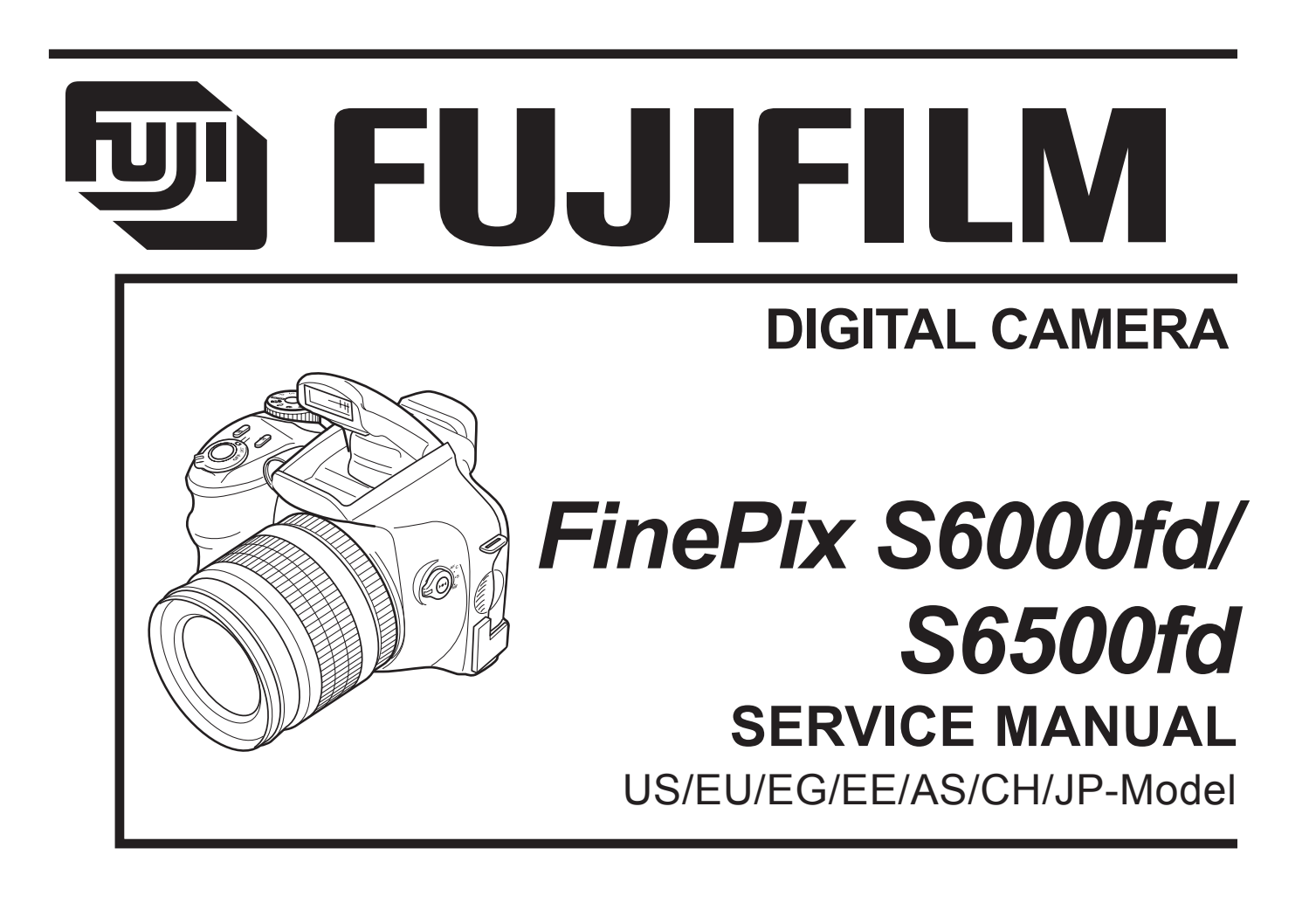

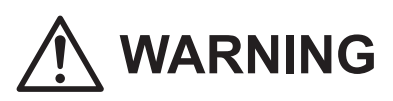

CAUTION

PERFORMING REPAIRS. (Refer to page 3 to page 5)

 THE COMPONENTS IDENTIFIED WITH THE MARK " A " ON THE SCHEMATIC DIAGRAM AND IN THE PARTS LIST ARE CRITICAL FOR SAFETY.
 PLEASE REPLACE ONLY WITH THE COMPONENTS SPECIFIED ON THE SCHEMATIC DIAGRAM AND IN THE PARTS LIST.

BECAUSE THIS PRODUCTIS RoHS LEAD-FREE COMPLIANT, USE THE DESIG-

NATED AFTER-SELES PARTS AND THE DESIGNATED LEAD-FREE SOLDER WHEN

 IF YOU USE PARTS NOT SPECIFIED, IT MAY RESULT IN A FIRE AND AN ELECTRICAL SHOCK.

## FUJI PHOTO FILM CO., LTD.

Ref.No.:ZM00647-100 Printed in Japan 2006.09

#### SAFETY CHECK-OUT After correcting the original problem, perform the following safety check before return the product to the customer. 1. Check the area of your repair for unsoldered or poorly 7. **CAUTION:** FOR CONTINUED soldered connections. Check the entire board surface PROTECTION AGAINST FIRE for solder splasher and bridges. HAZARD, REPLACE ONLY WITH SAME TYPE 2.5 AMPERES 125V 2. Check the interboard wiring to ensure that no wires are FUSE. "pinched" or contact high-wattage resistors. **RISK OF FIRE-ATTENTION:** AFIN D'ASSURER REPLACE FUSE 3. Look for unauthorized replacement parts, particularly UNE PROTECTION AS MARKED 2.5A 125\ transistors, that were installed during a previous repair. PERMANENTE CONTRE LES Point them out to the customer and recommend their **RISQUES D'INCENDIE**, replacement. REMPLACER UNIQUEMENT PAR UN FUSIBLE DE MEME. 4. Look for parts which, though functioning, show obvious TYPE 2.5 AMPERES, 125 VOLTS. signs of deterioration. Point them out to the customer and recommend their replacement. 8. WARNING: TO REDUCE THE ELECTRIC SHOCK, BE CAREFUL TO 5. Check the B + voltage to see it is at the values TOUCH THE PARTS. specified. WARNING 6. Make leakage - current measurements to determine HIGH VOLTAGE that exposed parts are acceptably insulated from the supply circuit before returning the product to the customer.

## **RoHS lead-free compliance**

Because this product is RoHS lead-free compliant, use the designated after-sales parts and the designated lead-free solder when performing repairs.

### <Background & Overview>

With the exception of parts and materials expressly excluded from the RoHS directive (\*1), all the internal connections and component parts and materials used in this product are lead-free compliant (\*2) under the European RoHS directive.

- \*1: Excluded items (list of the main lead-related items)
  - · Lead included in glass used in fluorescent tubes, electronic components and cathode-ray tubes
  - Lead in high-melting-point solder (i.e. tin-lead solder alloys that contain 85% lead or more)
  - Lead in ceramic electronic parts (piezo-electronic devices)
  - Mercury contained in fluorescent tubes is also excluded.
- \*2: Definition of lead-free

A lead content ratio of 0.1 wt% or less in the applicable locations (solder, terminals, electronic components, etc.)

| <reference></reference>    |                                                                                           |
|----------------------------|-------------------------------------------------------------------------------------------|
| RoHS:                      | The name of a directive issued by the European Parliament aimed at restricting the use of |
|                            | certain designated hazardous substances included in electrical and electronic equipment.  |
| Designated substances (6): | Lead, mercury, cadmium, hexavalent chromium, polybrominated biphenyls (PBBs) and          |
|                            | polybrominated diphenyl ether (PBDE)                                                      |

### <Lead-free soldering>

When carrying out repairs, use a designated lead-free solder, bearing in mind the differing work practices for conventional solder (eutectic) and lead-free solder.

#### Differences in the soldering work for lead-free and eutectic solder

When the soldering work practices for eutectic solder and lead-free solder are compared, the main differences are as shown below. In particular, when lead-free solder is used, the solder tends to be less workable than when eutectic solder is used. Accordingly, the soldering techniques used must take that into account.

|   | Difference                                            | Countermeasure                                                 |
|---|-------------------------------------------------------|----------------------------------------------------------------|
| 1 | The solder starts melting later.                      | The initial melting point of lead-free solder is high, so you  |
|   |                                                       | have to get used to it.                                        |
| 2 | Poor wetting                                          | Move the tip of the soldering iron around to heat the entire   |
|   |                                                       | connection to the melting temperature and assist wetting.      |
| 3 | Solder feed rate is difficult to control.             | Use the solder (wire) diameter and soldering iron that are     |
|   |                                                       | best suited to connection being soldered.                      |
| 4 | Wetting the insides of through holes is especially    | First apply solder to the area immediately around the          |
|   | difficult.                                            | through hold and then feed the solder into the hole.           |
| 5 | During repairs (or modifications) removing solder     | Use a suitable wicking wire (with a suitable method and        |
|   | from inside through holes is difficult.               | heating) and a suction tool.                                   |
| 6 | There is serious carbonization of the soldering iron. | Either put solder onto the soldering iron tip after completing |
|   |                                                       | the work, or turn the iron off frequently.                     |
| 7 | The surface is not glossy.                            | Learn to recognize the appearance of the surface.              |

### Setting temperature during lead-free soldering

• Lead-free solder melting temperature

The melting point of eutectic (Sn-Pb) solder is 183°C, while the melting point of lead-free solder (Sn-Ag-Cu) is 30°C higher at 220°C.

Soldering iron tip temperature

The temperature setting for the soldering iron used should be such that the tip of the soldering iron is at the correct bonding temperature for the connection. This temperature is normally set at around 100°C higher than the melting point of the solder.

However, the actual temperature should take into account the shape and size of the soldering iron tip, the heat tolerance of the connection and the workability of that temperature.

Correct bonding temperature

The correct bonding temperature refers not to the temperature of the heat source, but to the bonding temperature that will give the best bond strength.

### Precautions when soldering with lead-free solder

Soldering iron maintenance

Because of the high soldering iron temperature in lead-free soldering, there is rapid carbonization of the flux adhering to the tip of the soldering iron.

(1) Always cover the tip of the soldering iron with solder when it is not being used.

(2) If the tip is black from carbonization, wipe it gently with a paper towel soaked in alcohol until the solder will wet.

• Uniform heating of the board and components

To ensure that the lead-free solder wets the entire surface of the pattern and the lands despite its poor wetting characteristics, you must move the tip of the soldering iron over a wide area to raise the temperature of the entire connection.

### Soldering iron

A soldering iron with a temperature control is best.

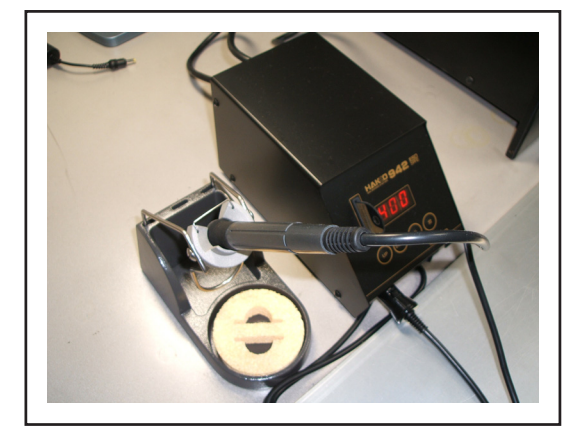

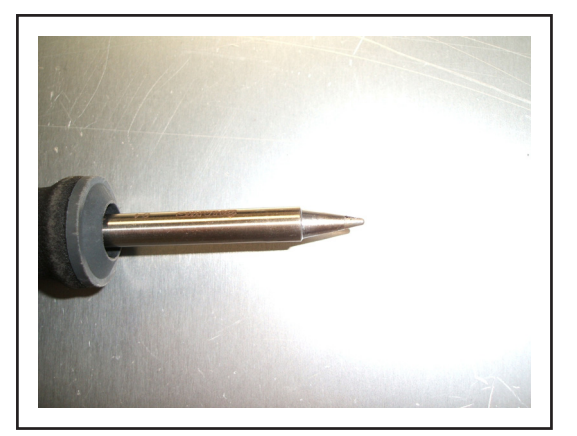

### Solder wire (thread)

Use the lead-free solders specified below. Solder type: Sn96.5Ag3Cu0.5 (Displayed symbol: SnAgCu) Wire diameter: 0.6, 0.8 or 1.0 mm

#### Sample:

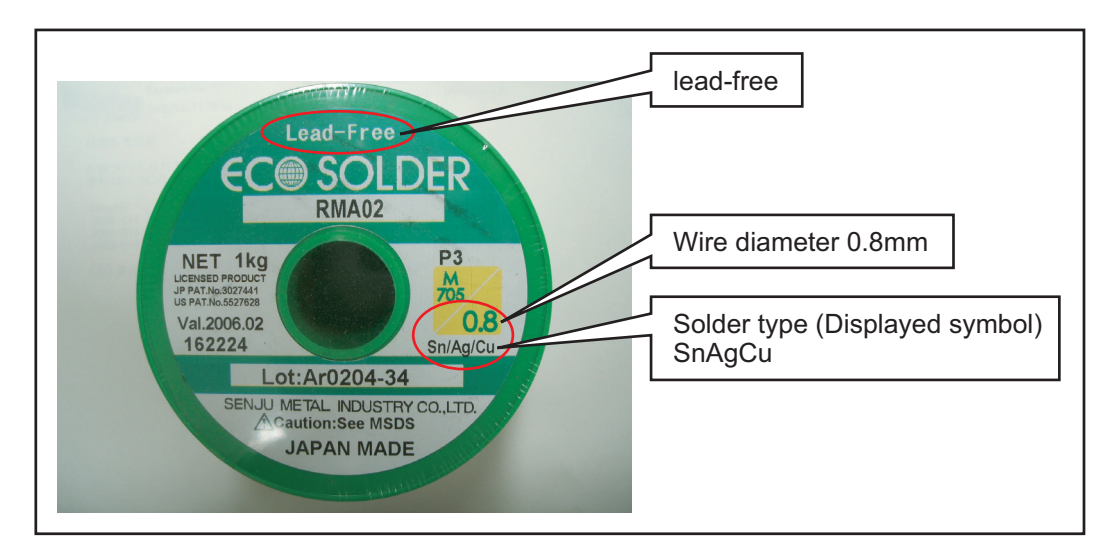

### Flux

Conventional flux can be used.

### Solder application wires (mesh, wicking wire, etc.)

Conventional application wires can be used.

## CONTENTS

| 1. | Gen<br>1-1.<br>1-2.<br>1-3. | eral<br>Product specification<br>Explanation of Terms<br>Names of External Components | 1-1<br>1-1<br>1-4<br>1-5 |
|----|-----------------------------|---------------------------------------------------------------------------------------|--------------------------|
| 2. | Disa                        | ssembly                                                                               | 2-1                      |
|    | 2-1.                        | Names of internal Components                                                          | 2-1                      |
|    | 2-2.                        | Removing the REAR CONST                                                               | 2-2                      |
|    | 2-3.                        | Disassembling the REAR CONST                                                          | 2-4                      |
|    | 2-4.                        | Removing the MAIN PWB ASSY and                                                        |                          |
|    |                             | FLASH PWB ASSY                                                                        | 2-5                      |
|    | 2-5.                        | Removing the HOLDER BATTERY                                                           | 2-7                      |
|    | 2-6.                        | Removing the LENS ASSY                                                                | 2-8                      |
|    | 2-7.                        | Removing the LENS HOLDER                                                              | 2-9                      |
|    | 2-8.                        | Removing the FLASH CONST                                                              | 2-11                     |
|    | 2-9.                        | Removing the FRONT CONST                                                              | 2-11                     |
|    | 2-10.                       | Specifications for the sheet component                                                |                          |
|    |                             | attachment locations                                                                  | 2-12                     |
|    |                             | 2-10-1. Affixing the REINFORCEMENT LCD.                                               | 2-12                     |
|    |                             | 2-10-2. Affixing the MF SHEET                                                         | 2-13                     |
|    |                             | 2-10-3. Affixing the FLASH PWB GASKET                                                 | 2-13                     |
| 3. | Sch                         | ematics                                                                               | 3-1                      |
| -  | 3-1.                        | Cautions                                                                              | 3-1                      |
|    | 3-2.                        | Basic Block Names and Functions                                                       | 3-1                      |
|    | 3-3.                        | Description of Main Block Functions                                                   | 3-2                      |
|    |                             | 3-3-1. Technical Overview                                                             | 3-2                      |
|    | 3-4.                        | Block Diagram                                                                         | 3-3                      |
|    | 3-5.                        | Overall connection Diagram                                                            | 3-4                      |
|    |                             |                                                                                       |                          |

| 3-6. | Circuit | Diagrams            | 3-5    |
|------|---------|---------------------|--------|
|      | 3-6-1.  | AV BLOCK            | 3-5    |
|      | 3-6-2.  | CAMERA BLOCK        | 3-6    |
|      | 3-6-3.  | DCDC BLOCK          | 3-7    |
|      | 3-6-4.  | EVF BLOCK           | 3-8    |
|      | 3-6-5.  | FDI BLOCK           | 3-9    |
|      | 3-6-6.  | FLASH JACK BLOCK    | 3-10   |
|      | 3-6-7.  | KEY BLOCK           | . 3-11 |
|      | 3-6-8.  | KSW BLOCK           | 3-12   |
|      | 3-6-9.  | LCD BLOCK           | 3-13   |
|      | 3-6-10. | MOTOR BLOCK         | 3-14   |
|      | 3-6-11. | PMAN BLOCK          | 3-15   |
|      | 3-6-12. | PROCESS BLOCK (IO)  | 3-16   |
|      | 3-613   | PROCESS BLOCK (PW)  | 3-17   |
|      | 3-6-14. | PROCESS BLOCK (SYS) | 3-18   |
|      | 3-6-15. | AF LED BLOCK        | 3-19   |
|      | 3-6-16. | CCD FPC BLOCK       | 3-19   |
|      | 3-6-17. | CN BLOCK            | 3-20   |
|      | 3-6-18. | FSW BLOCK           | 3-20   |
|      | 3-6-19. | EMI BLOCK           | 3-21   |
|      | 3-6-20. | LCD DATA 7 BLOCK    | 3-22   |
|      | 3-6-21. | MEDIA BLOCK         | 3-23   |
|      | 3-6-22. | MSW BLOCK           | 3-23   |
|      | 3-6-23. | PLUNGER BLOCK       | 3-24   |
|      | 3-6-24. | USB BLOCK           | 3-24   |
|      | 3-6-25. | RSW BLOCK           | 3-25   |
|      | 3-6-26. | XE BLOCK            | 3-25   |
|      | 3-6-27. | SSW BLOCK           | 3-26   |
| 3-7. | Mounte  | ed Parts Diagrams   | 3-27   |
|      | 3-7-1.  | FSW PWB ASSY        | 3-27   |
|      | 3-7-2.  | KSW PWB ASSY        | 3-28   |
|      | 3-7-3.  | MSW PWB ASSY        | 3-29   |
|      | 3-7-4.  | RSW PWB ASSY        | 3-30   |
|      | 3-7-5.  | SSW PWB ASSY        | 3-31   |
|      | 3-7-6.  | XE PWB ASSY         | 3-32   |
|      | 3-7-7.  | FLASH PWB ASSY      | 3-33   |
|      | 3-7-8.  | MAIN PWB ASSY       | 3-34   |

# CONTENTS

## CONTENTS

| 4. | Adju  | ustments 4-1                      |                                           |  |  |  |
|----|-------|-----------------------------------|-------------------------------------------|--|--|--|
|    | 4-1.  | Important point before Adjustment |                                           |  |  |  |
|    |       | 4-1-1.                            | The handling of image files in internal   |  |  |  |
|    |       |                                   | memory 4-1                                |  |  |  |
|    |       | 4-1-2.                            | Important point Adjustment when           |  |  |  |
|    |       |                                   | Replacing Major Parts 4-2                 |  |  |  |
|    | 4-2.  | Measu                             | ring Instruments Used 4-2                 |  |  |  |
|    | 4-3.  | 3. Use Jig list                   |                                           |  |  |  |
|    | 4-4.  | Calibra                           | tion method of pattern box 4-3            |  |  |  |
|    | 4-5.  | Adjustr                           | nent software installation 4-4            |  |  |  |
|    |       | 4-5-1.                            | Various downloading software              |  |  |  |
|    |       |                                   | decompressions, preservation methods,     |  |  |  |
|    |       |                                   | and notes 4-4                             |  |  |  |
|    |       | 4-5-2.                            | Installation of DSC jig driver 4-5        |  |  |  |
|    |       | 4-5-3.                            | Adjustment software initiation method 4-5 |  |  |  |
|    | 4-6.  | Initial S                         | Settings of the Adjustment Software 4-6   |  |  |  |
|    | 4-7.  | Starting                          | g the Adjustment Software 4-9             |  |  |  |
|    | 4-8.  | [R] : Fla                         | ash Memory Reset 4-12                     |  |  |  |
|    | 4-9.  | [F4] : C                          | CD Defect Correction /                    |  |  |  |
|    |       | OFD A                             | djustment 4-14                            |  |  |  |
|    | 4-10. | [F5] : C                          | amera Adjustment 4-18                     |  |  |  |
|    | 4-11. | [ S ]: S                          | hading compensation adjustment 4-24       |  |  |  |
|    | 4-12. | [F6] : A                          | F Adjustment 4-29                         |  |  |  |
|    | 4-13. | [F7] : F                          | lash Adjustment 4-32                      |  |  |  |
|    | 4-14. | [F1] : B                          | attery Voltage Adjustment 4-34            |  |  |  |
|    | 4-15. | [F2] : N                          | 10de Dial Adjustment 4-38                 |  |  |  |
|    | 4-16. | [F11] :                           | Video Adjustment 4-40                     |  |  |  |
|    | 4-17. | [F3] : L                          | CD Adjustment 4-42                        |  |  |  |
|    | 4-18. | [F8] : F                          | irmware Download 4-44                     |  |  |  |
|    | 4-19. | [F12] :                           | End Setting 4-46                          |  |  |  |
| 5. | Insp  | ection                            |                                           |  |  |  |
|    | 5-1.  | Require                           | ed Measuring Equipment                    |  |  |  |
|    | 5-2.  | Conne                             | ction of Measuring Equipment 5-1          |  |  |  |
|    | 5-3.  | Inspect                           | tion and Factory Settings 5-2             |  |  |  |

| 6.  | Part | s List.  |                                      | 6-1  |
|-----|------|----------|--------------------------------------|------|
|     | 6-1. | Packin   | g and Accessories                    | 6-1  |
|     |      | 6-1-1.   | US-model                             | 6-1  |
|     |      | 6-1-2.   | JP-model                             | 6-2  |
|     |      | 6-1-3.   | EU-model                             | 6-3  |
|     |      | 6-1-4.   | EG-model                             | 6-4  |
|     |      | 6-1-5.   | EE-model                             | 6-5  |
|     |      | 6-1-6.   | EE-model (JP Production)             | 6-6  |
|     |      | 6-1-7.   | AS-model                             | 6-7  |
|     |      | 6-1-8.   | CH-model                             | 6-8  |
|     | 6-2. | Cabi F   | ront Block                           | 6-9  |
|     |      | 6-2-1.   | US/JP-model                          | 6-9  |
|     |      | 6-2-2.   | EU/EG/EE-model                       | 10   |
|     |      | 6-2-3.   | EE-model (JP Production)             | 6-11 |
|     |      | 6-2-4.   | AS-model                             | 6-12 |
|     |      | 6-2-5.   | CH-model                             | 6-13 |
|     | 6-3. | Cabi R   | ear Block                            | 6-14 |
|     |      | 6-3-1.   | US/EU/EG/EE/AS/CH-model              | 6-14 |
|     |      | 6-3-2.   | JP-mode                              | 6-15 |
|     | 6-4. | Electric | cal parts                            | 6-17 |
| 7   | Ann  | endix    |                                      | 7-1  |
| ••• | 7-1  | Listof   | Related Technical Updates Issued     | 7_1  |
|     |      | 201 01   | i tolatoa roominoar opaatoo loodea . |      |

### MEMO

## 1. General

## 1-1. Product specification

| System |  |
|--------|--|
| Gyotom |  |

| Model                      | Digital camera FinePix S6000fd / FinePix S6500fd                                           |
|----------------------------|--------------------------------------------------------------------------------------------|
| Effective pixels           | 6.3 million pixels                                                                         |
| CCD                        | 1/1.7-inch Super CCD HR                                                                    |
| Storage media              | Internal memory (approx. 10 MB)/xD-Picture Card (16/32/64/128/256/512 MB/1 GB/2 GB)        |
| File format                | Still image: DCF-compliant                                                                 |
|                            | Compressed: Exif ver.2.2 JPEG, DPOF-compatible                                             |
|                            | Uncompressed: CCD-RAW (RAF)                                                                |
|                            | *Design rule for Camera File System compliant DPOF compatible                              |
|                            | Movie: AVI format, Motion JPEG                                                             |
|                            | Audio: WAVE format, Monaural sound                                                         |
| Number of recorded pixels  | Still image:2848 $\times$ 2136 pixels/3024 $\times$ 2016 pixels/2048 $\times$ 1536 pixels/ |
|                            | 1600 $	imes$ 1200 pixels/640 $	imes$ 480 pixels (6M/62/6M/2M/6M)                           |
| Lens                       | Fujinon 10.7× optical zoom lens                                                            |
|                            | F2.8-F4.9                                                                                  |
| Focal length               | f=6.2 mm-66.7 mm                                                                           |
|                            | (Equivalent to approx. 28 mm-300 mm on a 35 mm camera)                                     |
| Digital zoom               | Approx. 2.0× (10.7× optical zoom lens is used together: Max. zoom scale: approx. 21.4×)    |
| Aperture (Wide-angle)      | F2.8 to F11 Up to 13 steps in 1/3 EV increments Manual/Auto selectable                     |
| Focal range                | Normal: Wide-angle: approx. 40 cm (1.3 ft.) to infinity (In High-speed shooting mode       |
|                            | approx. 2.0 m (6.6 ft.) to infinity)                                                       |
|                            | Telephoto: approx. 2.0 m (6.6 ft.) to infinity (In High-speed shooting mode:               |
|                            | approx. 4.0 m (13.1 ft.) to infinity)                                                      |
|                            | Macro: Wide-angle: approx. 10 cm (3.9 in.) to 3.0 m (9.8 ft.)                              |
|                            | Telephoto: approx. 90 cm (3.0 ft.) to 3.0 m (9.8 ft.)                                      |
|                            | Super macro: approx. 1 cm to 1.0 m (0.4 in. to 3.3 ft.) (Wide-angle only)                  |
| Sensitivity                | AUTO/Equivalent to ISO 100/200/400/800/1600/3200                                           |
| Photometry                 | TTL 256-zones metering Multi, Spot, Average                                                |
| Exposure control           | Program AE (When using P mode : Program Shift is enabled)/Shutter priority AE/             |
|                            | Aperture priority AE/Manual exposure                                                       |
| Scene position             | 🚯 (NATURAL LIGHT), 🐠🗲 (NATURAL & 🎝), 🏶 (PORTRAIT), 🔺 (LANDSCAPE),                          |
|                            | 🛠 (SPORT), 🕻 (NIGHT), 🍭 (FIREWORKS), 🚢 (SUNSET), 🐌 (SNOW), 🔬 (BEACH),                      |
|                            | 凃 (MUSEUM), 🍸 (PARTY),  (FLOWER), 🖾 (TEXT)                                                 |
| Picture Stabilization      | Available                                                                                  |
| Intelligent Face Detection | n Available                                                                                |
| Exposure compensation      | -2 EV to +2 EV in 1/3 EV-step increments (P, S, A)                                         |
| Shutter speed              | Auto, ㈱, ��, �\$, �, ▲, �, 酱, 響, 約, 詐, 米, 1/4 sec. to 1/4000 sec*.                         |
|                            | C: 4 sec. to 1/500 sec.*                                                                   |
|                            | : 4 sec. to 1/2 sec.*                                                                      |
|                            | <b>▼</b> : 1/45 sec. to 1/1000 sec.* (flash only).                                         |
|                            | P, S, A: 4 sec. to 1/4000 sec.*                                                            |
|                            | M: 30 sec. to 1/4000 sec.* *depend on Exposure mode                                        |
| Continuous shooting        | Top-3: Number of recorded frames: up to 3 frames (Max. 2.2 frames/sec.)                    |
|                            | Final-3: Number of recorded frames:                                                        |
|                            | Last 3 frames before releasing the shutter button (Max. 2.2 frames/sec.)                   |
|                            | Long-period: Number of recorded frames: Depend on memory size. 1.5 sec.                    |
|                            | interval at 🖾 N depending on quality level. (Max. 0.6 frames/sec.)                         |
| Auto bracketing            | ± 1/3 EV, ± 2/3 EV, ± 1 EV                                                                 |
|                            |                                                                                            |

# 1. General

| System                |                                                                                                    |                                                                                           |  |  |  |  |
|-----------------------|----------------------------------------------------------------------------------------------------|-------------------------------------------------------------------------------------------|--|--|--|--|
| Focus                 | Mode: Single-AF, Continuous AF, Manual focus/One-touch AF (when using Manual focus)<br>AF system: TTL contrast-type, AF-assist illuminator                |                                                                                           |  |  |  |  |
|                       | AF frame selection: AF (CENTER), AF (MULTI), AF(AREA)                                                                                                    |                                                                                           |  |  |  |  |
| White balance         | Automatic scene recognition/F                                                                                                    | Preset (Fine, Shade, Fluorescent (Daylight),                                              |  |  |  |  |
|                       | Fluorescent (Warm White), Flu                                                                                                    | uorescent (Cool White), Incandescent) /Custom                                             |  |  |  |  |
| Self-timer            | Approx. 2 sec./10 sec.                                                                                                    |                                                                                           |  |  |  |  |
| Flash type            | Popping the flash up automati                                                                                                    | cally                                                                                     |  |  |  |  |
|                       | Effective range:(III: AUTO): W                                                                                                    | /ide-angle: approx. 60 cm-8.3 m (2.0 ft27.2 ft.)                                          |  |  |  |  |
|                       | Те                                                                                                    | lephoto: approx. 2.0 m-4.6 m (6.6 ft15.1 ft.)                                             |  |  |  |  |
|                       | (Macro): Wi                                                                                                    | de-angle: approx. 30 cm-2.0 m (1.0 ft6.6 ft.)                                             |  |  |  |  |
|                       | Те                                                                                                    | lephoto: approx. 90 cm-2.0 m (3.0 ft6.6 ft.)                                              |  |  |  |  |
| Flash mode            | Auto, Red-eye Reduction, For                                                                                                    | ced Flash, Suppressed Flash, Slow Synchro,                                                |  |  |  |  |
|                       | Red-eye Reduction + Slow Sy                                                                                                    | nchro                                                                                     |  |  |  |  |
| Viewfinder            | 0.33 inches, approx. 115,000                                                                                                    | pixels low-temperature polysilicon TFT color LCD finder,                                  |  |  |  |  |
|                       | Approx. 100% coverage                                                                                                    |                                                                                           |  |  |  |  |
| LCD monitor           | 2.5 inches, Aspect ratio: 4:3; a monitor, Approx. 100% covera                                                                                             | approx. 235,000 pixels Amorphous silicon TFT color LCD<br>age                             |  |  |  |  |
| Movie                 | 640 	imes 480 pixels/320 $	imes$ 240 pix                                                                                                    | kels (640/620)                                                                            |  |  |  |  |
|                       | (30 frames per second with m                                                                                                    | onaural sound)                                                                            |  |  |  |  |
|                       | A series of continuous image<br>xD-Picture Card or internal me                                                                                            | can be recorded depending on the available space on an emory.                             |  |  |  |  |
| Photography functions | Intelligent face detection, High                                                                                                    | n-speed shooting, Best framing, Post shot assist window,                                  |  |  |  |  |
|                       | Frame No. memory, Histogram                                                                                                    | ns                                                                                        |  |  |  |  |
| Playback functions    | Intelligent face detection, Trimming, Automatic playback, Multi-frame playback, Sorting by date. Image rotate, Histograms (Highlight warning), Voice memo |                                                                                           |  |  |  |  |
| Other functions       | PictBridge, Exif print, Languag                                                                                                    | e (日本語, English, Francais, Deutsch, Español, Italiano,                                    |  |  |  |  |
|                       | 中文简, 繁體, 한글, Русский, Рс<br>photo mode ( <i>F</i> -mode), Discha                                                                                          | ortuguês, Nederlands, Türkçe ), Time difference, FinePix<br>arging rechargeable batteries |  |  |  |  |

■ Standard number of available frames/recording time per xD-Picture Card and internal memory The number of available frames, recording time or file size varies slightly depending on the subjects photographed. Note also that the divergence between standard number of frames and the actual number of frames is greater for xD-Picture Cards with higher capacities.

| Quality setting                 | 6M F   | 6M N   | 3:2       | ЗМ          | 2M          | 03M           | RAW     | 640<br>(30 fps) | 320<br>(30 fps) |
|---------------------------------|--------|--------|-----------|-------------|-------------|---------------|---------|-----------------|-----------------|
| Number of recorded pixels       | 2848 > | < 2136 | 3024×2016 | 2048 × 1536 | 1600 × 1200 | 640 	imes 480 | _ *     | 640 	imes 480   | 320 	imes 240   |
| Image data size                 | 3.0 MB | 1.5 MB | 1.5 MB    | 780 KB      | 630 KB      | 130 KB        | 13.4 MB | -               | _               |
| Internal memory (approx. 10 MB) | 3      | 6      | 6         | 12          | 15          | 77            | 0       | 8 sec.          | 16 sec.         |
| 16 MB                           | 5      | 10     | 10        | 19          | 25          | 122           | 1       | 13 sec.         | 26 sec.         |
| 32 MB                           | 10     | 20     | 20        | 40          | 50          | 247           | 2       | 27 sec.         | 54 sec.         |
| 64 MB                           | 21     | 42     | 42        | 81          | 101         | 497           | 4       | 55 sec.         | 109 sec.        |
| 128 MB                          | 42     | 84     | 84        | 162         | 204         | 997           | 9       | 111 sec.        | 219 sec.        |
| 256 MB                          | 85     | 169    | 169       | 325         | 409         | 1997          | 19      | 223 sec.        | 7.3 min.        |
| 512 MB                          | 170    | 339    | 339       | 651         | 818         | 3993          | 38      | 7.4 min.        | 14.6 min.       |
| 1 GB                            | 341    | 680    | 680       | 1305        | 1639        | 7995          | 76      | 14.9 min.       | 29.3 min.       |
| 2 GB                            | 680    | 1360   | 1360      | 2558        | 3198        | 15992         | 152     | 29.8 min.       | 58.7 min.       |

\* Number of recorded pixel is  $4048 \times 3036$  when displaying images on PC by using FinePixViewer.

### Input/Output Terminal

| A/V OUT               | NTSC/PAL-type (with monaural sound)                |
|-----------------------|----------------------------------------------------|
| (Audio/Visual output) |                                                    |
| Digital input/output  | USB 2.0 High-Speed/PTP (Picture Transfer Protocol) |
| DC input socket       | AC Power Adapter AC-5VX (sold separately)          |
|                       |                                                    |

### Power Supply and Others

| Power supply                                                            | Use one of the following:                                                                                                    |                                                    |                               |  |  |  |  |
|-------------------------------------------------------------------------|----------------------------------------------------------------------------------------------------|----------------------------------------------------|-------------------------------|--|--|--|--|
|                                                                         | • 4× AA-size alkaline batteries                                                                                                    |                                                    |                               |  |  |  |  |
|                                                                         | <ul> <li>4× AA-size Ni-MH (Nickel-Metal Hydride) batteries (sold separately)</li> <li>AC Power Adapter AC-5VX (sold separately)</li> </ul> |                                                    |                               |  |  |  |  |
|                                                                         |                                                                                                    |                                                    |                               |  |  |  |  |
| Guide to the number of Battery Type With LCD monitor ON With viewfinder |                                                                                                    |                                                    |                               |  |  |  |  |
| available frames for                                                    | Alkaline batteries                                                                                                    | Approx. 200 frames                                 | Approx. 200 frames            |  |  |  |  |
| battery operation                                                       | Ni-MH batteries 2500 mAh<br>According to the CIPA (Camer                                                                                   | Approx. 400 frames<br>a & imaging Products Associa | Approx. 400 frames            |  |  |  |  |
|                                                                         | measuring digital still camera                                                                                                    | battery consumption (extract):                     | , ,                           |  |  |  |  |
|                                                                         | When using alkaline batteries,                                                                                                    | use the batteries supplied wit                     | h the camera. You can use     |  |  |  |  |
|                                                                         | Ni-MH batteries also. The stor                                                                                                    | age media should be xD-Pictu                       | re Card.                      |  |  |  |  |
|                                                                         | Pictures should be taken at a                                                                                                    | temperature of +23°C (+73°F)                       | , with the LCD monitor turned |  |  |  |  |
|                                                                         | on, the optical zoom moved fro                                                                                                    | om full wide-angle to full telepl                  | noto (or vice-versa) and back |  |  |  |  |
|                                                                         | again to its original position ev                                                                                                    | very 30 seconds, the flash use                     | d at full power every second  |  |  |  |  |
|                                                                         | shot and the camera turned of                                                                                                    | f and then on again once ever                      | y 10 shots.                   |  |  |  |  |
|                                                                         | <ul> <li>Note: Because the number or</li> </ul>                                                                                            | f available shots varies depen                     | ding on the capacity of       |  |  |  |  |
|                                                                         | alkaline batteries or the                                                                                                    | e level of charge in Ni-MH batt                    | eries, the figures shown here |  |  |  |  |
|                                                                         | for the number of avail                                                                                                    | able shots using batteries are                     | not guaranteed.               |  |  |  |  |
|                                                                         | The number of availabl                                                                                                    | e shots will also decline at low                   | <i>i</i> temperatures.        |  |  |  |  |
| Camera dimensions                                                       | 130.7 mm $\times$ 97.2 mm $\times$ 119.5 mm/5.1 in. $\times$ 3.8 in. $\times$ 4.7 in.                                                      |                                                    |                               |  |  |  |  |
| (W/H/D)                                                                 | (not including accessories and attachments)                                                                                                |                                                    |                               |  |  |  |  |
| Camera mass (weight)                                                    | Approx. 570 g/20.1 oz. (not including accessories, batteries and xD-Picture Card)                                                          |                                                    |                               |  |  |  |  |
| Weight for photography                                                  | Approx. 660 g/23.3 oz. (including batteries and xD-Picture Card)<br>Temperature: 0°C to +40°C (+32°F to +104°F)                            |                                                    |                               |  |  |  |  |
| Operating conditions                                                    |                                                                                                    |                                                    |                               |  |  |  |  |
|                                                                         | 80% humidity or less (no condensation)                                                                                                    |                                                    |                               |  |  |  |  |
| Accessories included                                                    | <ul> <li>AA-size Alkaline Batteries (LR6) (4)</li> </ul>                                                                                   |                                                    |                               |  |  |  |  |
|                                                                         | • Strap (1)                                                                                                    |                                                    |                               |  |  |  |  |
|                                                                         | ● Lens cap (1) ● Lens cap holder (1) ● Lens hood (1)                                                                                       |                                                    |                               |  |  |  |  |
|                                                                         | • A/V cable (1) Including plug to pin-plug ×2                                                                                              |                                                    |                               |  |  |  |  |
|                                                                         | • USB cable (mini-B) (1)                                                                                                    |                                                    |                               |  |  |  |  |
|                                                                         | • CD-ROM (1) Software for FinePix CX                                                                                                    |                                                    |                               |  |  |  |  |
| Ontional according                                                      | Owner's Manual (1)                                                                                                    |                                                    |                               |  |  |  |  |
| Optional accessories                                                    | • xD-Picture Card                                                                                                    |                                                    |                               |  |  |  |  |
|                                                                         | 16MB/32MB/64MB/128MB/256MB/512MB/1GB/2GB                                                                                                   |                                                    |                               |  |  |  |  |
|                                                                         | AC Power Adapter AC-5VX                                                                                                    |                                                    |                               |  |  |  |  |
|                                                                         | Soft Case SC-FXS9                                                                                                    |                                                    |                               |  |  |  |  |
|                                                                         | Vilde Conversion Lens WL-FXS6                                                                                                    |                                                    |                               |  |  |  |  |
|                                                                         | Compatible with xD-Pi                                                                                                    | cture Card of 16 MB to 512 M                       | B and SmartMedia of 3.3 V     |  |  |  |  |
|                                                                         | 4 MR to 128 MR                                                                                                    |                                                    |                               |  |  |  |  |
|                                                                         | PC Card Adapter DPC-AD                                                                                                    |                                                    |                               |  |  |  |  |
|                                                                         | • Compatible with xD-Picture Card of 16 MB to 512 MB, and SmartMedia of 3.3 V                                                              |                                                    |                               |  |  |  |  |
|                                                                         | 2 MB to 128 MB.                                                                                                    |                                                    | _, e                          |  |  |  |  |

• CompactFlash Card Adapter DPC-CF

## 1-2. Explanation of Terms

| Deactivated batteries: | Leaving an Ni-MH battery unused in storage for a long period may cause a rise in the level<br>of substances that inhibit current flow inside the battery and result in a dormant battery.<br>A battery in this state is referred to as deactivated.<br>Because current flow is inhibited in a deactivated Ni-MH battery, the battery's original<br>level of performance cannot be achieved.                                                                                                  |  |
|------------------------|----------------------------------------------------------------------------------------------------|--|
| EV:                    | A number denotes Exposure Value. The EV is determined by the brightness of the subject<br>and sensitivity (speed) of the film or CCD. The number is larger for bright subjects and<br>smaller for dark subjects. As the brightness of the subject changes, a digital camera<br>maintains the amount of light hitting the CCD at a constant level by adjusting the aperture<br>and shutter speed.<br>When the amount of light striking the CCD doubles, the EV increases by 1. Likewise, when |  |
|                        | the light is halved, the EV decreases by 1.                                                                                                    |  |
| Frame rate (fps):      | The frame rate refers to the number of images (frames) that are photographed or played back per second. For example, when 10 frames are continuously photographed in a 1-second interval, the frame rate is expressed as 10 fps.<br>For reference, TV images are displayed at 30 fps (NTSC).                                                                                                    |  |
| JPEG:                  | Joint Photographic Experts Group<br>A file format used for compressing and saving color images. The higher the compression<br>rate, the greater the loss of quality in the decompressed (restored) image.                                                                                                    |  |
| Memory effect:         | If an Ni-MH battery is repeatedly charged without first being fully discharged, its perfor-<br>mance may drop below its original level.<br>This is referred to as the "memory effect".                                                                                                    |  |
| Motion JPEG:           | A type of AVI (Audio Video Interleave) file format that handles images and sound as a single file. Images in the file are recorded in JPEG format. Motion JPEG can be played back by QuickTime 3.0 or later.                                                                                                    |  |
| Smear:                 | A phenomenon specific to CCDs whereby white streaks appear on the image when there<br>is a very strong light source, such as the sun or reflected sunlight, in the photography<br>screen.                                                                                                    |  |
| WAVE                   | A standard format used on Windows systems for saving audio data. WAVE files have the<br>".WAV" file extension and the data can be saved in either compressed or uncompressed<br>format. Uncompressed recording is used on this camera.<br>WAVE files can be played back on a personal computer using the following software:<br>Windows: MediaPlayer<br>Macintosh: QuickTime Player<br>* QuickTime 3.0 or later                                                                              |  |
| White Balance:         | Whatever the kind of the light, the human eye adapts to it so that a white object still looks white. On the other hand, devices such as digital cameras see a white subject as white by first adjusting the color balance to suit the color of the ambient light around the subject. This adjustment is called matching the white balance.                                                                                                    |  |
| Exif Print:            | Exif Print Format is a newly revised digital camera file format that contains a variety of shooting information for optimal printing.                                                                                                    |  |

### 1-3. Names of External Components

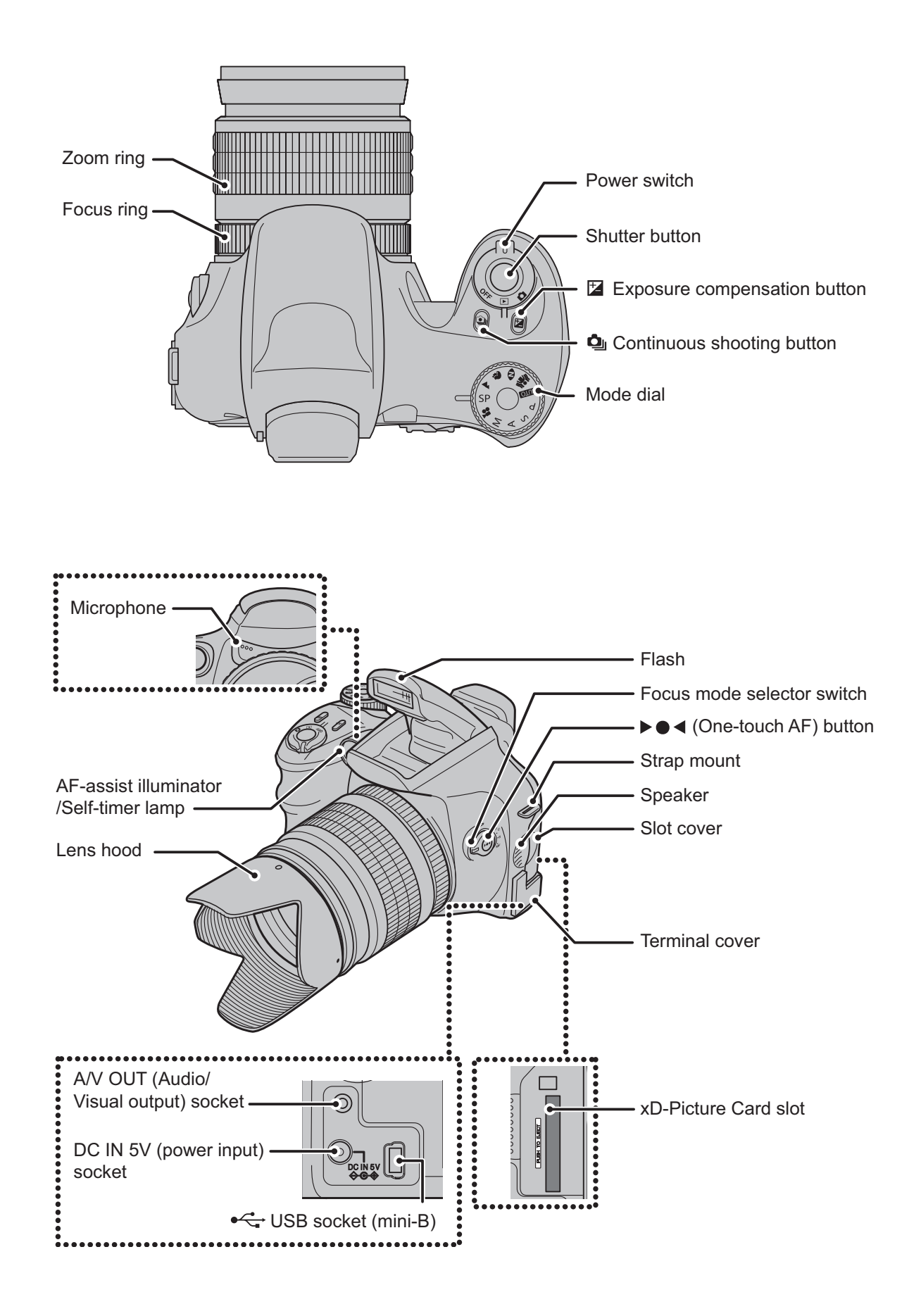

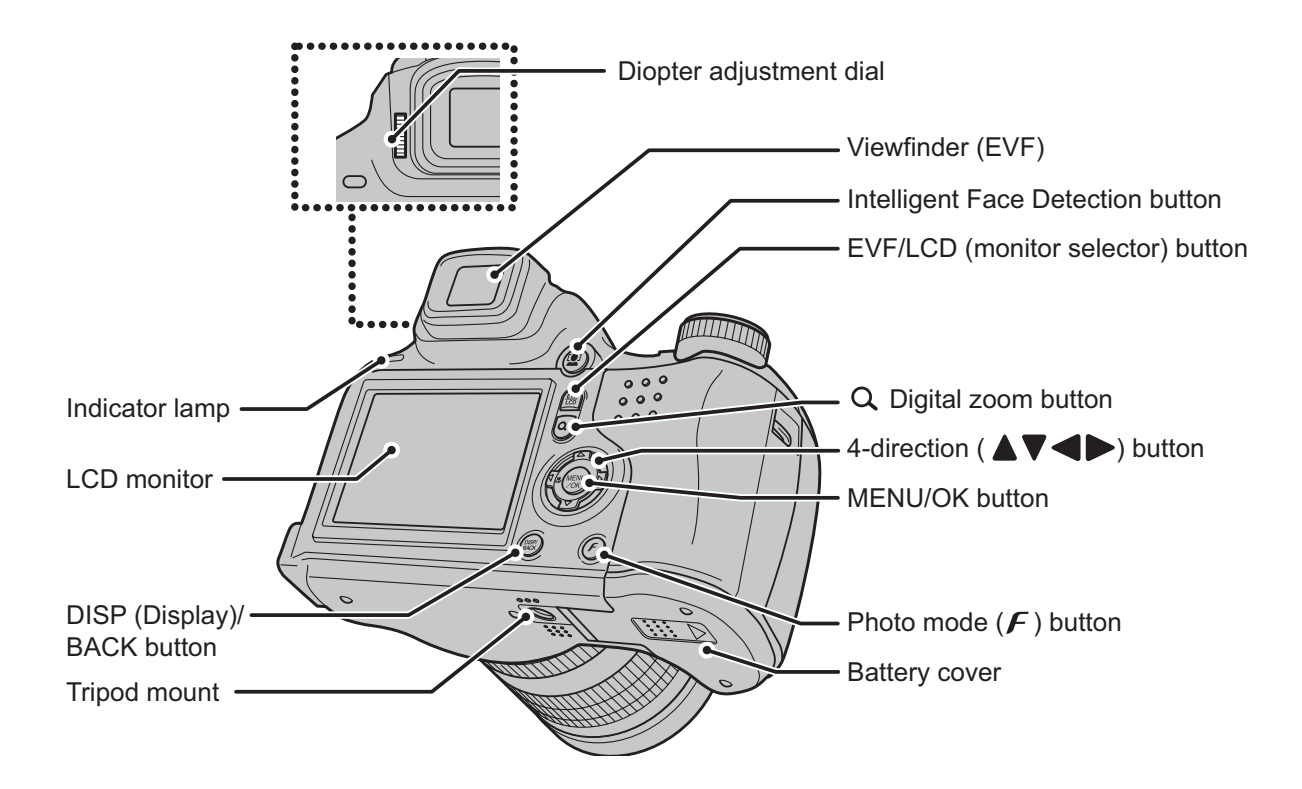

## 2. Disassembly

## 2-1. Names of internal Components

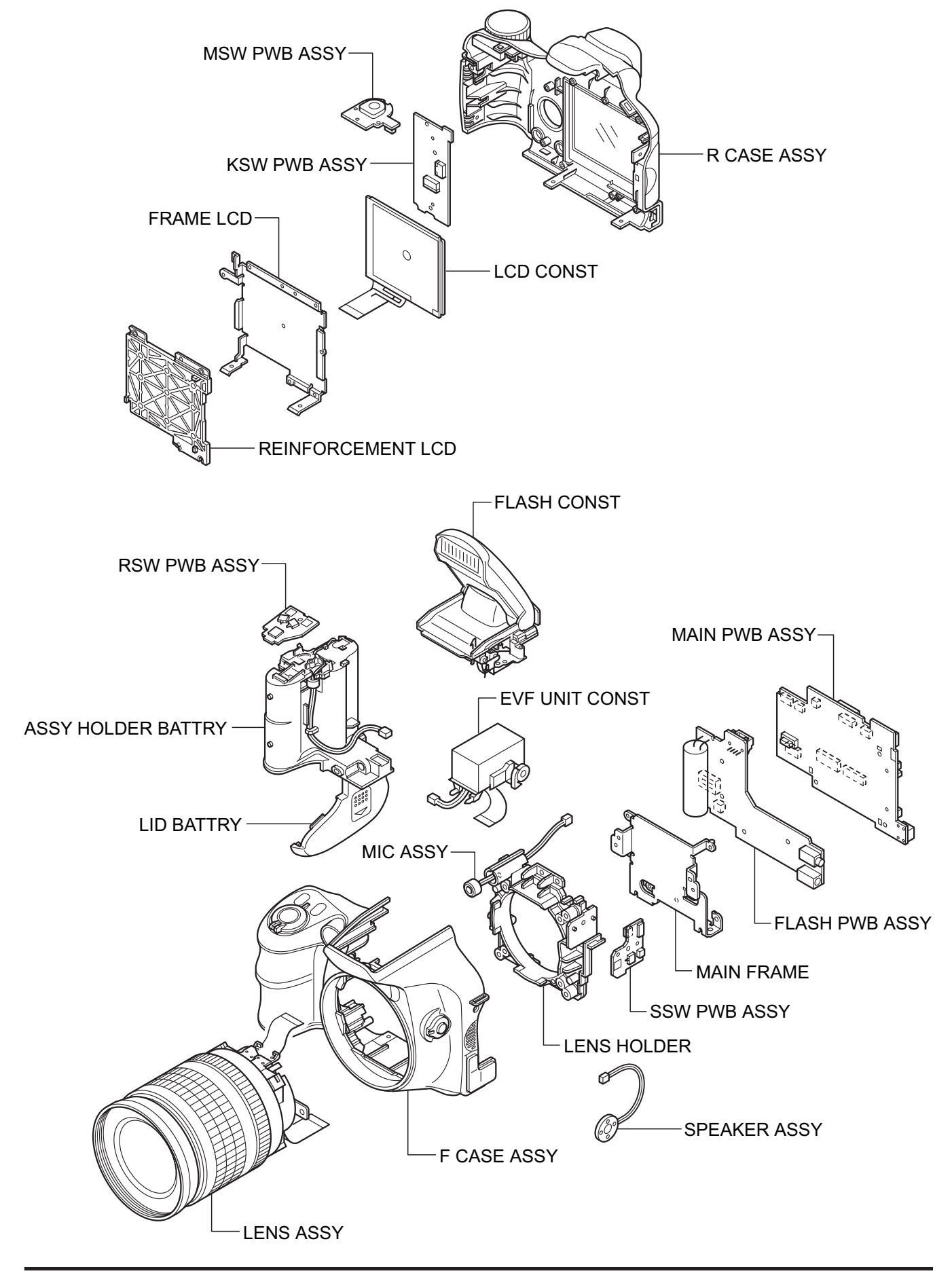

## 2-2. Removing the REAR CONST

- (1) Remove the 2 screws (M1.7  $\times$  9.0).
- (2) Remove the 3 screws (M1.7 x 3.5).

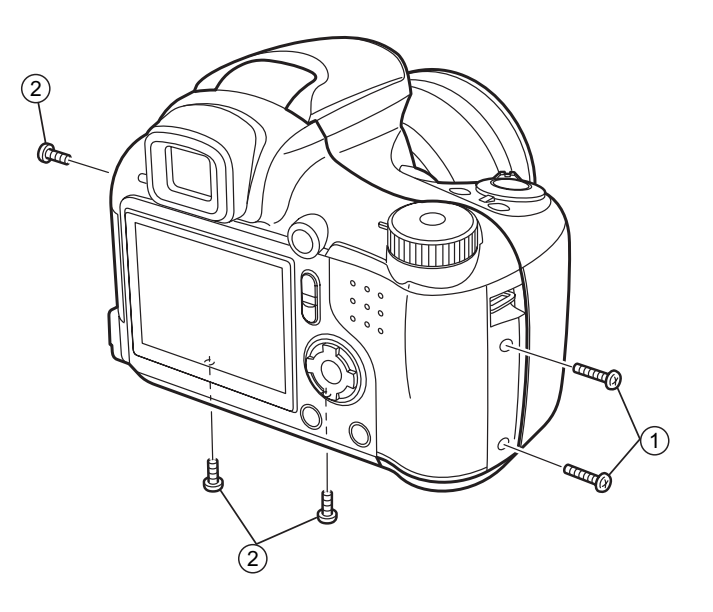

- (3) Apply pressure in the direction of the arrow to disengage the catch for section A.
- (4) Slowly remove the REAR CONST in the direction of the arrow.

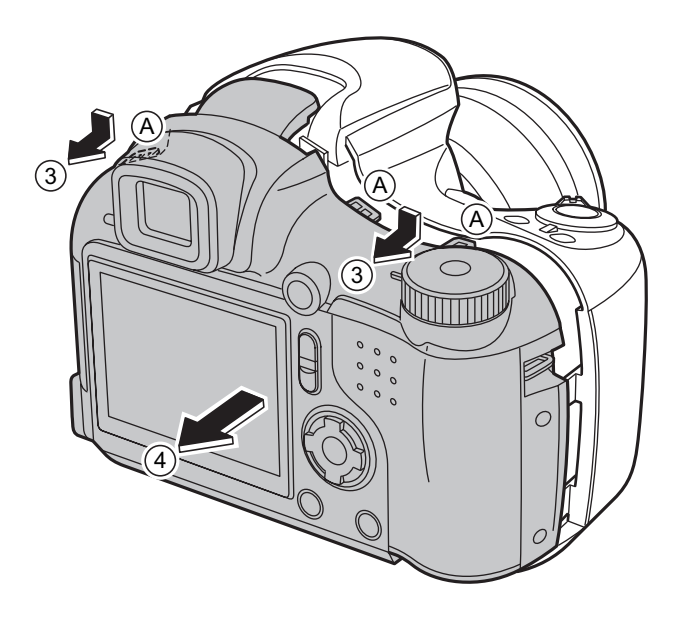

- (5) Unlock the connector and remove the LCD FPC.
- (6) Unlock the connector and remove the MAIN-KSW FPC.

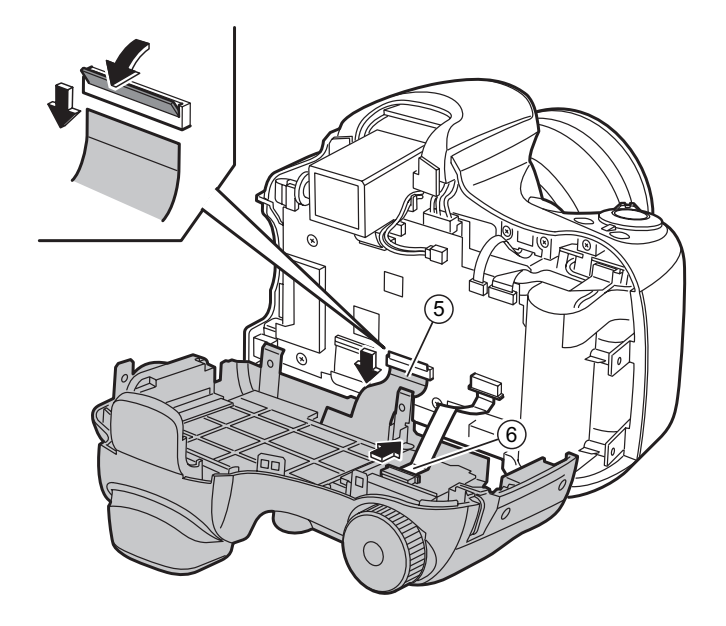

#### [Notes on Assembly]

Fit the REAR CONST into the F CASE with the CARD COVER open (to prevent damage to SW551).

### [Assembly]

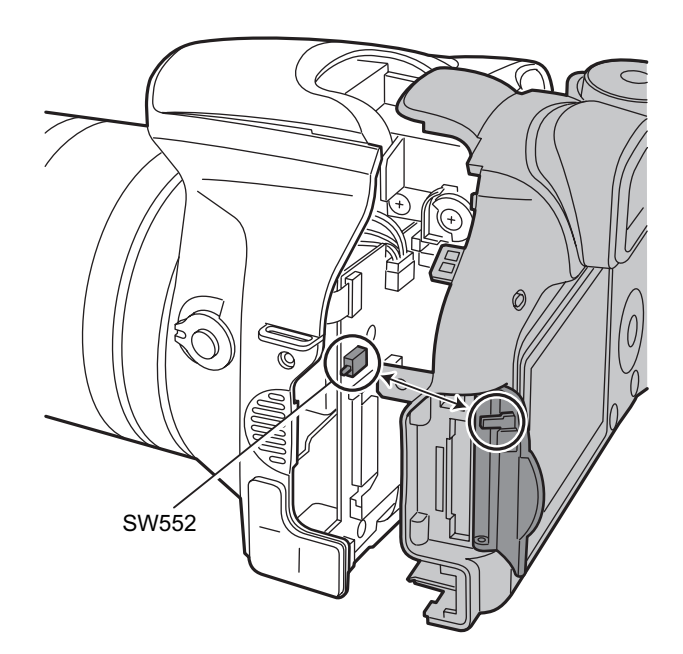

## 2-3. Disassembling the REAR CONST

- (1) Remove the 4 screws (M1.7  $\times$  4.0).
- (2) Remove the 4 screws (M1.7 x 4.0B).
- (3) Remove the LCD FRAME.
- (4) Unlock connector CN802 and remove the KSW-MSW FFC.
- (5) Remove the screw (M1.7  $\times$  4.0).
- (6) Press the MSW-PWB locking catch in the direction of the arrow to release it.
- (7) Remove the MSW-PWB in the direction of the arrow.
- (8) Remove the 2 screws (M1.7 x 4.0).
- (9) Remove the KSW-PWB in the direction of the arrow.

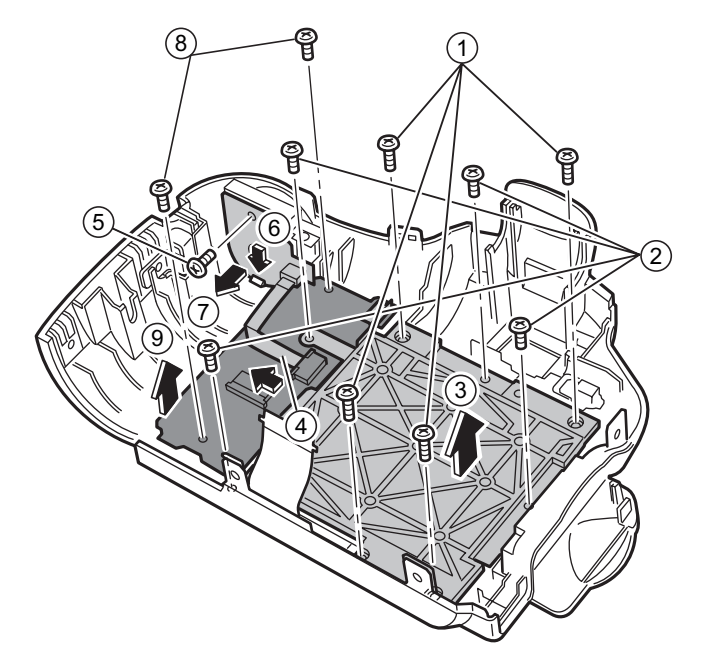

- (10) Remove the LCD CONST in the direction of the arrow.
- (11) Remove the FACE BUTTON in the direction of the arrow.
- (12) Remove the REAR BUTTON in the direction of the arrow.
- (13) Remove the CURSOR ASSY in the direction of the arrow.
- (14) Remove the screw (M1.7  $\times$  4.0).
- (15) Remove the STRAP RIGHT in the direction of the arrow.

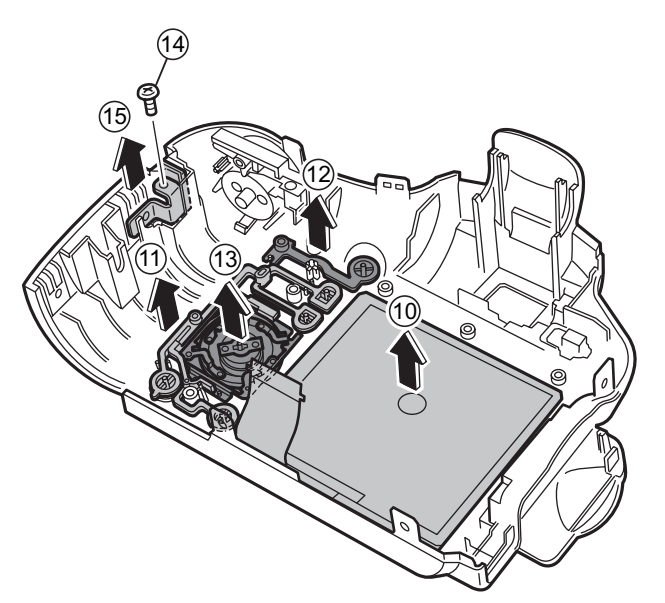

### [Notes on Assembly]

When installing the MSW PWB in the R CASE, set the MODE DIAL to "AUTO" and set the selector dial on the MSW PWB to the position shown in the figure on the right.

#### [Assembly]

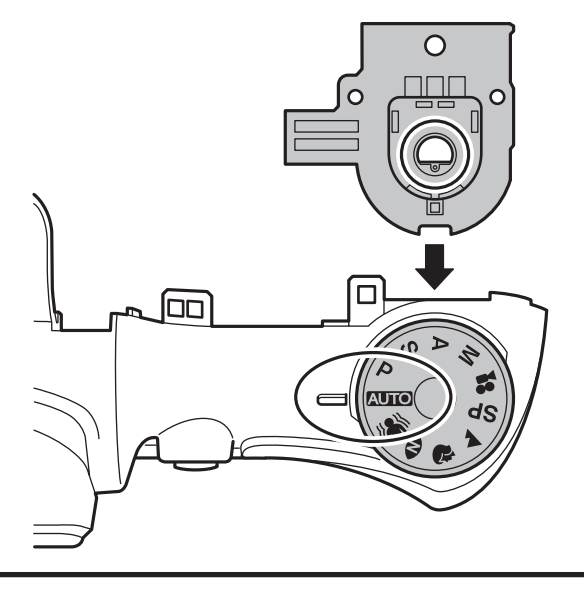

### 2-4. Removing the MAIN PWB ASSY and FLASH PWB ASSY

- (1) Remove the 2 wire harnesses in the direction of the arrow.
- (2) Remove the 2 FPCs in the direction of the arrow.
- (3) Remove the 2 FFCs in the direction of the arrow.
- (4) Remove the EVF UNIT in the direction of the arrow.
- (5) Unlock the connector and remove the CCD FPC.

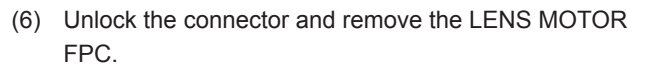

- (7) Remove the 3 screws (M1.7 x 2.5).
- (8) Remove the B to B CONNECTOR and then remove the MAIN PWB ASSY in the direction of the arrow.

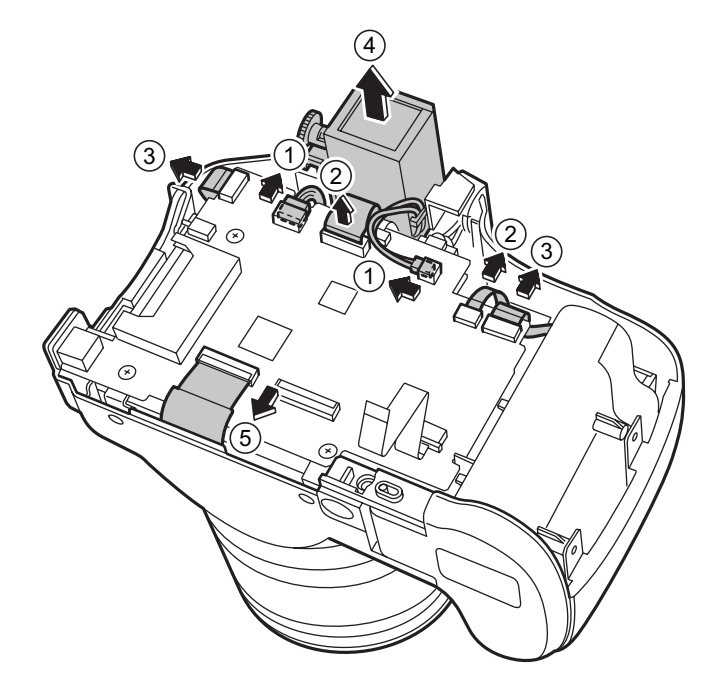

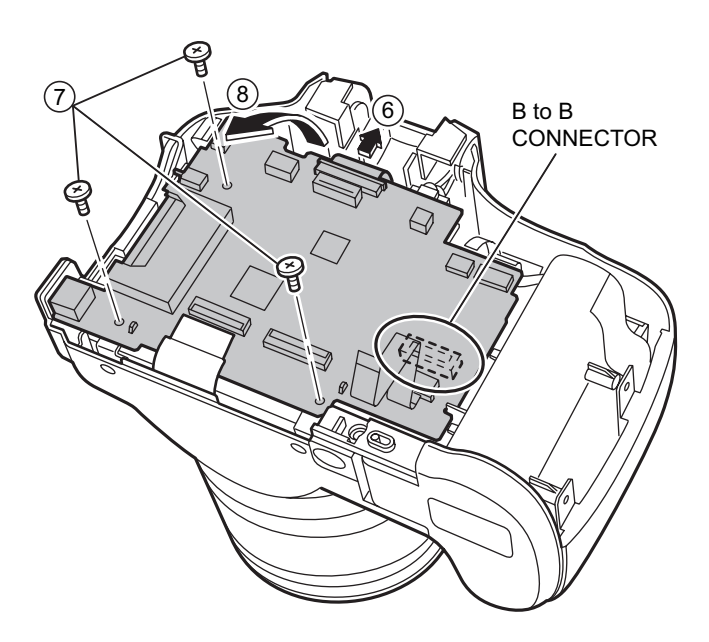

- (9) Peel off the TAPE CONDENSER.
- (10) Discharge the main capacitor.

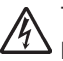

Take care not to touch the main capacitor terminals before discharging the capacitor.

- (11) Push the connector catch upwards.
- (12) Remove the connector (FLASH CONST) in the direction of the arrow.
- (13) Remove the connector (BATTERY CONST) in the direction of the arrow.
- (14) Remove the 4 screws (M1.7 x 2.5).
- (15) Push the FLASH PWB ASSY to the right and remove the AV jack alignment guide. Then pull the assembly outwards to remove it.

### [Notes on Assembly]

Align the bosses for the FLASH PWB ASSY and F CASE so that they interlock in the correct position.

### [Assembly]

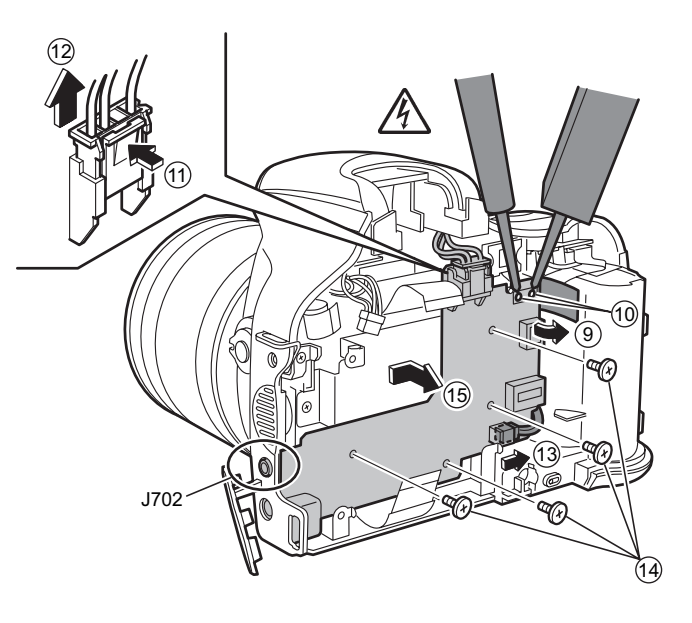

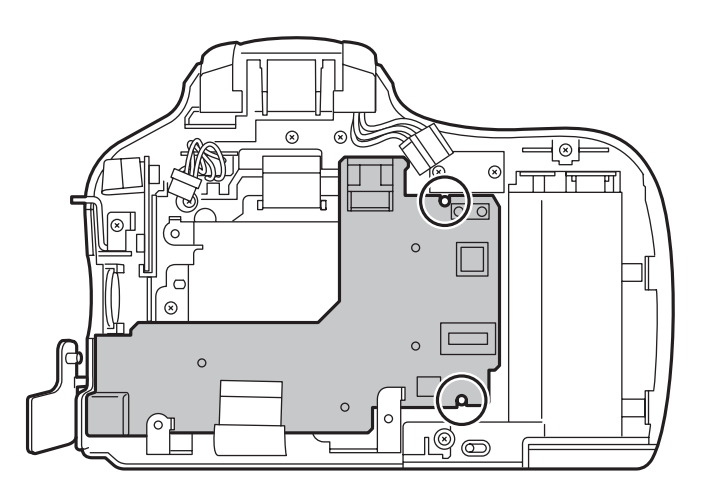

## 2-5. Removing the HOLDER BATTERY

- (1) Remove the screw (M1.7  $\times$  9.0).
- (2) Remove the HOLDER BATTERY in the direction of the arrow.

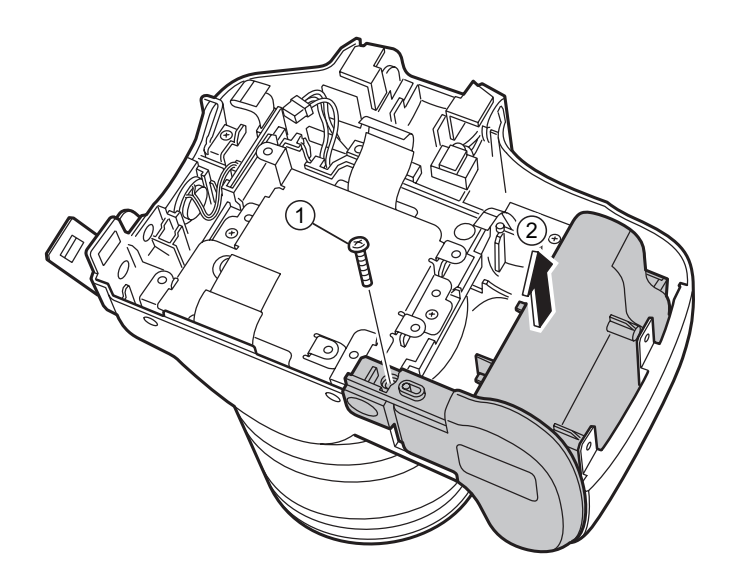

### [Notes on Assembly]

During HOLDER BATTERY assembly, set the RELEASE LEVER to OFF (to prevent damage to SW902 and SW903).

### [Assembly]

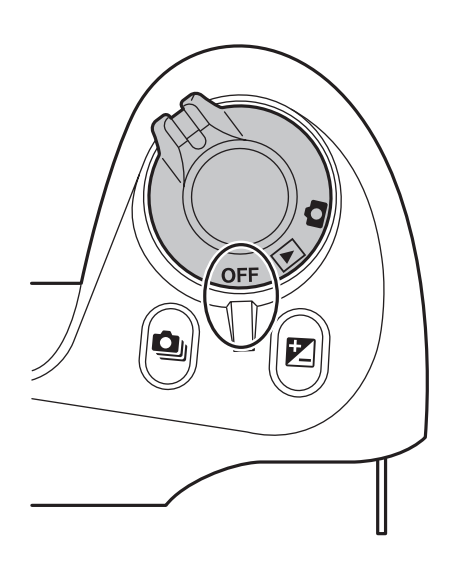

# 2. Disassembly

## 2-6. Removing the LENS ASSY

(1) Remove the 2 screws (M1.7  $\times$  4.0).

(3) Remove the 4 screws (M2.0 x 10.0).

(4) Remove the LENS ASSY in the direction of the arrow.

(2) Remove the MAIN FRAME in the direction of the arrow.

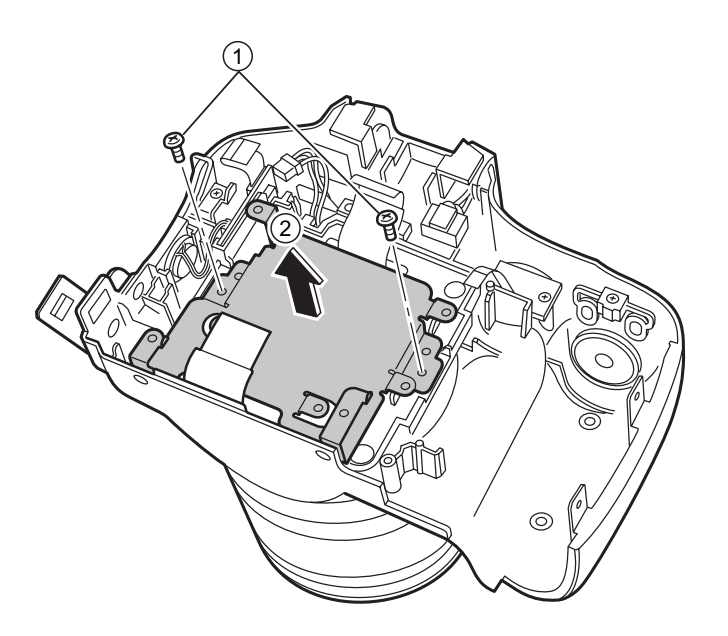

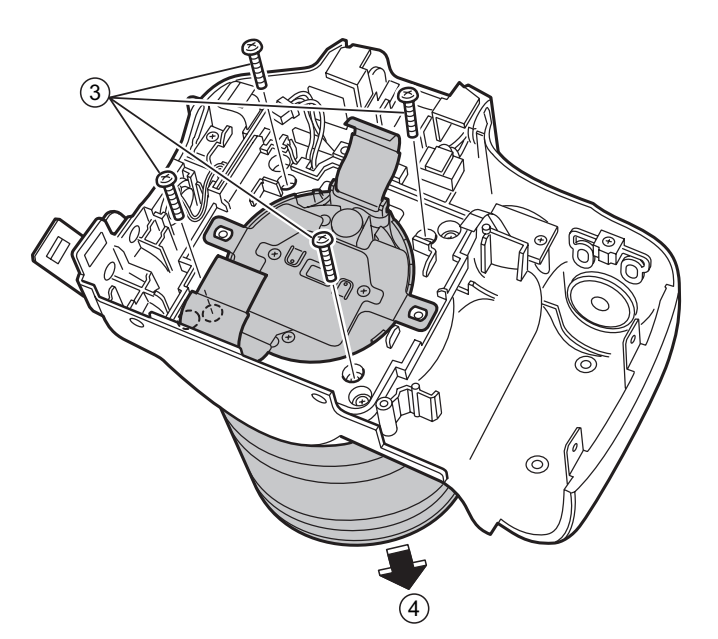

### [Notes on Assembly]

Arrange the CCD FPC GND flap as shown in the figure on the right.

### [Assembly]

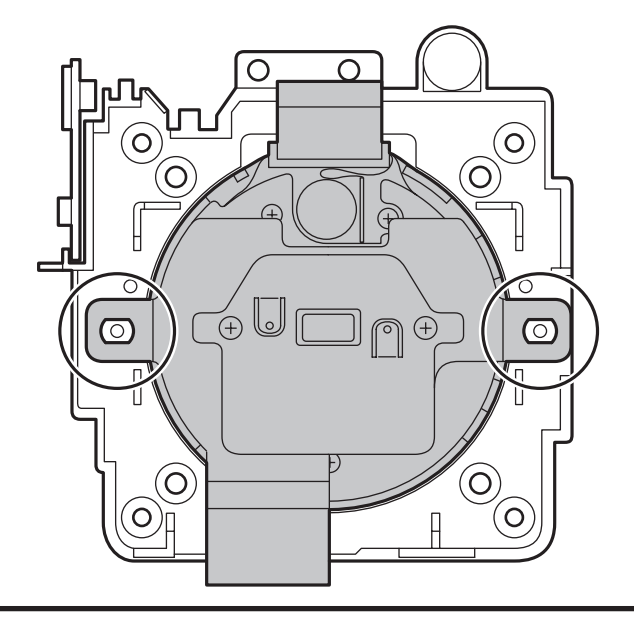

## 2-7. Removing the LENS HOLDER

- (1) Remove the wire harness (SPEAKER).
- (2) Remove the 4 screws (M2.0 x 9.0).
- (3) Remove the LENS HOLDER in the direction of the arrow.

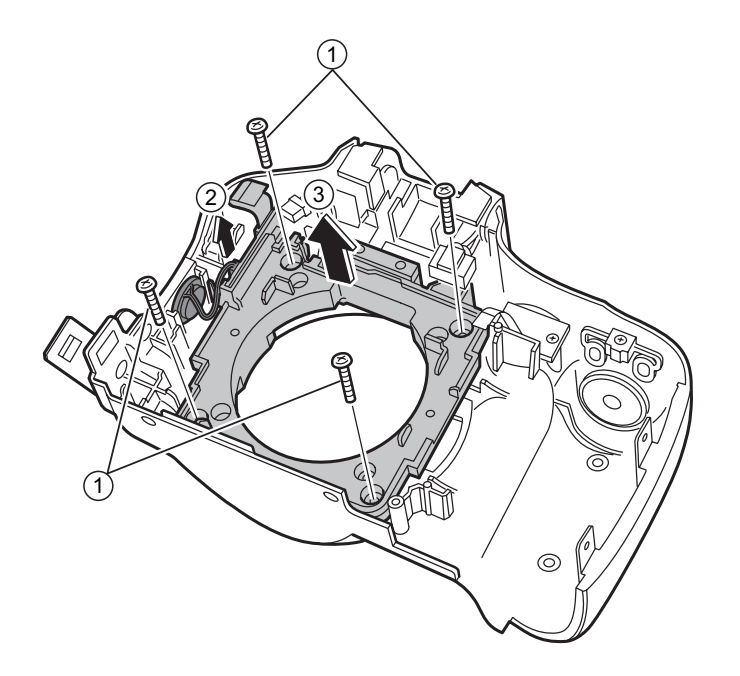

- (4) Remove the wire harness (MIC).
- (5) Remove the screw (M1.7  $\times$  4.0).
- (6) Remove the SSW PWB ASSY in the direction of the arrow.

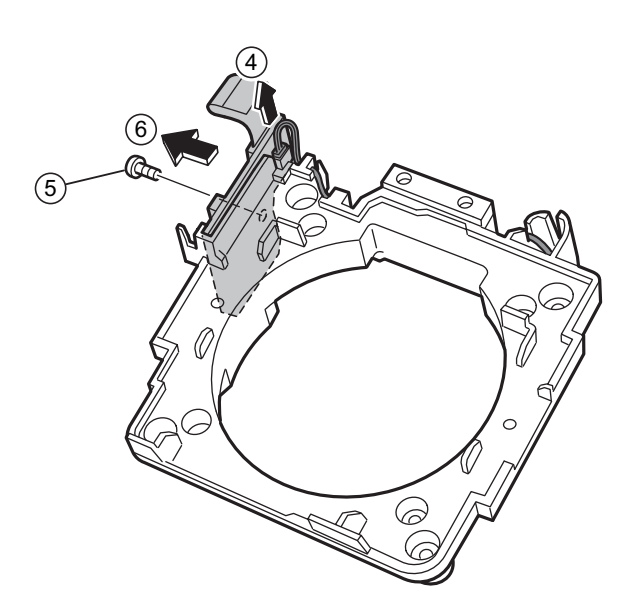

### [Notes on Assembly]

• Arrange the MIC wire harness as shown in the figure on the right.

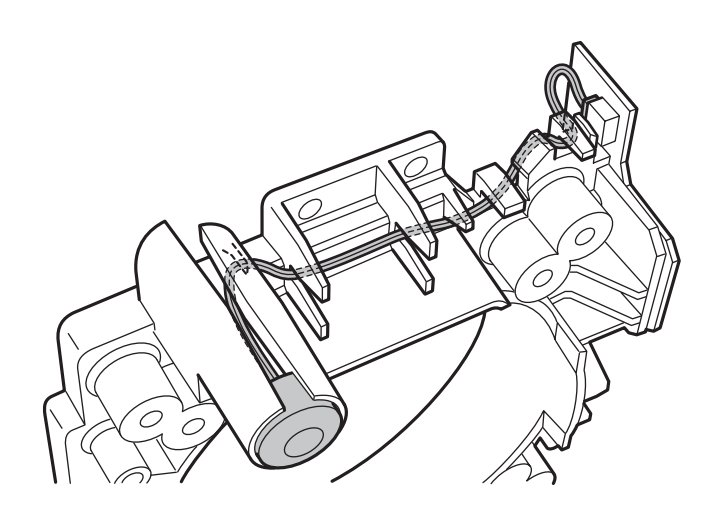

• Arrange the SPEAKER wire harness as shown in the figure on the right.

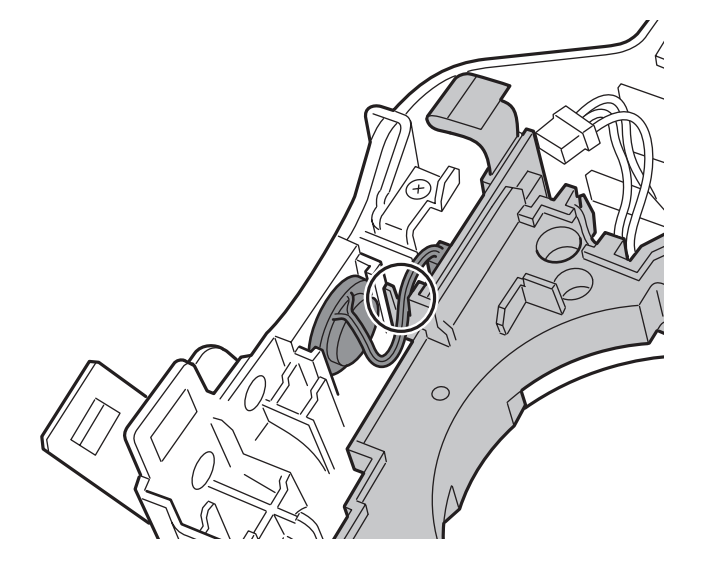

• Assemble with the focus mode selector switch set to the "S" position.

### [Assembly]

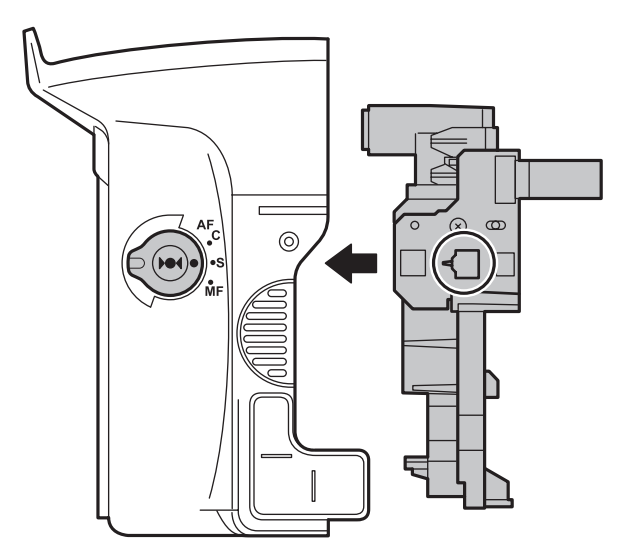

382

### 2-8. Removing the FLASH CONST

- (1) Remove the 2 screws (M1.7 x 4.0).
- (2) Remove the FLASH CONST in the direction of the arrow.

### [Assembly]

Assemble by performing the disassembly procedure in reverse.

# 2-9. Removing the FRONT CONST

- (1) Remove the 2 screws (M1.7 x 4.0).
- (2) Remove the AFLED CONST in the direction of the arrow.
- (3) Remove the SPEAKER ASSY in the direction of the arrow (taking care not to pull the wire harness).
- (4) Remove the screw (M1.7 x 4.0).
- (5) Remove the STRAP LEFT in the direction of the arrow.
- (6) Remove the COVER JACK in the direction of the arrow.

### [Assembly]

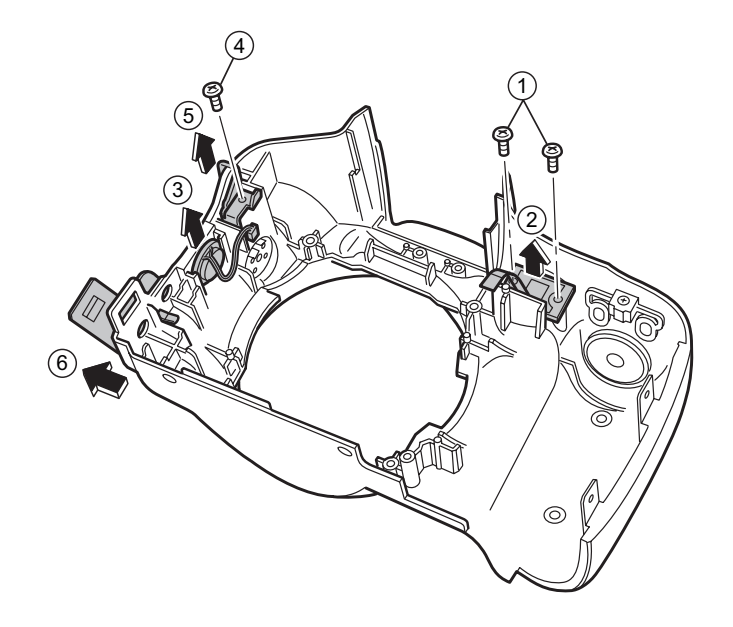

### 2-10. Specifications for the sheet component attachment locations

- 2-10-1. Affixing the REINFORCEMENT LCD
  - (1) Attach the LCD FRAME TAPE to the LCD FRAME as shown in the figure on the right.

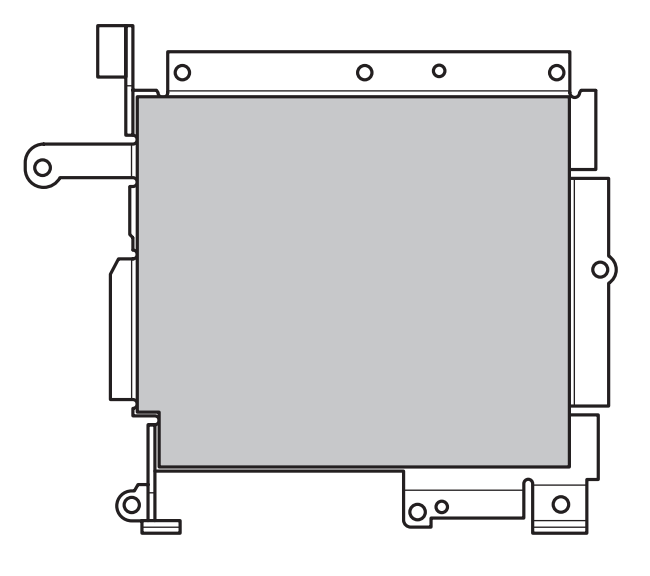

(2) Align the LCD FRAME bosses and attach the REINFORCEMENT LCD.

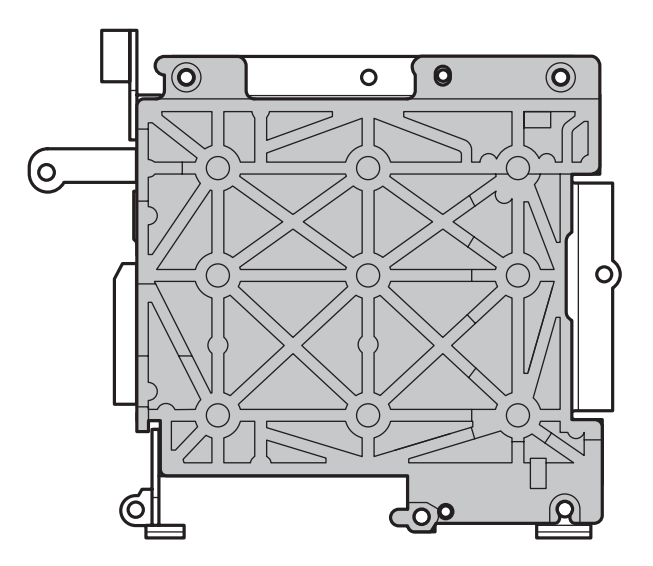

### 2-10-2. Affixing the MF SHEET

(1) Attach the MF SHEET to the MAIN FRAME as shown in the figure on the right.

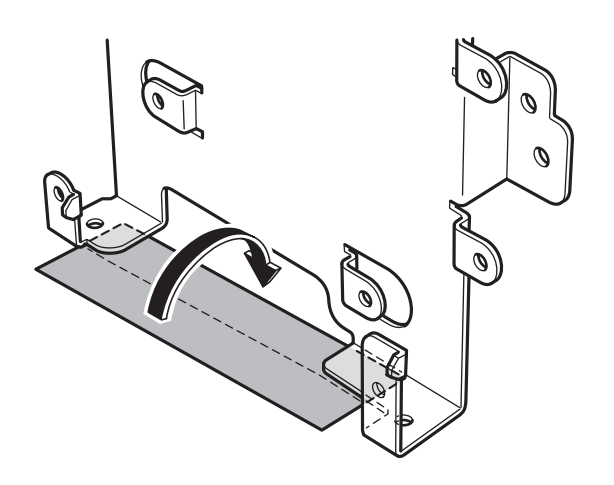

(2) Stick the UL TAPE around the central section of the MF SHEET, ensuring that the MF SHEET and the EMI SHEET CCD on the CCD FPC are not touching. Tape size: 24 ± 2 mm x 19 mm

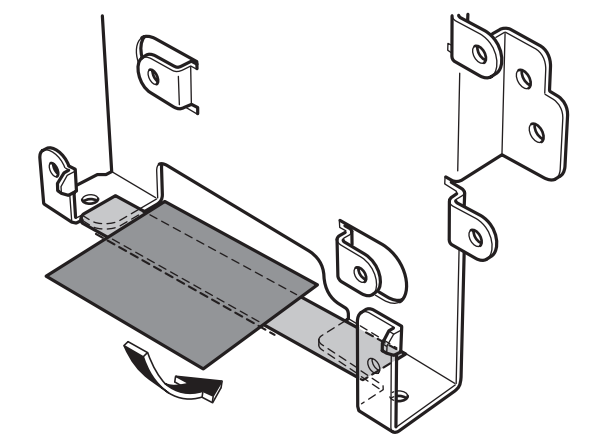

2-10-3. Affixing the FLASH PWB GASKET

(1) Affix as shown in the figure on the right.

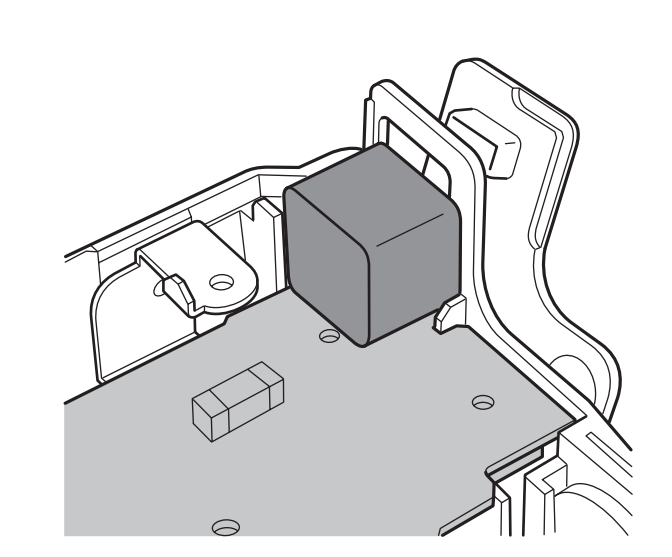

MEMO

### 3-1. Cautions

<Cautions when replacing parts>

- Do not reuse removed parts. Always use new parts.
- Note that the negative side of tantalum condensers is readily damaged by heat.
- Except for chemical condensers and tantalum condensers, voltage is not displayed on condensers with a voltage resistance of 50V or less.
- Resistors not marked are 1/16W chip resistors.
- K $\Omega$  = 1000 $\Omega$ , M $\Omega$  = 1000K $\Omega$
- B characteristics of variable resistors and semi-fixed resistors are not displayed.

## 3-2. Basic Block Names and Functions

| Part name     | Block name          | Function                                                |
|---------------|---------------------|---------------------------------------------------------|
| LENS ASSY     | CCD FPC BLOCK       | CCD Output                                              |
| MAIN PWB ASSY | AV BLOCK            | Audio/Video IN/PIT (IC281)                              |
|               | CAMERA BLOCK        | CCD Output A/D Conversion (IC102)                       |
|               | DCDC BLOCK          | Power Supply Generation (I301, IC305), Power Control    |
|               | EVF BLOCK           | EVF Control (IC452)                                     |
|               | FDI BLOCK           | Face Detection Signal Processing (IC651)                |
|               | FLASH JACK BLOCK    | Flash Charge and Discharge                              |
|               | KEY BLOCK           | SSW Input, RSW Input, KSW Input                         |
|               | LCD BLOCK           | LCD Output CN, Back Light Control                       |
|               | MOTOR BLOCK         | Shutter/Iris/AF Drive (IC151)                           |
|               | PMAN BLOCK          | Power Control, LED Driver, Flash Charge Control (IC401) |
|               | PROCESS BLOCK (IO)  | Image Signal Processing (IC201: 1/3)                    |
|               | PROCESS BLOCK (PW)  | Power Input (IC201: 2/3)                                |
|               | PROCESS BLOCK (SYS) | System Control, USB Communications (IC201: 3/3)         |
|               | AF LED BLOCK        | AF_LED Output                                           |
|               | CN BLOCK            | Connection with the FLASH PWB                           |
|               | EMI BLOCK           | High Frequency Noice Reduction                          |
|               | LCD DATA7 BLOCK     | LCD Signal Compensation                                 |
|               | MEDIA BLOCK         | Media Data IN/OUT                                       |
|               | PLUNGER BLOCK       | Flash Pop-up                                            |
|               | USB BLOCK           | USB Signal IN/OUT                                       |
| KSW PWB       | KSW BLOCK           | Key Switch, Interface for MSW                           |
| FSW PWB       | FSW BLOCK           | Flash Pop-up Detection                                  |
| MSW PWB       | MSW PWB             | Camera Mode Select                                      |
| RSW PWB       | RSW PWB             | Release, Camera/Play/Power, +/- Drive Input             |
| XE PWB        | XE BLOCK            | Flash Firing                                            |
| SSW PWB       | SSW BLOCK           | Mic, One-touch AF, AF/MF/C-AF Input, Speaker Output     |

### 3-3. Description of Main Block Functions

### 3-3-1. Technical Overview

The FinePix S6000fd/S6500fd features the new "Face Kirei-Navi" function -- the world's fastest face detection function -- developed using the "Image Intelligence?" ultra-high quality digital image processing software. You just press a button to set "Face Kirei-Navi" and the camera can detect up to 10 people's faces at once in as little as 0.05 seconds. It then focuses on a person's face and automatically selects the correct brightness for that face.

Thanks to the super-efficient light capturing capacity of the "Super CCD Honeycom VI HR" and the "Real Photo Engine II" image processing engine, the FinePix S6000fd/S6500fd can shoot full-pixel images with 6.3 million effective pixels even at ultra-high sensitivities of ISO 3200. It also features "iFlash", which recognizes the distance to the main subject of the shot and gauges the subject's size and position in the overall image. This enables it to automatically select the ideal flash brightness and sensitivity setting so that features such as skin tones are captured perfectly with no flaring.

The 10.7x zoom lens provided on the FinePix S6000fd uses high-definition Fujinon optics and an ultra-wide 28-300 mm focal range, so you can use just one lens for almost any type of shot. At 28 mm it is perfect for landscapes and snapshots while the 300 mm focal length is ideal for sporting events, concerts and portraits. The S6000fd/S6500fd is packed with functions built around the latest FUJIFILM technology, including the popular "high sensitivity dual-shot" function, which lets you record 2 continuous images of the same shot, one taken with the flash and one without. Also included is the Picture Stabilization mode for truly impressive telephoto images and crystal-clear shots of sporting events.

#### CCD signal processing/Camera circuit section

- Analog signals output from the 1/1.7 type Super-CCD Honeycom VI HR (IC951), with an effective pixel count of 6.3 mega-pixels, undergo false color compensation processing, adaptive interpolation processing, amplification (AGC) and signal mixing inside the CCD signal processing IC "BCS\_MCM (IC102)" before being converted to 14-bit digital signals (A/D) and sent to the signal processing LSI "NCS\_L (IC201)".
- The CCD drive circuit, H drive, and V drive are installed in [BCS\_MCM (IC102)].

### **Motor Circuit Section**

The signal processing LSI "NCS\_L (IC201)" that has received various operating switch commands manages the motor drive IC (IC151) and controls the AF, SHUTTER, ZOOM and IRIS motors.

### Imaging and Signal Processing Section

Input data from the CCD

14-bit digital image data (corresponding to 1H) that has been output from the imaging section (CCD/Camera Block) is sent to the signal processing LSI "NCS\_L (IC201)", converted to 32-bit (16-bit x 2) data by the [internal buffer] inside this LSI, and the image data for one frame (2848 x 2136 pix) is stored temporarily in [SD-RAM]. It is also integrated in the [AUTO operation section] using the 32-bit the signal processing LSI "NCS\_L (IC201)" image data and sent to the BCS\_MCM (IC102) to obtain the appropriate AE/AF/AWB.

Record processing to xD Card

Image data stored in SD-DRAM is sent one frame at a time to the internal [signal processing section] in the signal processing LSI "NCS\_L (IC201)". In a process called unpacking, "32-bit to 12-bit conversion" and "pre-processing including digital clamp, white balance and noise reduction processing, linear matrix processing, gamma correction and R/G/B 14-bit to R/G/B 8-bit conversion" to "8-bit digital R/G/B signals to Y:Cb:Cr = 4:2:2 YC processing" are implemented in this [signal processing section] and 8-bit Y/Cb/Cr indigital are sent to the [internal buffer].

The "rearrangement of data in a format in which 8-bit Y/Cb/Cr signals are easily compressed" is done in the [internal buffer] and after passing through the [JPEG operation block] to the [media controller], they are recorded on the xD card.
Reproduction of images from xD card

Compressed image data from the xD card is sent as 8-bit image data to the signal processing LSI "NCS\_L (IC201)" then it is sent to the [media control section], the [DMA unit] and the SD-DRAM and then it is sent to the [media controller], to the [JPEG operation section] and to the [signal processing section].

In the [signal processing section], 8-bit Y/Cb/Cr signals are converted to 8-bit R/G/B signals and at the same time, lettering display signals are weighted and passed through the [LCD controller to the LCD unit and displayed. Image capture system adjustment data are stored in the Flash ROM.

#### LCD Unit

Digital signals from the signal processing LSI "NCS\_L (IC201)" are sent directly to the LCD. And signals processed by the EVF CONTROL IC (IC452) are sent to the EVF.

#### Power Supply Section

Power supply circuits constructed in the core of the DC IC (IC300) create the following power supplies, which are supplied to each block.

| oupplied to edoli blook. |                                                                                   |
|--------------------------|-----------------------------------------------------------------------------------|
| +3.3VRUN                 | [IC281 (AV BLOCK), IC501 (AF LED BLOCK)]                                          |
| +3.3VDOUT                | [IC401 (PMAN BLOCK), IC201 (NCS L), IC457 (LCD DATA7 BLOCK), CN261 (MEDIA BLOCK), |
|                          | IC271 (AV BLOCK), IC452 (EVF BLOCK), IC151 (MOTOR BLOCK)]                         |
| +3.3VAOUT                | [IC452 (EVF BLOCK), IC201 (NCS_L)]                                                |
| +15VRUN                  | [IC102 (CAMERA BLOCK)]                                                            |
| +5VAD                    | [IC102 (CAMERA BLOCK), IC451 (LCD BLOCK), IC401 (PMAN BLOCK)]                     |
| +3.3VCAM                 | [IC102 (CAMERA BLOCK)]                                                            |
| +5VRUN                   | [Q452 (EVF BLOCK), IC451 (LCD BLOCK), IC401 (PMAN BLOCK)]                         |
| +1VNCS                   | [IC651 (FDI BLOCK), IC401 (PMAN BLOCK)]                                           |
| +3.3VNCS                 | [IC651 (FDI BLOCK), IC401 (PMAN BLOCK)]                                           |
| +5VMOT VM1               | [IC151 (MOTOR BLOCK)]                                                             |
| +5VMOT_VM2               | [IC151 (MOTOR BLOCK)]                                                             |
| +2.5VRUN                 | [IC201 (NCS L)]                                                                   |
| +1VRUN                   |                                                                                   |
| -8V                      | [IC951 (CCD FPC BLOCK)]                                                           |
| 15V                      | [IC951 (CCD FPC BLOCK)]                                                           |
|                          |                                                                                   |

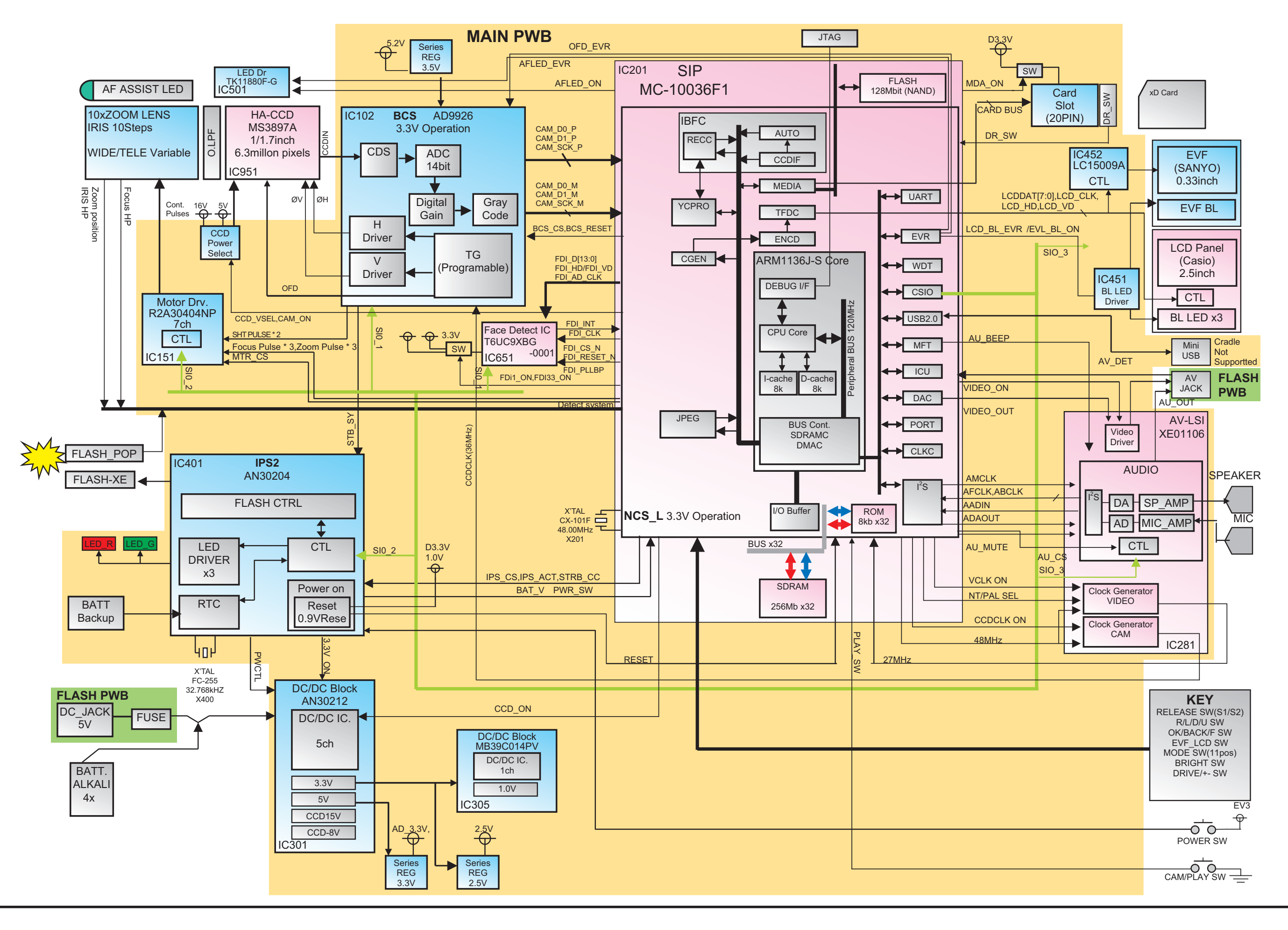

3-4. Block Diagram

## 3-5. Overall connection Diagram

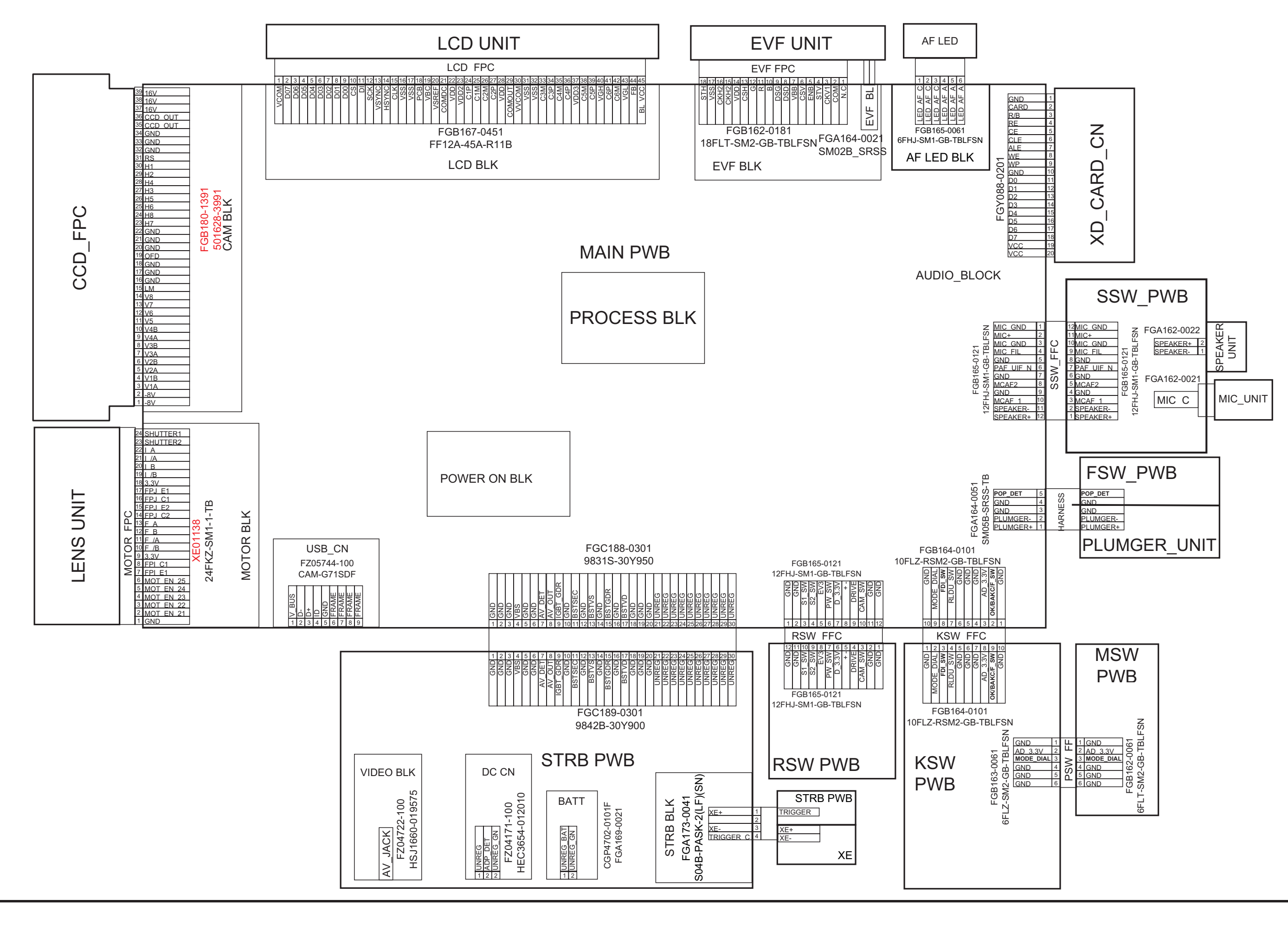

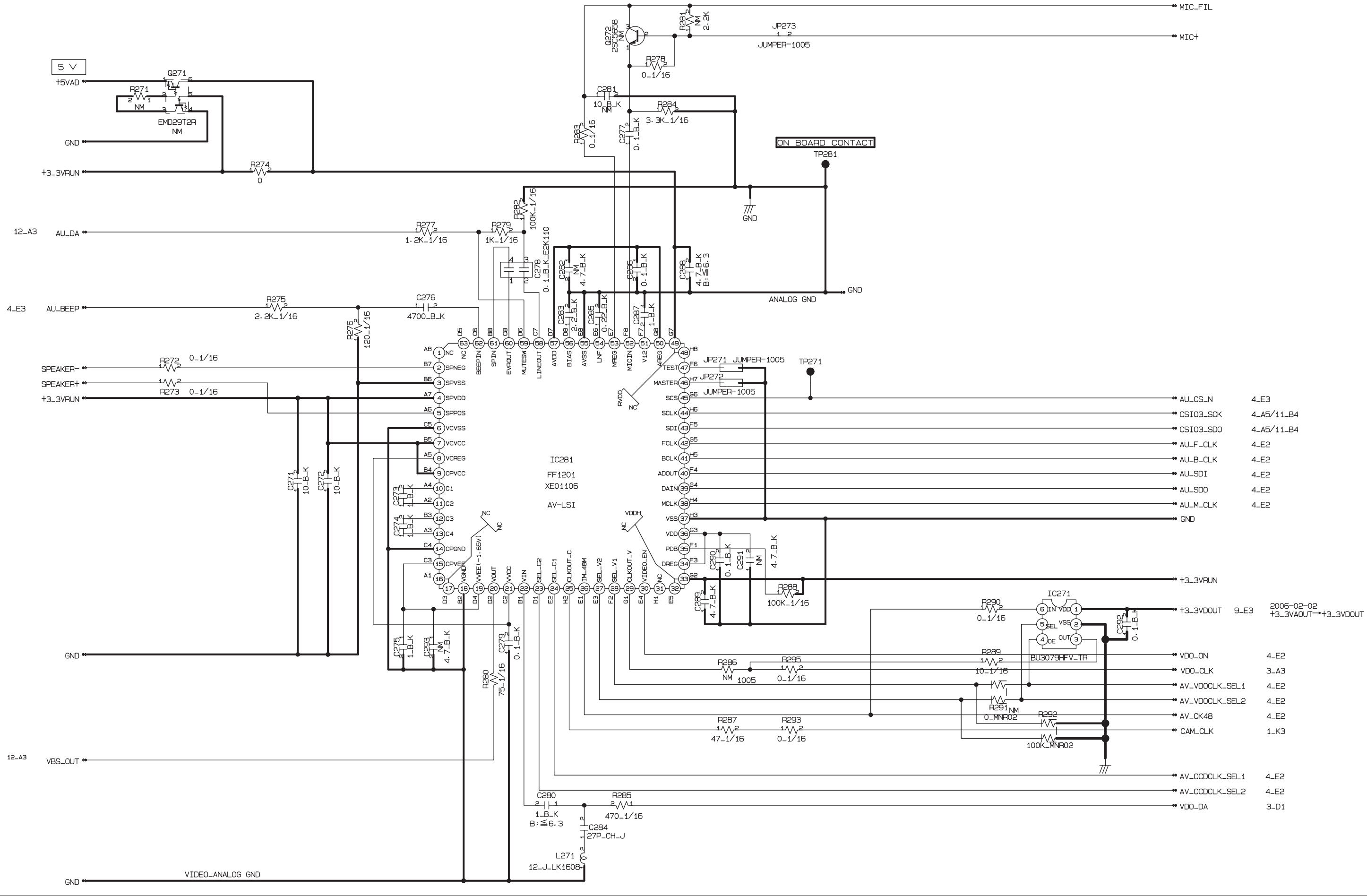

## **3-6.** Circuit Diagrams

3-6-1. AV BLOCK

|           | 4_E3       |
|-----------|------------|
| CSIO3_SCK | 4_A5/11_B4 |
| CSI03_SDO | 4_A5/11_B4 |
| AU_F_CLK  | 4_E2       |
| AU_B_CLK  | 4_E2       |
| → AU_SDI  | 4_E2       |
| AU_SDO    | 4_E2       |
| AU_M_CLK  | 4_E2       |
| ➡ GND     |            |
|           |            |

### 3-6-2. CAMERA BLOCK

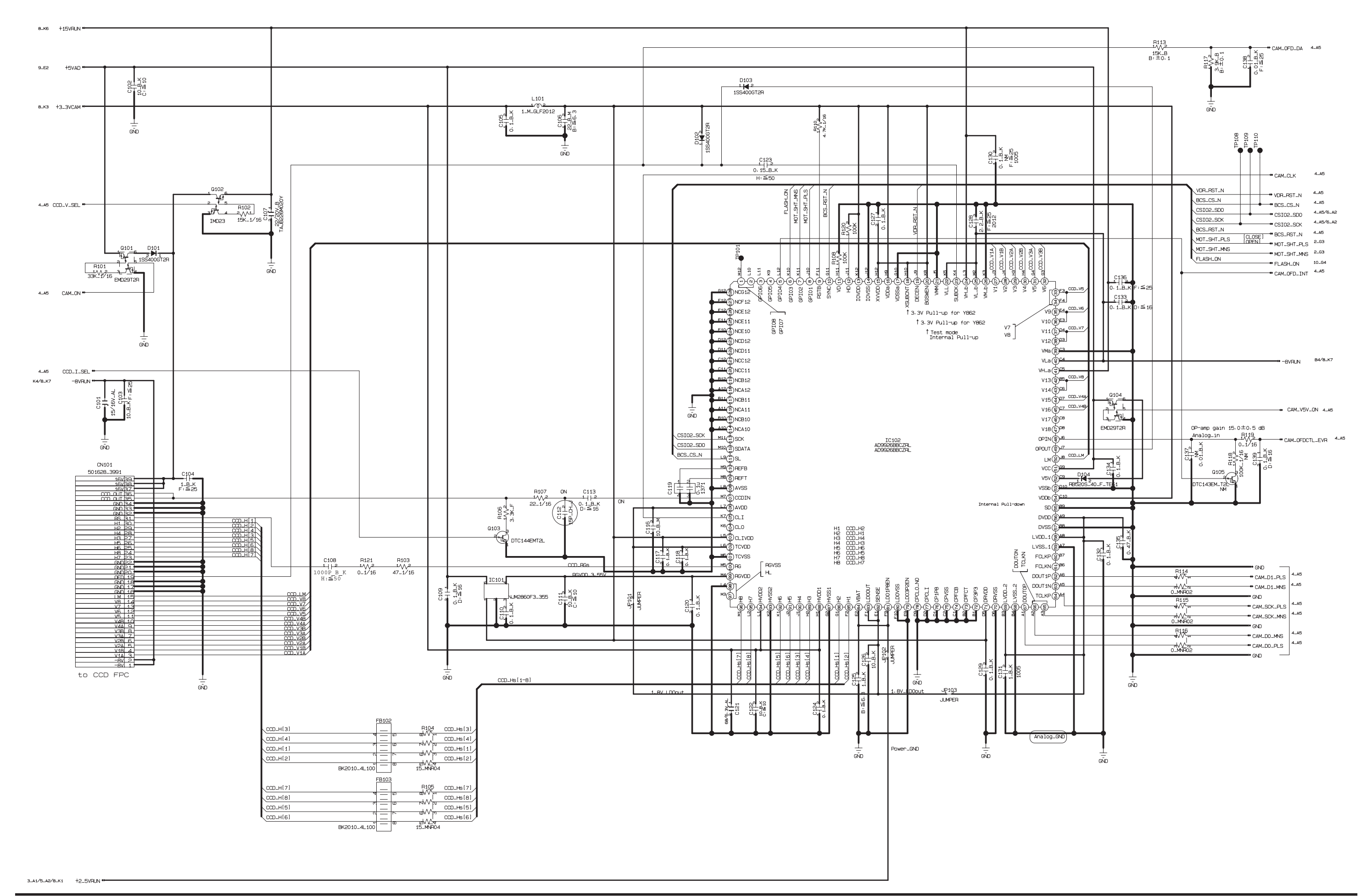

### FinePix S6000fd/S6500fd Service Manual

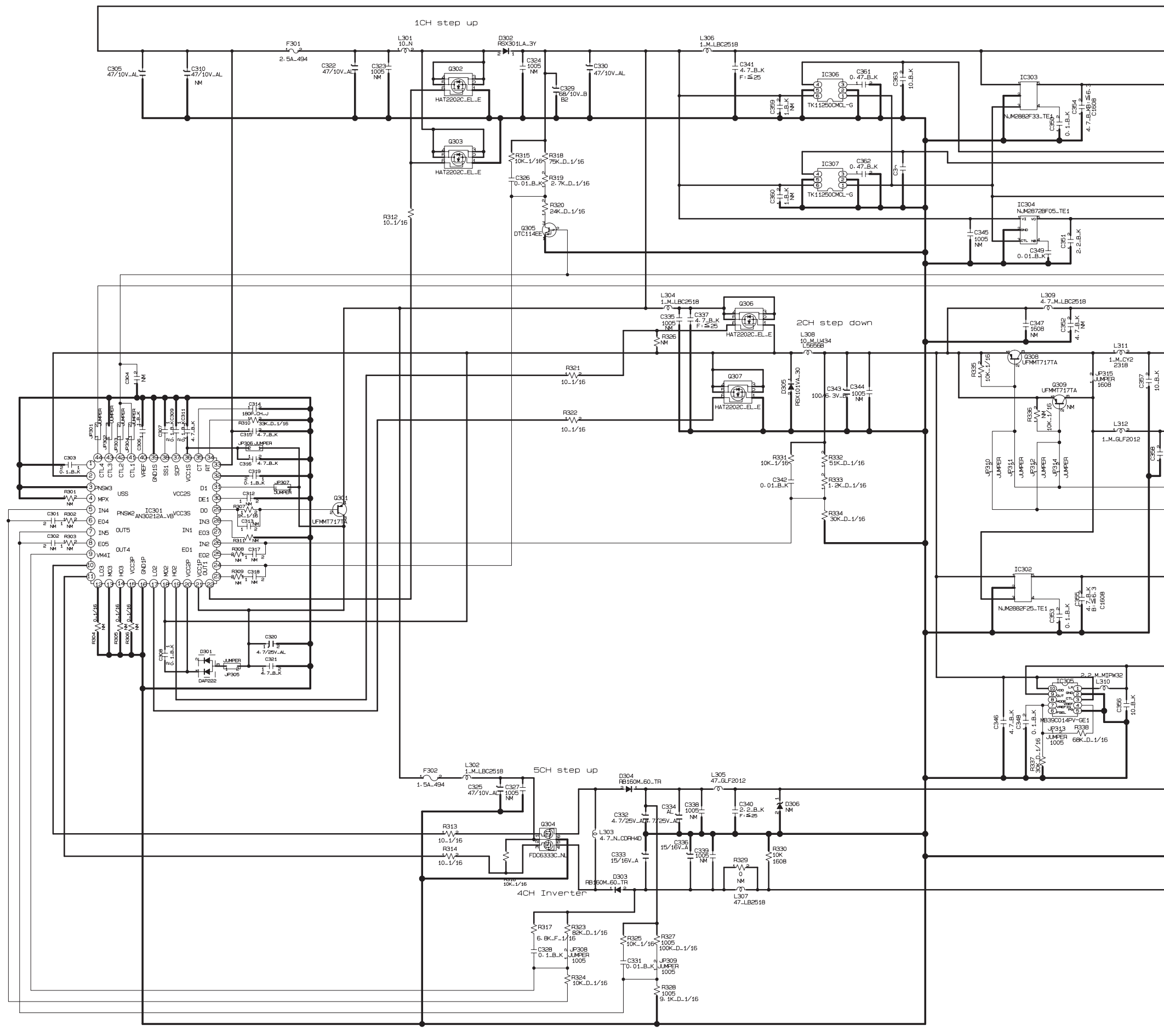

### 3-6-3. DCDC BLOCK

|                                | +VUNREG               | CN                                    |
|--------------------------------|-----------------------|---------------------------------------|
|                                |                       | PMAN, LCD/EVF                         |
|                                |                       | PRO, KEY, AV                          |
|                                |                       | мот                                   |
|                                |                       | PMAN, LCD/EVF, CAM                    |
|                                |                       | PMAN<br>PRO<br>AV+ MOT                |
| х-<br>100                      | —●> +3_3VDOUT         | PRO, PMAN, KEY<br>Media, LCD/EVF, Mot |
| 10-11-2<br>10-11-2<br>10-11-12 |                       | САМ                                   |
|                                |                       | PMAN                                  |
|                                |                       | PRO, AF/POP                           |
|                                |                       | PRO                                   |
|                                |                       | САМ                                   |
|                                | —≪® GND<br>—●→ —8VRUN | САМ                                   |

3-6-4. EVF BLOCK

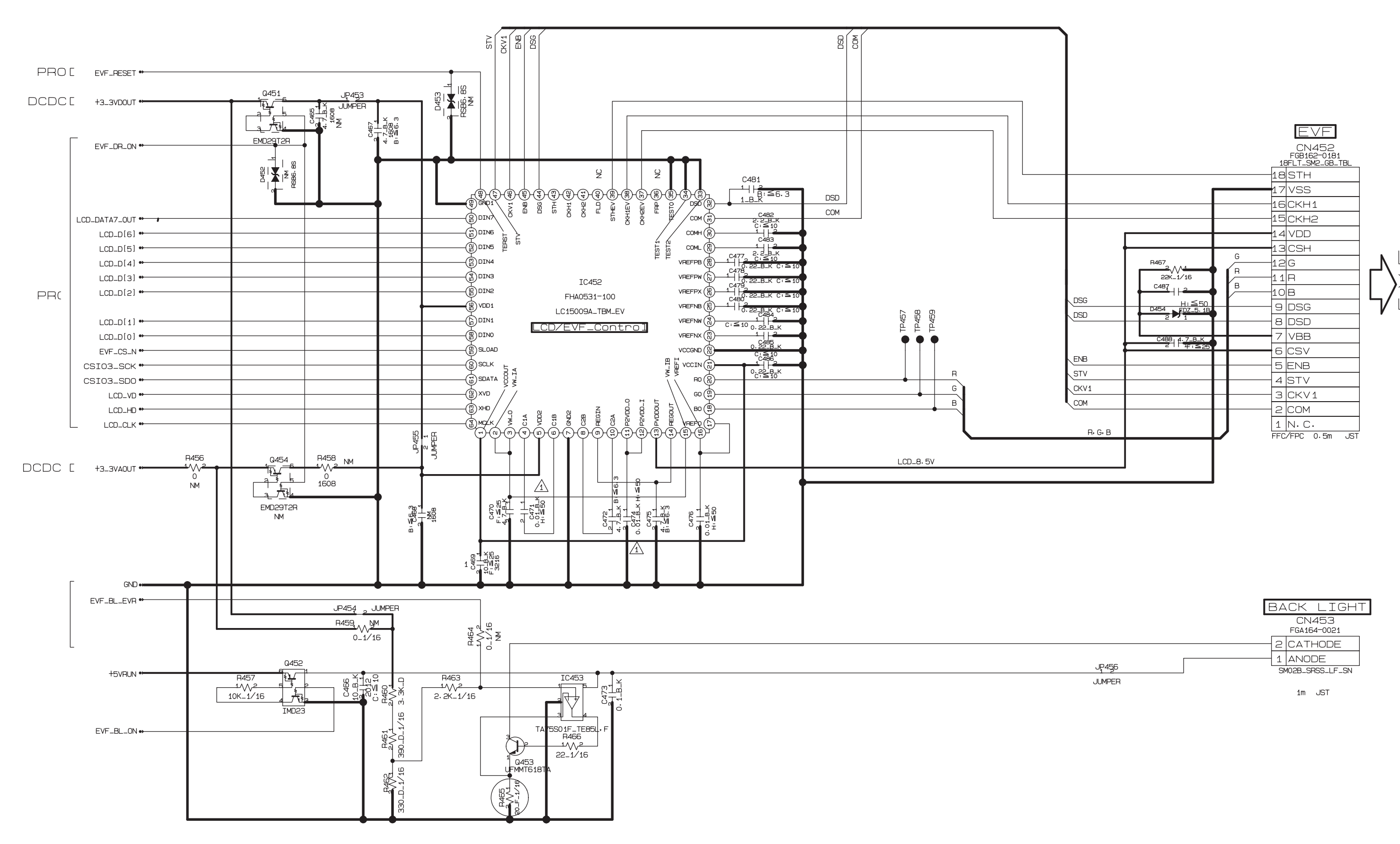
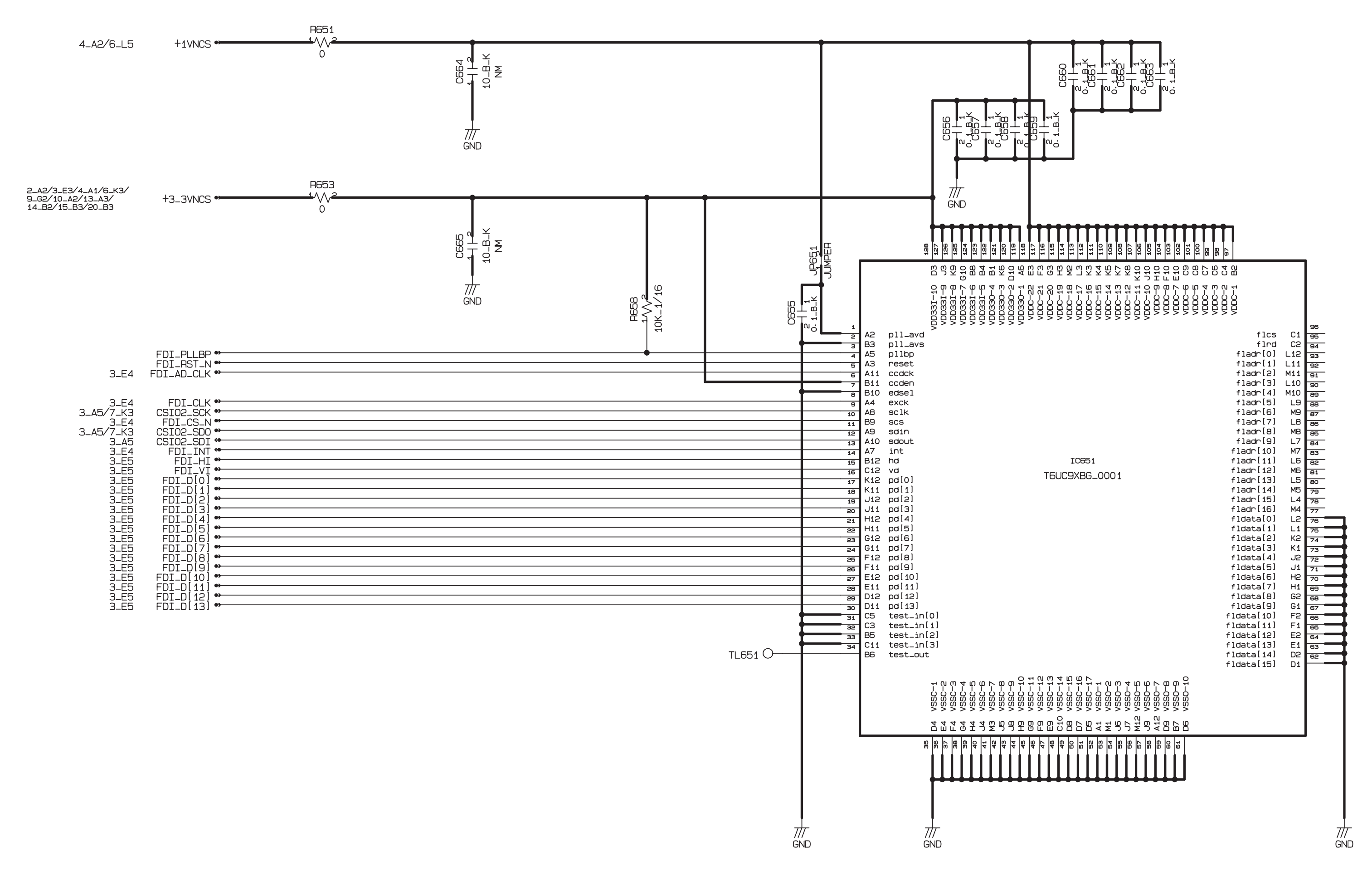

## 3-6-5. FDI BLOCK

## 3-6-6. FLASH JACK BLOCK

DC\_JACK

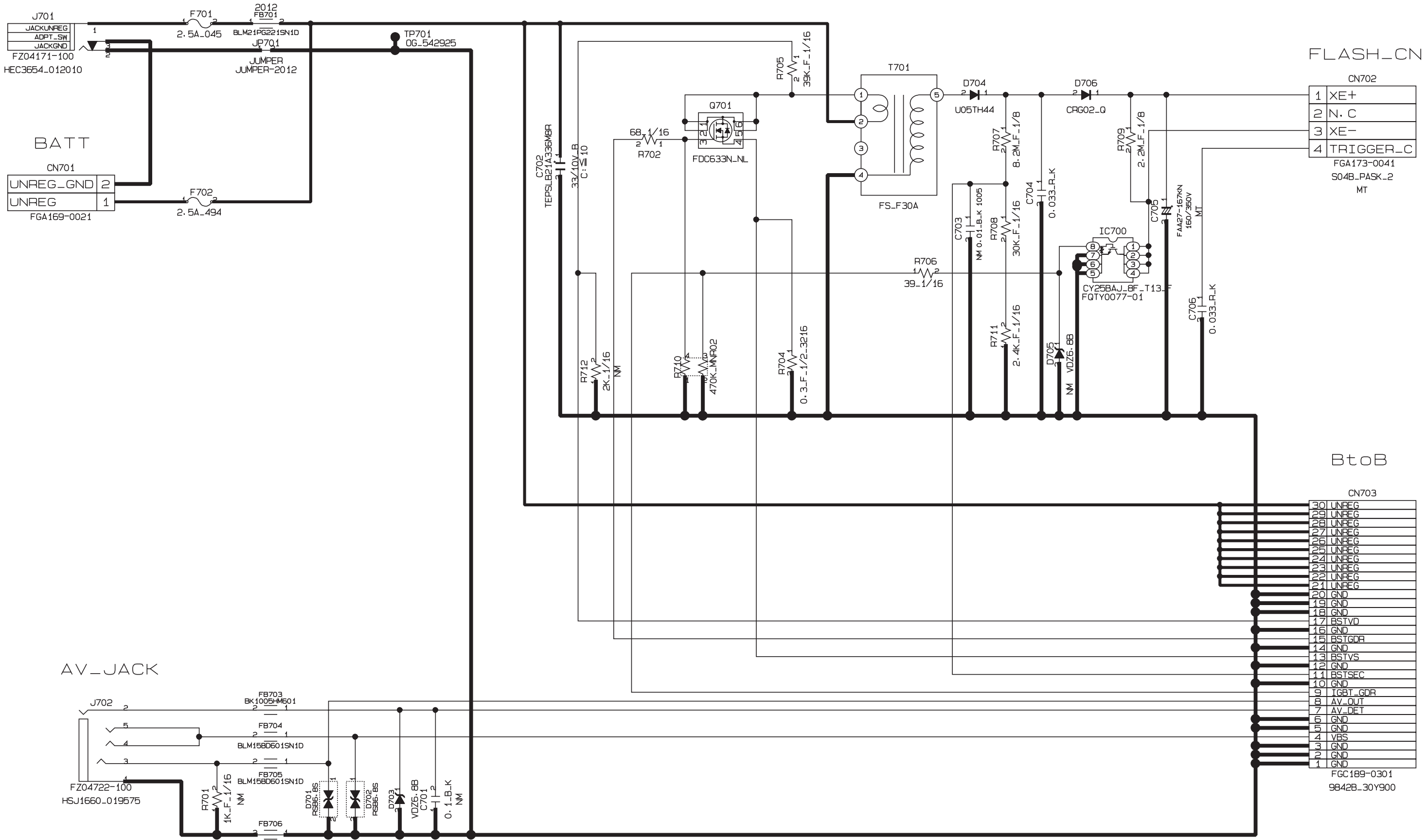

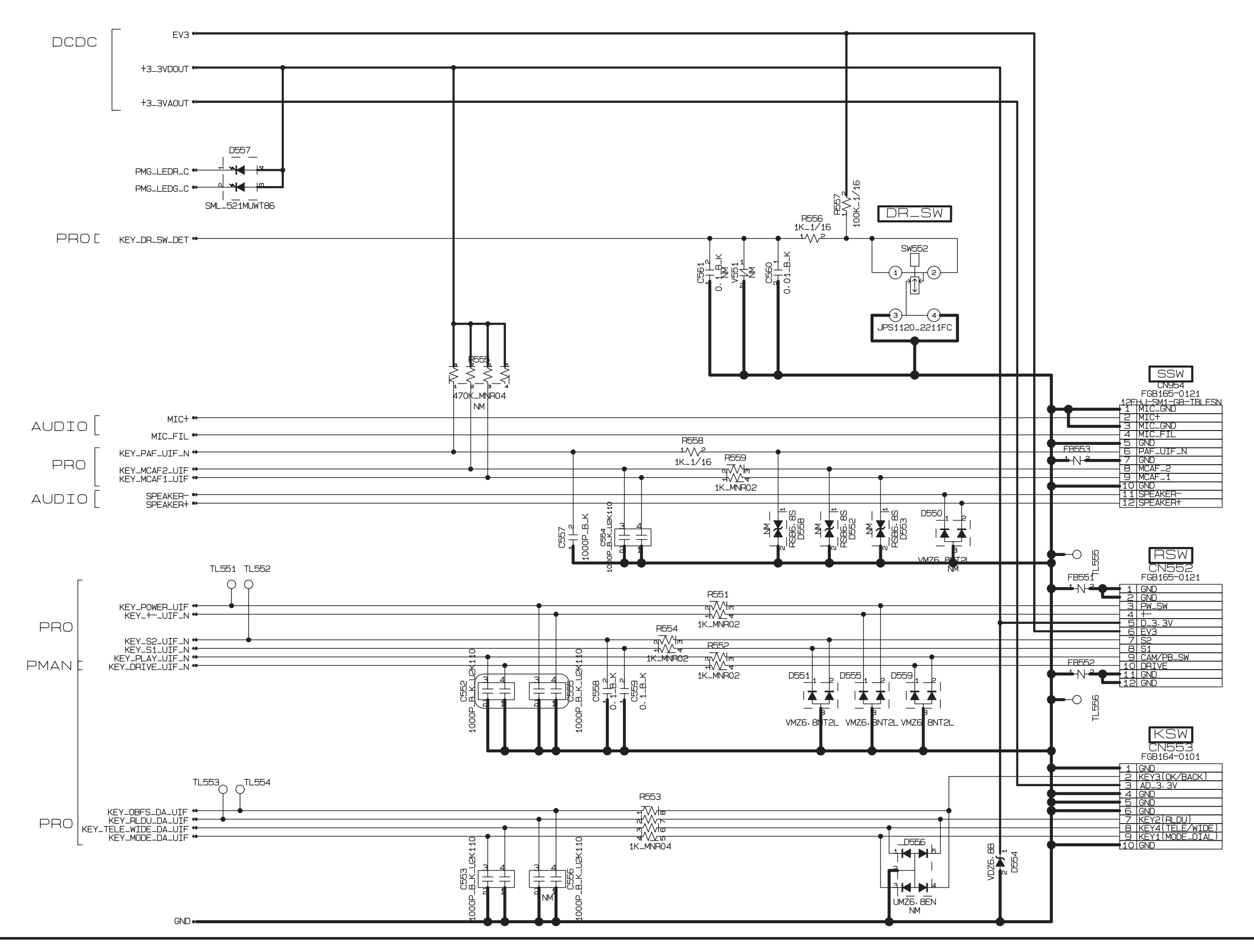

3-6-7. KEY BLOCK

3-6-8. KSW BLOCK

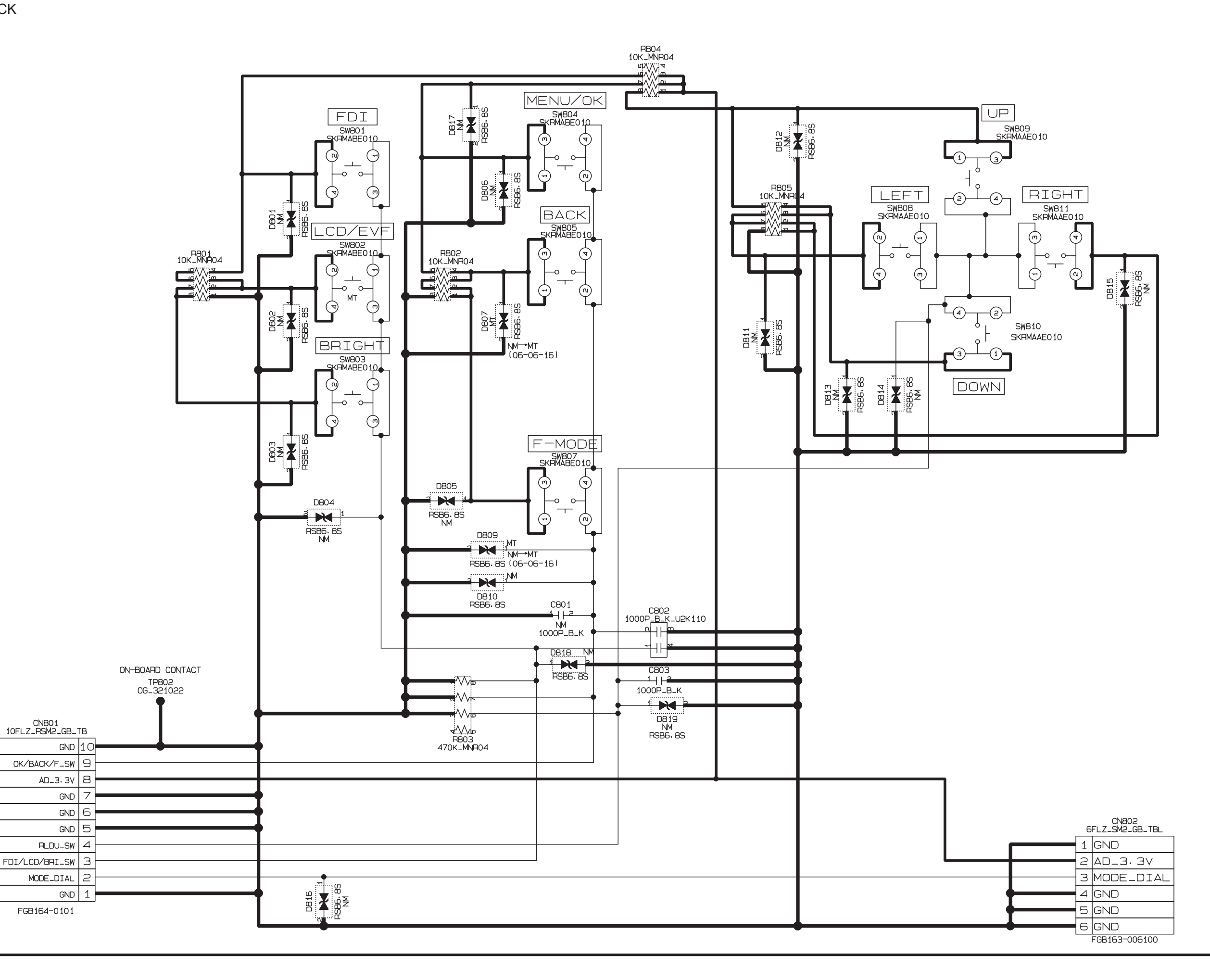

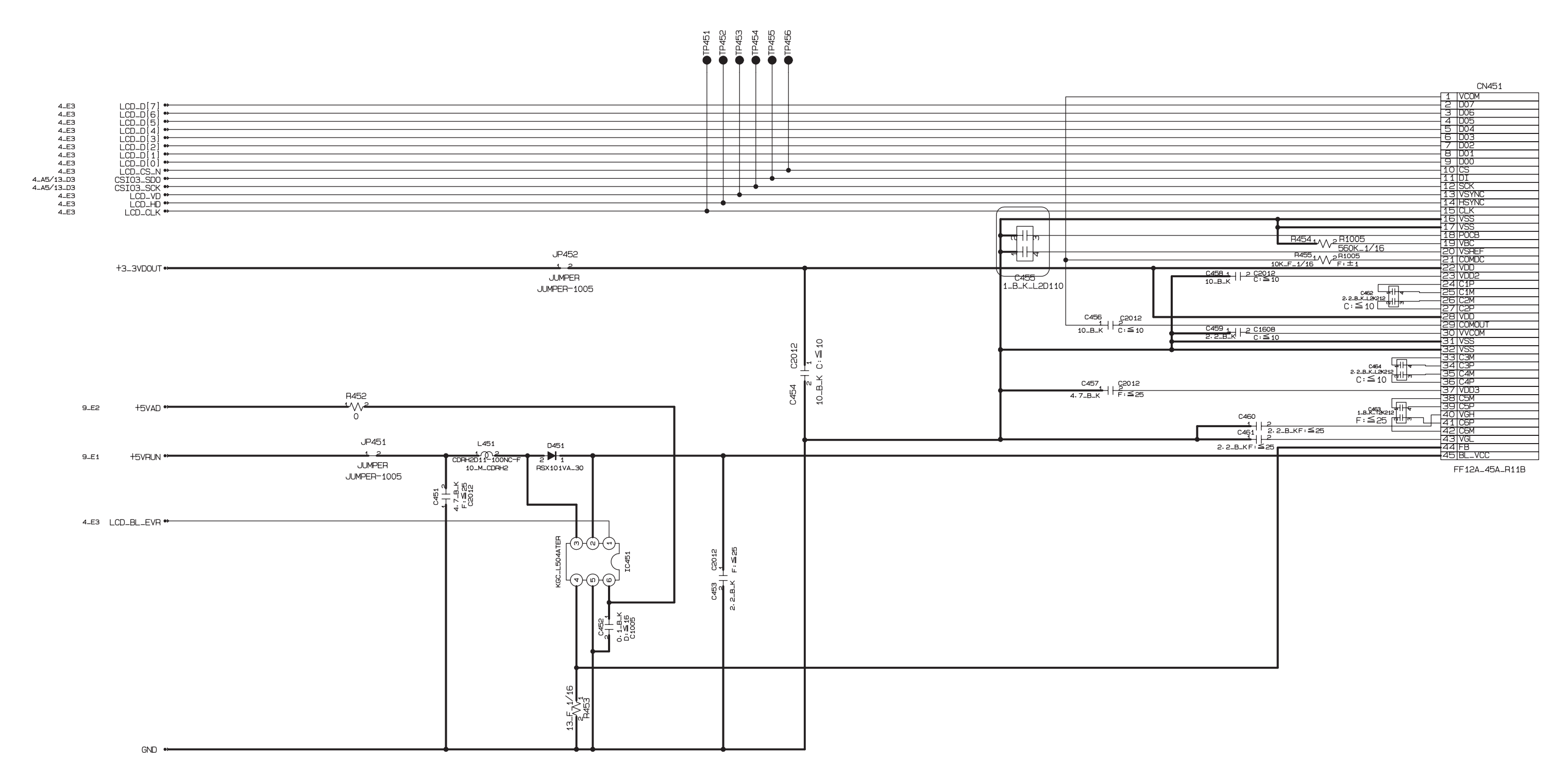

## 3-6-9. LCD BLOCK

3-6-10. MOTOR BLOCK

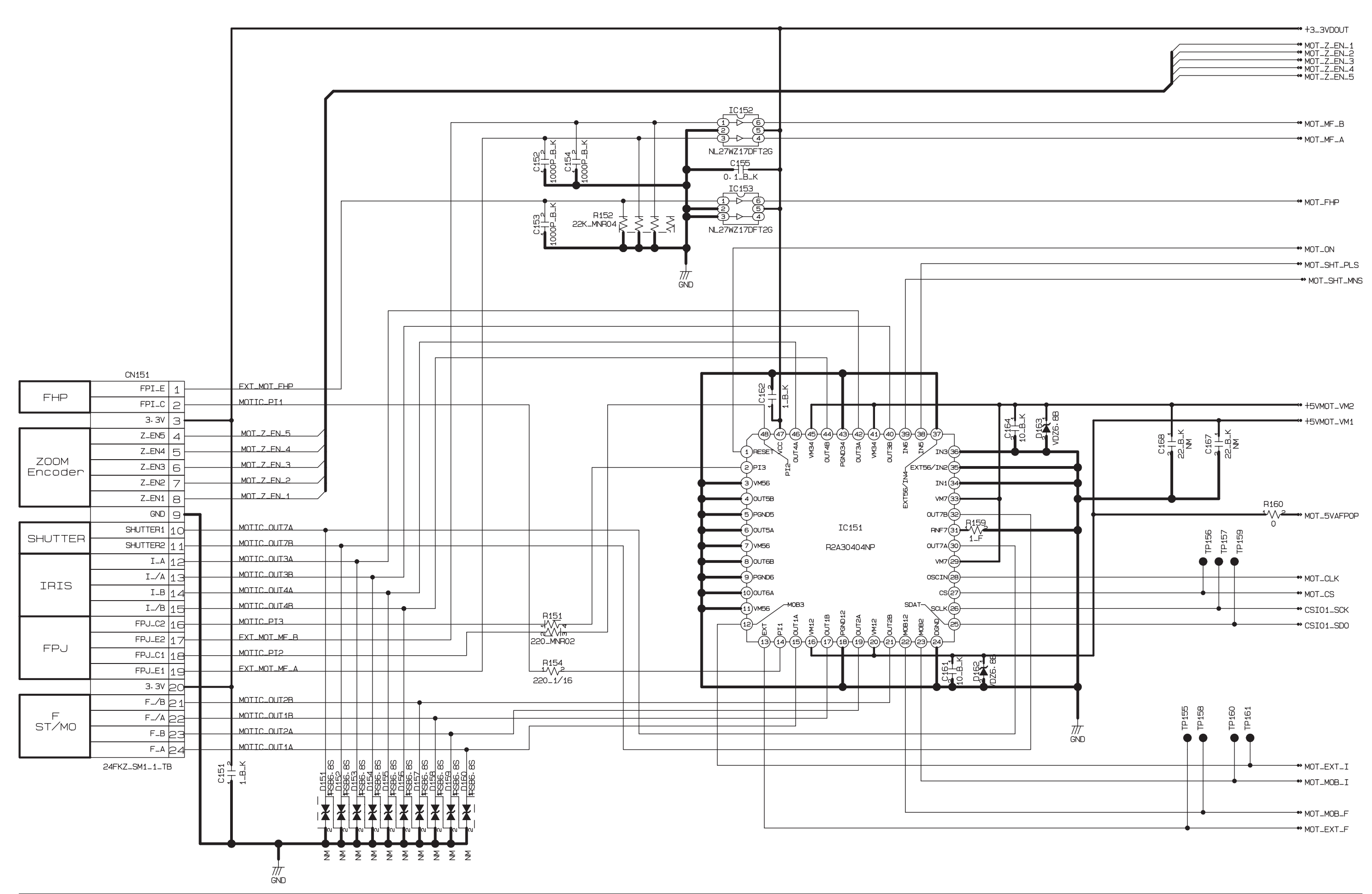

## FinePix S6000fd/S6500fd Service Manual

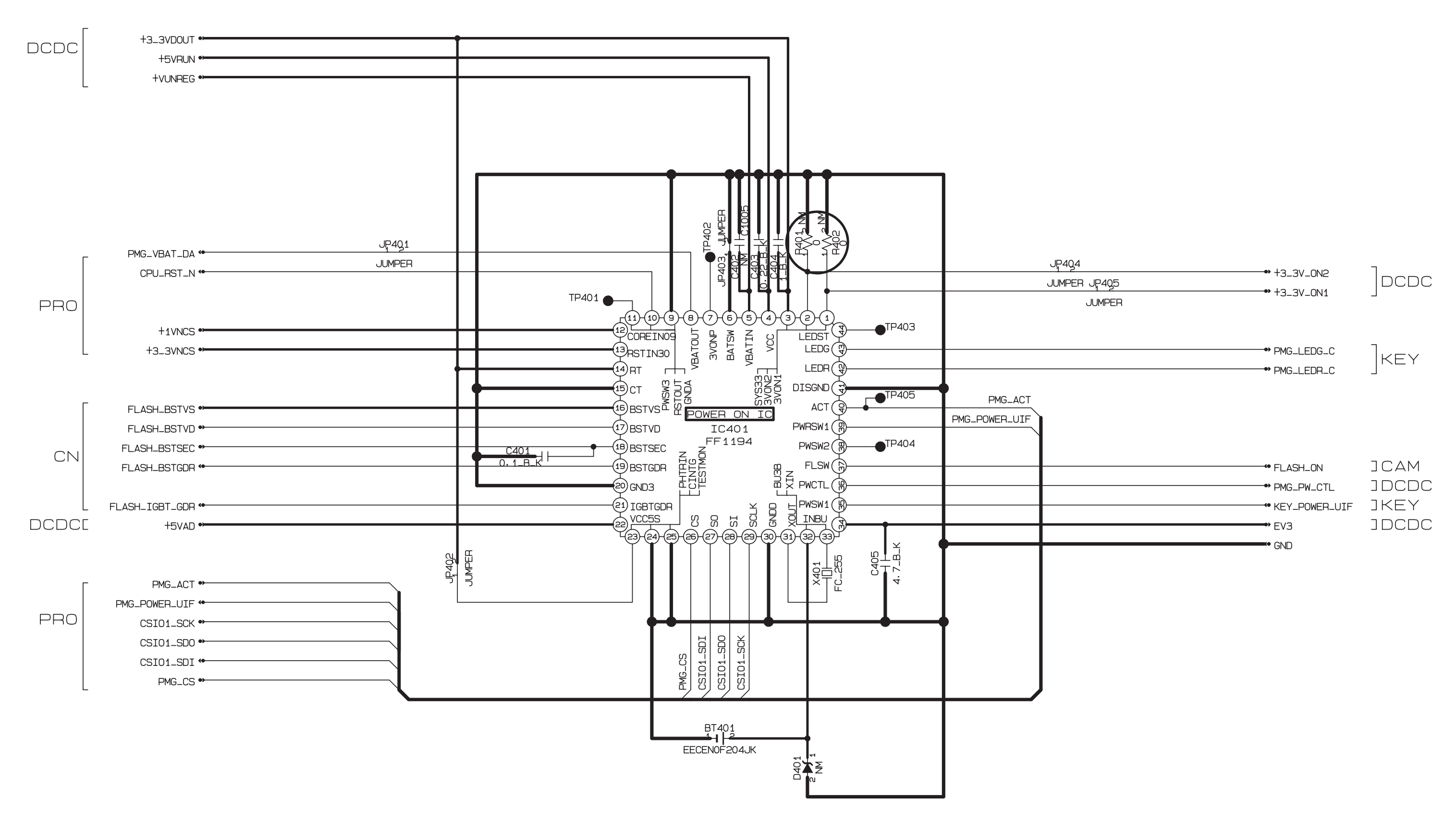

3-6-11. PMAN BLOCK

## 3-6-12. PROCESS BLOCK (IO)

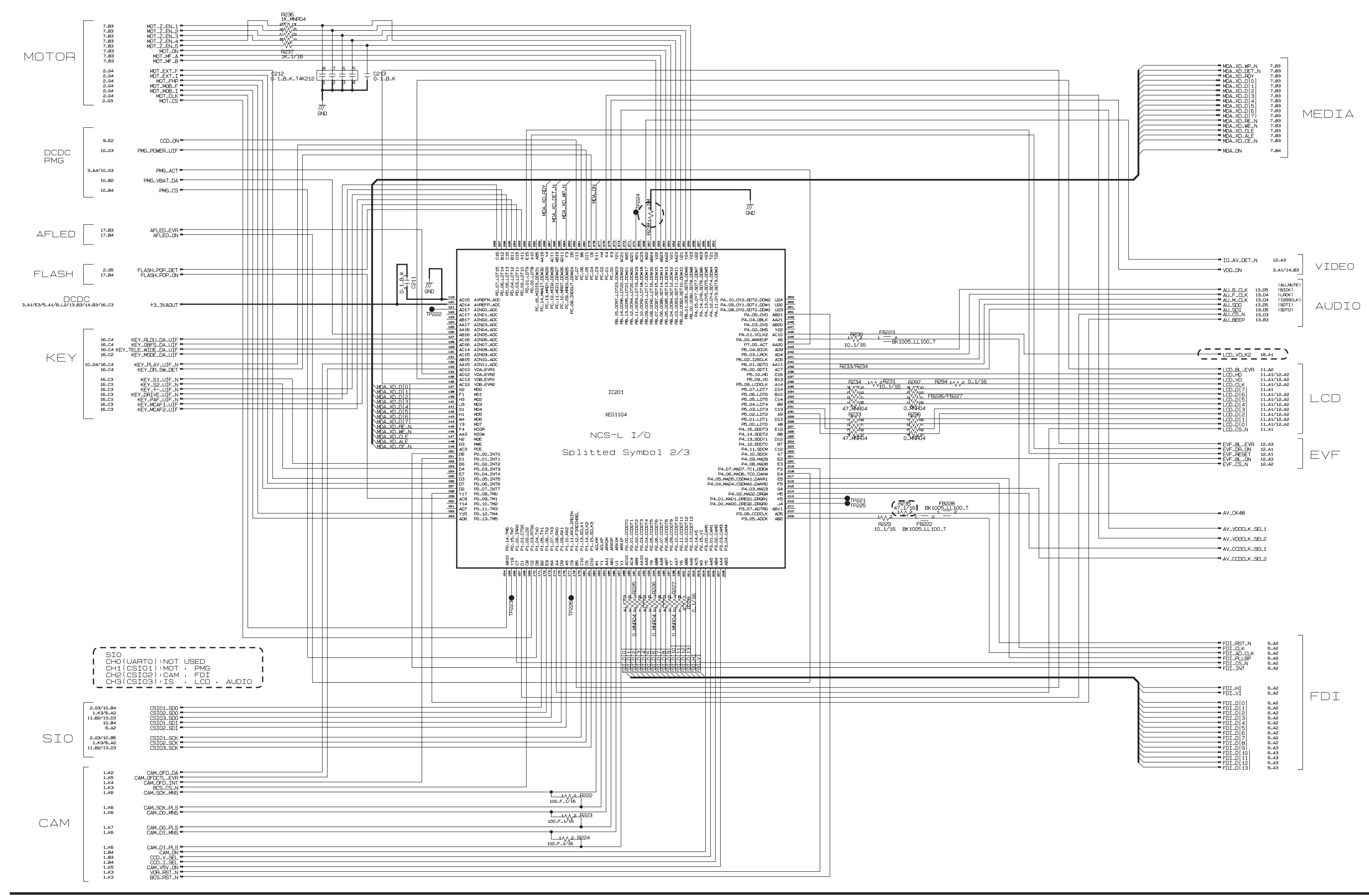

### FinePix S6000fd/S6500fd Service Manual

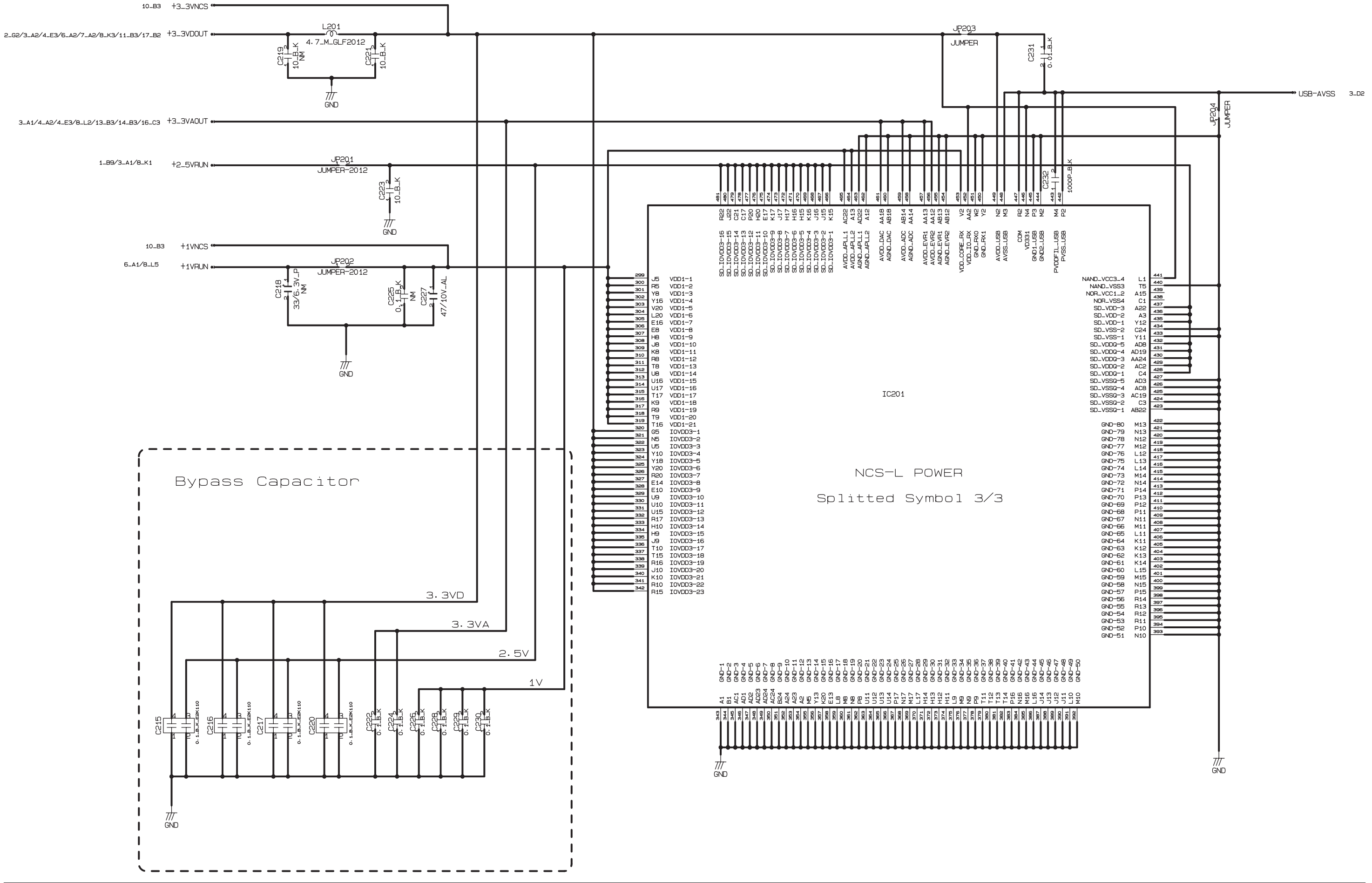

## 3-6-.13 PROCESS BLOCK (PW)

## 3-6-14. PROCESS BLOCK (SYS)

4\_A2/4\_E3/5\_A1/8\_L2/13\_B3/14\_B3/16\_C3

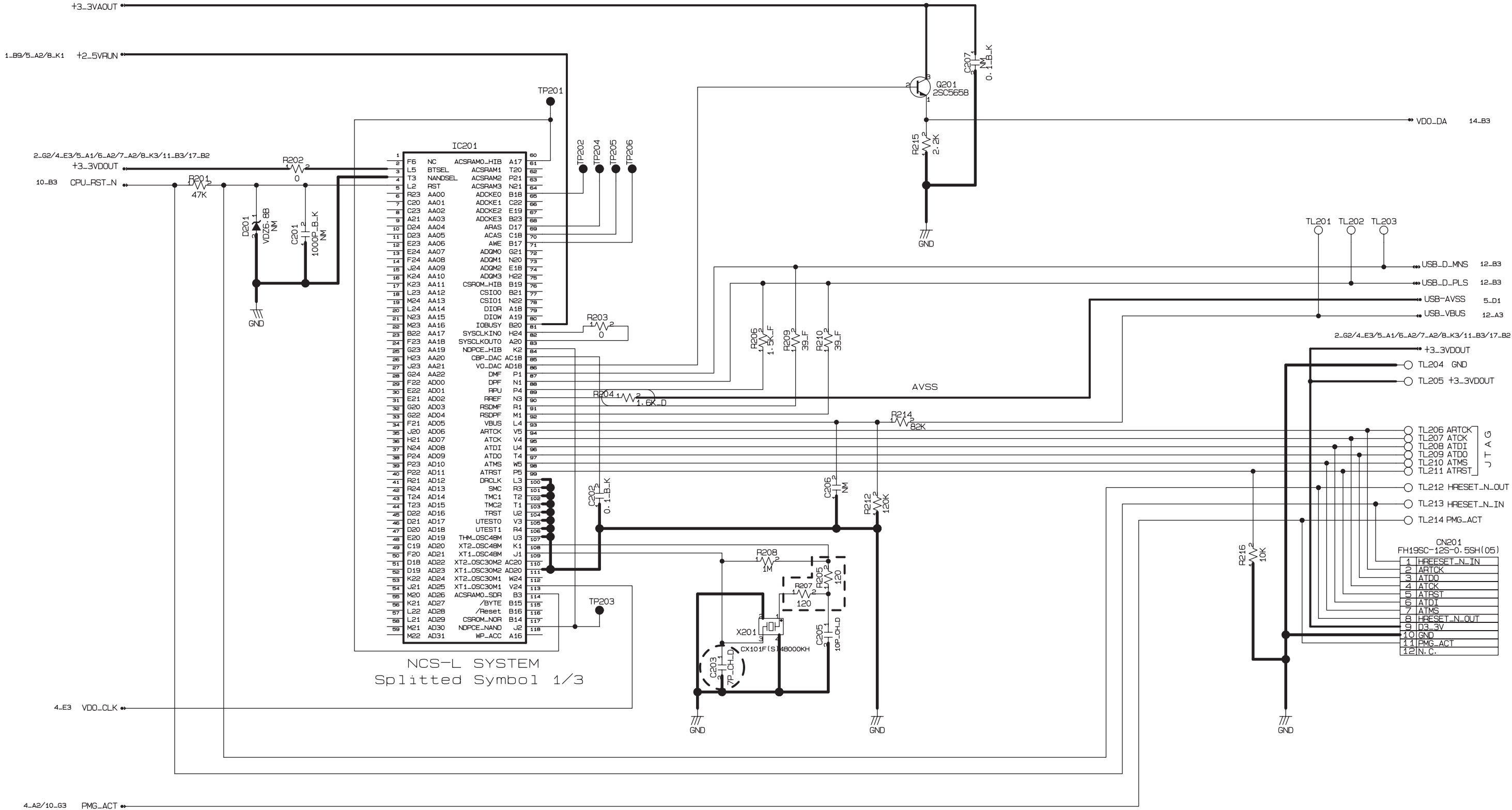

### 3-6-15. AF LED BLOCK

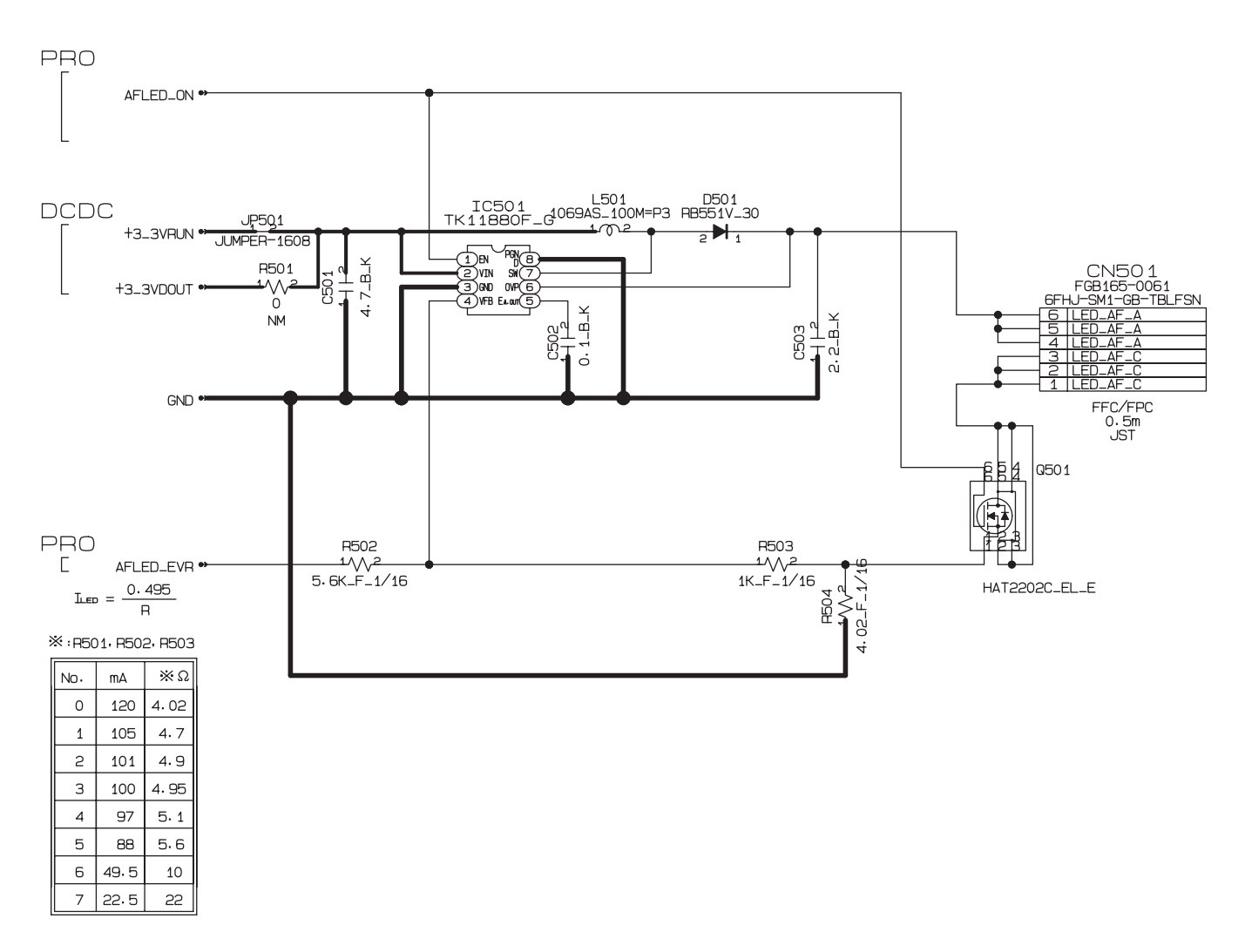

## 3-6-16. CCD FPC BLOCK

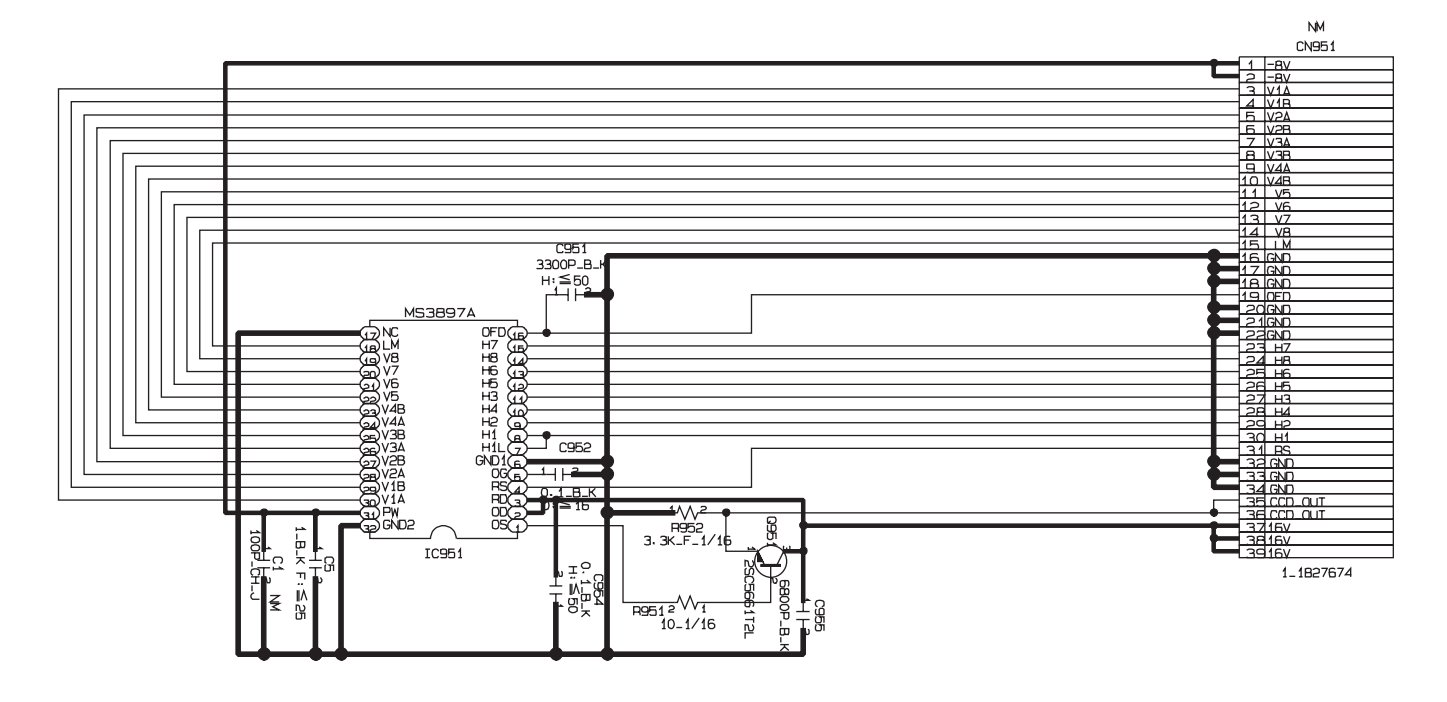

3-6-17. CN BLOCK

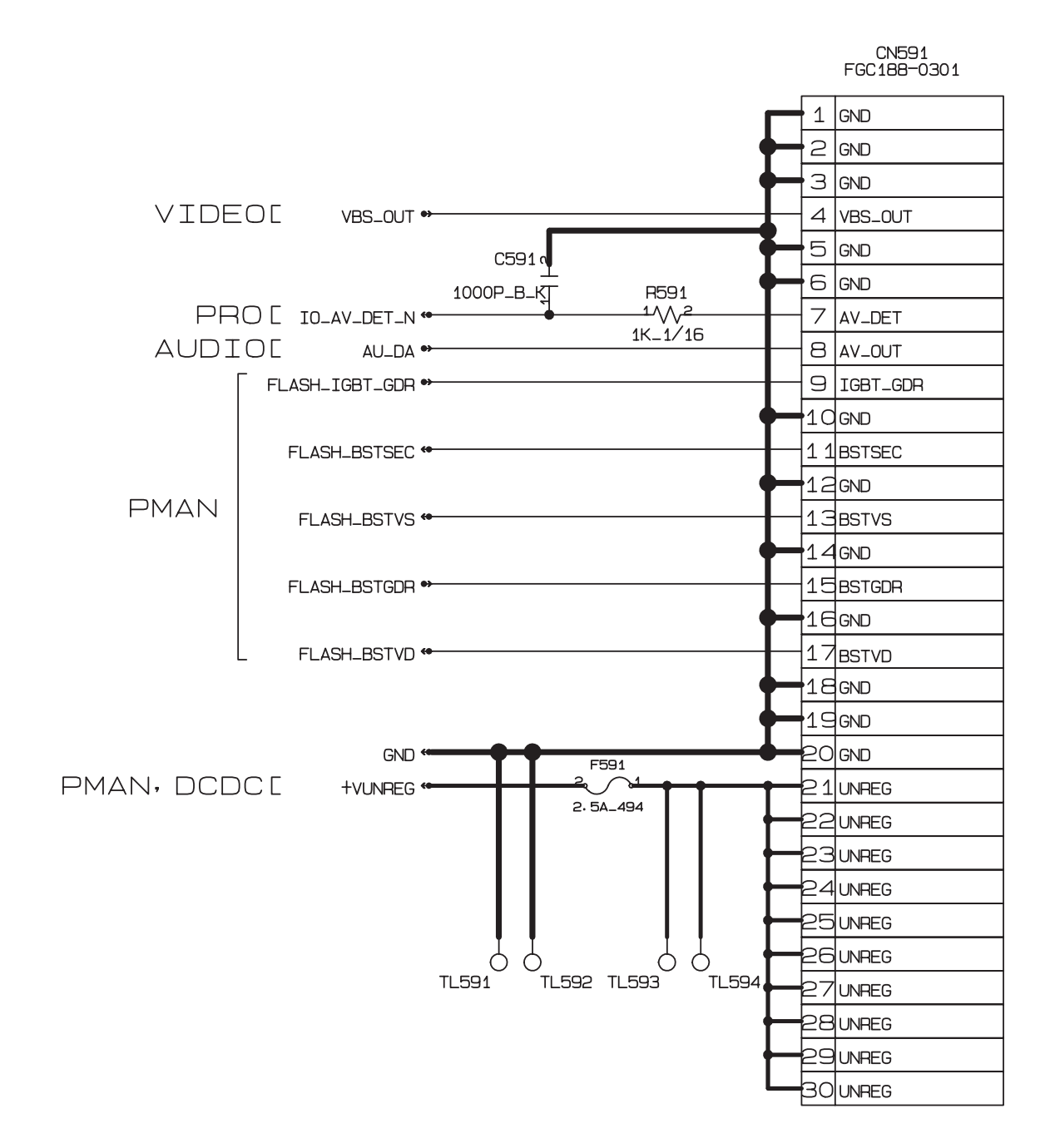

3-6-18. FSW BLOCK

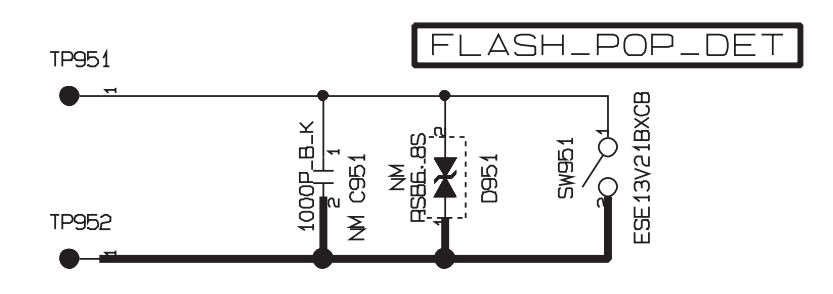

### 3-6-19. EMI BLOCK

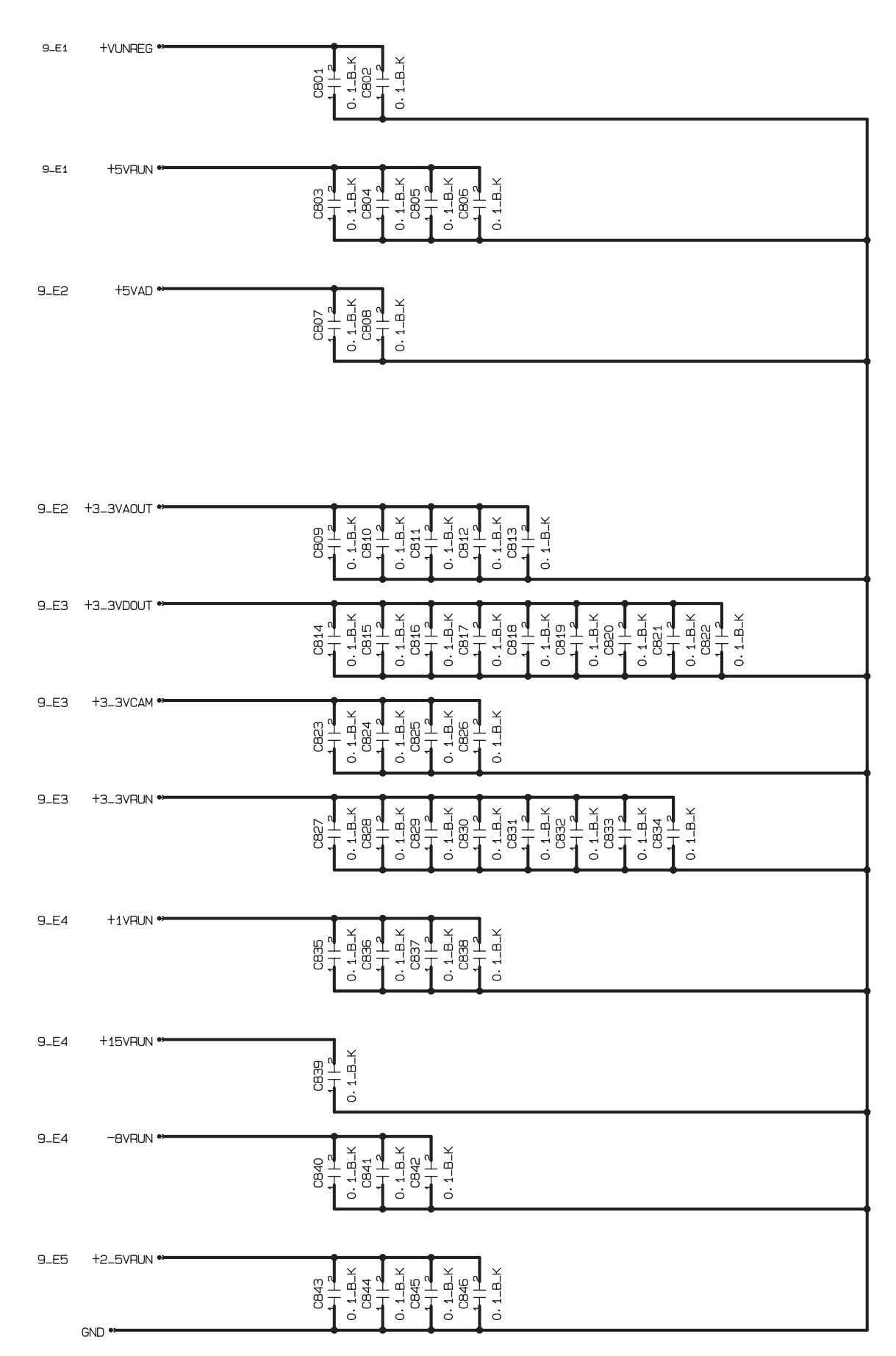

## 3-6-20. LCD DATA 7 BLOCK

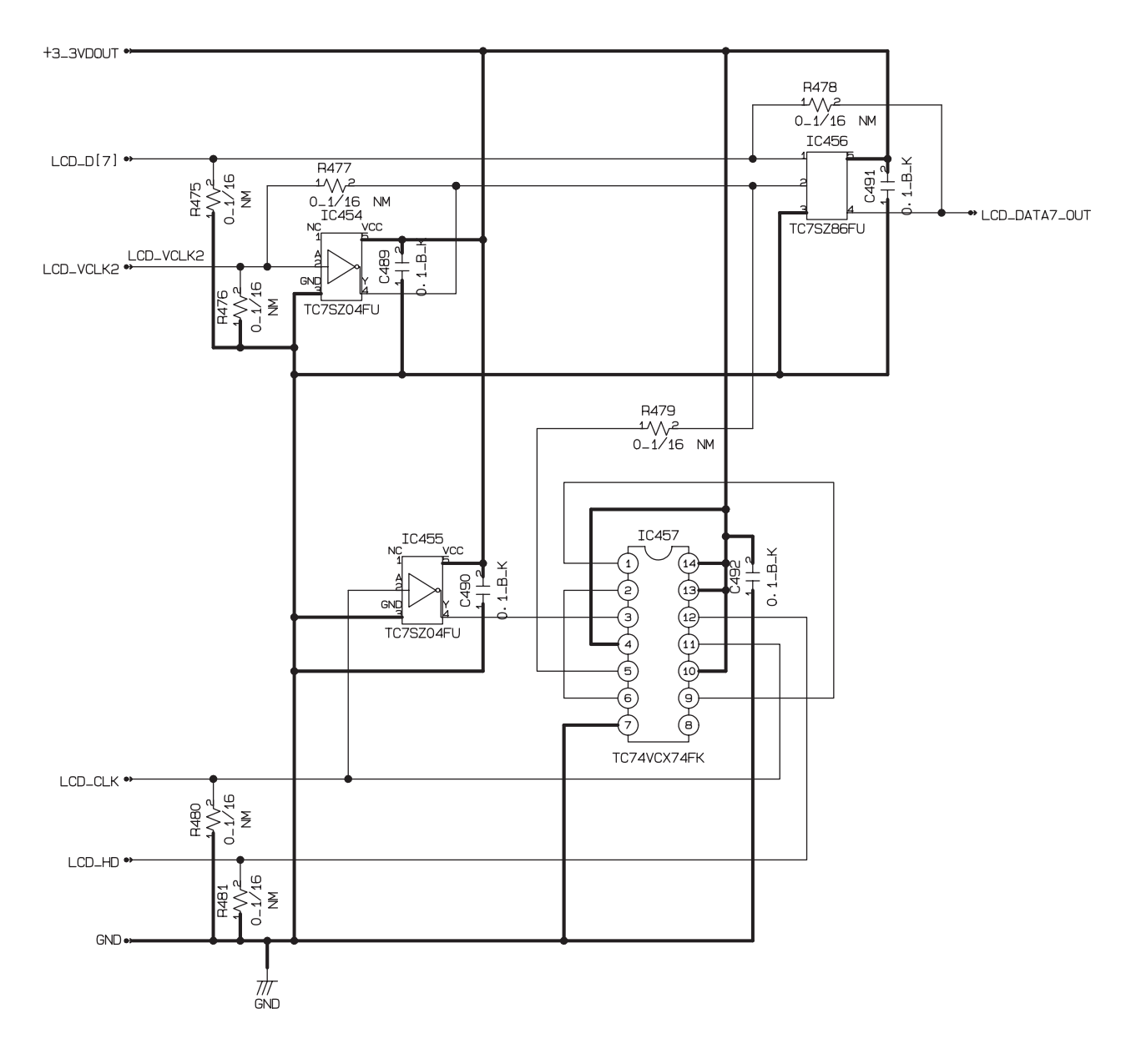

## 3-6-21. MEDIA BLOCK

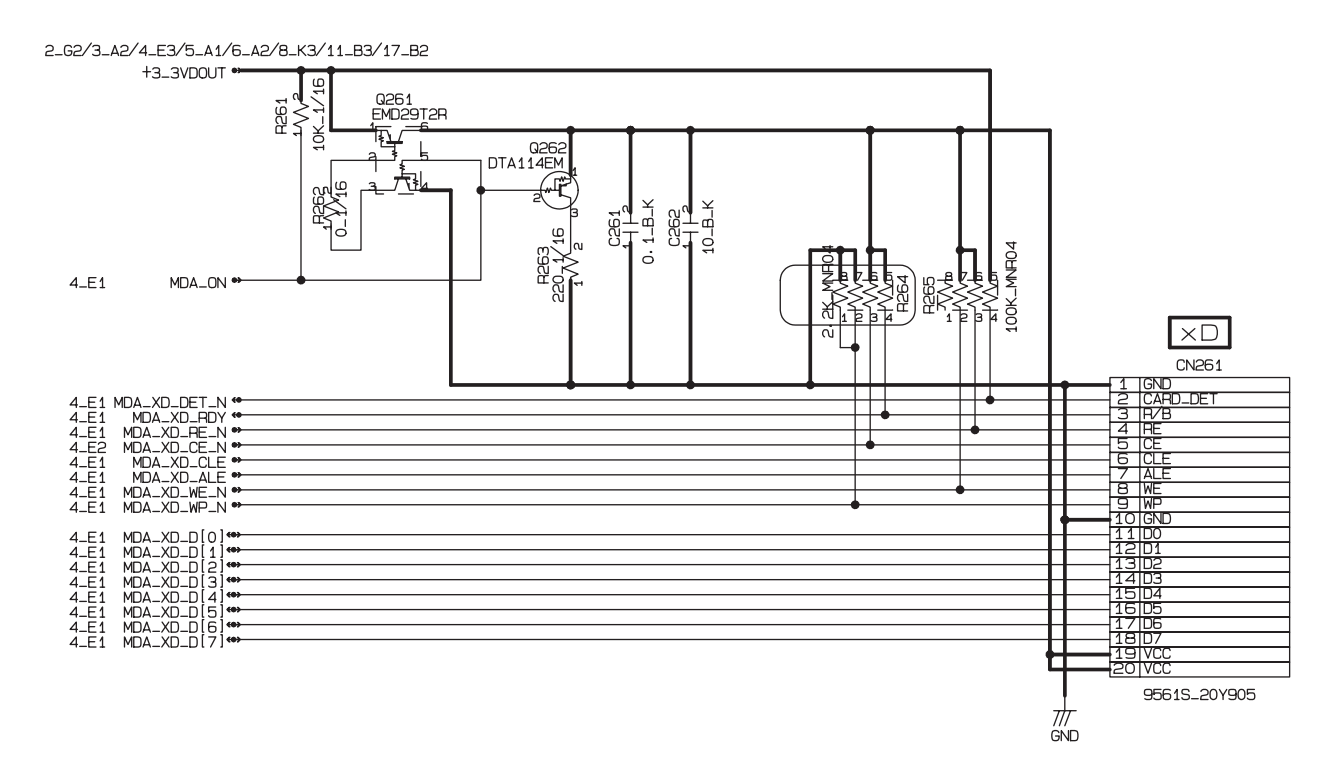

3-6-22. MSW BLOCK

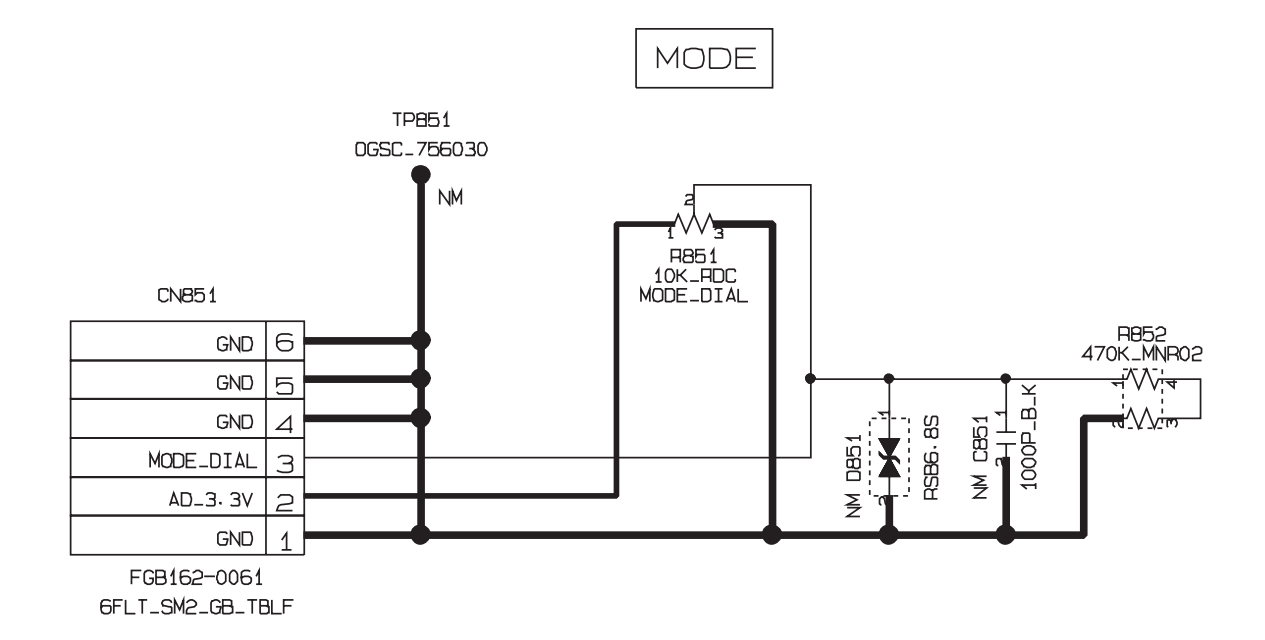

## 3-6-23. PLUNGER BLOCK

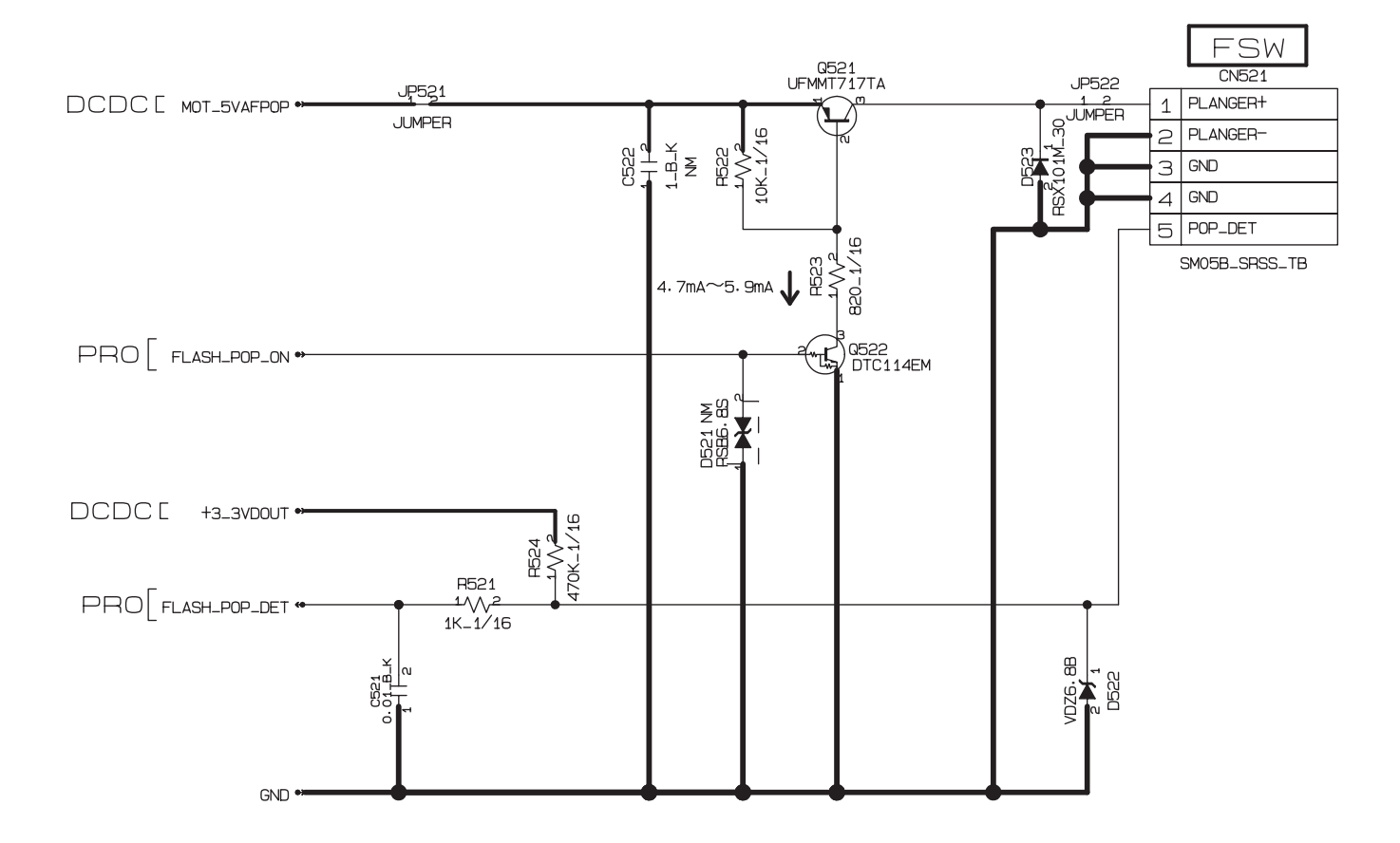

3-6-24. USB BLOCK

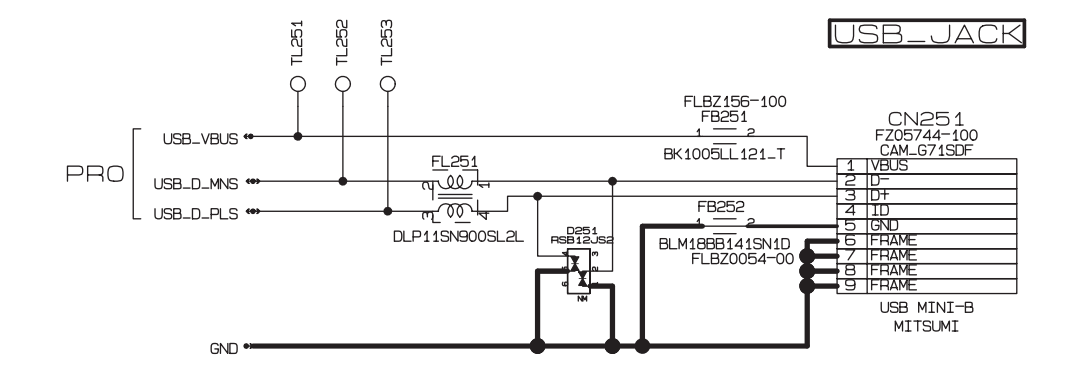

3-6-25. RSW BLOCK

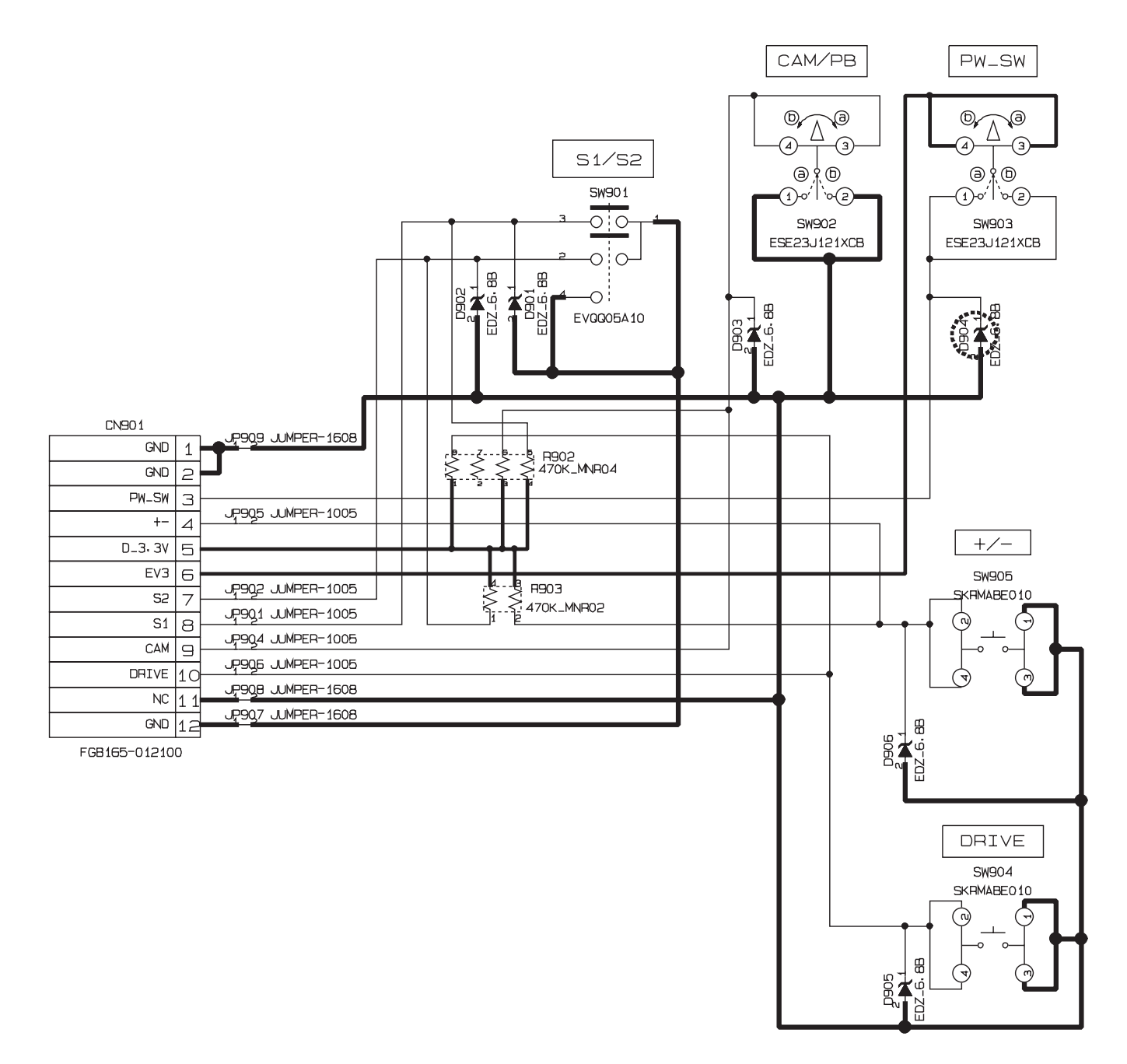

3-6-26. XE BLOCK

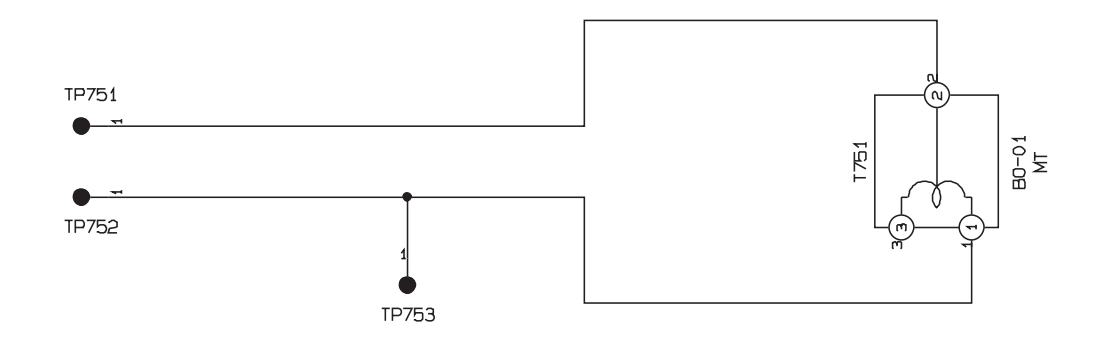

3-6-27. SSW BLOCK

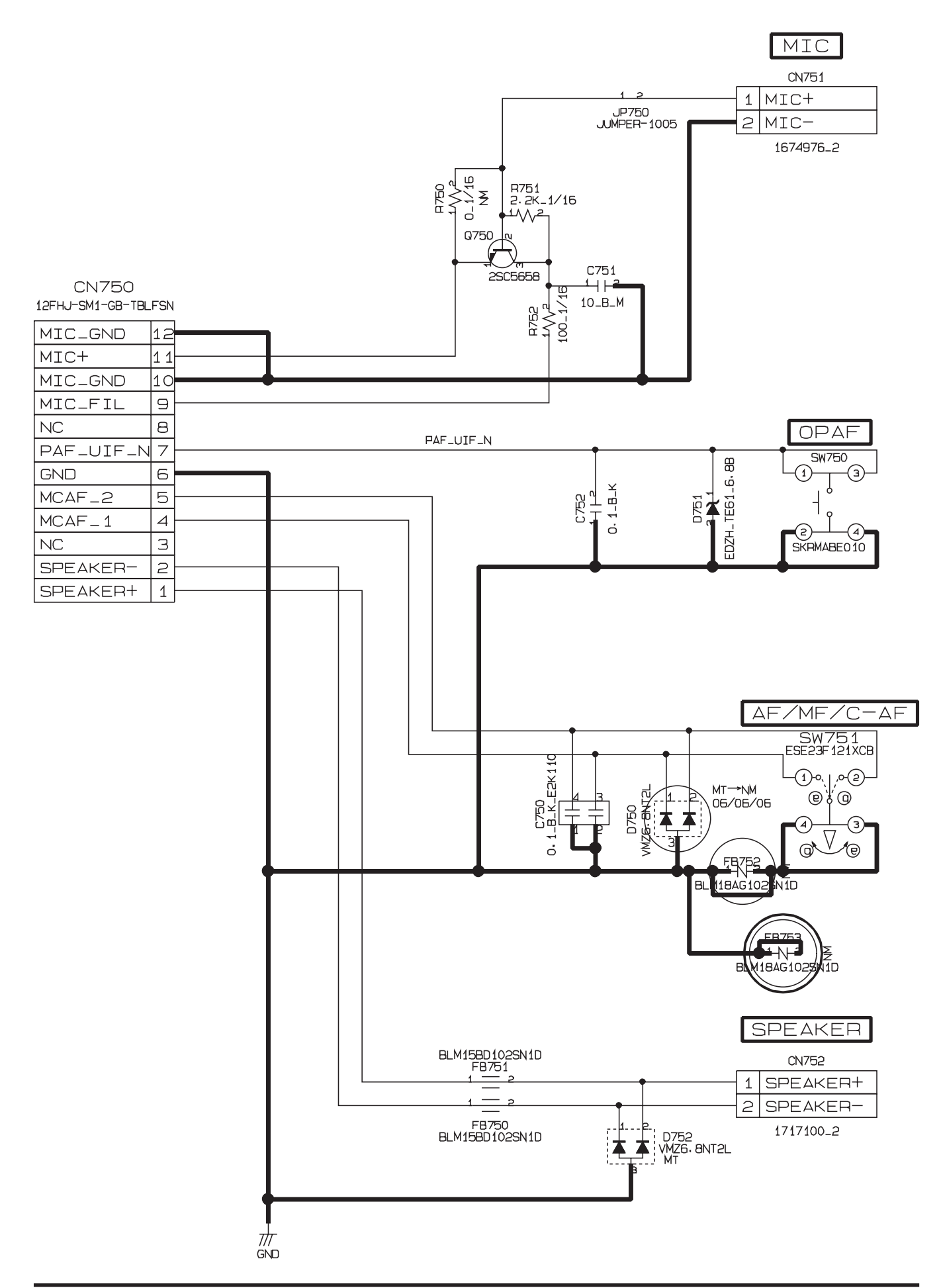

## 3-7. Mounted Parts Diagrams

3-7-1. FSW PWB ASSY

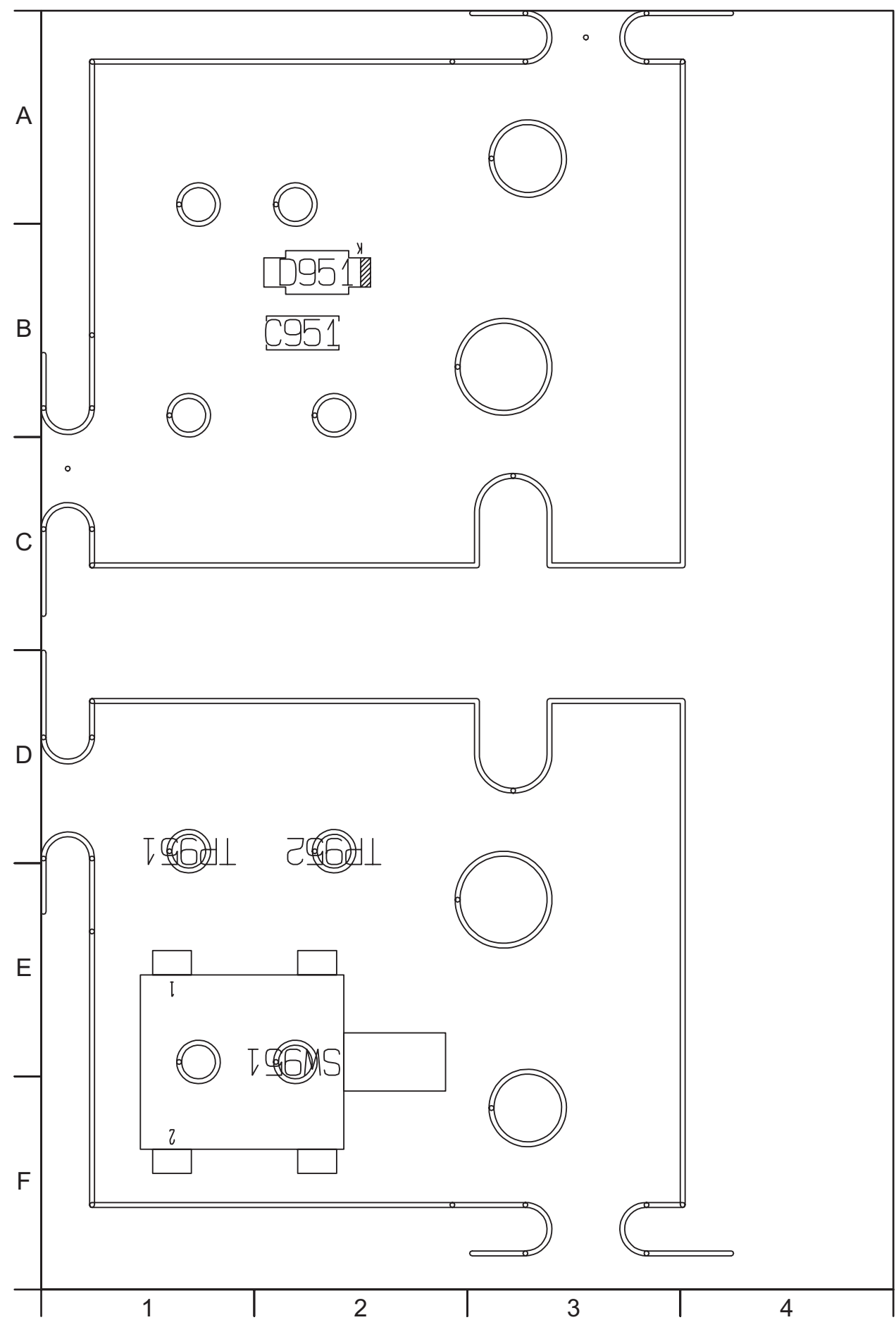

3-7-2. KSW PWB ASSY

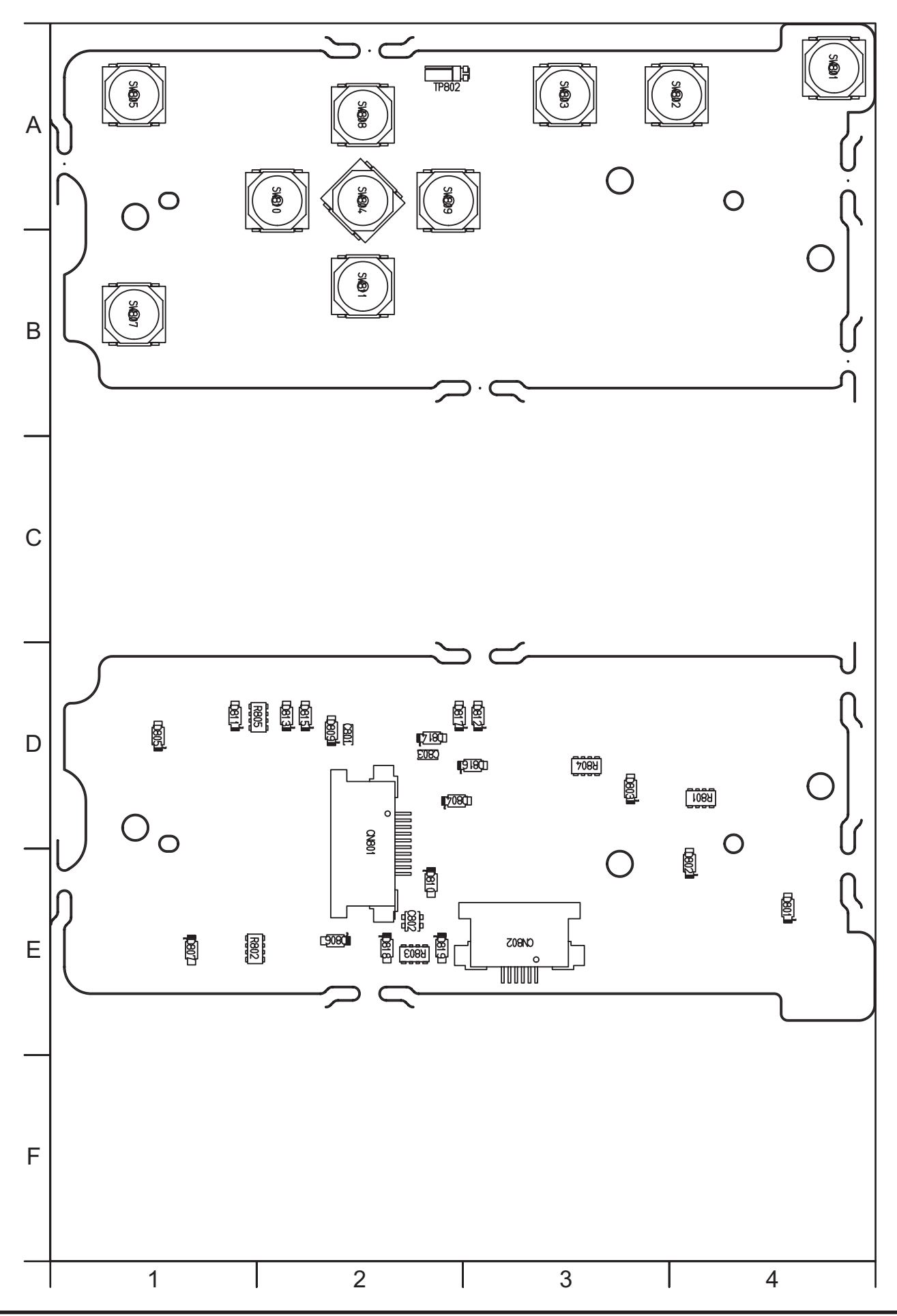

## 3-7-3. MSW PWB ASSY

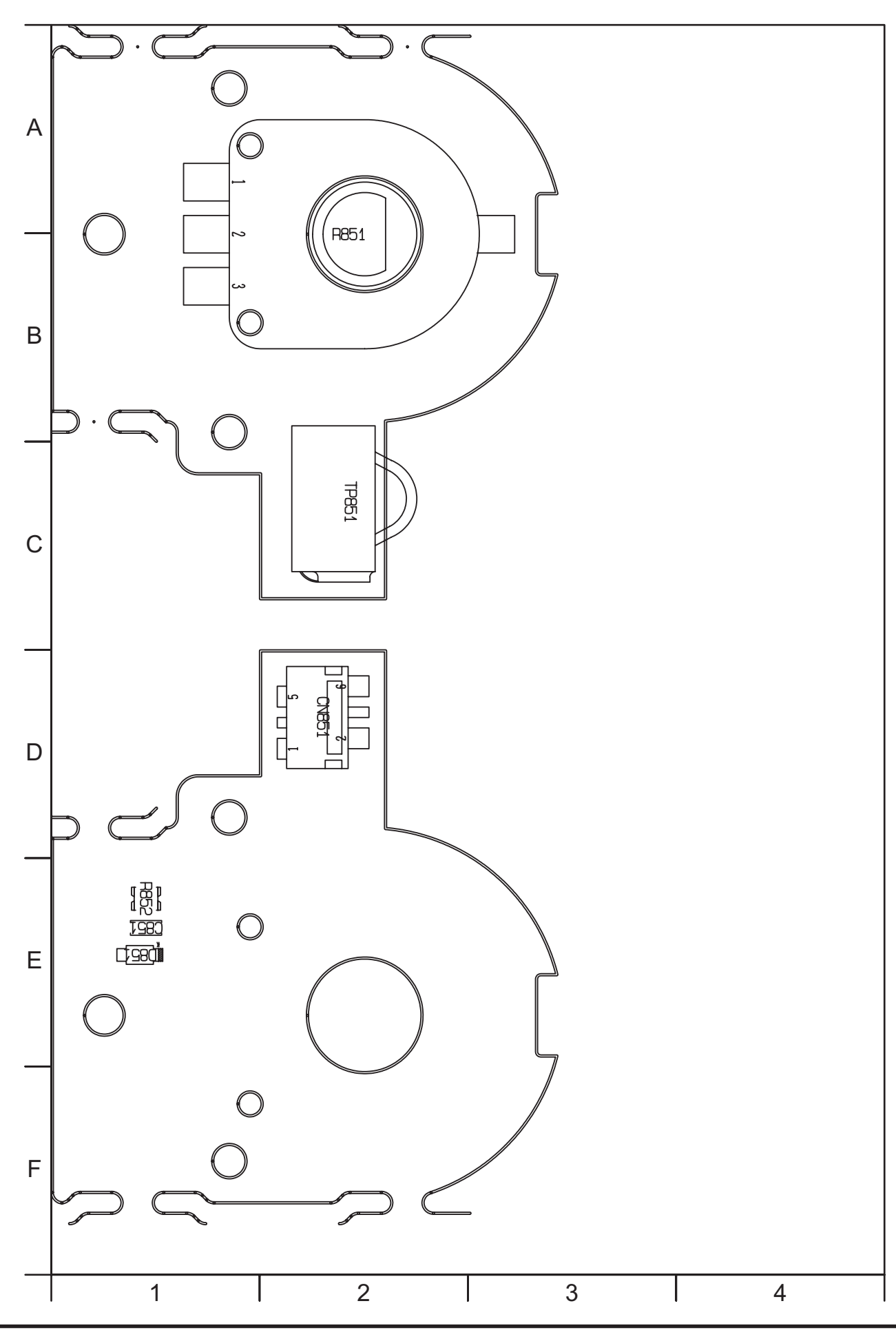

3-7-4. RSW PWB ASSY

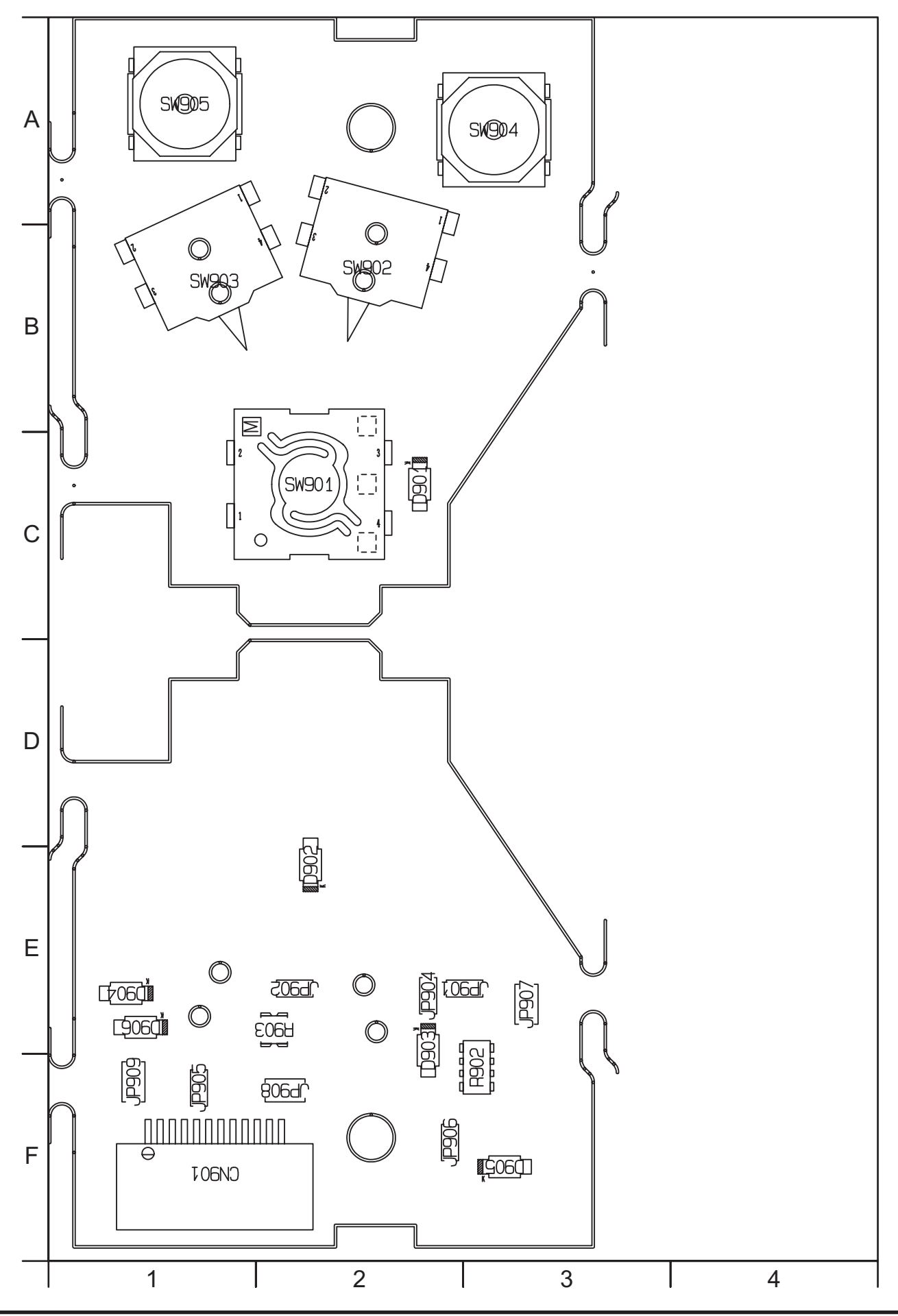

## 3-7-5. SSW PWB ASSY

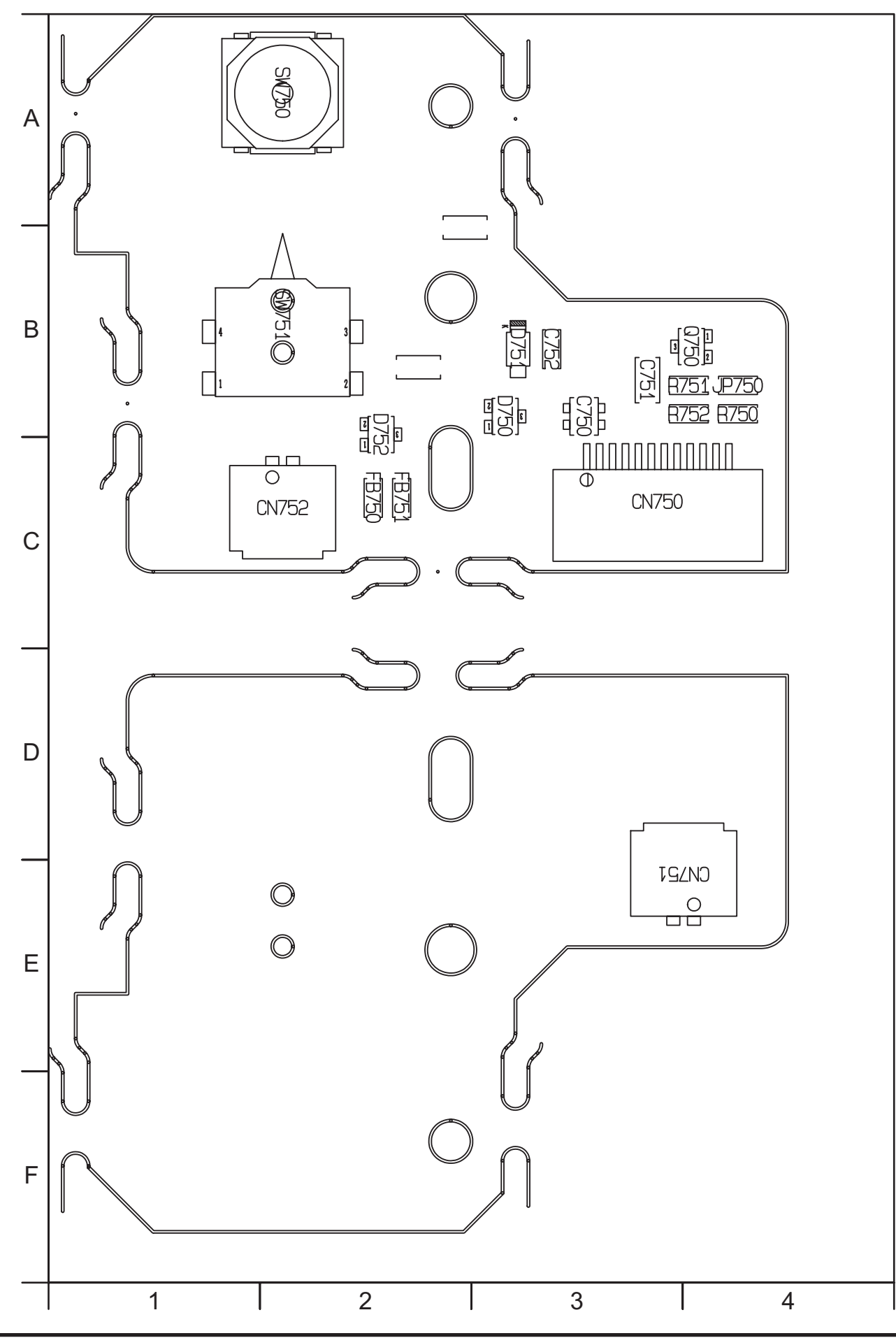

3-7-6. XE PWB ASSY

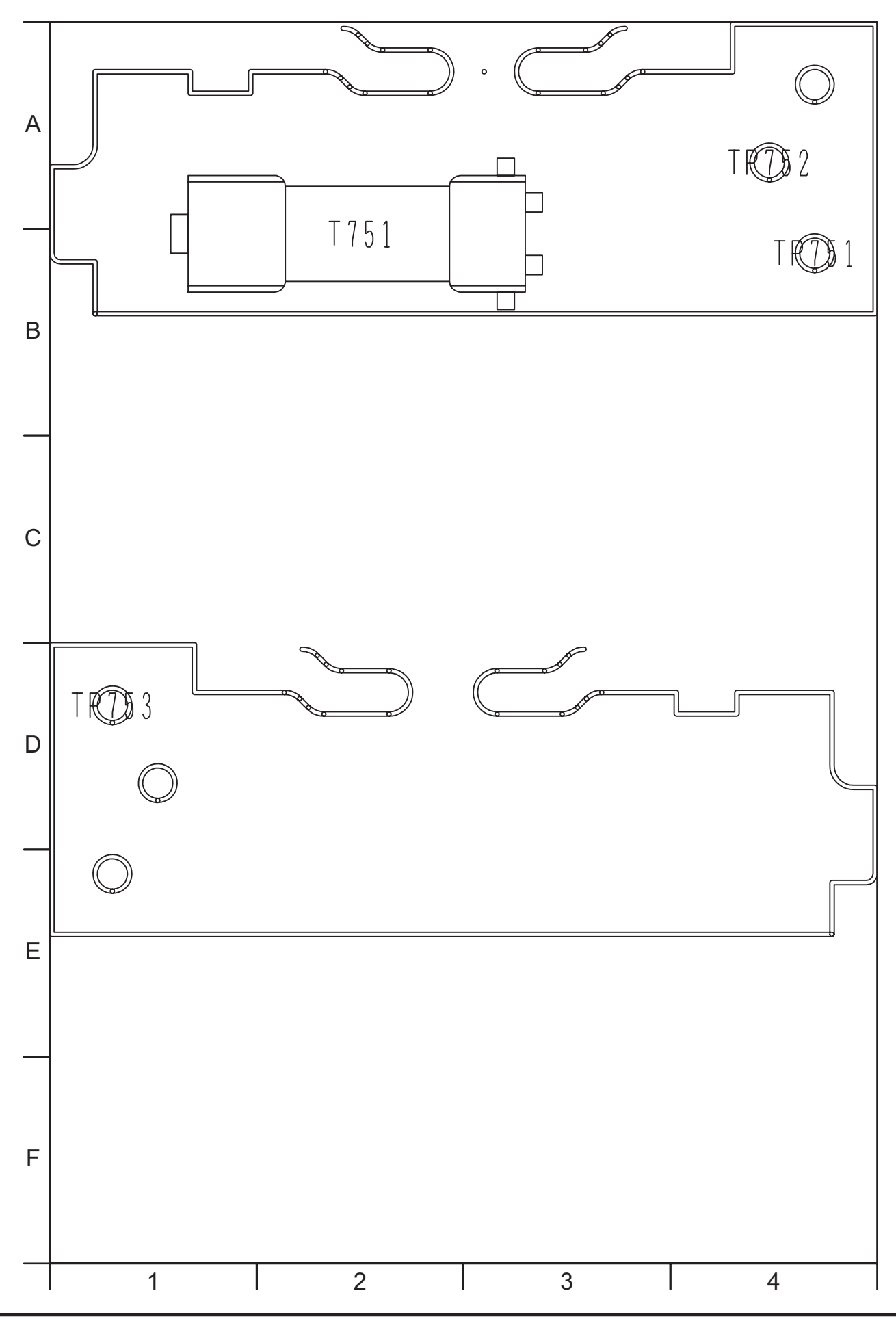

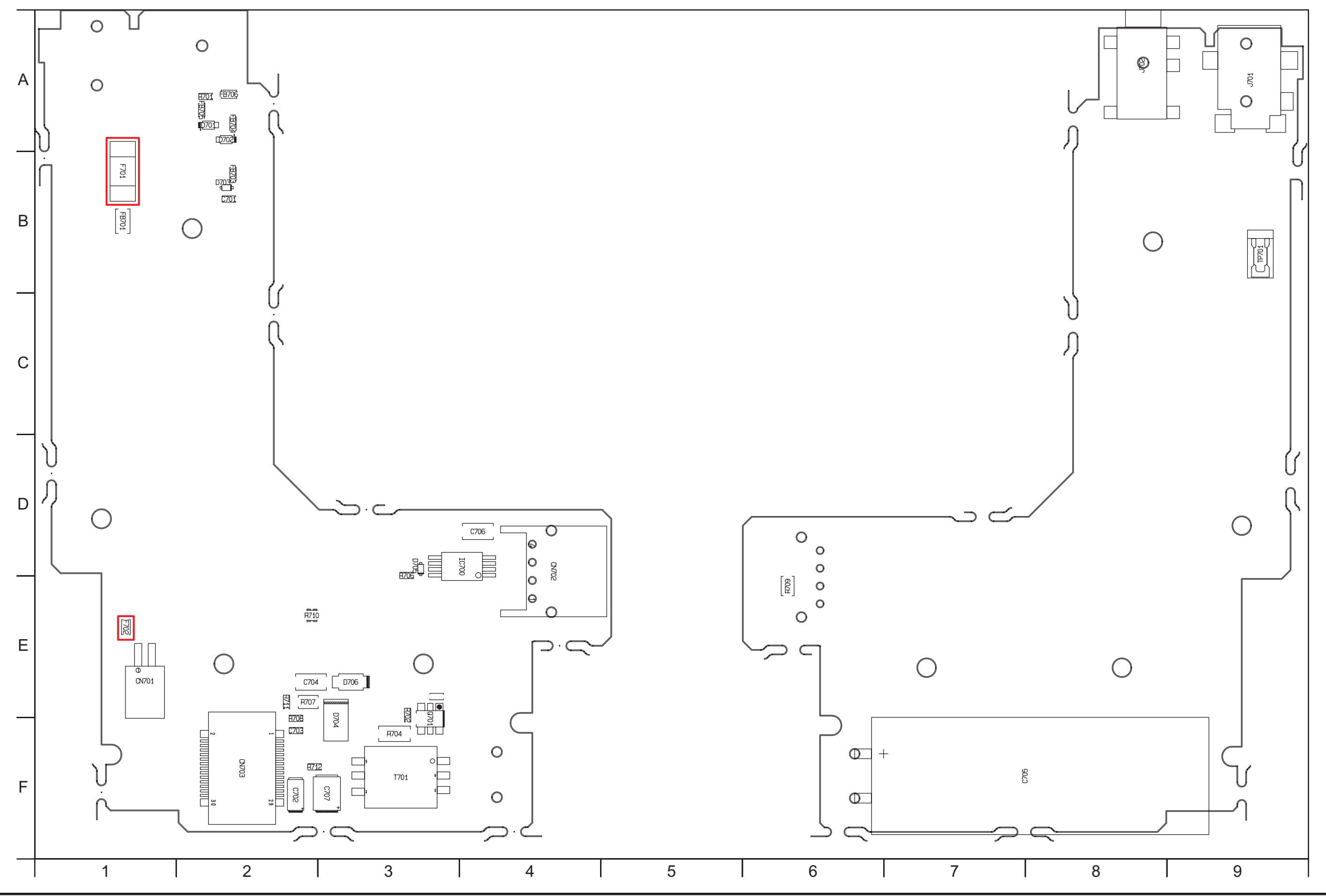

3-7-7. FLASH PWB ASSY

3-7-8. MAIN PWB ASSY

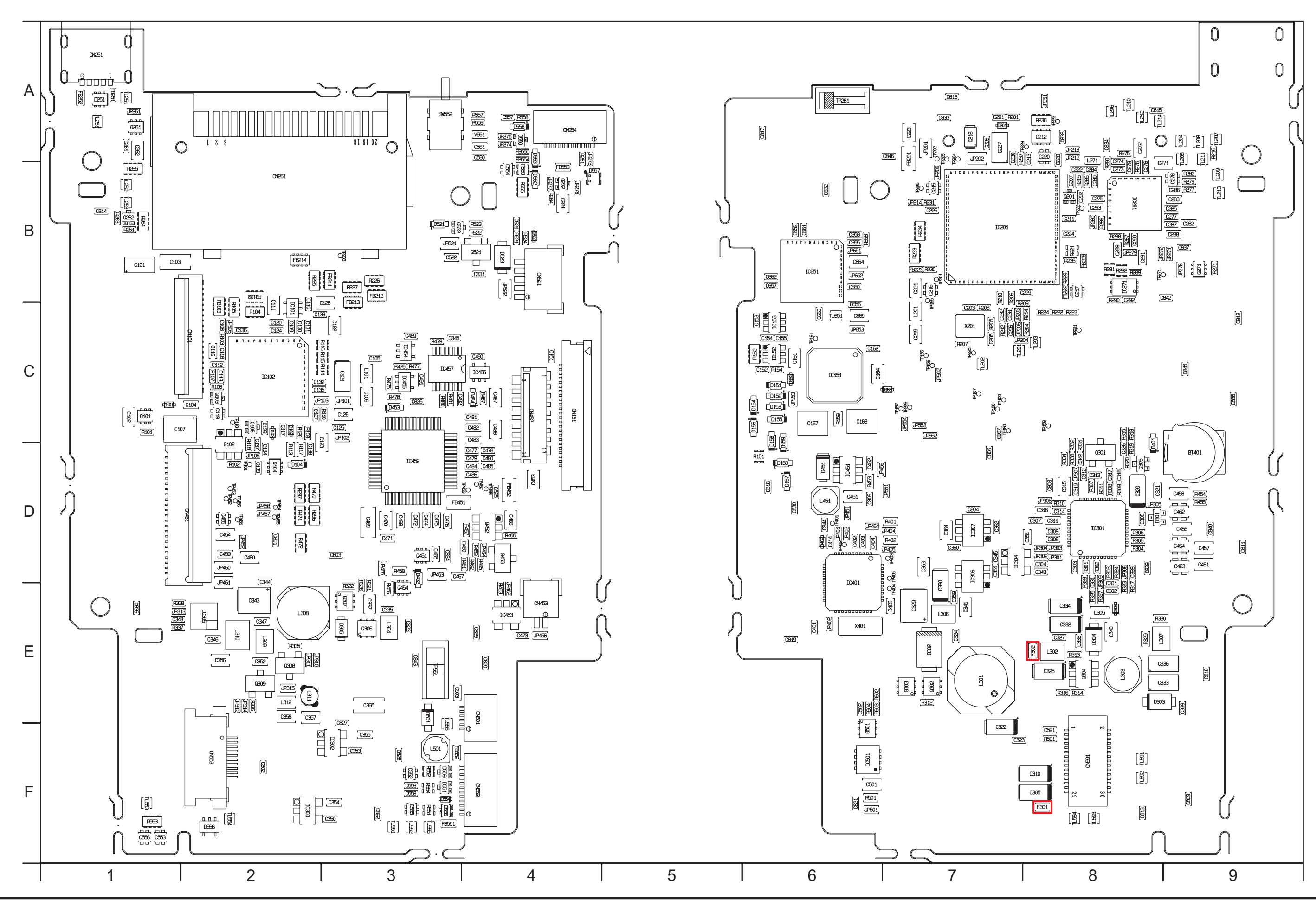

## 4. Adjustments

## 4-1. Important point before Adjustment

### 4-1-1. The handling of image files in internal memory

This camera has internal memory, image files stored in the internal memory should be handled as described below when the camera is replaced or repaired.

Take particular care to ensure that the customers images are not erased.

### <Procedure for handling images>

When either of following work is necessary, extract as many as possible of the image files stored in the internal memory. Then, after the camera is repaired or replaced, load the images into the internal memory in the camera before the camera is returned to the customer.

- 1. When the replacement camera is provided.
- 2. When the MAIN PWB ASSY is replaced.

--->When "MAIN PWB ASSY" is replaced, it is necessary to execute "Flash memory reset". (When the "Flash memory reset" was executed, involve formatting the internal memory.)

### <Image file transfer procedure>

- I. Procedure when images can be downloaded to a PC
  - \* If an xD-Picture card is inserted, data in the internal memory cannot be backed up.
  - (1) Back up the images stored in internal memory.
    - Create a folder (named and located so as to avoid any confusion with the user's images).
    - Without inserting an xD-Picture card, connect the camera to a PC and copy the image files on the removable disk recognized by the PC to the folder created in the previous step.
    - Check that the images can be displayed correctly on the PC.
  - (2) Return the backed up image files from the PC to the camera.
    - Turn the camera on without an xD-Picture card inserted and format the camera's internal memory.
    - Without inserting an xD-Picture card, connect the camera to the PC and copy the image files from the folder containing the images backed up in the previous step onto the removable disk recognized by the PC.
    - Check that the images can be displayed correctly on the camera.
    - Delete the backup files created on the PC in step (1) (the user's image files).
- II. Procedure when images cannot be downloaded to a PC
  - (1) Back up the images stored in internal memory.
    - Insert an xD-Picture card to be used for image backup into the camera and format the card.
    - From the SETUP menu, reset the frame numbers.
    - Select image copying from the playback menu, select "Camera -> Card" for all the frames and then copy the images.
    - Check that the images can be displayed correctly on the camera.
  - (2) Return the backed up image files from the xD-Picture card to the camera.
    - · Before inserting the card, format the camera's internal memory.
    - Insert the xD-Picture card containing the backed up copies of the user's image files.
    - From the SETUP menu, reset the frame numbers.
    - Select image copying from the playback menu, select "Card -> Camera" for all the frames and then copy the images.
    - Remove the xD-Picture card and check that the images can be displayed correctly on the camera.
    - From the SETUP menu, set the frame numbers to the default sequence.
    - If the image file numbers have changed, always notify the user in writing that the image file numbers have changed.

## 4-1-2. Important point Adjustment when Replacing Major Parts

Adjust the item shown by i in the table below at the part replacement of LENS ASSY, MAIN PWB, FLASH ASSY and LCD CONST. (Other part replacements need not be adjusted.)

| Replacing parts |                                      | LENS ASSY                                    | MAIN PWB                 | FLASH ASSY                | LCD CONST               |
|-----------------|--------------------------------------|----------------------------------------------|--------------------------|---------------------------|-------------------------|
| 0               | Flash memory reset*                  |                                              | 0                        |                           |                         |
| 1               | CCD Defect Correction/OFD adjustment | 0                                            | 0                        |                           |                         |
| 2               | Camera adjustment                    | 0                                            | 0                        |                           |                         |
| 3               | Shading compensation adjustment      | 0                                            | 0                        |                           |                         |
| 4               | AF adjustment                        | 0                                            | 0                        |                           |                         |
| 5               | Flash adjustment                     | 0                                            | 0                        | 0                         |                         |
| 6               | Battery adjustment                   | 0                                            | 0                        |                           |                         |
| 7               | Mode dial adjustment                 |                                              | 0                        |                           |                         |
| 8               | Video adjustment                     |                                              | 0                        |                           |                         |
| 9               | LCD adjustment                       |                                              | 0                        |                           | 0                       |
| 10              | Firmware download                    | Do not use it until there is an instruction. |                          |                           |                         |
| 11              | End setting                          | (Do the end setting whe                      | n you end the adjustment | software when you set the | camera to the Jig mode) |

\* When the MAIN PWB ASSY is replaced, the camera will not operate normally unless the MAIN PWB is initialized.

## 4-2. Measuring Instruments Used

| Measuring equipment     | Remarks                                                                                          |  |
|-------------------------|--------------------------------------------------------------------------------------------------|--|
| Regulated power supply  | For adjustment                                                                                   |  |
| Pattern box             | PTB450F                                                                                          |  |
| Digital voltmeter       | For Battery adjustment                                                                           |  |
| PC                      | Used for various adjustments and operation checks (PC-AT compatible, Win 2000 / XP) <sup>1</sup> |  |
|                         | It is necessary to install Microsoft .NET Framework Ver1.1. <sup>2</sup>                         |  |
| Brightness meter        | LS-110 (Minolta) or equivalent                                                                   |  |
| Color temperature meter | Color Meter IIIF (Minolta) or equivalent                                                         |  |
| Flash meter             | Used for function checks                                                                         |  |

\*1: PC condition

1. Hardware recommendation: CPU;Pentium4 2.4GHz or better, RAM;512MB or more.

It might make an error of the adjustment when the performance of PC is low.

2. Video Jig and LCD Jig must be installed.

\*2: Download it from the homepage of the Microsoft.

#### Microsoft .NET Framework Version 1.1

http://www.microsoft.com/downloads/details.aspx?familyid=262d25e3-f589-4842-8157-034d1e7cf3a3&displaylang=en

| 🚰 Download details: .NET F                                                                                                    | ramework Version 1.1 Redistribut                                                                                                    | able Package -                                                                     | Microsoft Intern        | et Explorer の提供元: FSI | IE V01.081_(060314) |           |
|----------------------------------------------------------------------------------------------------|----------------------------------------------------------------------------------------------------|------------------------------------------------------------------------------------|-------------------------|-----------------------|---------------------|-----------|
| ファイル(E) 編集(E) 表示(⊻)                                                                                                    | お気に入り( <u>A</u> ) ツール(T) ヘルプ(H)                                                                                                    |                                                                                    |                         | FS                    | 📕 든 🛛 🖳 FUJIFI      | LM 🔊      |
| 😋 戻る 🔹 🛞 - 💌 👔                                                                                                    | 🗿 🏠 🔎 検索 ☆ お気に入り 🌘                                                                                                    | 🛐 ሃቻィア 🥝                                                                           | 🔗 · 🎍 🖂 🛛               | . 🕗 📎 🔏               |                     |           |
| 『アドレス(D) 🕘 http://www.micros                                                                                                    | soft.com/downloads/details.aspx?familyid=2                                                                                                  | 62d25e3-f589-484                                                                   | 2-8157-034d1e7cf3a38    | displaylang=en        | 🖌 🄁 移動 🔤 い          | の » 🛛 📆 • |
|                                                                                                    |                                                                                                    |                                                                                    |                         | Quick Links 👻         | Home   Worldwide    | ^         |
| Microsoft                                                                                                    |                                                                                                    |                                                                                    |                         | Search Microso        | oft.com for:        | 60        |
| Download Center                                                                                                    |                                                                                                    |                                                                                    |                         |                       |                     |           |
| Download Center Home                                                                                                    | Search All Downloads                                                                                                    | *                                                                                  |                         | Go Advanced Search    |                     |           |
| Product Families<br>Windows<br>Office<br>Windows Server System<br>Developer Tools<br>Business Solutions<br>Games & Xbox<br>MSN<br>Windows Mobile<br>All Downloads            | Microsoft .NET Fran<br>Package<br>Brief Description<br>The .NET Framework version 1.1 rd<br>applications developed using the .N<br>Download | nework \<br>edistributable pao<br>IET Framework.                                   | <b>/ersion 1.1</b>      | Redistributable       | Visual Stu          | dio       |
| Download Categories<br>Games<br>DirectX<br>Internet<br>Windows Security &<br>Updates<br>Windows Media<br>Drivers<br>Home & Office<br>Mobile Devices<br>Mac & Other Platforms | Quick Details<br>File Name:<br>Version:<br>Date Published:<br>Language:<br>Download Size:<br>Estimated Download Time:<br>Change Language:   | dotnetfx.exe<br>1.1<br>3/30/2004<br>English<br>23.1 MB<br>Dial-up (56K)<br>English | <b>57</b> min<br>Change | 2                     |                     |           |

## 4-3. Use Jig list

| Pats.No     | Name                                  | Comment                                |                                     |
|-------------|---------------------------------------|----------------------------------------|-------------------------------------|
| ZJ00006-100 | Filter LB140                          | Camera adjustment                      | Common with the DS-30/DS-20/DS-7    |
| ZJ00008-100 | Lens holder                           | AF adjustment                          | Common with the 8mmVTR/MX600        |
| ZJ00009-100 | Stand                                 | AF adjustment                          | Common with the 8mmVTR/MX600        |
| ZJ00254-100 | Gray Chart (Reflective type)          | Flash adjustmen                        | Common with the MX700/MX500         |
| FZ06705-100 | USB cable                             | General adjustment                     | This is bundled to the product      |
| ZJ00998-100 | FxS6000fd_6500fd W PC Soft Ver.1.00   | PC adjustment                          | Win 2000 / XP English OS *1         |
| ZJ00684-100 | DSC JIG Driver Install.exe            | For PC setup                           | Win 2000 / XP English OS *1         |
| ZJ00580-100 | Power Cable Jig                       | Battery / Mode dial adjustment         |                                     |
| ZJ00611-100 | X-Y stage for AF adjustment           | General adjustment                     | Common with the FinePix M603        |
| ZJ00583-100 | Screw Driver (D3LUFX88G (2X20))       | General repair                         | Common with the FinePix M603        |
| ZJ00653-100 | LB140 filter holder kit for X-Y stage | Camera adjustment                      | Common with the FinePix F700        |
| ZJ00650-100 | Video adjustment jig                  | Video adjustment                       | Common with the FinePix A310        |
| ZJ00553-100 | AF solid chart                        | General adjustment                     | Common with the FinePix S2Pro       |
| ZJ00999-100 | CCD data for FxS6000fd/S6500fd        | CCD Data Input                         | New Jig, MS3897D                    |
| FZ06229-100 | Video cable                           | Video adjustment                       | Common with the FinePix A310        |
| FZ03983-100 | AC Cable (For EG)                     | Use with Video adjustment jig          | Common with the FinePix A310 *2     |
| FZ03982-100 | AC Cable(For EU)                      | Use with Video adjustment jig          | Common with the FinePix A310 *2     |
| FZ00330-200 | AC Cable (For US/JP)                  | Use with Video adjustment jig          | Common with the FinePix A310 *2     |
| ZJ00581-100 | Discharger                            | Discharge for FLASH UNIT               |                                     |
| ZJ00525-100 | MACRO CHART                           | Resolution inspection                  | Common with the FinePix A201        |
| ZJ00922-200 | S9000/S9500 Zoom drive jig            | Camera/Shading compensation adjustment | Necessary for the AF adjustment     |
| ZJ00994-100 | 800mm conversion lens(SLB-50-800P)    | AF adjustment                          | Common with the FinePix S9100/S9600 |
| ZJ00995-100 | S9100/S9600 Multi-stripe chart        | AF adjustment                          | Common with the FinePix S9100/S9600 |
| ZJ00585-100 | LCD adjustment jig                    | LCD adjustment                         | Common with the FinePix S304        |
| ZJ00631-100 | LCD jig cover                         | LCD adjustment                         | Common with the FinePix S304        |
| ZJ00579-100 | LCD adjustment image                  | LCD adjustment                         | Common with the FinePix S304        |

\*1: Please downloaded from Web server (http://fujifilm-di.intranets.com/).

\*2: Select one the power cable suitable each country.

\*3: S9000/9500 Zoom drive jig is a Jig by which the thing that the zoom position match of the shading compensation adjustment automatically does becomes possible. There is no necessity when shading compensation is adjusted by a manual match.

## 4-4. Calibration method of pattern box

### < Use the pattern box for Camera adjustment >

Turn on the power supply in the pattern box.

Afterwards, wait for about ten minutes so that the source of light may stabilize.

(1) Brightness

Camera Adjustment, Shading compensation adjustment:

 $160 \pm 5$  cd/m<sup>2</sup> (with LB140 filter)

CCD Defect Correction/OFD Adjustment:

 $140 \pm 20$ cd/m<sup>2</sup> (with LB140 filter)

No chart, center of pattern box

Minolta brightness meter LS-110 or equivalent

\* Calibration method

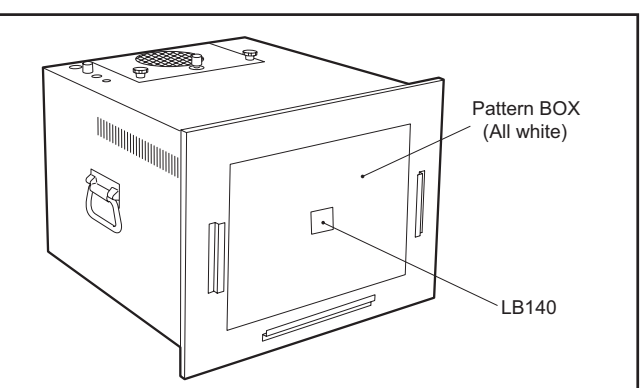

<Fig. 4-4-1> Calibration method of pattern box

Place the filter (LB140) against the pattern box. With the filter (LB140) in contact with the brightness meter, adjust the pattern box brightness to  $160 \pm 5$  cd/m<sup>2</sup> or  $140 \pm 20$  cd/m<sup>2</sup>.

(2) Color temperature

Camera Adjustment, Shading compensation adjustment: 6100  $\pm$  50K (with LB140 filter)

CCD Defect Correction/OFD Adjustment: 6100  $\pm$  200K (with LB140 filter)

No chart, center of pattern box

Minolta color meter IIIF or equivalent

\* Calibration method

Place the filter (LB140) against the pattern box. With the filter (LB140) in contact with the color temperature meter, adjust the pattern box color temperature to  $6100 \pm 50$ K or  $6100 \pm 200$ K.

## 4. Adjustments

## 4-5. Adjustment software installation

### 4-5-1. Various downloading software decompressions, preservation methods, and notes

The PC adjustment softwares are in a specified Web server, and both of these are the compression of ZIP form files. Therefore, after downloading these compression files from the Web server, the decompression of the file is necessary. In the decompression software, if the decompression of the ZIP form can be done, any software is OK.

(Please prepare each one for the decompression software.) The decompression and the preservation method of the PC adjustment software and the firmware are described to the following.

\* The PC adjustment software decompression and preservation method.

#### <Step1>

The sdjustment software is downloaded from WEB, and software is installed in the PC.

We have uploaded the "**PC Adjustment Software** (ZJ00998-100.zip) for "FxS6000fd\_6500fd\_W" on our website: (http://fujifilm-di.intranets.com/).

#### <Step2>

"ZJ00998-100" is a compression of "ZIP type" file. The "FxS6000fd\_6500fd\_W" folder can be done by extracting it by "Compression software".

Copy the "FxS6000fd\_6500fd\_W" folder to the "C" drive on the Adjustment PC.

### <Step3>

When all the folders have been copied to the C:drive, double-click on [C:\ FxS6000fd\_6500fd\_W\ FFW.exe] to start the adjustment software.

(Note)

- \* Specify the preservation drive for C drive if it isdecompression software which can specify the preservation drive.
- \* Similarly, defrost without making a new folder if it is decompression software which can be defrosted without making a new folder.
- \* Defrost simply if the decompression software which you have cannot specify the drive specification and the folder making.

FUJIFILM Electronic Imaging Products Div nce B2 Go Exchange files of all types in the document library. Its integration with Web and you can manage all the folders and files here directly from Windows E (add document) (add folder) (manage folders) View by: Title T IV in folders BExpand all ( lers BExpand all Colaose a pup Documents pup CCD got Walter Kosenscky Awan Adjustment Software Attention at decompression <u>DSC Jig driver</u> EinePix A101 PC adjustment software sttention PC soft.pdf ZJ00476-100.zip ZJ00503-100.zip Yoshiaki Kato Mar 2, 2001 11:27 av Takuya Sato May 17, 2001 11:67 Noboru Tanabe Aug 29, 2001 6:02 px Noboru Tanabe Sep 6, 2001 9:16 em 225 k 365 k ZJ00510-100. zi 417 k Noboru Tanabe Sep 6, 2001 straam Takuya Sato Mar 8, 2001 straam Maraaki Aba Dar 12, 2001 stota an Takuya Sato Sep 13, 2001 stota an Masaaki Aba Mar 12, 2001 stota an Masaaki Aba Jul 23, 2001 stota an Masaaki Aba Mar 28, 2001 stota an Masaaki Aba Mar 28, 2001 stota an 417 k ExS6000fd 6500fd W PC Soft Ver.1.00 ZJ00998-100.zip F ITEP INAME Engrindbitten PC adjustment anthrais
EinePix4002com PC adjustment software
EinePix4002com PC adjustment software
EinePix4002com PC adjustment software
EinePix6002com PC adjustment software
EinePix6002com PC adjustment software 376 k 413 k 559 k 455 k 446 k Z00423-101.zig Z100494-100.zig Z100500-100.zig Z100479-100.zig Z100498-101.zig ware to The of the state is subject Noboru Tanaba Jul 3 2001 5.04 or FinePixS1Pro Adjustment software Z.I00432-102 zi aki Kato Mar 15, 2001 9.53 am E LCD Adjustment card Z.ID0433-100 zie Takuya Satu Aug 24, 2001, 548 av D fp4700 Standard Image for Adju Ca Forn

<Fig. 4-5-1> Fujifilm-di.intranets Screen

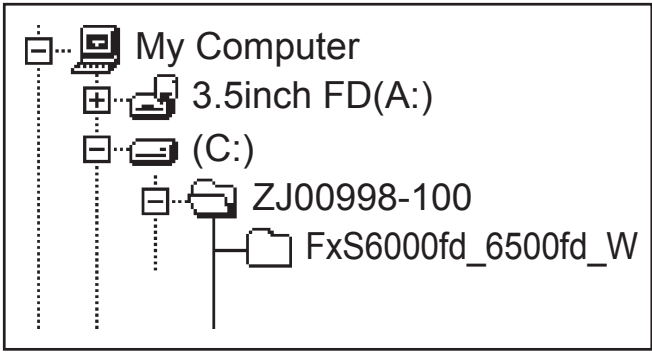

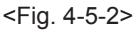

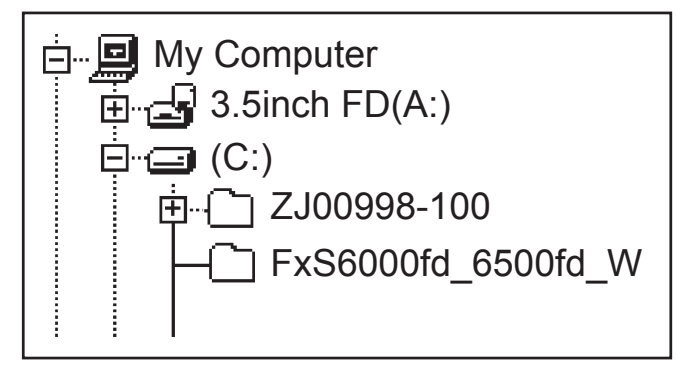

<Fig. 4-5-3>

### [Caution][Important]

(a) PC adjustment software can not start when there is folder of FxS6000fd\_6500fd\_W in folder named ZJ00998-100.

 $Please \ preserve \ the \ folder \ of \ FxS6000 fd\_6500 fd\_W \ and \ SU1870 \ right \ under \ C \ drive.$ 

(b) Please do not change the foldername named FxS6000fd\_6500fd\_W.

PC adjustment software can not start when foldername is changed.

## 4. Adjustments

### 4-5-2. Installation of DSC jig driver

- \* Since this camera uses the USB for communications with the personal computer, in order to start the PC adjustment software, [the DSC jig driver] needs to be installed in the personal computer beforehand.
- \* The DSC jig driver is the same as that for the FinePix S7000, so if this jig driver software is already installed in the personal computer, it is not necessary to install it. The procedure is given below.

#### <Step 1>

DSC jig driver (ZJ00684-100.ZIP) is downloaded from Web server (http://fujifilm-di.intranets.com/).

#### <Step 2>

Defrost the downloaded compression software

#### <Step 3>

Double-click setup.exe in the folder of defrosted ZJ00684-100 and install Fuji FILM DSC Jig Driver as follows.

### <Step 4>

Install the software in [C:\ProgramFiles\Fjig] according to the instructions on the PC's screen.

### 4-5-3. Adjustment software initiation method

When the folder has been copied to the C drive, double-click on the file C:\FxS6000fd\_6500fd\_W\ffw.exe (Fig.4-5-5) to start the adjustment software.

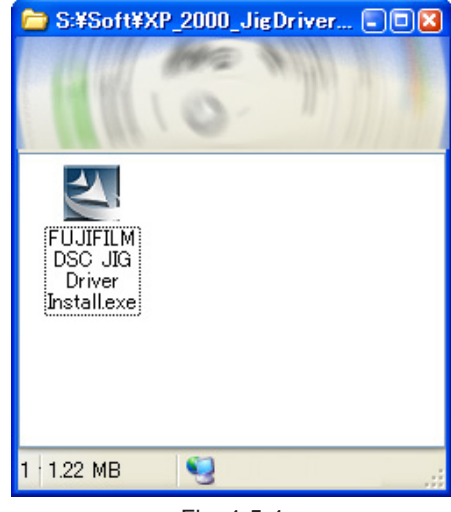

<Fig. 4-5-4>

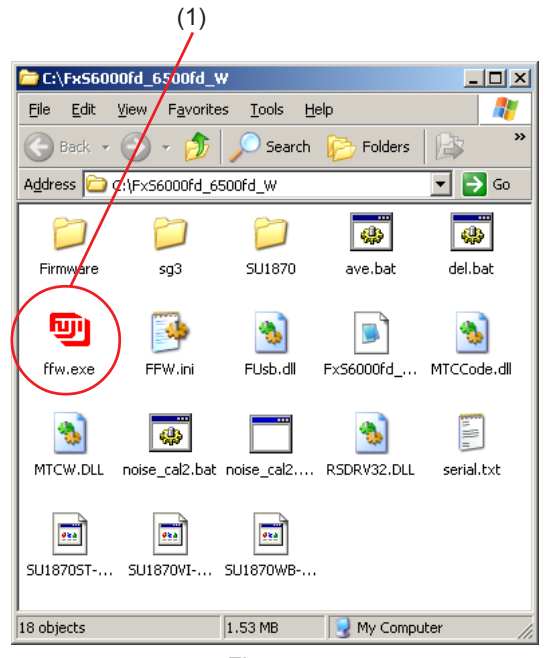

<Fig. 4-5-5>

## 4-6. Initial Settings of the Adjustment Software

\* The initial settings are already written in the "FFW.ini" file, therefore perform the following procedure to the letter. Note that, if you change file names, the software will not start up.

\* The initial settings of steps 3 to 6 are already set in the "FFW.ini" file. Therefore, you need only to check them.

\* Do not rewrite the user program

(FxS6000fd\_6500fd\_W\_0.ff). If the program is rewritten, the adjustment software will not startup.

### <Step 1>

Double-click on the "FFW.exe" execute file of the adjustment software to open the "FinePixS6000fd\_6500fd\_W Adjustment Software Startup" screen (Fig. 4-6-1).

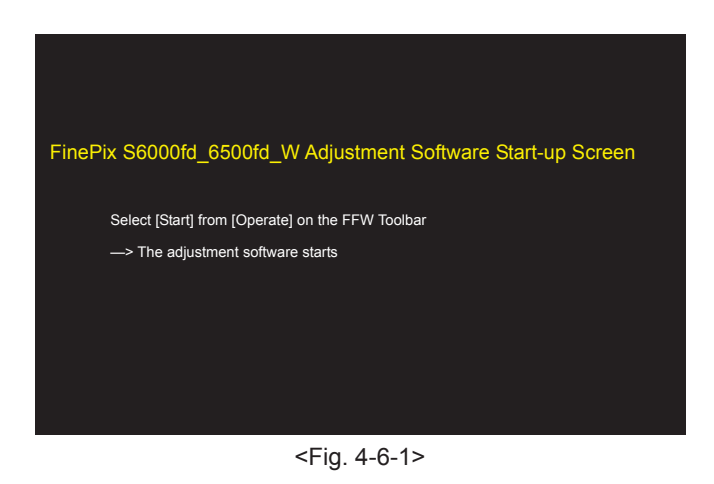

<Step 2>

Click on "Settings" ([1] in Fig. 4-6-2) in the menubar of the startup window.

Then, select "Mode setting" ([2] in Fig. 4-6-2) from the pulldown menu that appears.

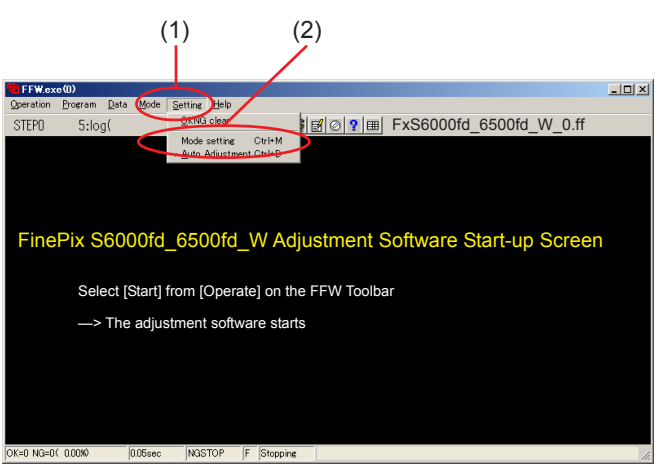

<Fig. 4-6-2>

## 4. Adjustments

<Step 3>

Select the "EVR&Comm." tab ([1] in Fig. 4-6-3) in the "Customize" dialog box that appears. Set the "EVR&Comm." items as follows.

| Item      | Details |
|-----------|---------|
| etc (-V2) | Check   |
| LANC page | Check   |

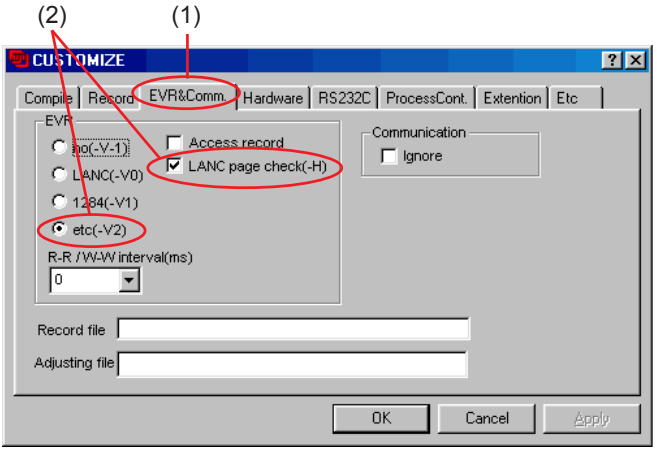

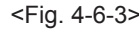

### <Step 4>

Select the "Etc" tab ([1] in Fig. 4-6-4) in the "Customize" dialog box that appears.

Set the "Etc" items as follows.

| Item              | Details      |
|-------------------|--------------|
| # of auto measure | 0            |
| Change mode       | Do not check |

#### [Note]

If [Disable OKNG display] on the PC screen (Fig. 4-6-4) is set to OFF, the PC screen displays [OK] if adjustment is OK, and [NG] if adjustment is NG (either setting is OK).

### <Step 5>

Select the "Hardware" tab ([1] in Fig. 4-6-5) in the "Customize" dialog box that appears. Input the values for PI/O port ([2] in Fig. 4-6-5).

| PIO 0 | 10 | 12 | 14 | 16 |
|-------|----|----|----|----|
| PIO 1 | 11 | 13 | 15 | 17 |

Set the "Hardware" items ([3] in Fig. 4-6-5) as follows.

| ltem       | Details          |
|------------|------------------|
| Debug Mode | Select [Default] |

### <Step 6>

Once the above settings have been made, click on "Apply" ([4] in Fig. 4-6-5) in the "Customize" dialog box to complete setup.

This applies the setup, therefore setting is unnecessary from the next time forward.

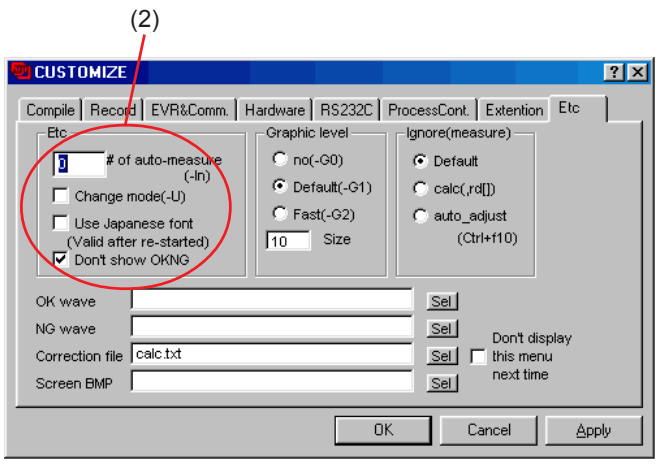

<Fig. 4-6-4>

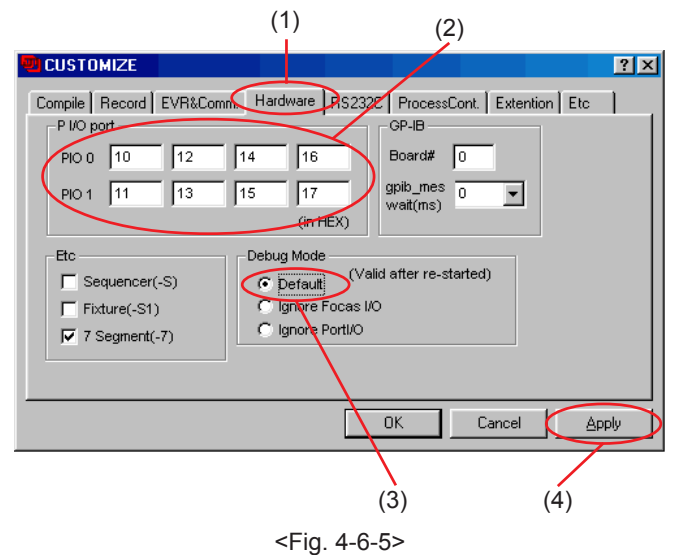

## [Setting when S9000/9500 Zoom drive jig is used]

Always use this jig for AF adjustment.

4. Adjustments

But it can be used for either manual or automatic adjustment for shading.

A zoom drive jig is not required for manual adjustment.

If no zoom drive jig is connected, leave the [Define (-F)] field blank. (If the [AUTO] setting is used, an error occurs when the calibration software is launched.)

#### <Step 7>

Select the "Compile" tab ([1] in Fig. 4-6-6) in the "Customize" dialog box that appears.

Set the "Compile" items as follows.

| Item         | Details      |
|--------------|--------------|
| Define(-F)   | AUTO         |
| Compile data | Do not check |

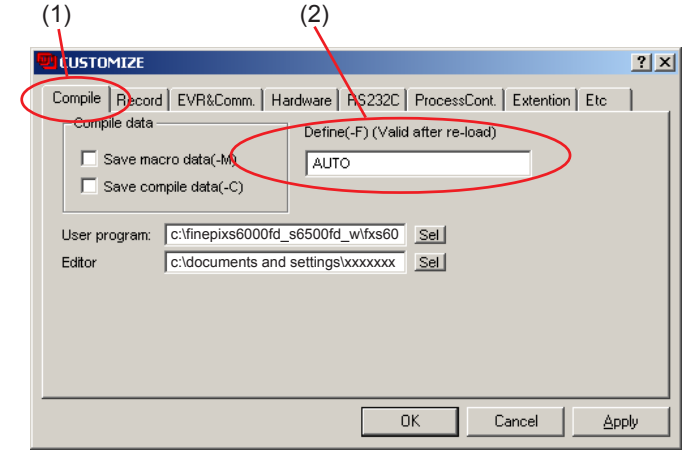

<Fig. 4-6-6>

#### <Step 8>

Select the "RS232C" tab ([1] in Fig. 4-6-7) in the "Customize" dialog box that appears.

| ltem             | Details                       |
|------------------|-------------------------------|
| Port:            | COMX (Port connected with PC) |
| Baudrate:        | 19200                         |
| Bytes:           | 8                             |
| Stop:            | 1                             |
| Parity:          | no                            |
| Open when start: | Check                         |

| (2)                                                                                    | (1)                                                                                                    |                           |
|----------------------------------------------------------------------------------------|----------------------------------------------------------------------------------------------------|---------------------------|
|                                                                                        |                                                                                                    | <u>? ×</u>                |
| Condition<br>Port: COM1 •<br>Baudrate: 19200 •<br>Bytes 8 •<br>Stop 1 •<br>Parity no • | n. Hardwae RS232C Ploc<br>Timeout 0<br>RX Interval(ms) 0<br>RX Multiplier(ms) 100<br>RX Constant(ms) 0<br>TX Multiplier(ms) 100<br>TX Constant(ms) 0 | essCont   Extention   Etc |
|                                                                                        | OK                                                                                                    | Cancel Apply              |
|                                                                                        | <fig. 4-6-7=""></fig.>                                                                                                    | (3)                       |

#### <Step 9>

Once the above settings have been made, click on "Apply" ([3] in Fig. 4-6-7) in the "Customize" dialog box to complete setup.

## 4-7. Starting the Adjustment Software

#### <Step 1>

Double-click on [FFW.EXE] (Fig. 4-5-3) in the folder copied to the C drive (see '4-5-1. Various downloading software decompressions, preservation methods and notes') to display the adjustment software start-up screen.

#### <Step 2>

Run the adjustment in accordance with the instructions on the screen.

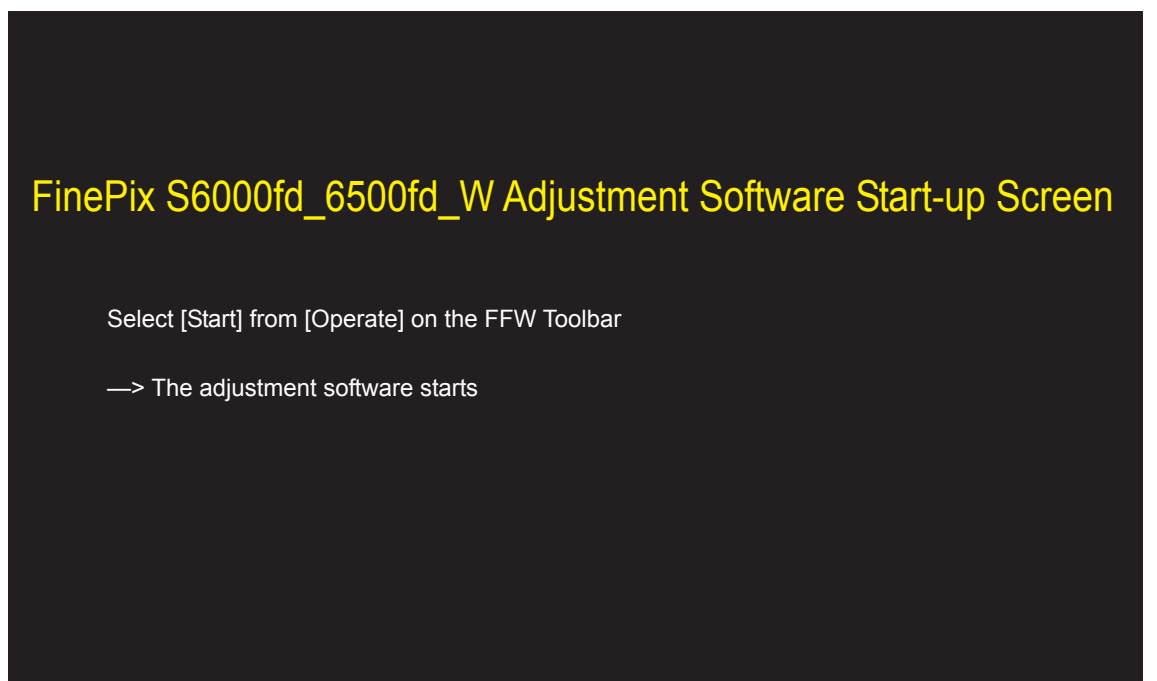

<Fig. 4-7-1>

--> The [Cautions When Using the Adjustment Software] screen appears.

#### <Step 3>

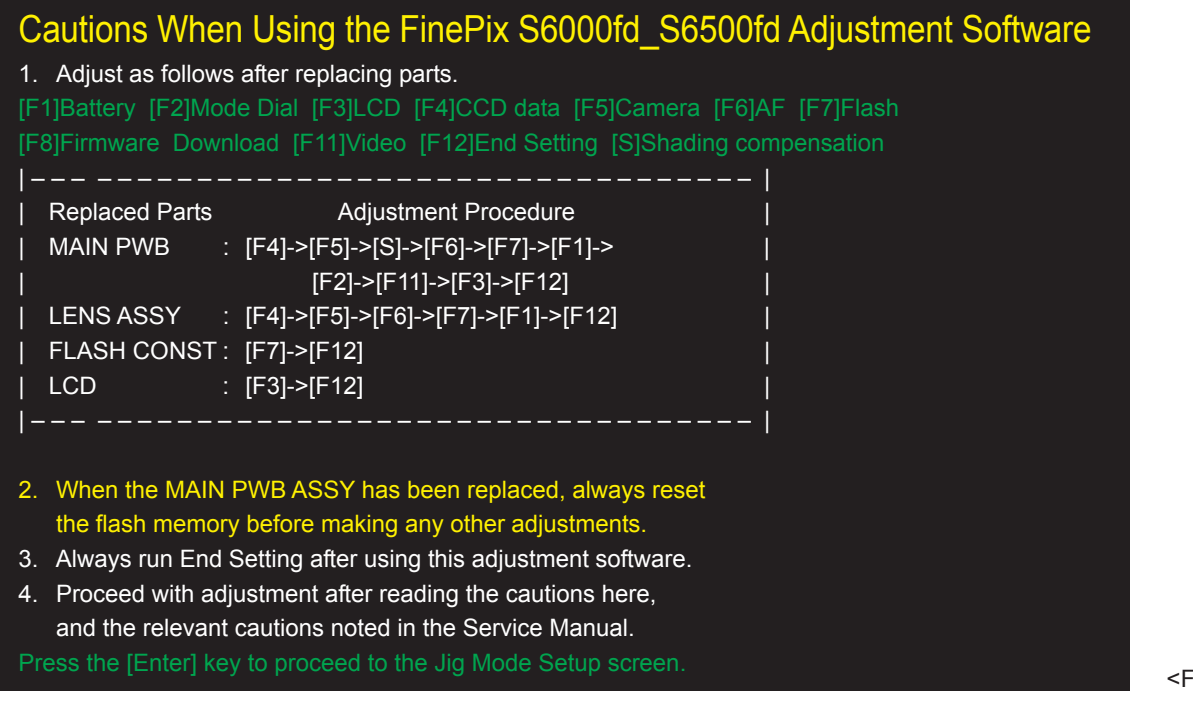

--> The [Jig Mode Setup] screen appears.

<Fig. 4-7-2>

#### <Step 4>

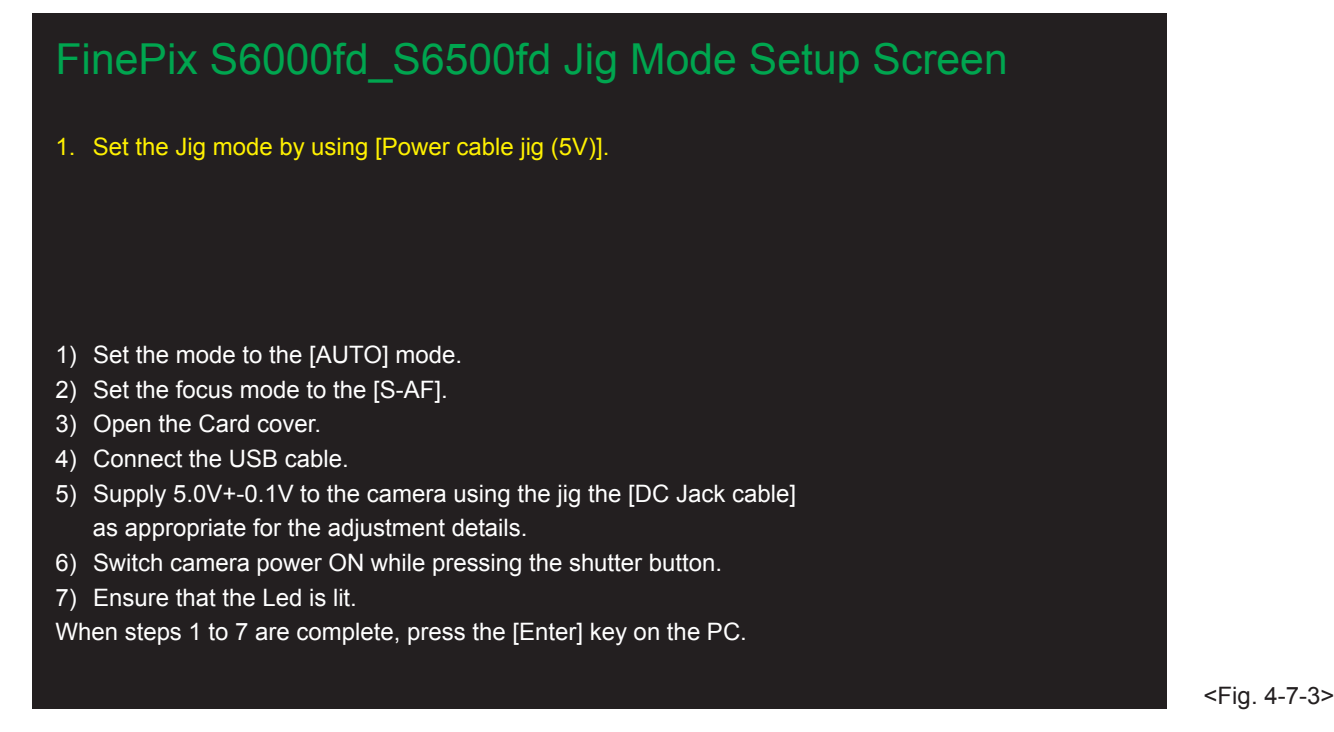

--> The [Firmware version check] screen appears.

<Step 5>

# FirmWare = 1.81

| Vendor Name  | =FUJIFILM                       |
|--------------|---------------------------------|
| Manufacturer | =FUJIFILM                       |
| ProductName  | =FinePix S6000fd                |
| Device Type  | =CAMERA                         |
| SerialNo     | =592D3131333706082380C113000008 |
| Frame Work   | =1.00                           |

Please download a new version if it is necessary to download the firmware. Advance to the adjustment item selection screen when press the [Enter] Key of PC.

<Fig. 4-7-4>

--> The [Adjustment Items Select] screen appears.

<Note>

- (1) [F1] Battery Adjustment cannot be run unless the Power Cable Jig is used to supply power to the camera.
- (2) When new MAIN PWB ASSY is replaced, MAIN PWB ASSY is automatically initialized. At that time, wait for one-two minutes, and advance the adjustment according to the instruction of the adjustment software.
#### <Step 6>

| FinePix S6000fd_6500fd_W adjustment item select screen |  |  |  |  |  |
|--------------------------------------------------------|--|--|--|--|--|
| 0. [ R ] : Flash memory reset                          |  |  |  |  |  |
| *Only use for when the MAIN PWB has been replaced.     |  |  |  |  |  |
| 1. [F 4] : CCD Defect Correction / OFD Adjustment      |  |  |  |  |  |
| 2. [F 5] : Camera Adjustment                           |  |  |  |  |  |
| 3. [S] : Shading Compensation Adjustment               |  |  |  |  |  |
| 4. [F6] : AF Adjustment                                |  |  |  |  |  |
| 5. [F7] : Flash Adjustment                             |  |  |  |  |  |
| 6. [F1] : Battery Voltage Adjustment (for IPS2)        |  |  |  |  |  |
| 7. [F2] : Mode Dial Adjustment                         |  |  |  |  |  |
| 8. [F11]: Video Adjustment                             |  |  |  |  |  |
| 9. [F3] : LCD Adjustment                               |  |  |  |  |  |
| 10. [F12]: End Setting                                 |  |  |  |  |  |
| [F 8] : Firmware Download                              |  |  |  |  |  |
| [Execute this item only when                           |  |  |  |  |  |
| need to change the firmware.]                          |  |  |  |  |  |
| [X]: Restart                                           |  |  |  |  |  |
| FxS6000fd_6500fd W PC Soft Ver.1.00                    |  |  |  |  |  |
|                                                        |  |  |  |  |  |

<Fig. 4-7-5>

<Note>

- (1) 'FxS6000fd\_6500fd W PC Soft Ver.1.00' at the bottom-right of the screen indicates the version number of the adjustment software.
- (2) After running firmware download, other adjustments may be required depending on the content of the download software. In such cases, the items to be adjusted, and the sequence of adjustment, will be indicated separately.
- (3) After starting the adjustment software and beginning communication with the camera, always run End Setting following adjustment and before returning the camera to the customer. If the End Setting is not run, the PC will not recognize the camera when the two are connected.

Reason: As the camera will remain in the Jig mode (repair mode), it will not be recognized with the normal camera drivers.

(4) Pressing the [X]:Restart key interrupts adjustment and returns you to the "Notes on using the adjustment software" screen. However, the camera will still not be recognized as PTP or Mass Storage.

# 4-8. [R] : Flash Memory Reset

#### <Note>

Only reset the flash memory when the MAIN PWB ASSY has been replaced.

When the MAIN PWB ASSY has been replaced, always reset the flash memory before making any other adjustments. If the flash memory is reset when the MAIN PWB ASSY has not been replaced, all the adjusted data reverts to the default settings.

In this event, adjust all the settings (Excludes firmware downloading).

After the MAIN PWB ASSY has been replaced, proceeding with other adjustments without first resetting the flash memory will prevent the successful completion of the adjustments (In some cases the camera may be completely disabled).

If this occurs, set the camera to jig mode again and then reset the flash memory.

Note that resetting the flash memory formats the internal memory, so considerable care should be taken with products being repaired.

<Step 1>

In the adjustment item selection screen, select [R]: Reset flash memory. -->The flash memory reset confirmation screen appears.

# Flash memory reset (EVR) AND Internal Memory Format

< Attention >

When the MAIN PWB ASSY has been replaced, always reset the flash memory before making any other adjustments. Only reset the flash memory when the MAIN PWB ASSY has been replaced. If the flash memory is reset when the MAIN PWB ASSY has not been replaced, all the adjusted data reverts to the default settings. In this event, adjust all the settings. (Excludes firmware downloading.)

Enter [RESET] from the PC keyboard.

<Fig. 4-8-1>

-->The [Reconfirm flash memory reset] screen then appears.

#### <Step 2>

# Flash memory reset (EVR) AND Internal Memory Format

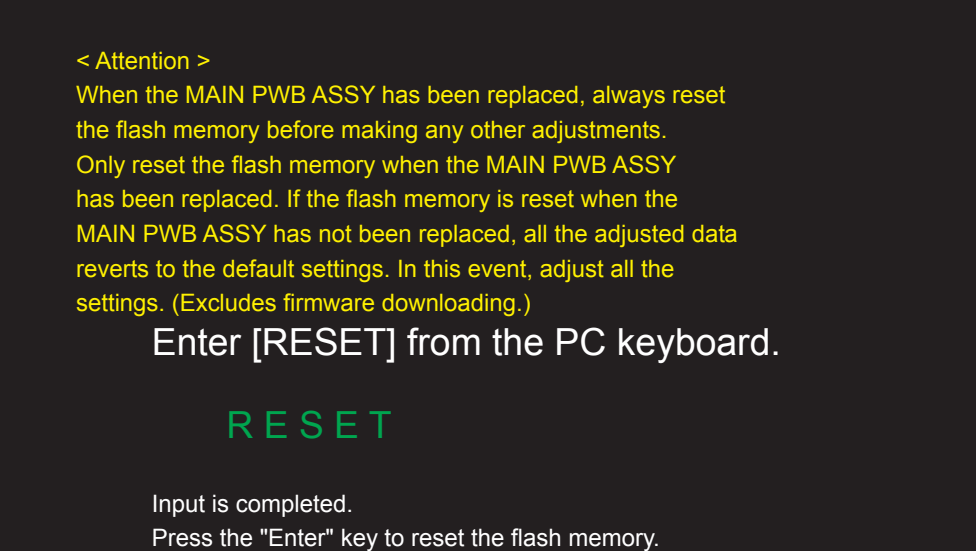

<Fig. 4-8-2>

-->Once the flash memory reset has been completed successfully, the [End flash memory reset] screen appears.

<Step 3>

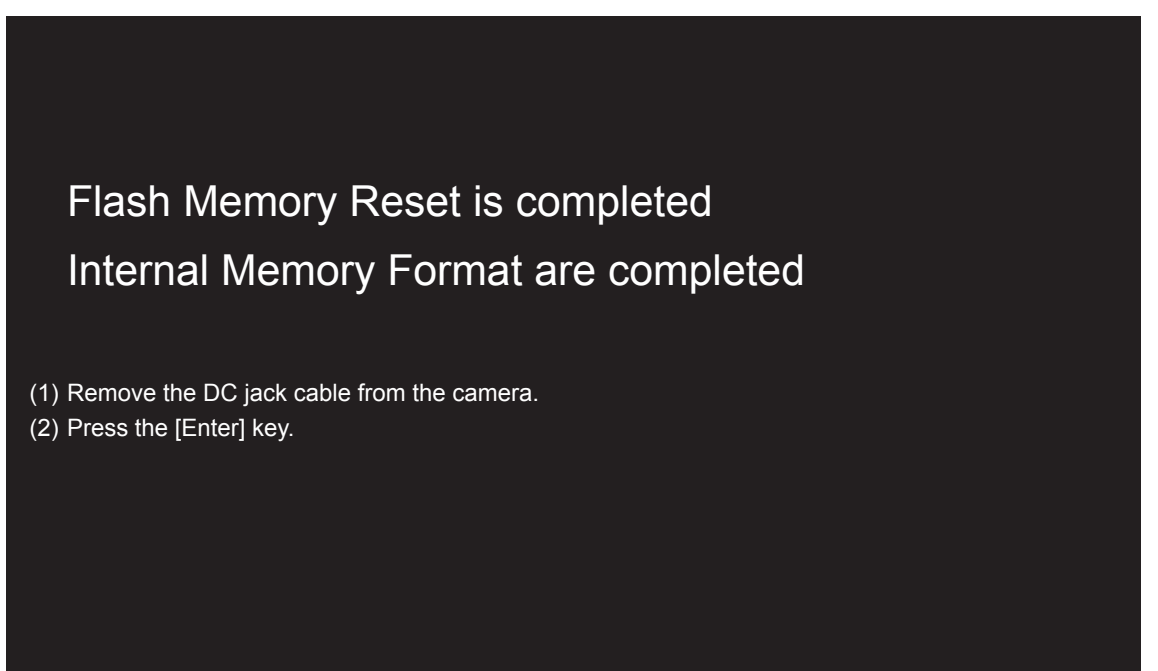

<Fig. 4-8-3>

# 4-9. [F4] : CCD Defect Correction / OFD Adjustment

CCD data input is required when the LENS ASSY or MAIN PWB ASSY is replaced.

#### [Method of acquiring CCD data]

- When you exchange LENS ASSY
   --> It is attached to LENS ASSY.
- 2. When you exchange MAIN PWB ASSY

--> Creating a CCD data floppy disk when the MAIN PWB ASSY has been replaced.

\* The following example assumes the use of the serial No. shown at right.

#### <Step 1>

Read the serial number of LENS ASSY.

The numbers shown at right are as follows.

First line: 0610WA0 (seven digits)

Bottom line: +0052AK+ (eight digits)

The name of the CCD data file containing this number is "610W0052.dat".

- \* Use the 2-5th digit from the first line.
- \* Use the 1-4th digit from the Bottom line.

#### Cautions:

- The CCD defect data file extension is "dat". Depending upon Windows settings, this extension may not be displayed. In this case, change the settings to ensure that it is displayed.
- 2. In addition to numbers, letters are also used in the CCD serial No. The data file name is instructed in the same manner in this case.
- Ensure that the CCD serial No. is read correctly. If the file name is read incorrectly CCD data for another camera will be loaded when this file is used.

#### <Step 2>

Download the ZIP file of top four digits from Web server (http://fujifilm-di.intranets.com/).

Open [ZJ00999-100] in the CCD defect data folder, and download "610W.zip".

#### <Step 3>

Decompress "610W.zip".

--> "610W folders" including "610W0052.dat" is made.

#### <Step 4>

Insert a writable floppy disk into the floppy disk drive on the computer.

#### <Step 5>

Open in "610W folders", search for "**610W0052.dat**", and copy it onto the floppy disk.

Caution: Do not create a folder on the floppy disk when copying the data.

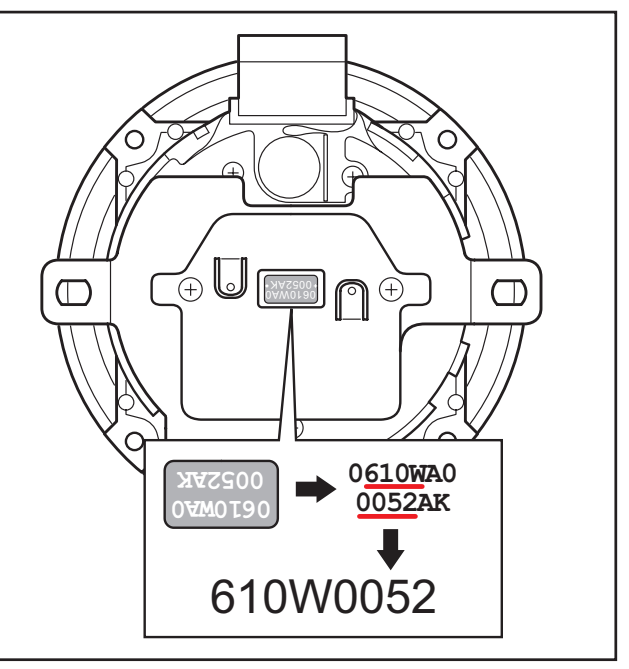

<Fig. 4-9-1>

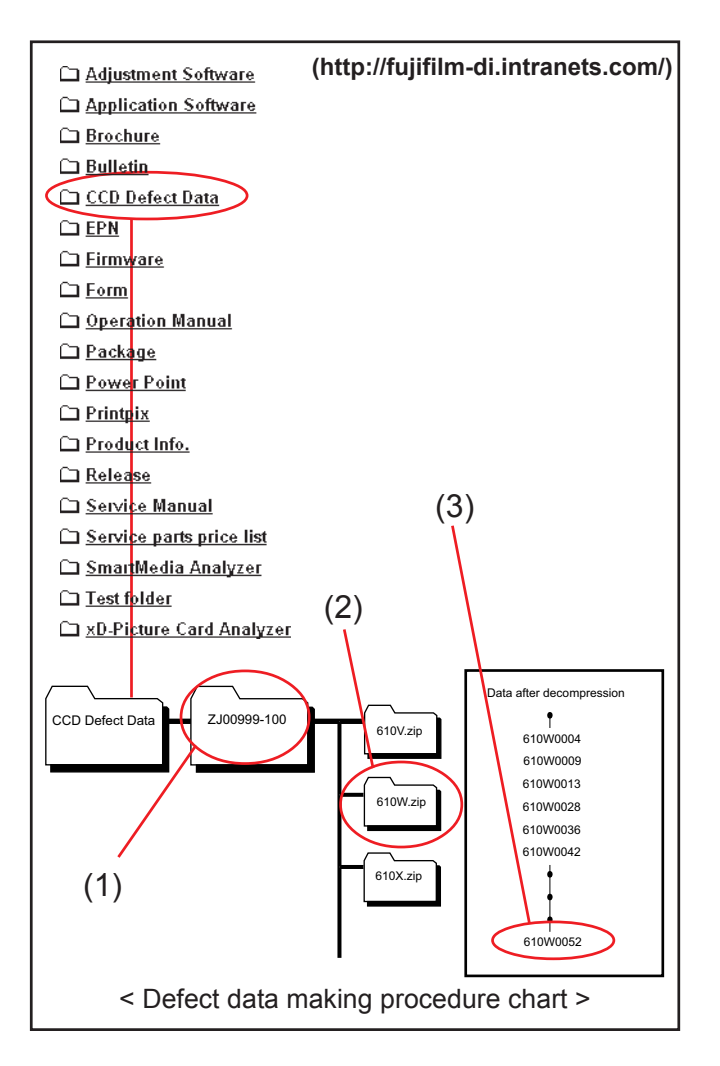

# 4. Adjustments

#### < Use the pattern box for Camera adjustment >

Turn on the power supply in the pattern box.

Afterwards, wait for about ten minutes so that the source of light may stabilize.

(1) Brightness:

140 ± 20cd/m<sup>2</sup> (with LB140 filter) No chart, center of pattern box Minolta brightness meter LS-110 or equivalent

\* Calibration method

Place the filter (LB140) against the pattern box. With the filter (LB140) in contact with the brightness meter, adjust the pattern box brightness to  $140 \pm 20$ cd/m<sup>2</sup>.

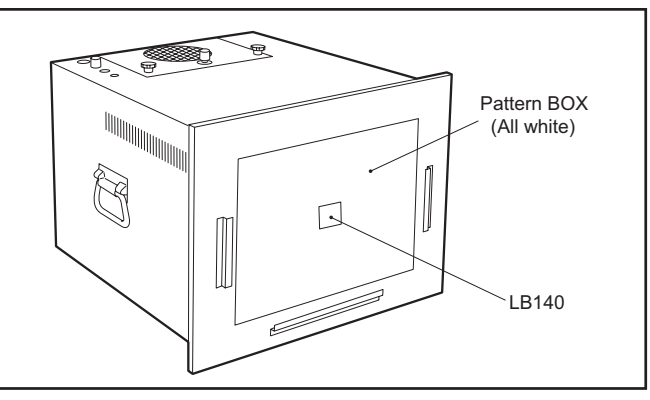

<Calibration method of pattern box>

(2) Color temperature:aa

6100 ± 200K (with LB140 filter) No chart, center of pattern box Minolta color meter IIIF or equivalent

\* Calibration method

Place the filter (LB140) against the pattern box. With the filter (LB140) in contact with the color temperature meter, adjust the pattern box color temperature to  $6100 \pm 200$ K.

Reference

Without the filter (LB140)

Luminance:  $600 \pm 60 \text{ cd/m}^2$  With the luminance meter connected to the pattern box

Color temperature: 3200 ± 100K With the color temperature meter connected to the pattern box

#### < Adjustment >

<Step 1>

Select [F4] CCD Defect Correction / OFD Adjustment on the [Adjustment Items Select] screen.

--> The [CCD Defect Correction / OFD Adjustment Preparation] screen appears.

<Step 2>

Run the adjustment in accordance with the instructions on the screen.

# CCD Defect Correction / OFD Adjustment

< CCD data Preparations >

- (1) Prepare the LB140 filter.
- (2) Adjust the color temperature of the pattern box (PTB450) to 6100+-200K.
- (3) Adjust the luminance of the pattern box (PTB450) to 140+-20cd/m<sup>2</sup>.
- (4) Fix the camera on a tripod and set it in front of the pattern box.

When preparations (1) - (4) are complete, press the [Enter] key on the PC.

<Fig. 4-9-2>

--> The [CCD Defect Correction / OFD Adjustment start] screen appears.

# 4. Adjustments

<Step 3>

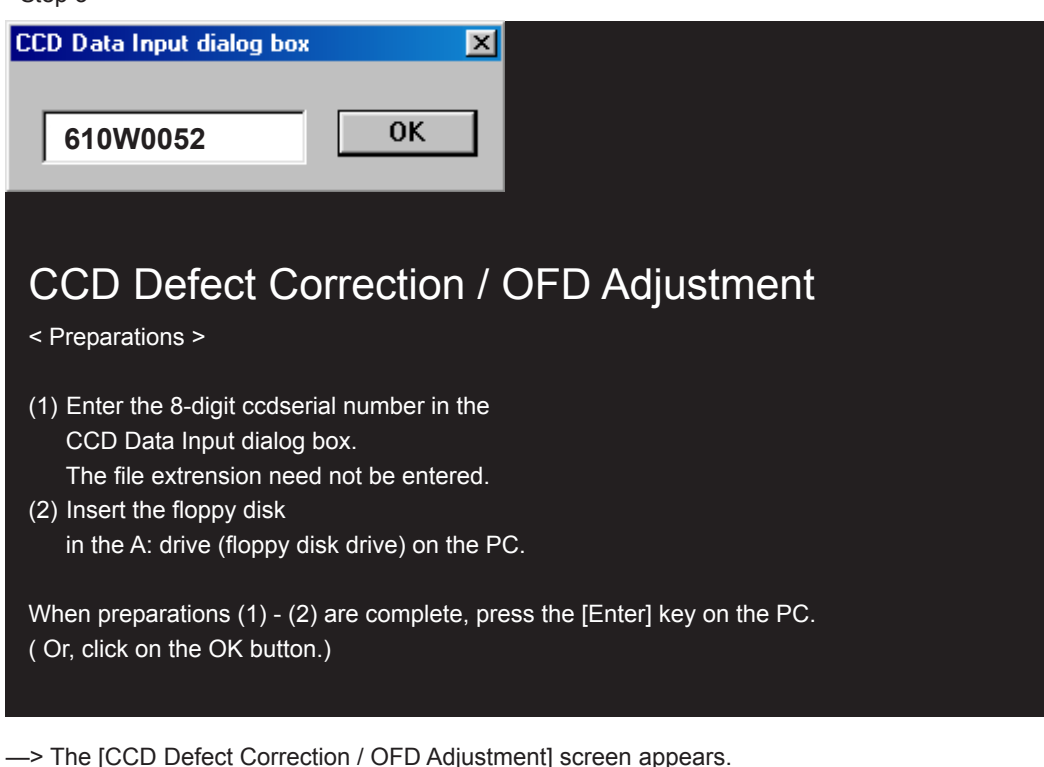

<Fig. 4-9-3>

<Step 4>

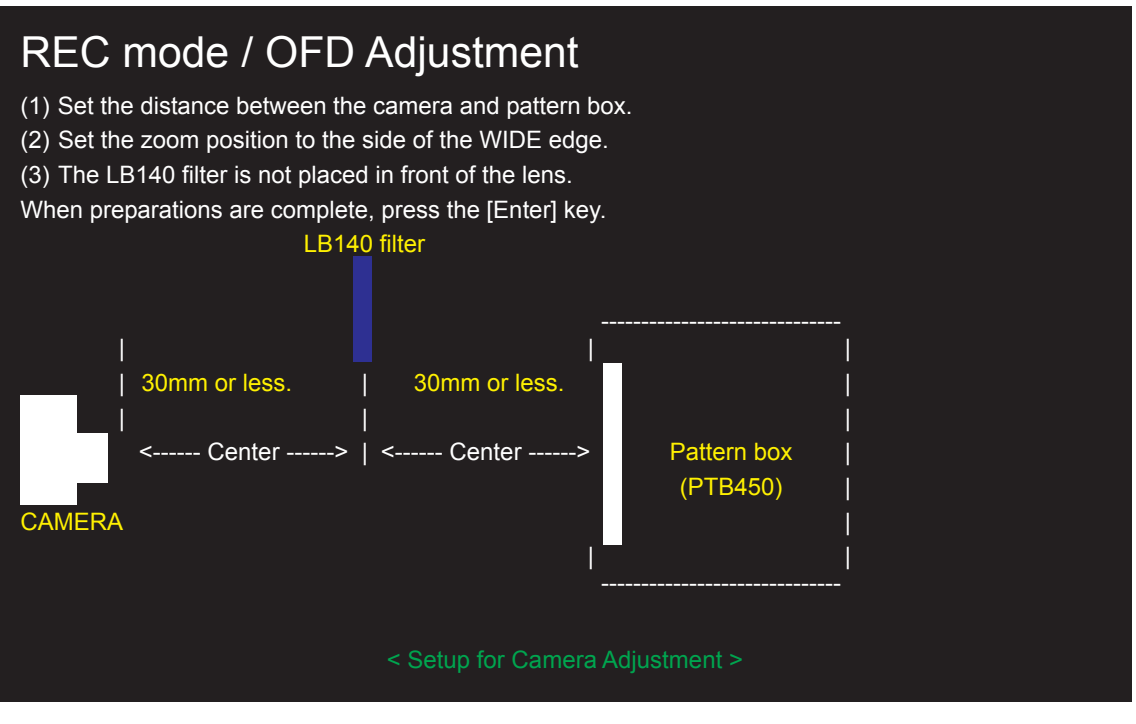

<Fig. 4-9-4>

--> Write the adjustment data to the flash ROM when adjustment has been completed correctly.

--> The [CCD data adjustment complete] screen appears.

<Step 4>

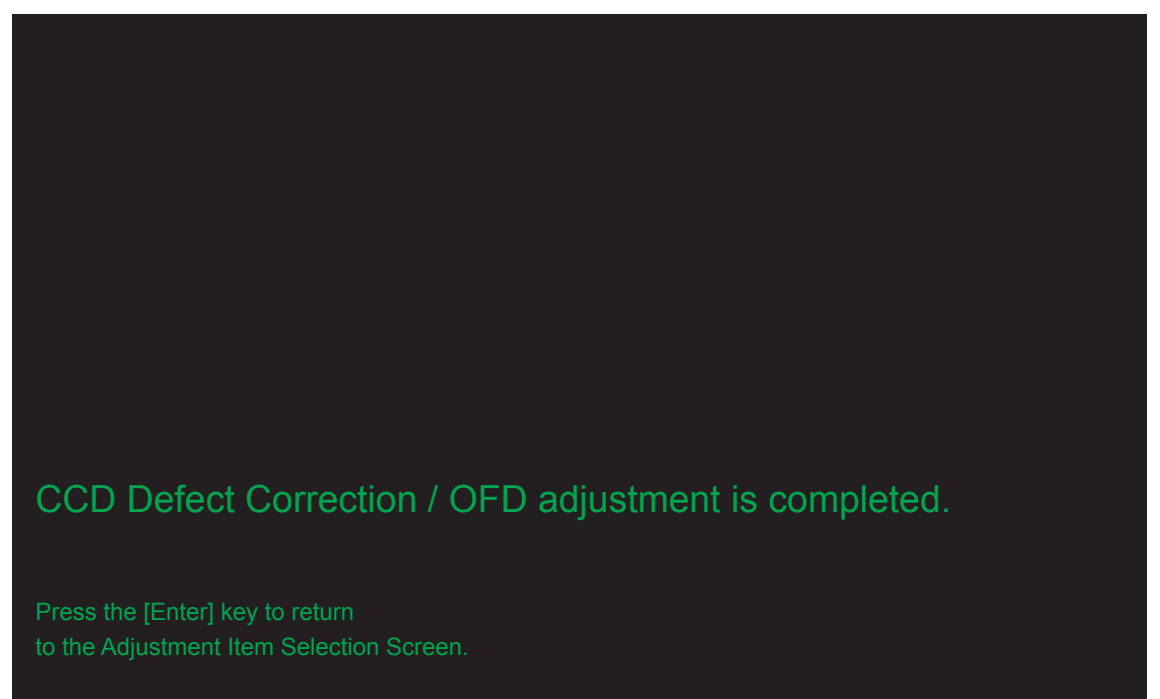

<Fig. 4-9-5>

# 4-10. [F5] : Camera Adjustment

(shutter adjustment, adjustment for reduced aperture sensitivity, ISO sensitivity adjustment, white balance adjustment, AE adjustment, offset level adjustment)

- < Setup for Camera Adjustment> < Importance! >
- 1. Calibrate the pattern box before adjusting the camera.
- 2. Ensure that camera adjustment is carried out in dark surroundings (ideally in a darkroom environment). If a darkroom cannot be set up, use a box painted black on the inside to cover the camera before performing the adjustment.

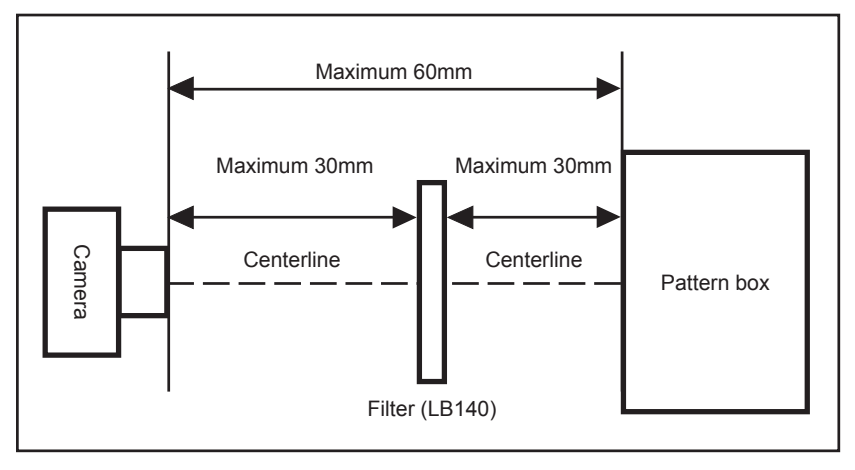

<Note>

An error will occur during Camera adjustment, and adjustment cannot be completed, unless the pattern box is calibrated correctly.

#### < Use the pattern box for Camera adjustment >

Turn on the power supply in the pattern box.

Afterwards, wait for about ten minutes so that the source of light may stabilize.

(1) Brightness:

160 ± 5cd/m<sup>2</sup> (with LB140 filter) No chart, center of pattern box Minolta brightness meter LS-110 or equivalent

\* Calibration method

Place the filter (LB140) against the pattern box. With the filter (LB140) in contact with the brightness meter, adjust the pattern box brightness to  $160 \pm 5$  cd/m<sup>2</sup>.

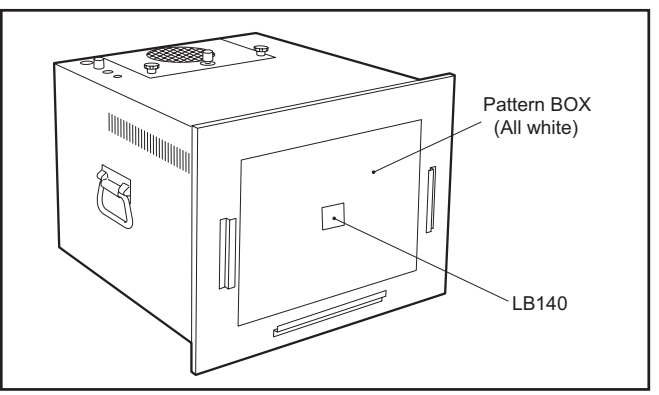

<Calibration method of pattern box>

(2) Color temperature:aa

 $6100 \pm 50 \text{K}$  (with LB140 filter)

No chart, center of pattern box

Minolta color meter IIIF or equivalent

\* Calibration method

Place the filter (LB140) against the pattern box. With the filter (LB140) in contact with the color temperature meter, adjust the pattern box color temperature to  $6100 \pm 50$ K.

<Step 1>

Select [F5] Camera Adjustment on the [Adjustment Items Select] screen. --> The [Camera Adjustment Preparation] screen appears.

<Step 2>

Run the adjustment in accordance with the instructions on the screen.

# Camera Adjustment Preparations > (1) Prepare the LB140 filter. (2) Adjust the color temperature of the pattern box (PTB450) to 6100+-50K. (3) Adjust the luminance of the pattern box (PTB450) to 160+-5cd/m<sup>2</sup>. (4) Set the camera in front of the pattern box. (5) Set the zoom position to the side of the WIDE edge. (6) Darken surroundings. When preparations (1)-(6) are complete, press the [Enter] key on the PC.

--> The [Shutter adjustment] screen appears.

<Step 3>

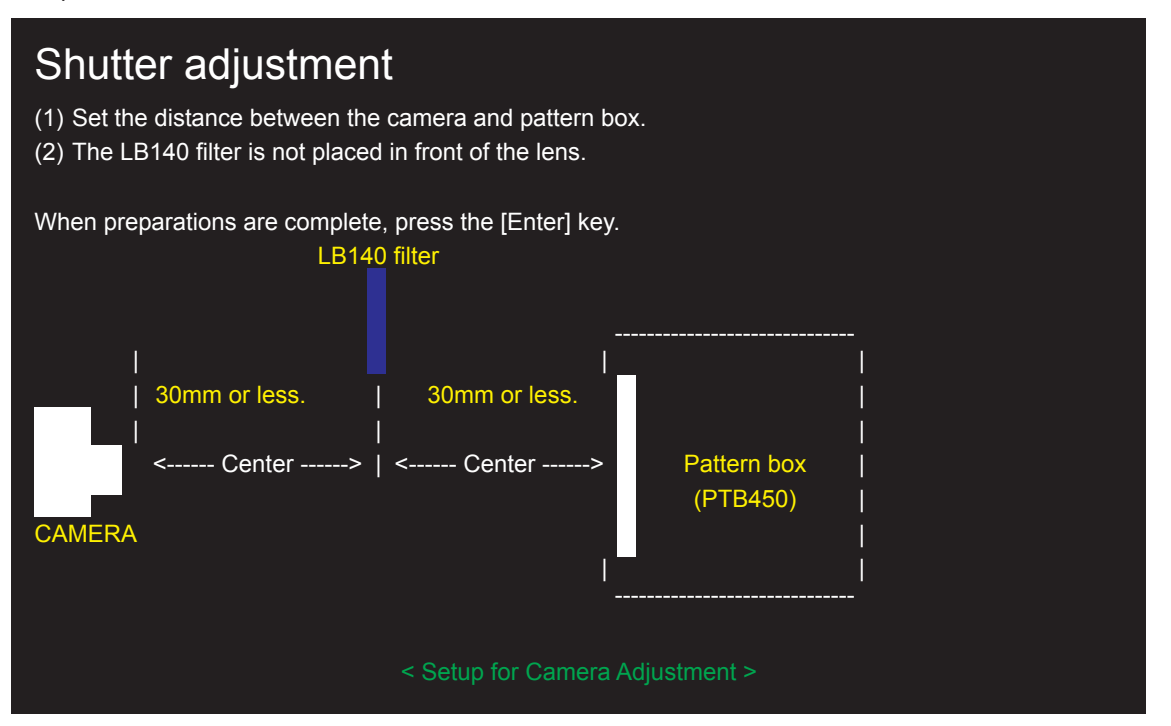

<Fig. 4-10-2>

<Fig. 4-10-1>

--> The [Squeezing sensitivity decreasing rate adjustment (with filter)] screen appears.

<Step 4>

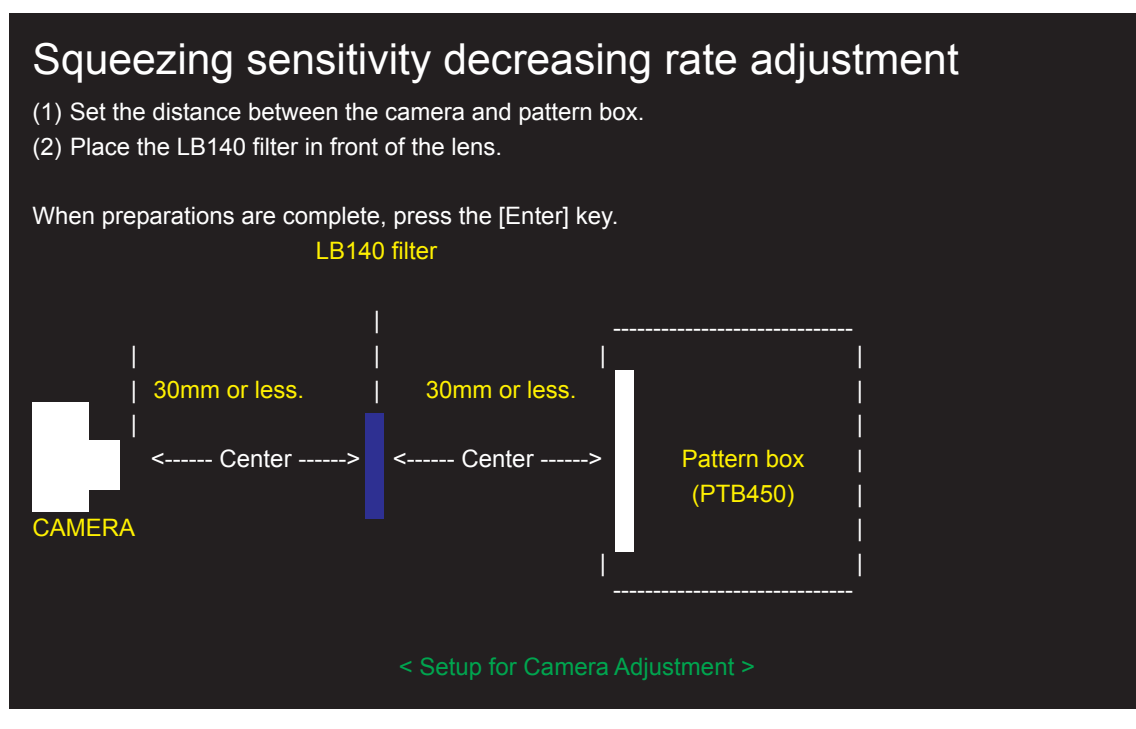

<Fig. 4-10-3>

--> The [OFD dependence sensitivity decreasing rate adjustment (without filter)] screen appears.

<Step 5>

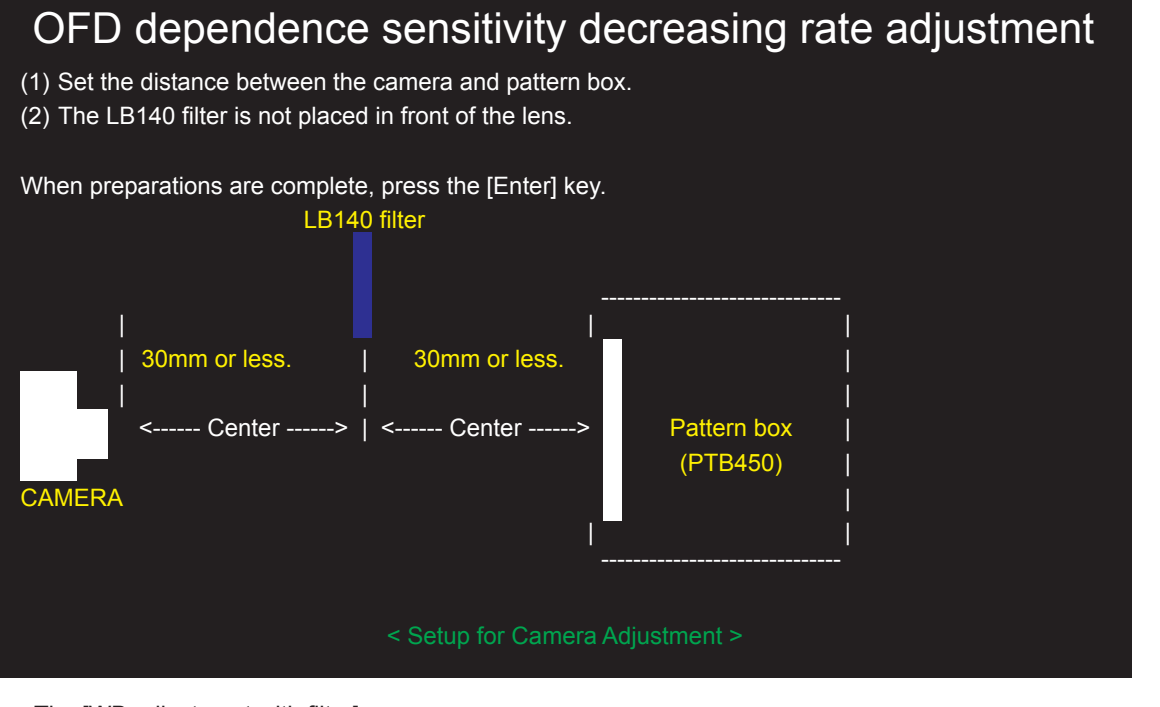

<Fig. 4-10-4>

--> The [WB adjustment with filter] screen appears.

#### <Step 6>

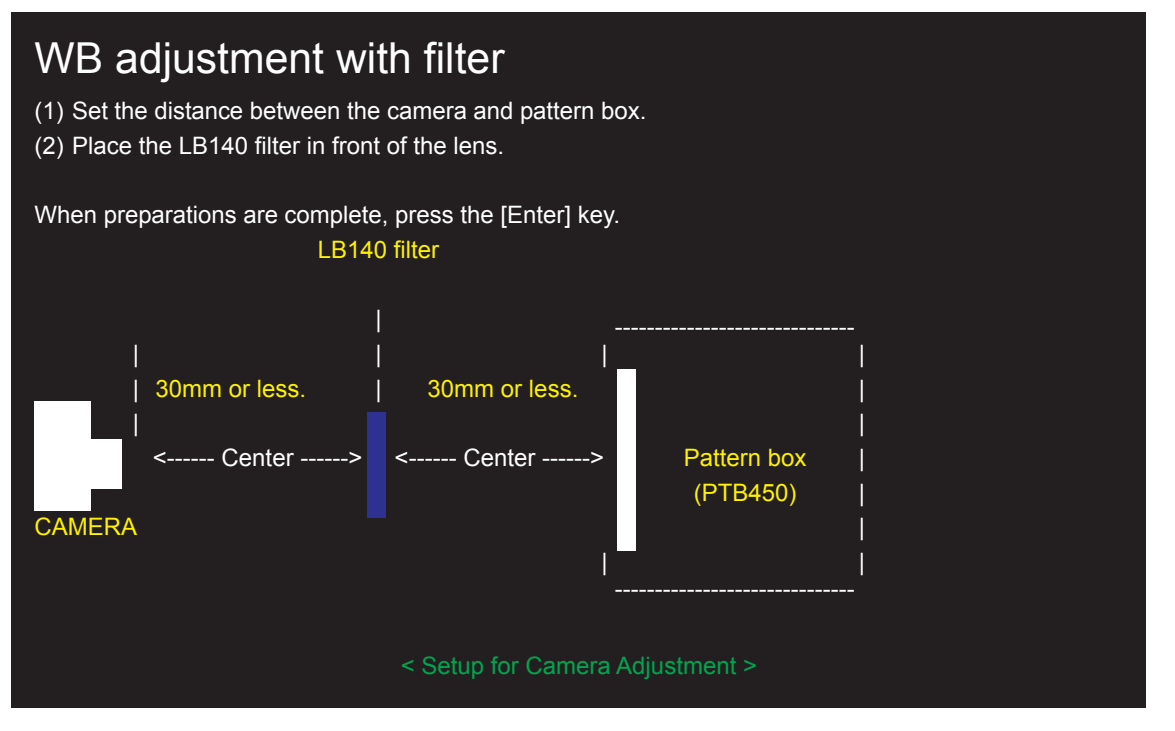

--> The [WB adjustment without filter] screen appears.

<Fig. 4-10-5>

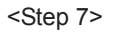

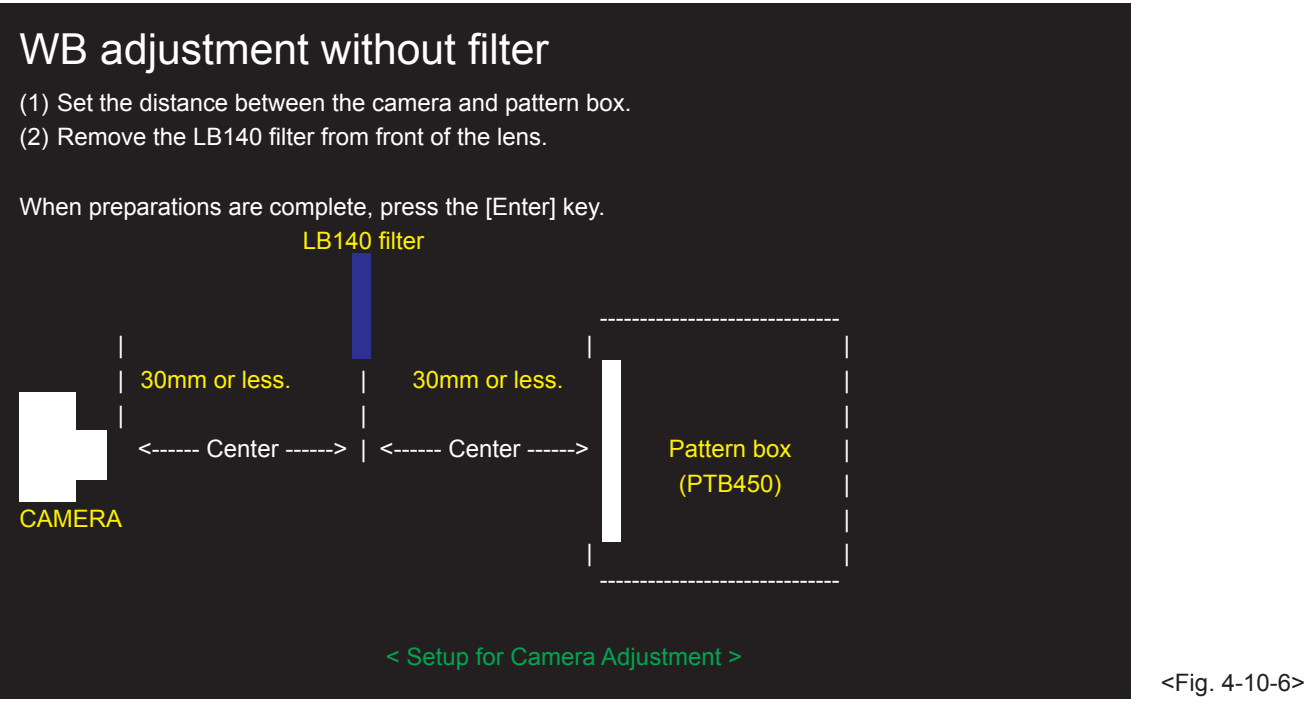

--> The [WB adjustment with filter (high sensitivity)] screen appears.

# 4. Adjustments

<Step 8>

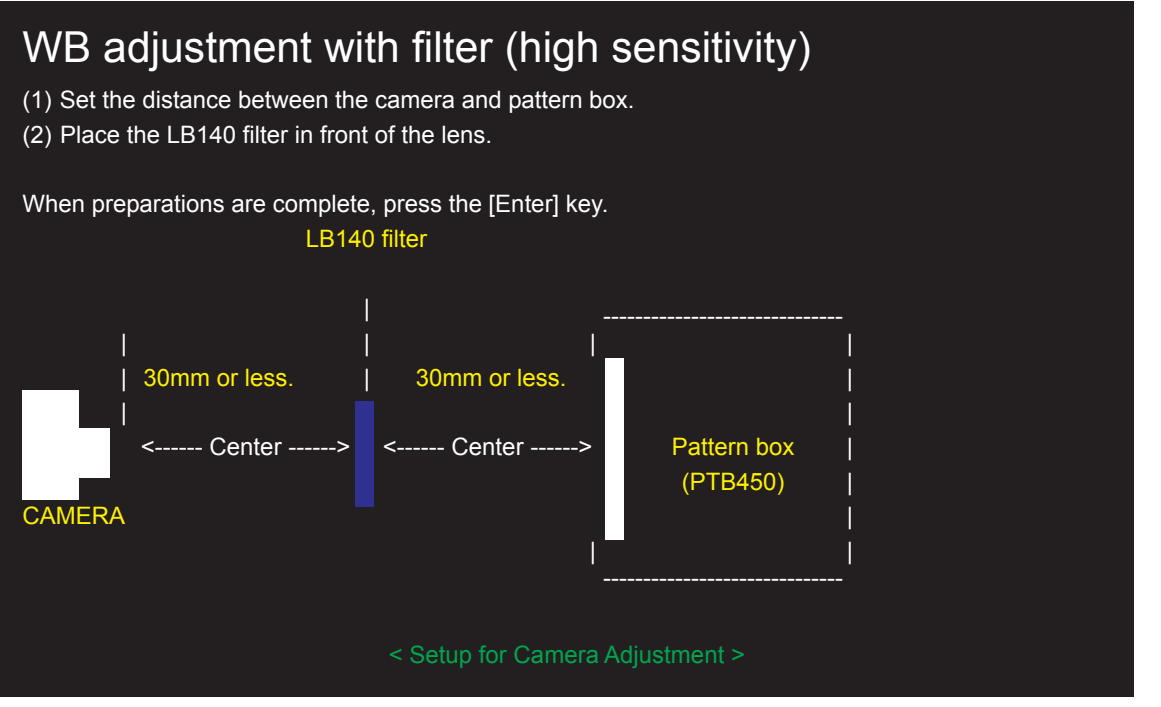

<Fig. 4-10-7>

--> The [WB adjustment without filter (high sensitivity)] screen appears.

<Step 9>

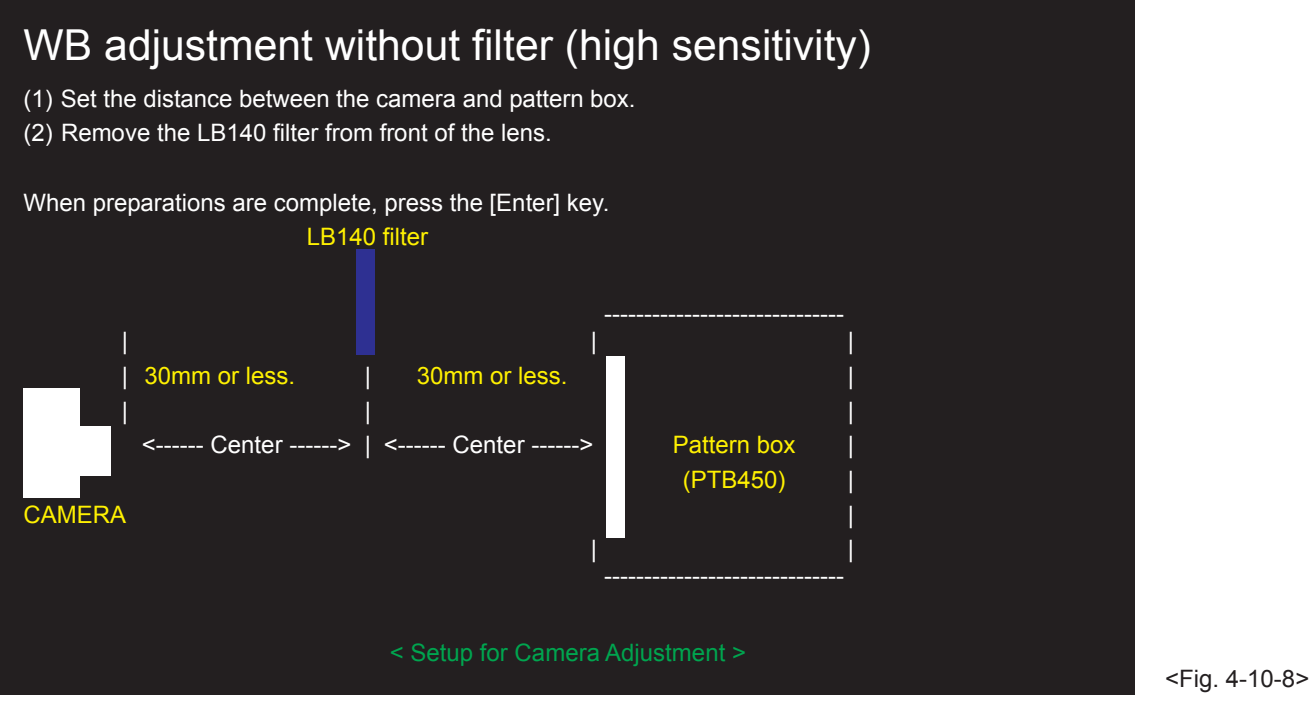

--> The [Transfer efficiency adjustment] screen appears.

#### <Step 10>

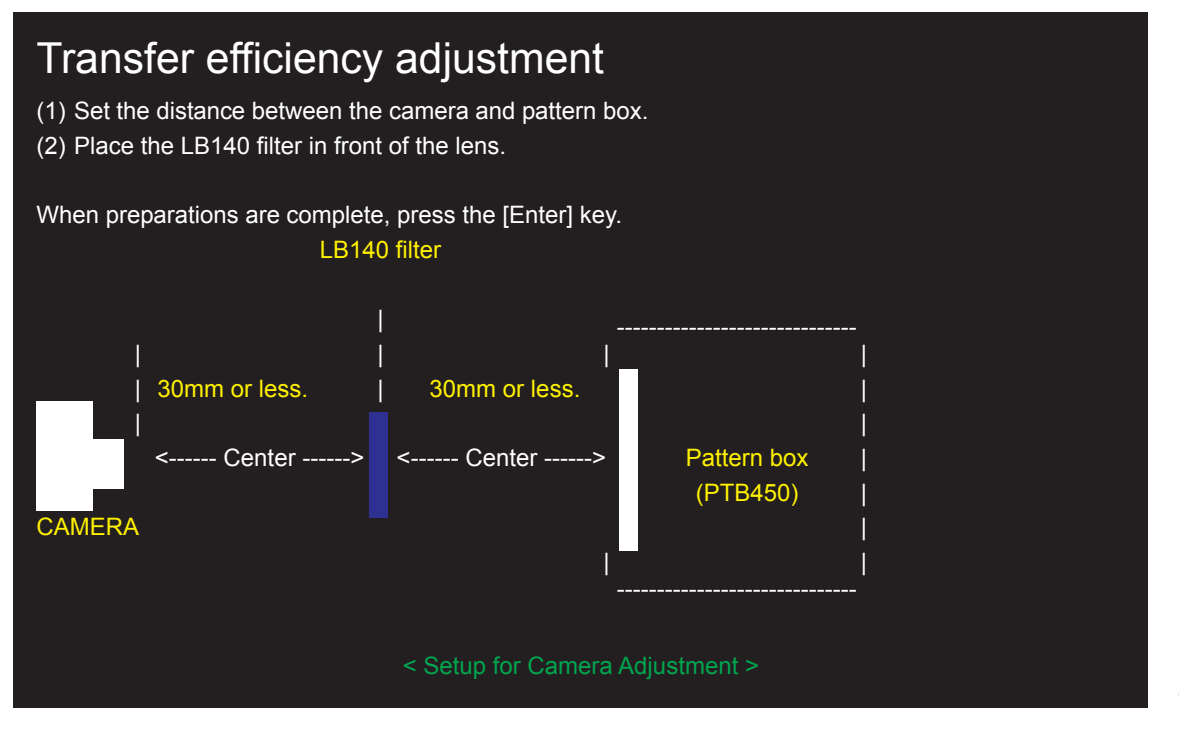

<Fig. 4-10-9>

--> Write the adjustment data to the flash ROM when adjustment has been completed correctly.

--> The [Camera Adjustment Complete] screen appears.

<Step 11>

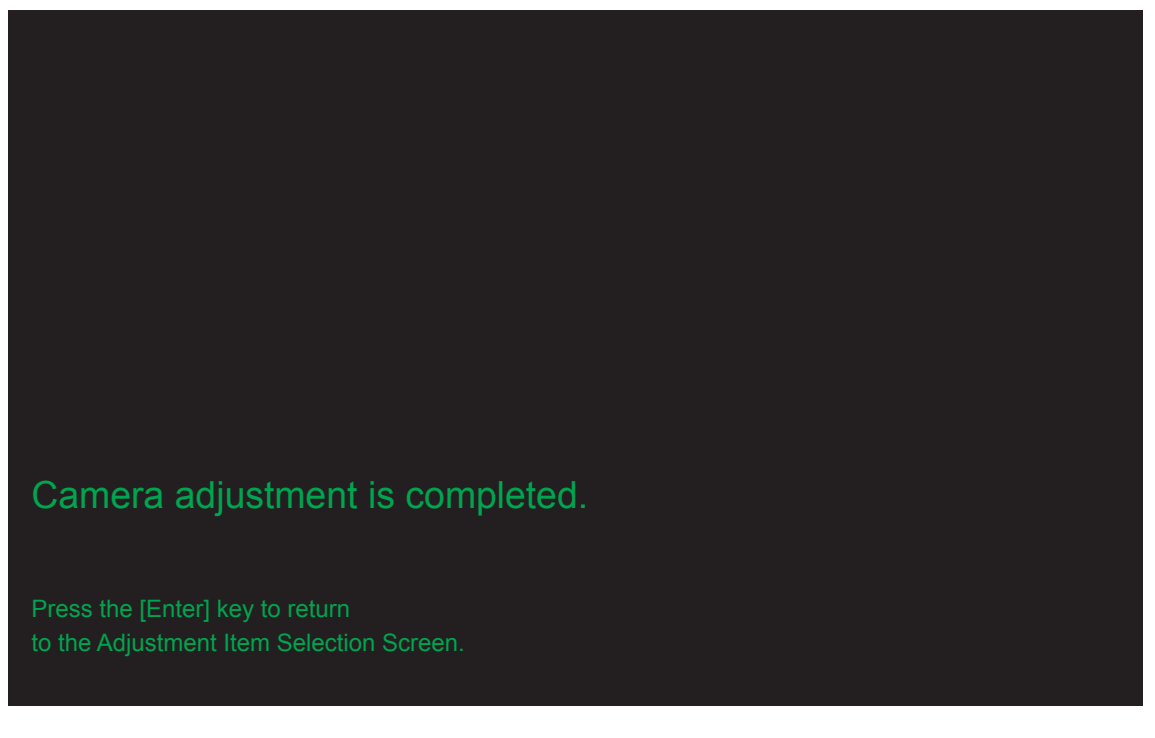

<Fig. 4-10-10>

## 4-11. [S]: Shading compensation adjustment

(Shading compensation adjustment)

- < Setup for Shading compensation adjustment > < Importance! >
- 1. Calibrate the pattern box before adjusting the shading.
- 2. Ensure that shading adjustment is carried out in dark surroundings (ideally in a darkroom environment). If a darkroom cannot be set up, use a box painted black on the inside to cover the camera before performing the adjustment.

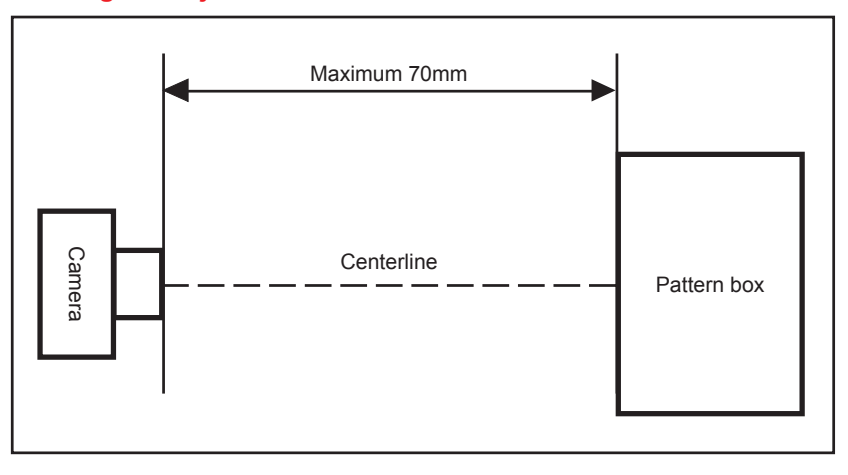

<Step 1>

Select [S] Shading compensation Adjustment on the [Adjustment Items Select] screen.

--> The [Shading Compensation Adjustment Preparation] screen appears.

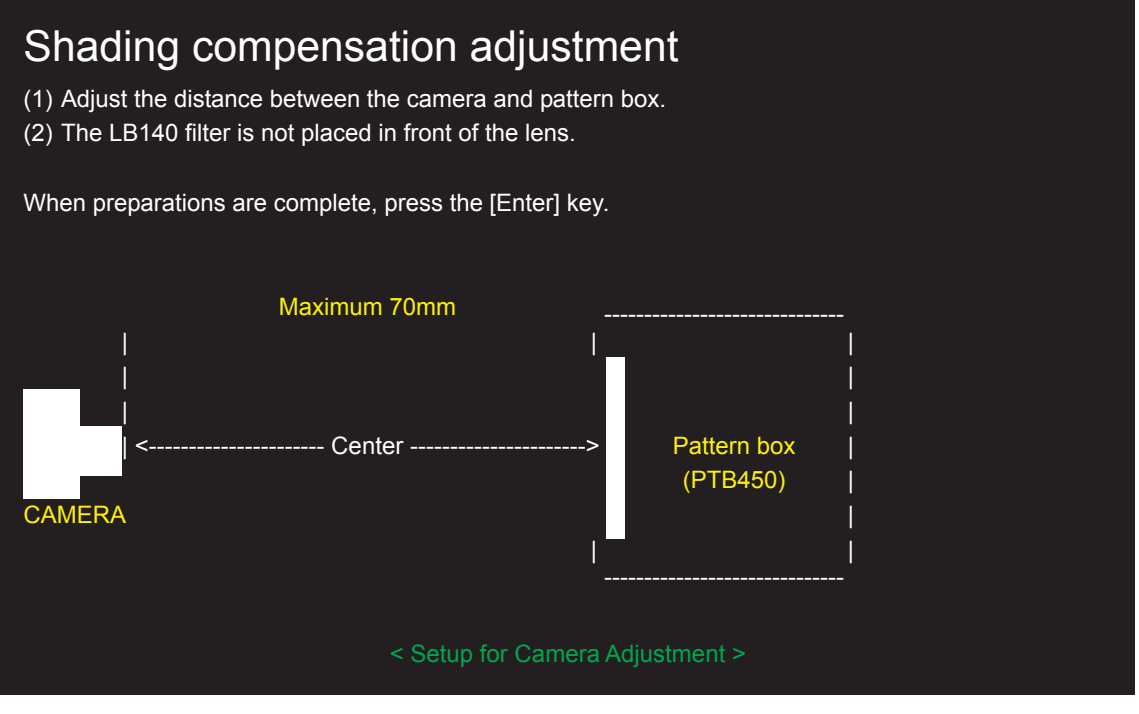

<Fig. 4-11-1>

--> The [Zoom setting of [1] position] screen appears (manual adjustment).

--> The [Shading compensation adjustment complete] screen appears (automatic adjustment).

<Step 2>

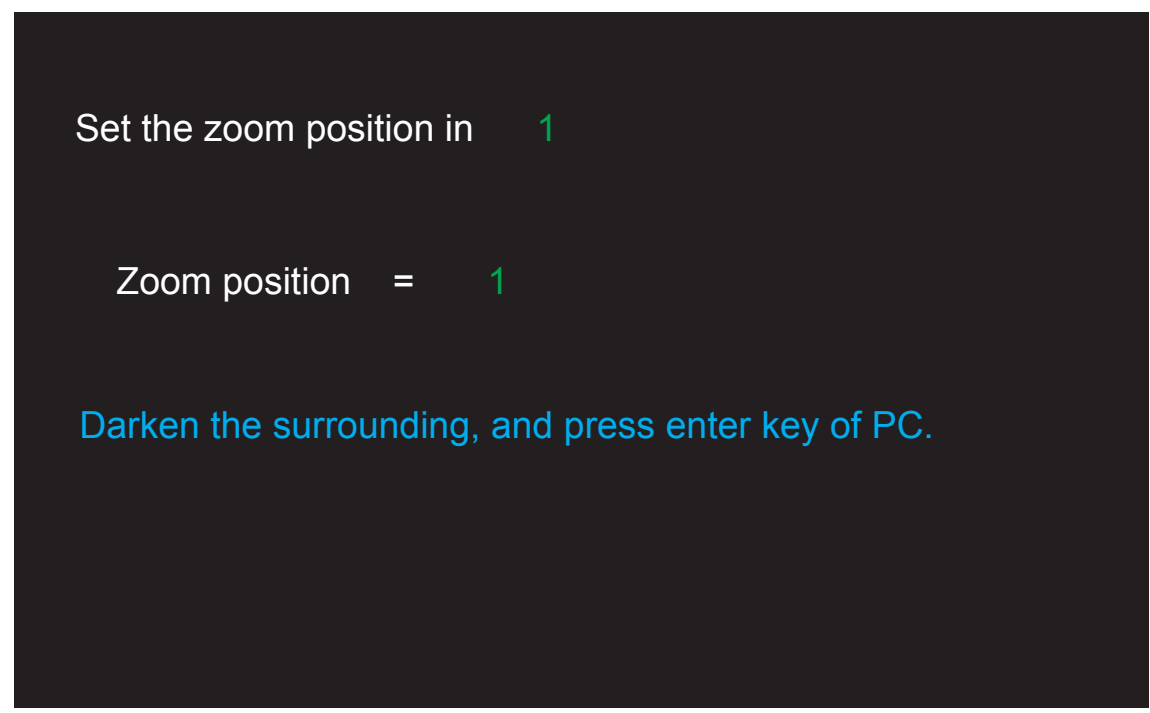

<Fig. 4-11-2>

--> The [Zoom setting of [12] position] screen appears.

<Step 3>

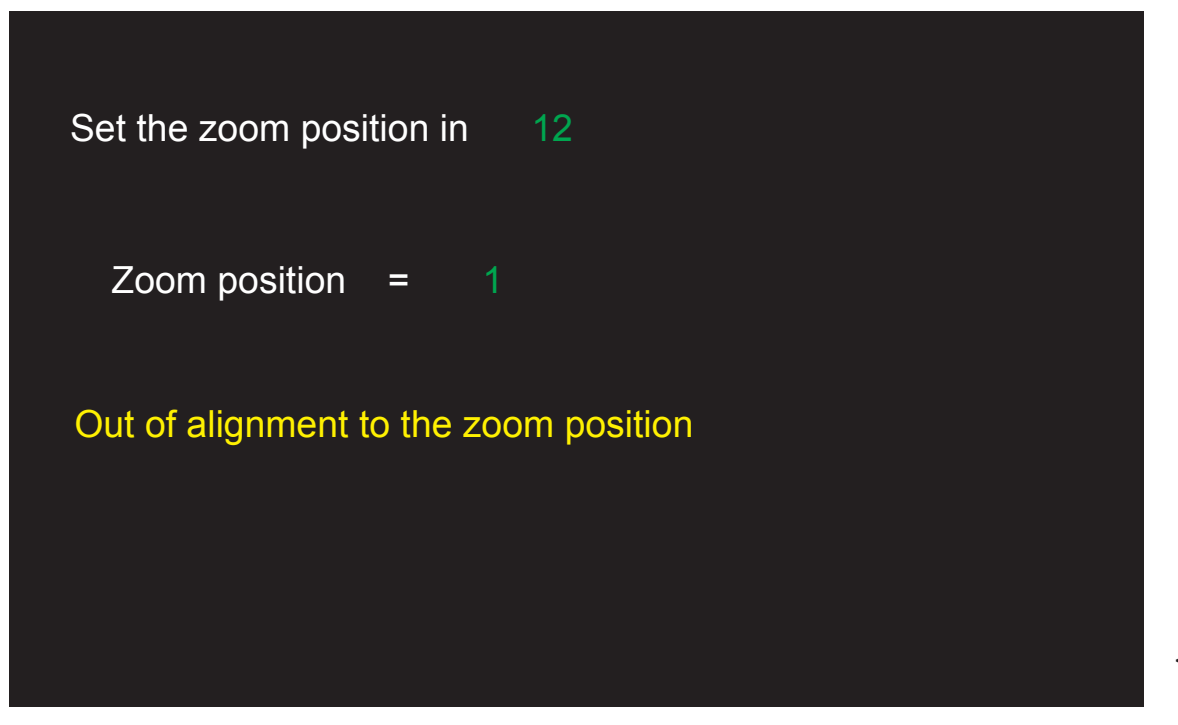

<Fig. 4-11-3>

--> The [Zoom setting of [21] position] screen appears.

<Step 4>

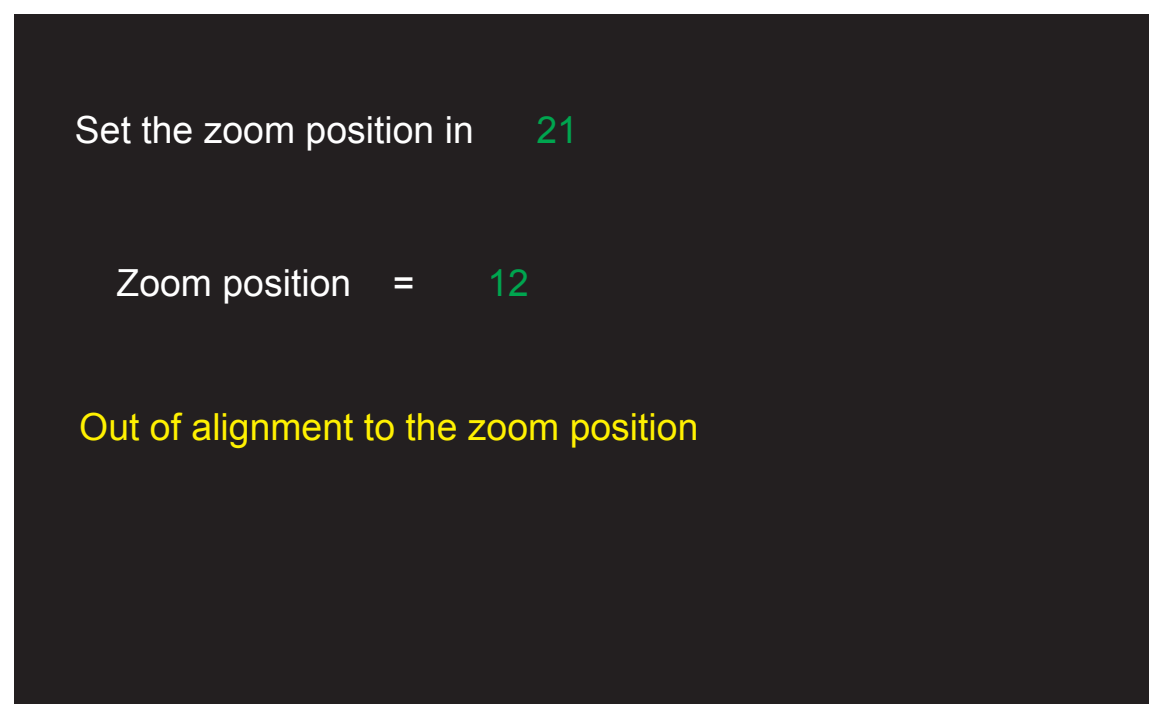

<Fig. 4-11-4>

--> The [Zoom setting of [27] position] screen appears.

<Step 5>

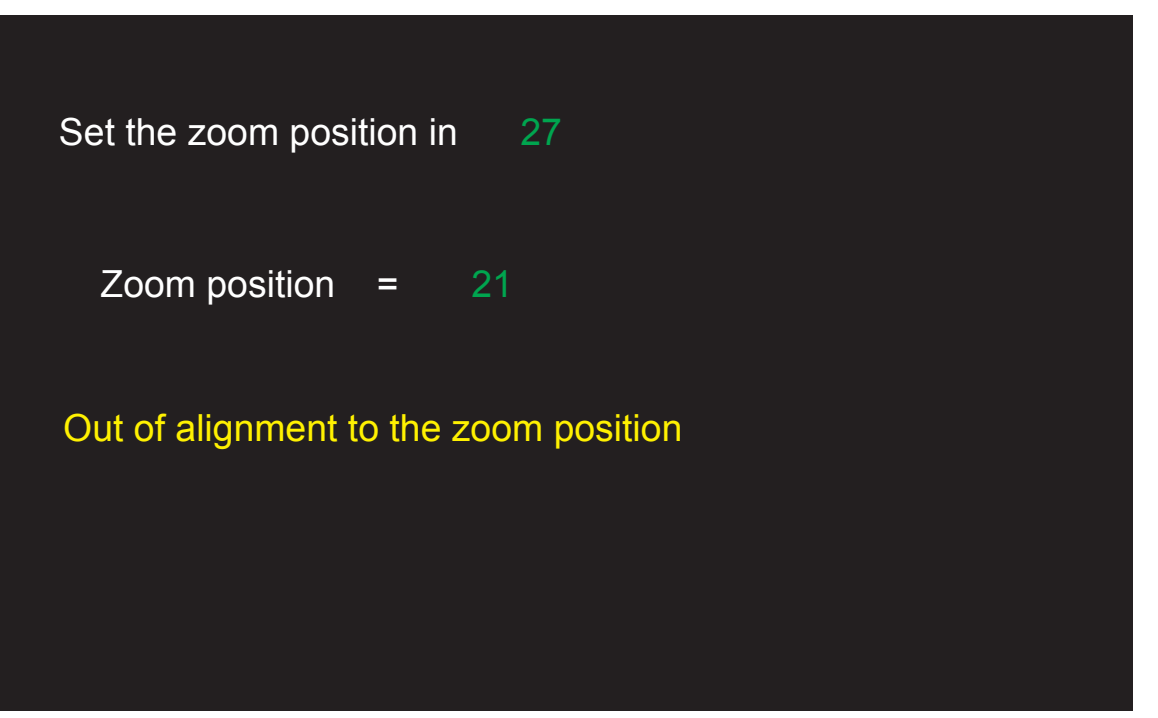

<Fig. 4-11-5>

--> The [Zoom setting of [31] position] screen appears.

<Step 6>

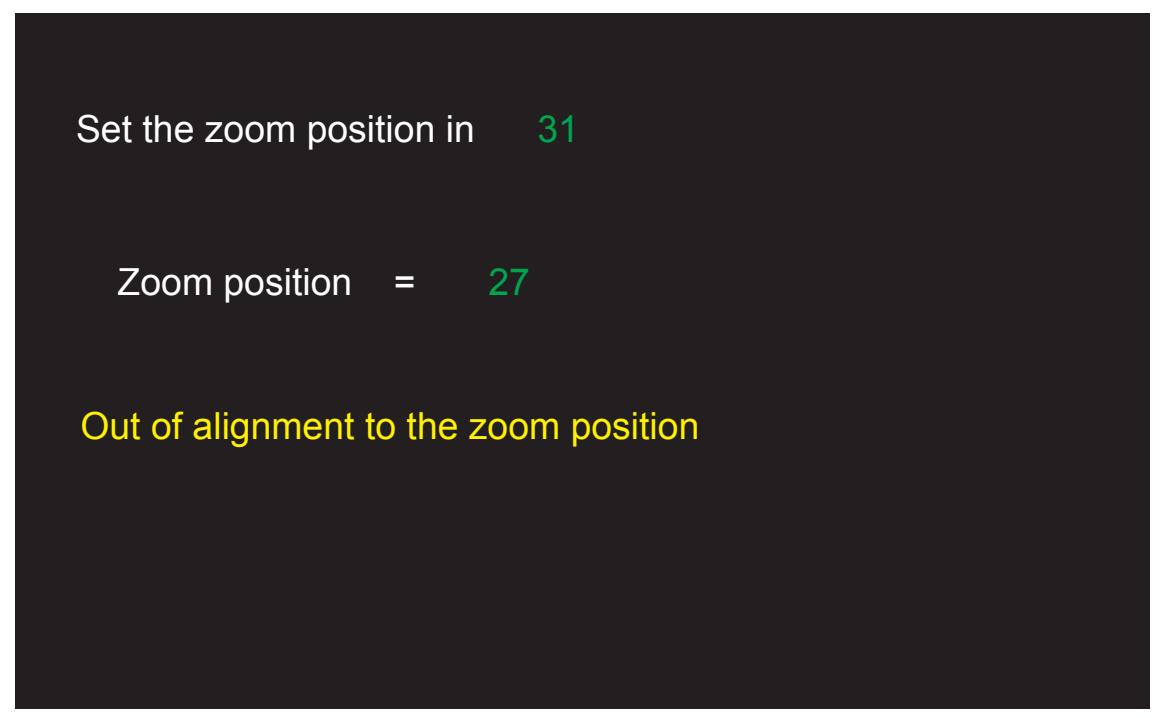

<Fig. 4-11-6>

--> The [Zoom setting of [1] position] screen appears.

<Step 7>

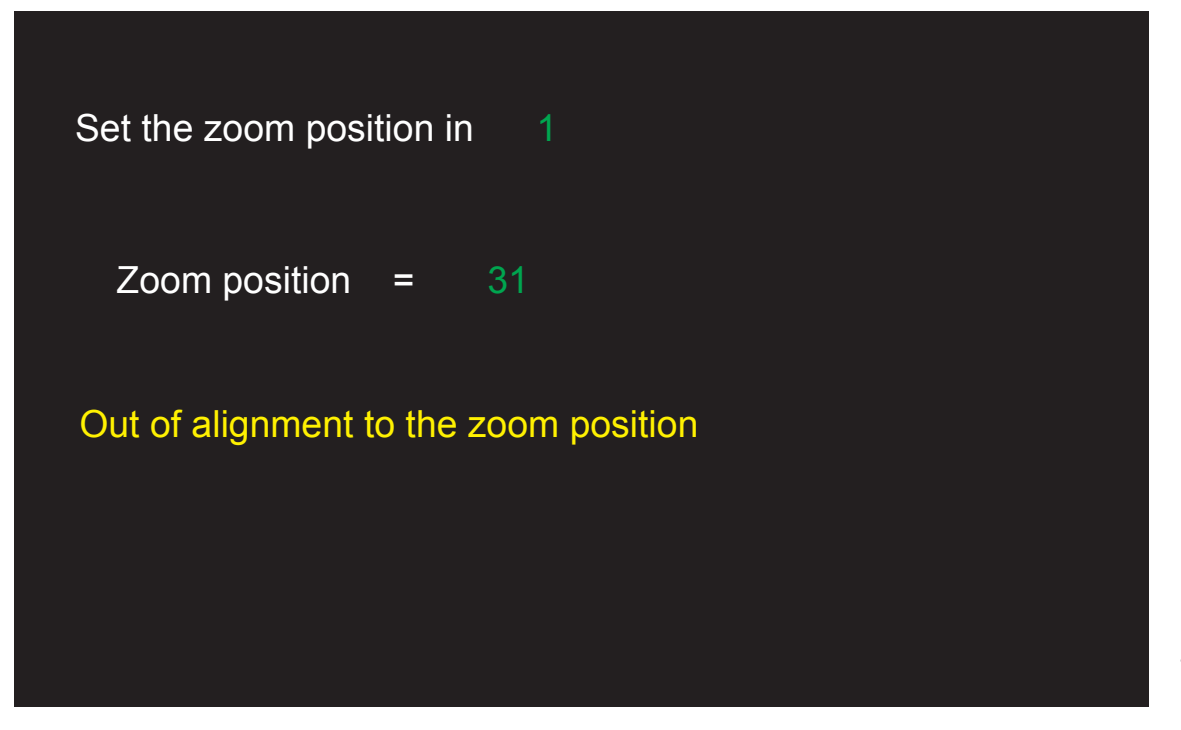

<Fig. 4-11-7>

--> The [Zoom setting of [31] position] screen appears.

<Step 8>

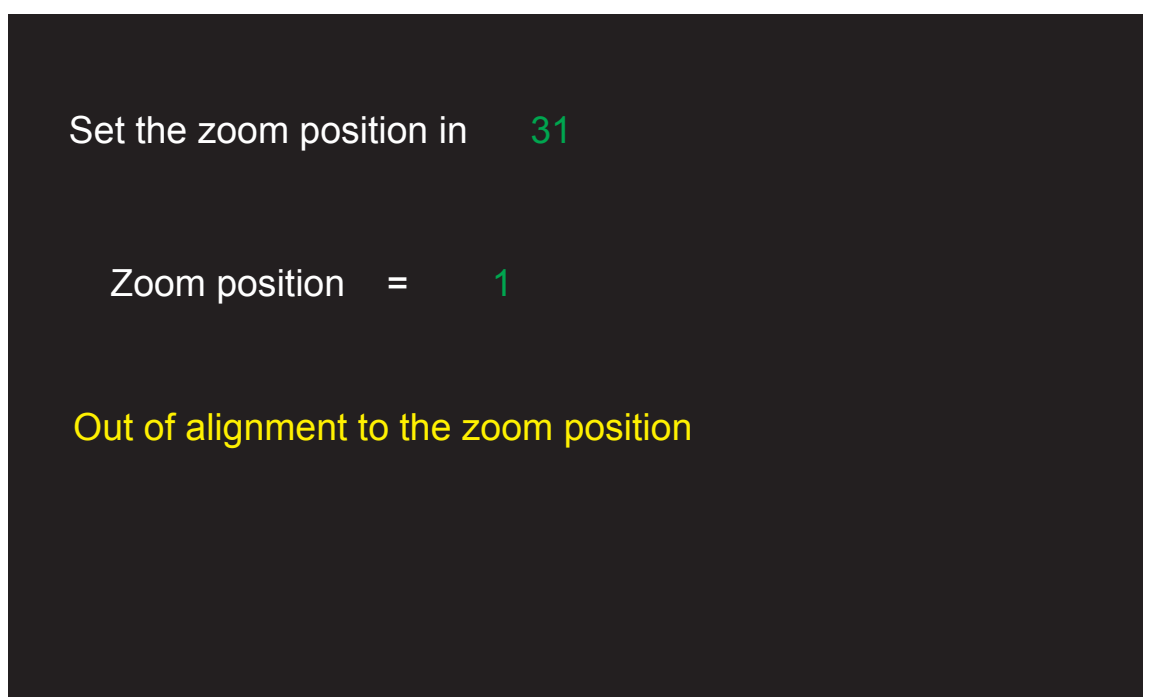

<Fig. 4-11-8>

--> Write the adjustment data to the flash ROM when adjustment has been completed correctly.

--> The [Shading compensation adjustment Complete] screen appears.

<Step 8>

Shading compensation adjustment complete. Press the [Enter] key to retum to the Adjustment Item Selection Screen.

<Fig. 4-11-9>

## 4-12. [F6] : AF Adjustment

#### <Setup for AF Adjustment>

- (1) Set the camera in the zoom drive jig.
- (2) Set up the camera so that the distance from the multi-stripe chart to the front edge of the camera's filter ring is 897.3±1 mm.
- (3) Illuminate the AF chart with a light source. Ensure that the brightness at the surface of the AF chart is between 8.0 to 10.0EV. (Check that the aperture is set to [F2.8] at the wide-angle zoom setting.)
- (4) Set the conversion lens on the base.

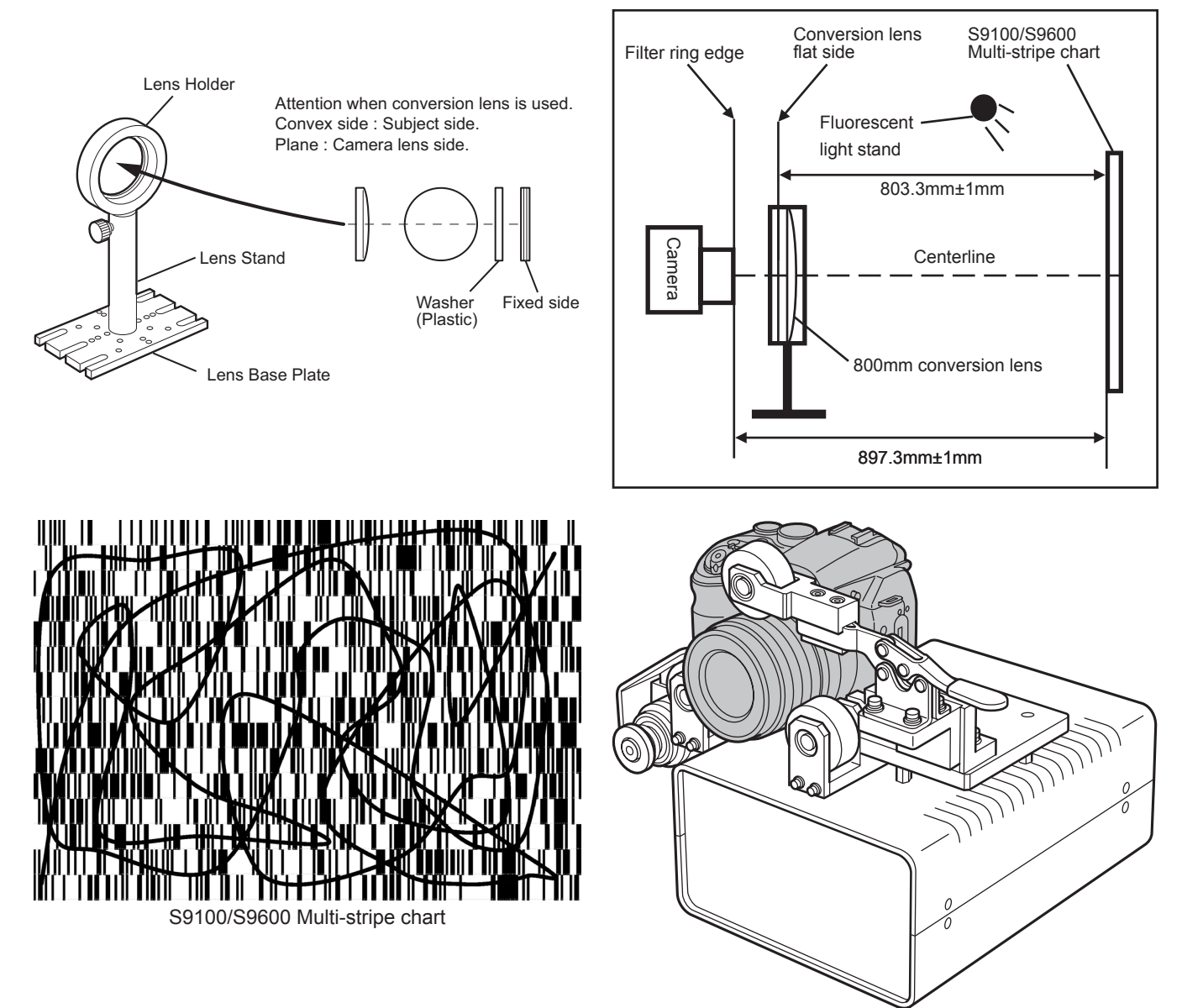

Zoom drive jig

<Step 1>

Select [F6] AF Adjustment on the [Adjustment Items Select] screen. —> The [AF Adjustment Preparation] screen appears.

# 4. Adjustments

#### <Step 2>

Run the adjustment in accordance with the instructions on the screen.

#### <Note>

Always use a 800mm conversion lens.

| AF Adjustment                                                                                                    |
|----------------------------------------------------------------------------------------------------|
| < AF Adjustment Preparations >                                                                                                    |
| <ol> <li>(1) Prepare a 800mm conversion lens.</li> <li>(2) Prepare a S9100/S9600 Multi-stripe chart.</li> <li>(3) Mount the camera on a zoom drive jig.</li> <li>(4) Set FOCUS MODE to the position of [S-AF].</li> </ol> |
| When preparations (1) - (4) are complete,<br>press the [Enter] key on the PC.                                                                                                    |

<Fig. 4-12-1>

--> The [AF Adjustment (INF) Start] screen appears.

#### <Step 3>

| AF Adjustment (INF)                                                                                     |  |  |  |  |  |  |
|----------------------------------------------------------------------------------------------------|--|--|--|--|--|--|
| (1) Set FOCUS MODE to the position of [S-AF].                                                           |  |  |  |  |  |  |
| (2) Set the zoom position to the side of the WIDE edge.                                                 |  |  |  |  |  |  |
| (3) Place the S9100/S9600 Multi-stripe chart at a distance of 897.3+-1mm from top of the [Filter Ring]. |  |  |  |  |  |  |
| (4) Adjust the position of the camera so that the center of the                                         |  |  |  |  |  |  |
| S9100/S9600 Multi-stripe chart is displayed in the camera LCD.                                          |  |  |  |  |  |  |
| (5) Place the S9100/S9600 Multi-stripe chart at a                                                       |  |  |  |  |  |  |
| distance of 803.3+-1mm from plane side of the conversion lens.                                          |  |  |  |  |  |  |
| When preparations (1) - (5) are complete, press the [Enter] key on the PC.                              |  |  |  |  |  |  |
| Top of Filter Ring Multi-stripe chart                                                                   |  |  |  |  |  |  |
| <>                                                                                                    |  |  |  |  |  |  |
| Flat side                                                                                               |  |  |  |  |  |  |
| <>                                                                                                    |  |  |  |  |  |  |
|                                                                                                    |  |  |  |  |  |  |
| CAMERA Conversion lens (800mm)                                                                          |  |  |  |  |  |  |
| ORIVE JIG     Setup for AF Adjustment >                                                                 |  |  |  |  |  |  |

<Fig. 4-12-2>

--> The [AF Adjustment (INF) Start] screen start.

--> Write the adjustment data to the flash ROM when adjustment has been completed correctly.

#### <Step 4>

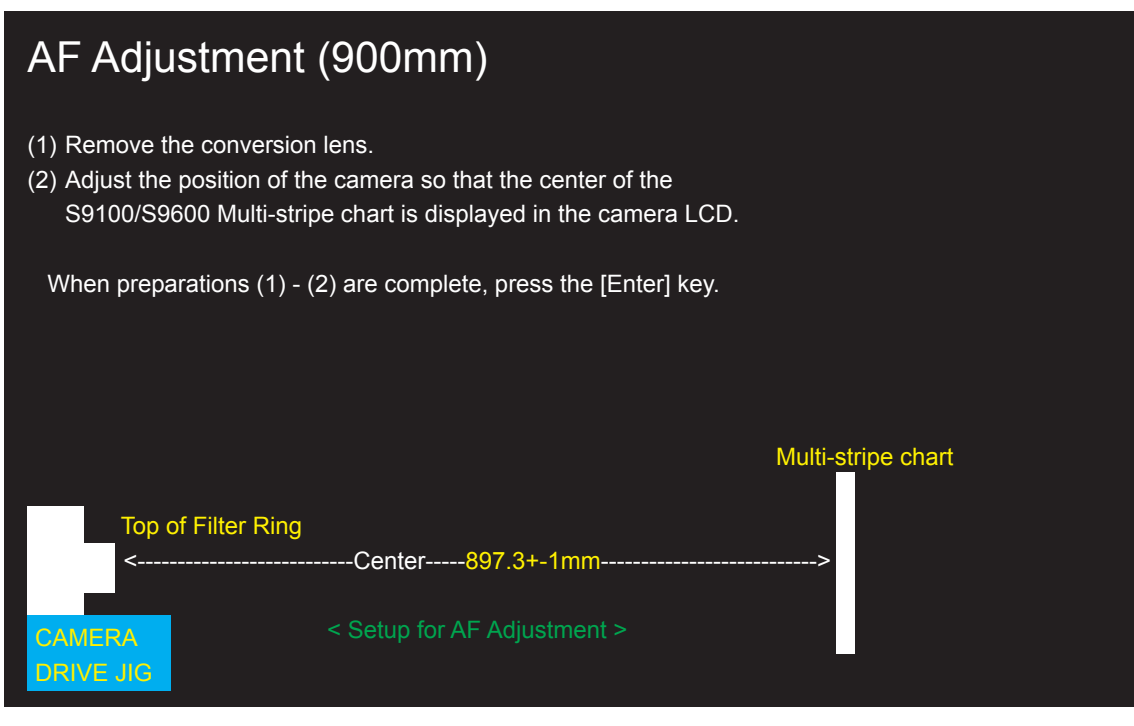

<Fig. 4-12-3>

--> The [AF Adjustment Complete] screen appears.

<Step 5>

| The AF adjustment is completed.                                        |
|------------------------------------------------------------------------|
| Press the [Enter] key to return to the Adjustment Items Select Screen. |

<Fig. 4-12-4>

# 4-13. [F7] : Flash Adjustment

#### <Setup for Flash Adjustment>

- (1) As flash adjustment is readily affected by external light, ensure that the vicinity of the gray chart is very dark.
- (2) Ensure that distance is measured from the front of the camera during flash adjustment.
- (3) When adjusting the flash, always ensure that AF adjustment is complete before beginning flash adjustment.

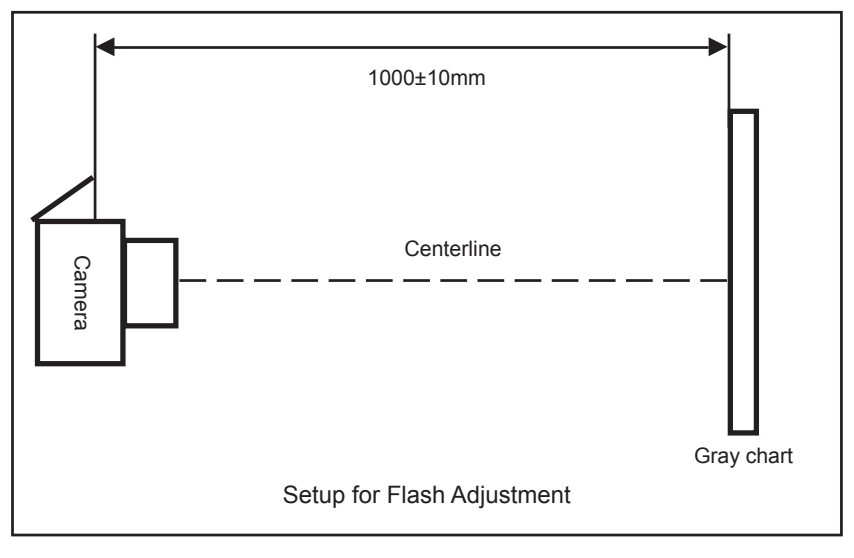

#### <Step 1>

- Select [F7] Flash Adjustment on the [Adjustment Items Select] screen.
- --> The [Flash Adjustment Preparation] screen appears.

#### <Step 2>

Run the adjustment in accordance with the instructions on the screen.

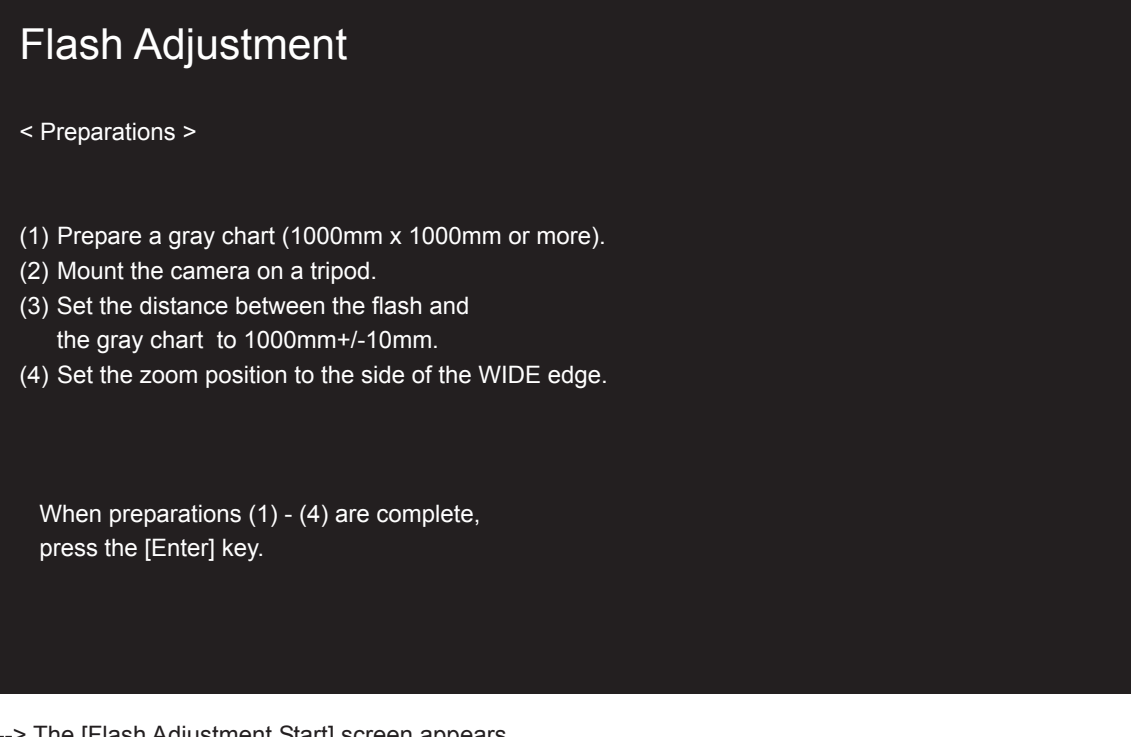

<Fig. 4-13-1>

--> The [Flash Adjustment Start] screen appears.

#### <Step 3>

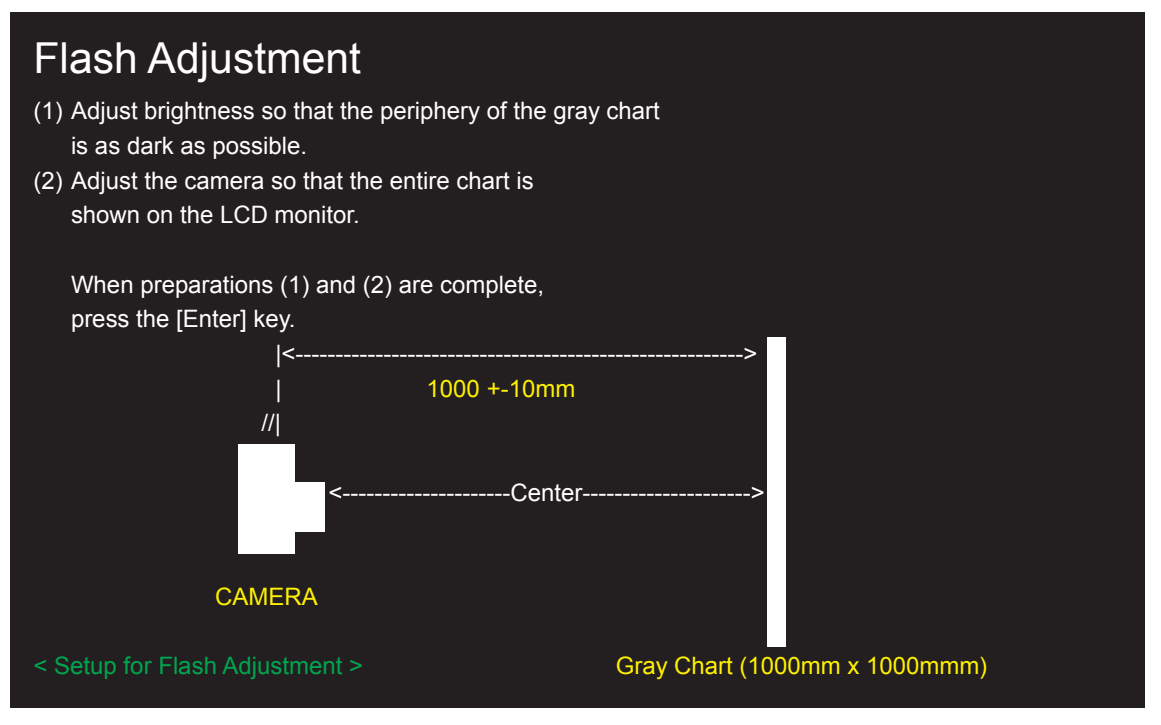

<Fig. 4-13-2>

--> Write the adjustment data to the flash ROM when adjustment has been completed correctly.

--> The [Flash Adjustment Complete] screen appears.

<Step 4>

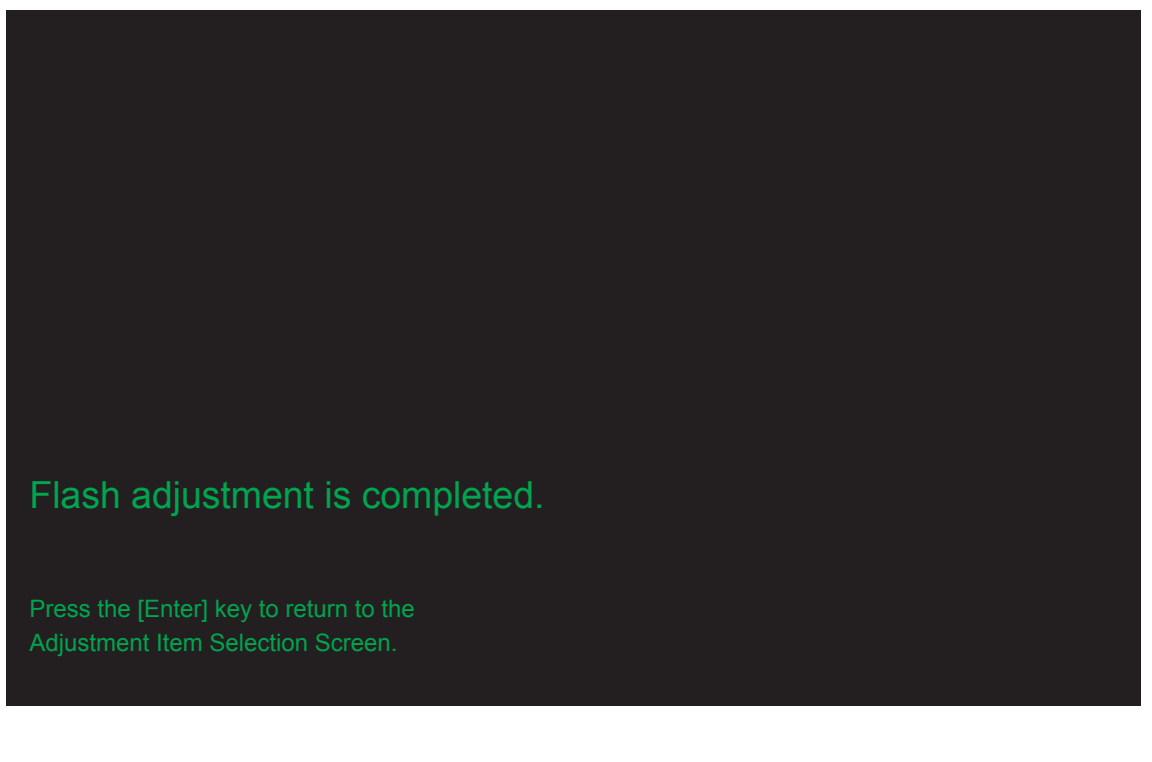

<Fig. 4-13-3>

## 4-14. [F1] : Battery Voltage Adjustment

#### <Setup for Battery Voltterge Adjustment>

- (1) When adjusting the battery voltage, supply power (5.0V) to the camera from the **[Power Cable Jig]** before setting the jig mode.
- (2) Always measure input voltage in the vicinity of the DC IN terminal.
- (3) When reducing the voltage, adjust the stabilized power supply to ensure that the voltage is not reduced excessively from the measured point. The adjustment software may produce an error if communication between the adjustment software and the camera is disrupted. Restart the adjustment software in this case.

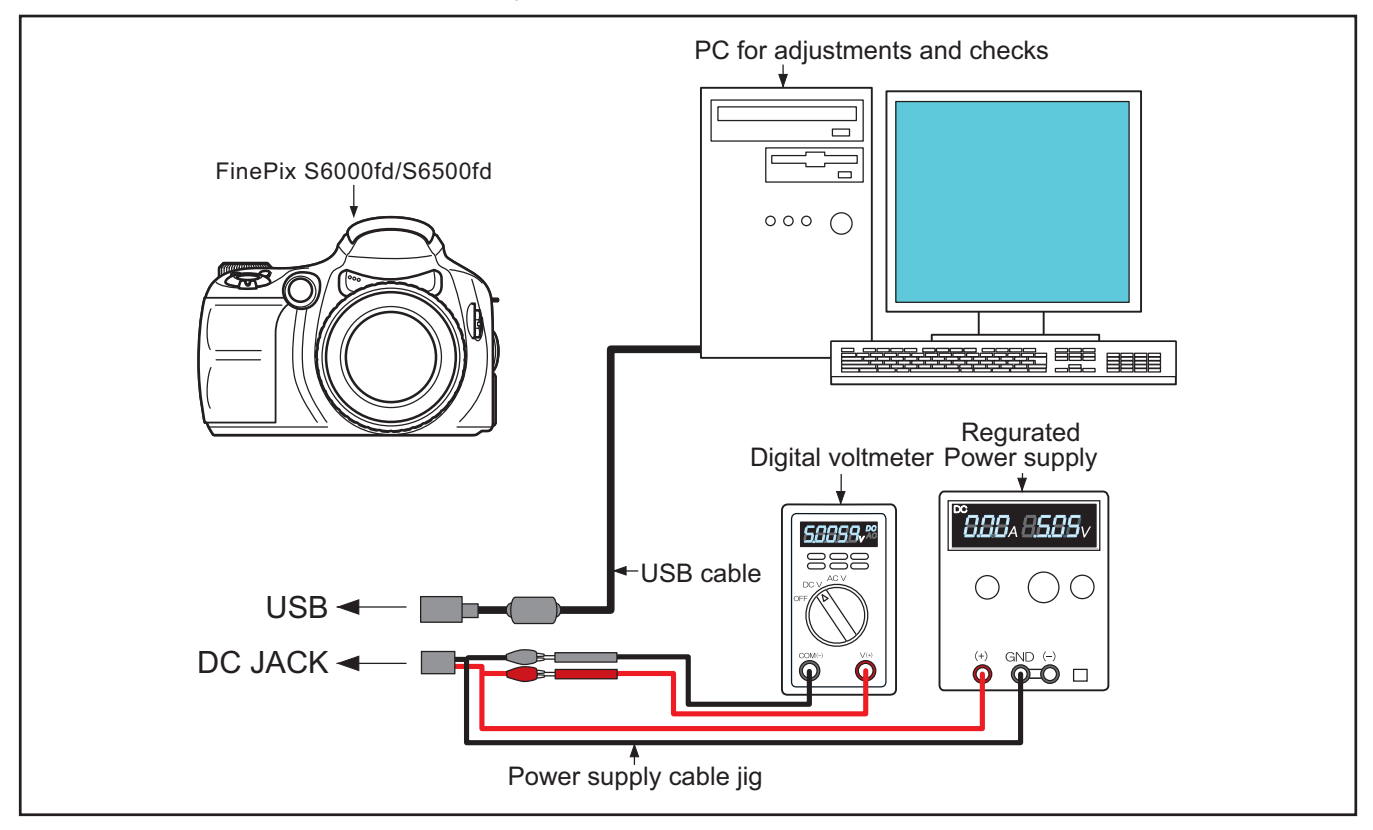

<Step 1>

Select [F1] Battery Voltage Adjustment on the [Adjustment Items Select] screen.

--> The [Battery Voltage Adjustment Preparation] screen appears.

#### <Step 2>

Run the adjustment in accordance with the instructions on the screen.

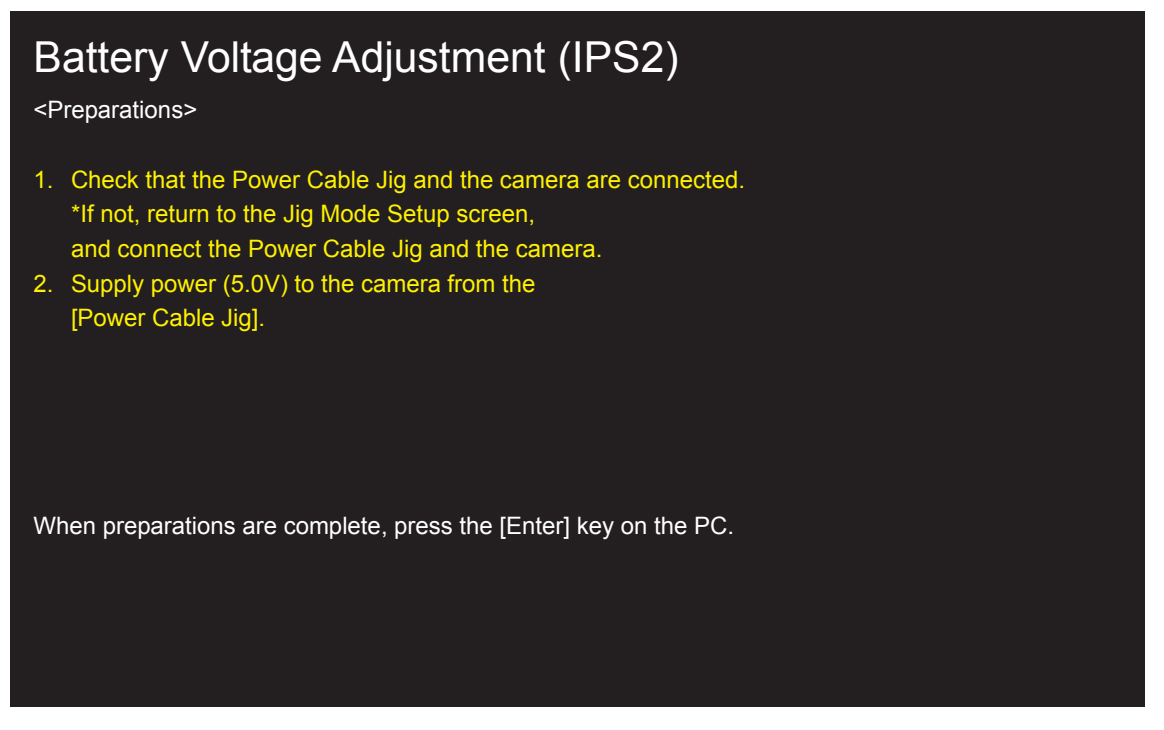

--> The [4.40V Input] screen appears.

<Step 3>

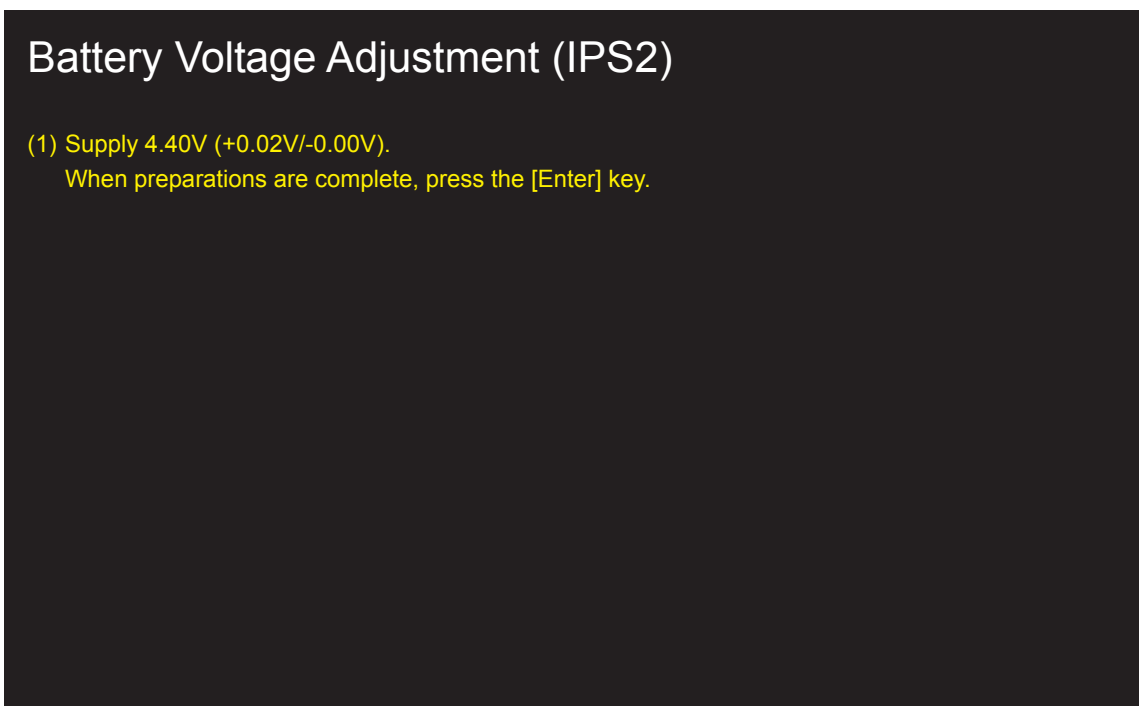

<Fig. 4-14-2>

<Fig. 4-14-1>

—> The [4.00V Input] screen appears.

#### <Step 4>

# Battery Voltage Adjustment (IPS2)

(1) Supply 4.40V (+0.02V/-0.00V). When preparations are complete, press the [Enter] key. Result= 3B

(2) Supply 4.00V (+0.02V/-0.00V). When preparations are complete, press the [Enter] key.

<Fig. 4-14-3>

--> The [7.20V Input] screen appears.

<Step 5>

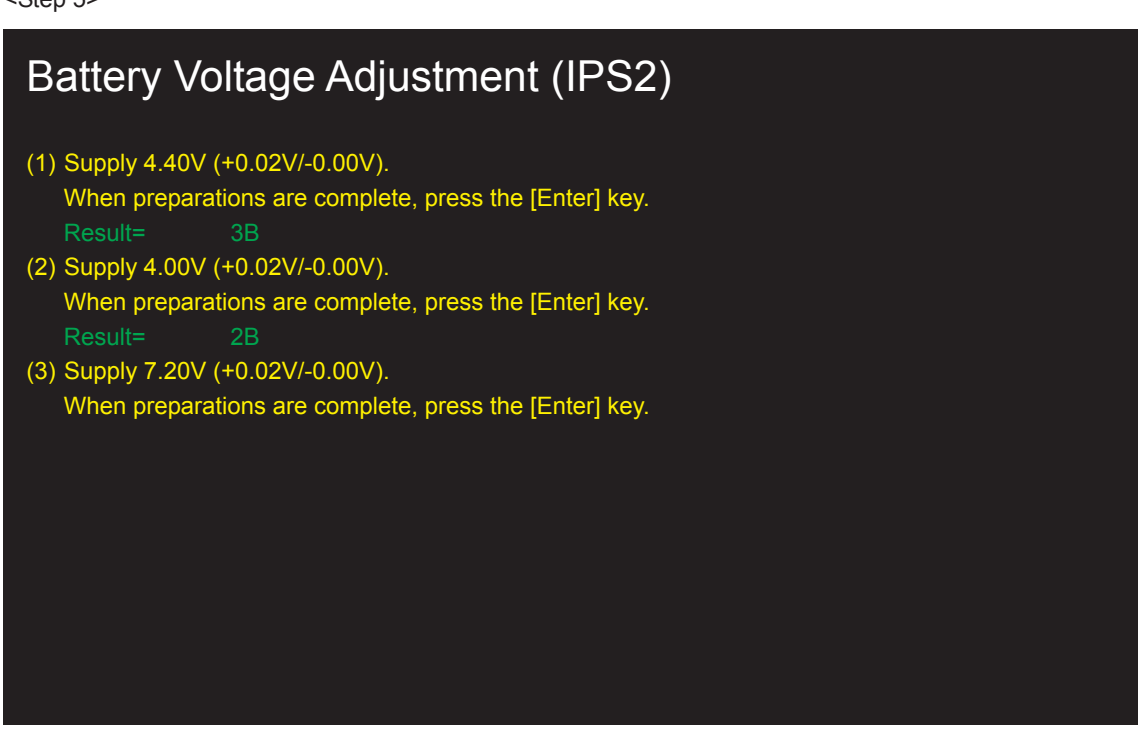

<Fig. 4-14-4>

--> The [5.0V Input] screen appears.

#### <Step 6>

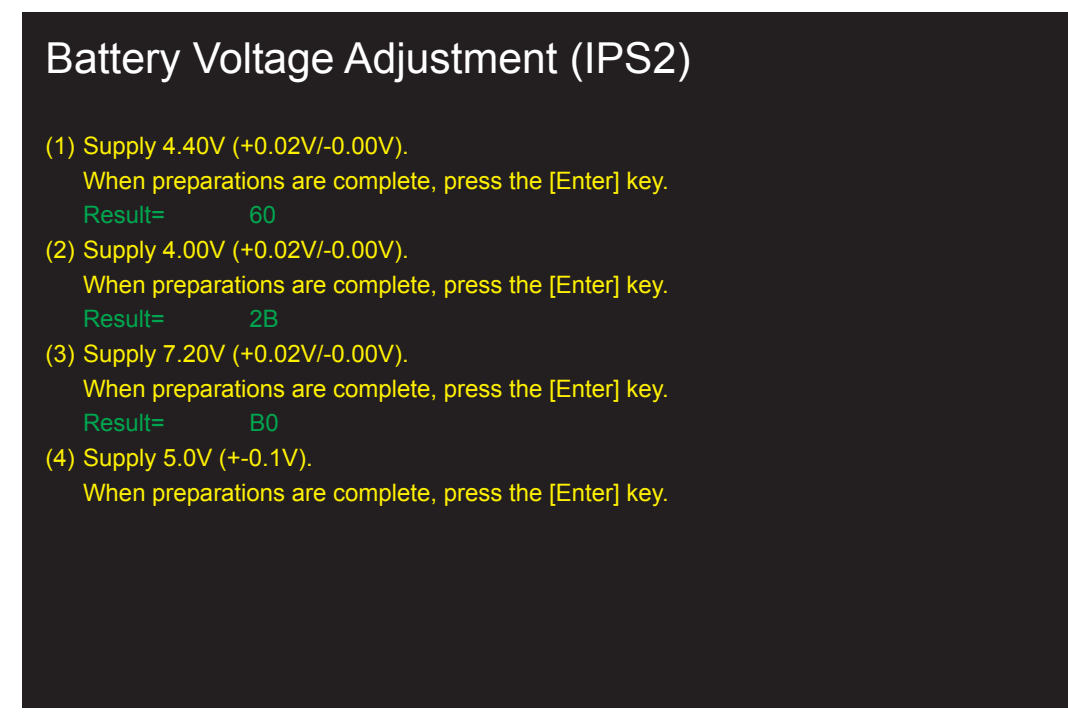

<Fig. 4-14-5>

--> Write the adjustment data to the Flash ROM when adjustment has been completed correctly.

--> The [Battery Voltage Adjustment Complete] screen appears.

<Step 7>

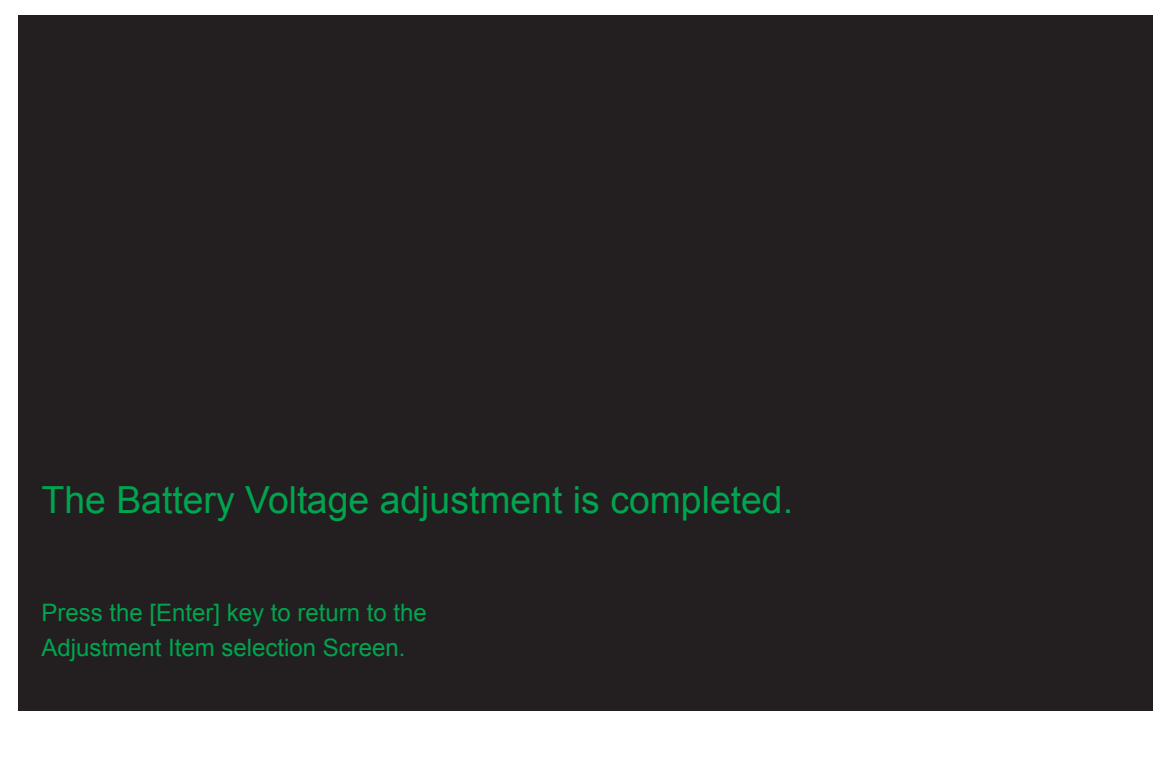

<Fig. 4-14-6>

## 4-15. [F2] : Mode Dial Adjustment

#### <Setup for Mode Dial Adjustment>

- (1) When adjusting the Mode Dial, supply power (5.0V) to the camera from the **[Power Cable Jig]** before setting the jig mode.(2) Always measure input voltage in the vicinity of the DC IN terminal.
- (3) When reducing the voltage, adjust the stabilized power supply to ensure that the voltage is not reduced excessively from the measured point. The adjustment software may produce an error if communication between the adjustment software and the camera is disrupted. Restart the adjustment software in this case.

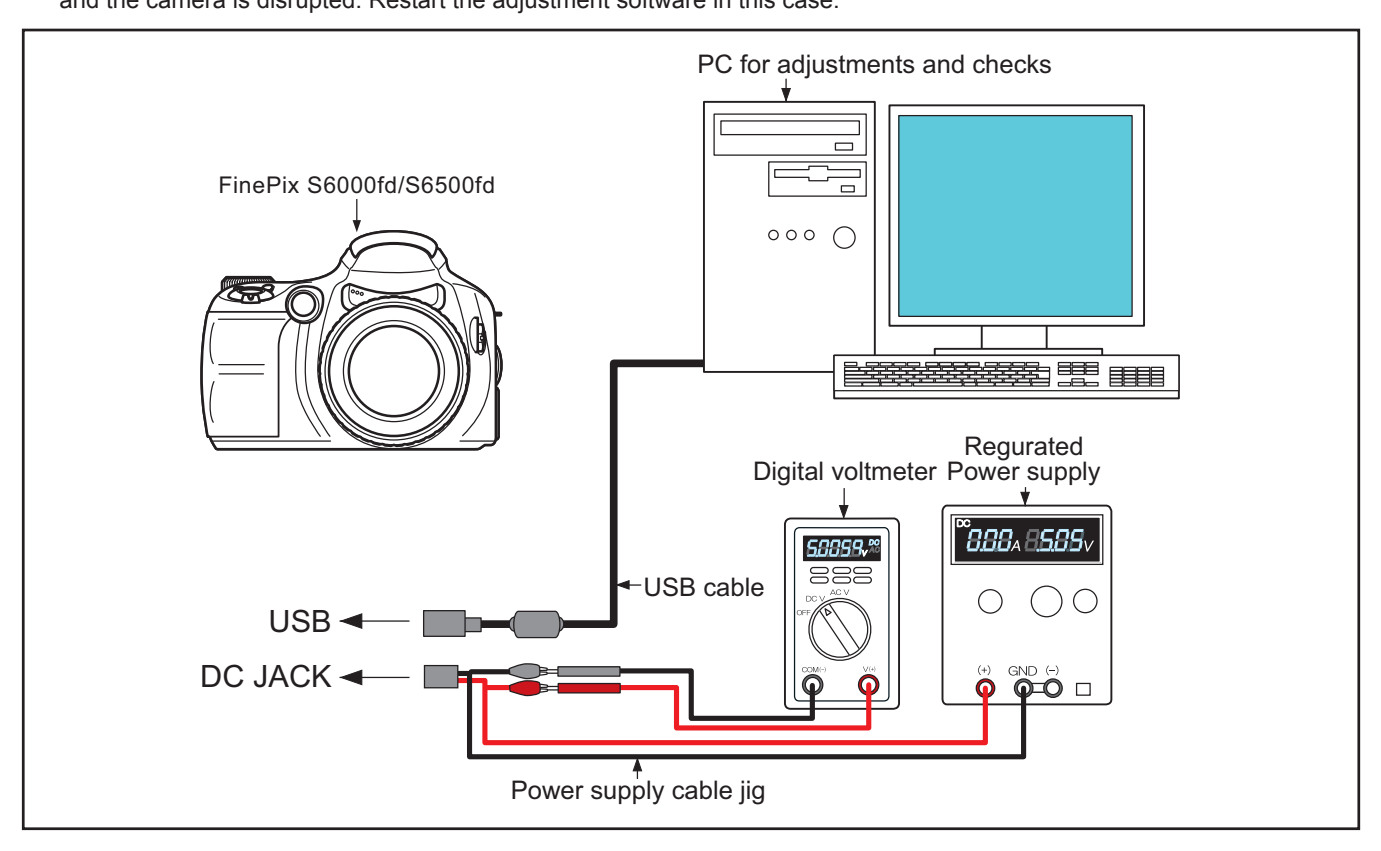

<Step 1>

Select [F2] Mode Dial Adjustment on the [Adjustment Items Select] screen.

--> The [Mode Dial Adjustment Preparation] screen appears.

#### <Step 2>

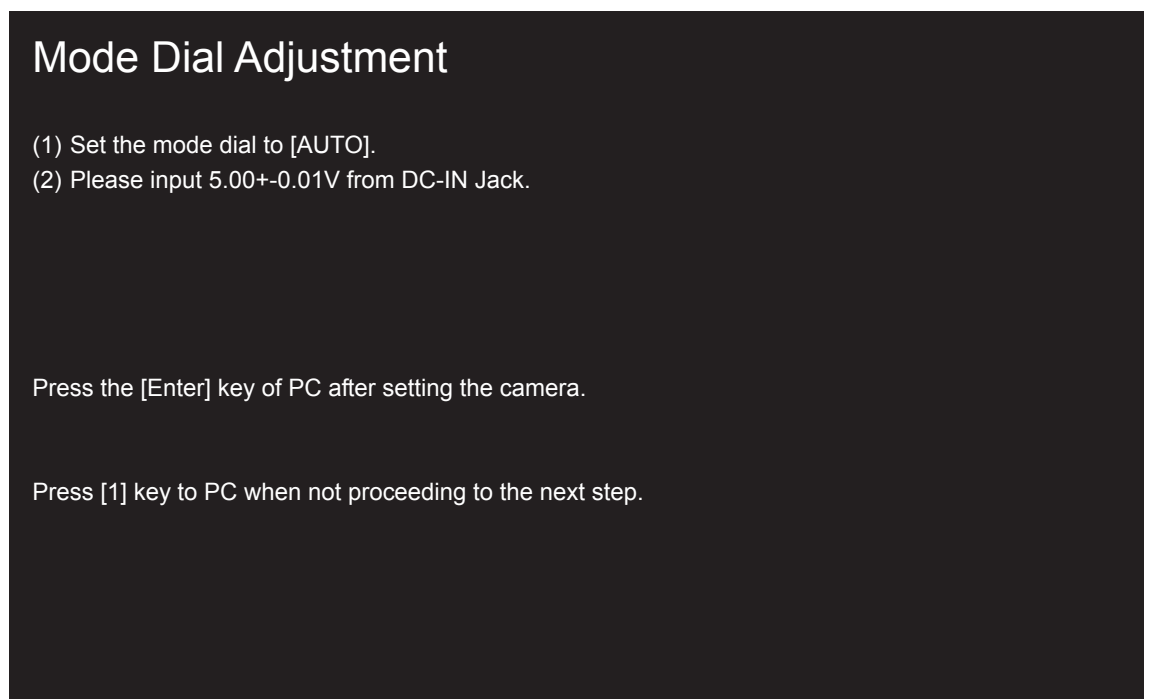

<Fig. 4-15-1>

--> Write the adjustment data to the Flash ROM when adjustment has been completed correctly.

--> The [Mode Dial Adjustment Complete] screen appears.

<Step 3>

The Mode dial adjustment is completed. Press the [Enter] key to return to the Adjustment Item selection Screen.

<Fig. 4-15-2>

## 4-16. [F11] : Video Adjustment

#### <Setup for Video Adjustment>

- (1) Set up the PCI-2746C board in the computer as explained in the instructions for the video adjustment jig.
- (2) If the waveform of the brightness signal (Y) or color signal (C) does not appear in the "WAVE No. 0" window during adjustments, check the connections of the video adjustment jig.

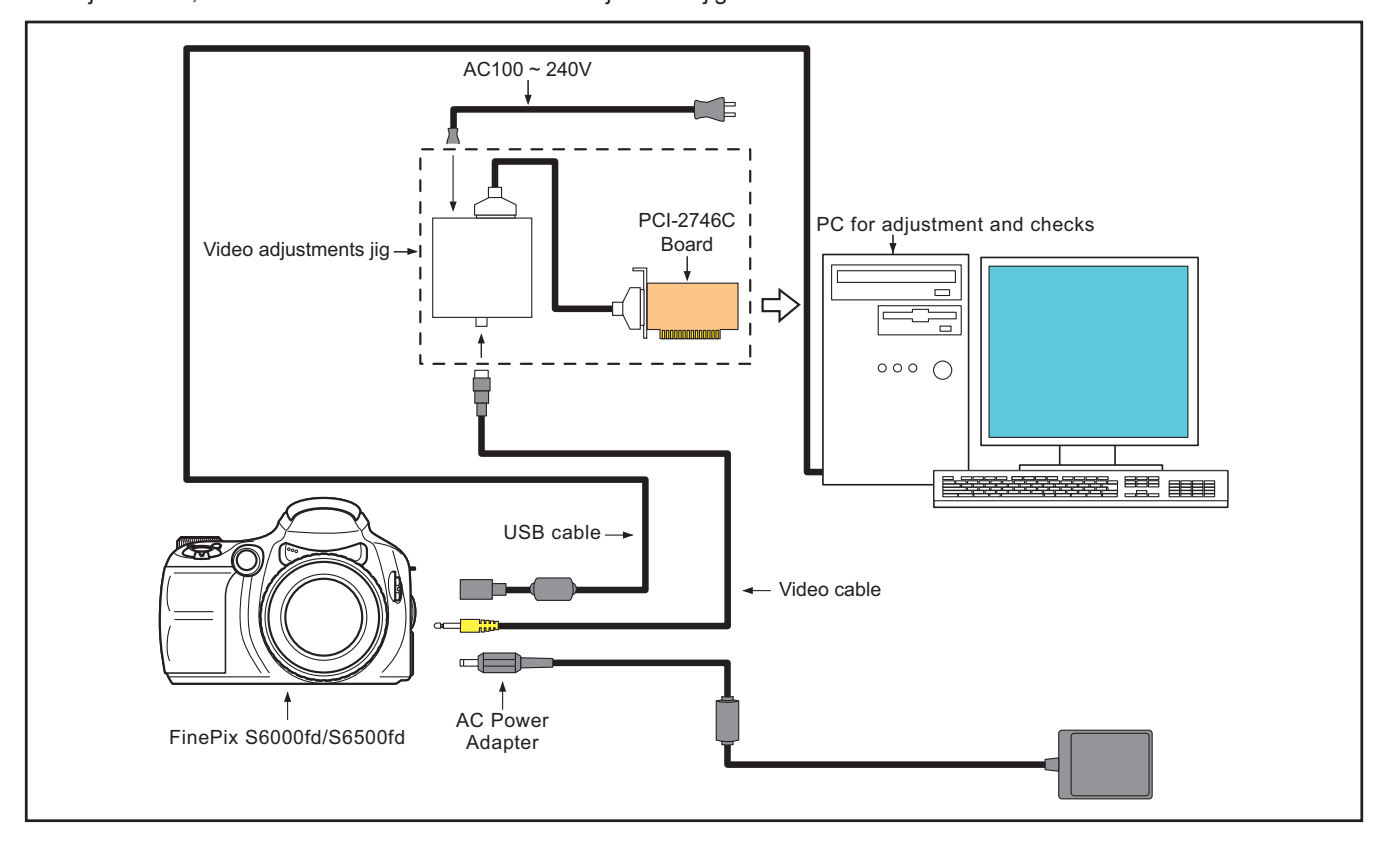

<Step 1>

Select [F11] Video Adjustment on the [Adjustment Items Select] screen.

--> The [Video Adjustment Preparation] screen appears.

#### <Step 2>

Run the adjustment in accordance with the instructions on the screen.

| Video Adjustment                                                                                                    |
|----------------------------------------------------------------------------------------------------|
| < Video Adjustment Preparations >                                                                                                    |
| <ul> <li>(1) Connect the camera and video adj. jig with the video cable.</li> <li>(2) Confirm Video jig is connected with the video cable.</li> </ul> |
| When preparations are complete,<br>press the [Enter] key.                                                                                             |

<Fig. 4-16-1>

--> Write the adjustment data to the Flash ROM when adjustment has been completed correctly.

--> The [VIDEO Adjustment Complete] screen appears.

<Step 3>

Video adjustment is completed. 1. Disconnect Video cable from camera. 2. Close the [WAVE No.0] window by close button.

djustment Item selection Screen.

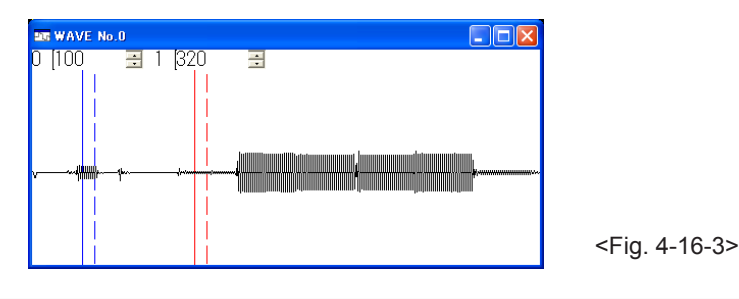

<Fig. 4-16-2>

# 4-17. [F3] : LCD Adjustment

#### <Setup for LCD Adjustment>

(Set up the PCI-2747C board in the computer as explained in the instructions for the LCD adjustment Jig.

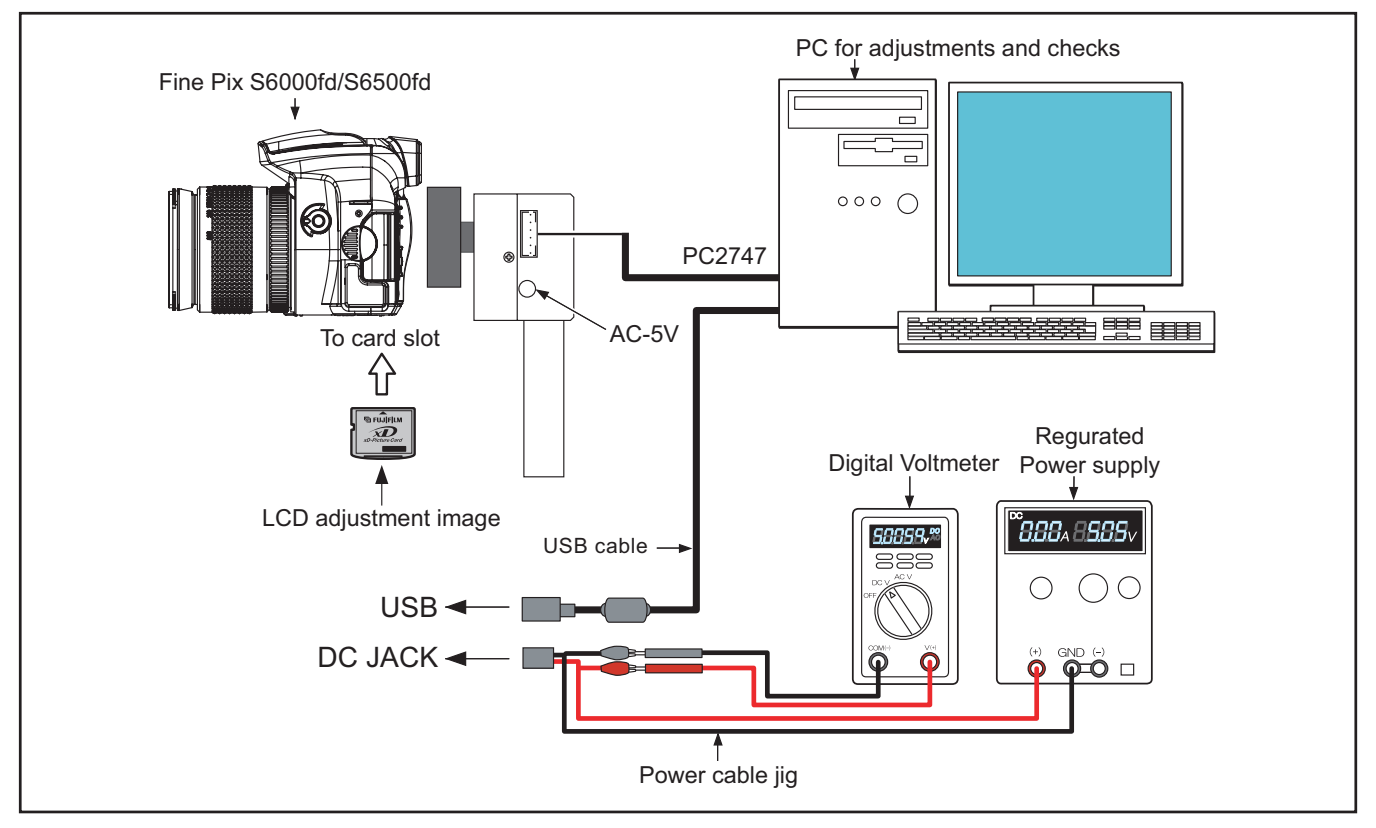

<Step 1>

Select [F3] LCD Adjustment on the [Adjustment Items Select] screen.

--> The [LCD Adjustment Start] screen appears.

<Step 2>

Run the adjustment in accordance with the instructions on the screen.

--> The [LCD Adjustment Complete] screen appears if download is successful.

#### <Step 3>

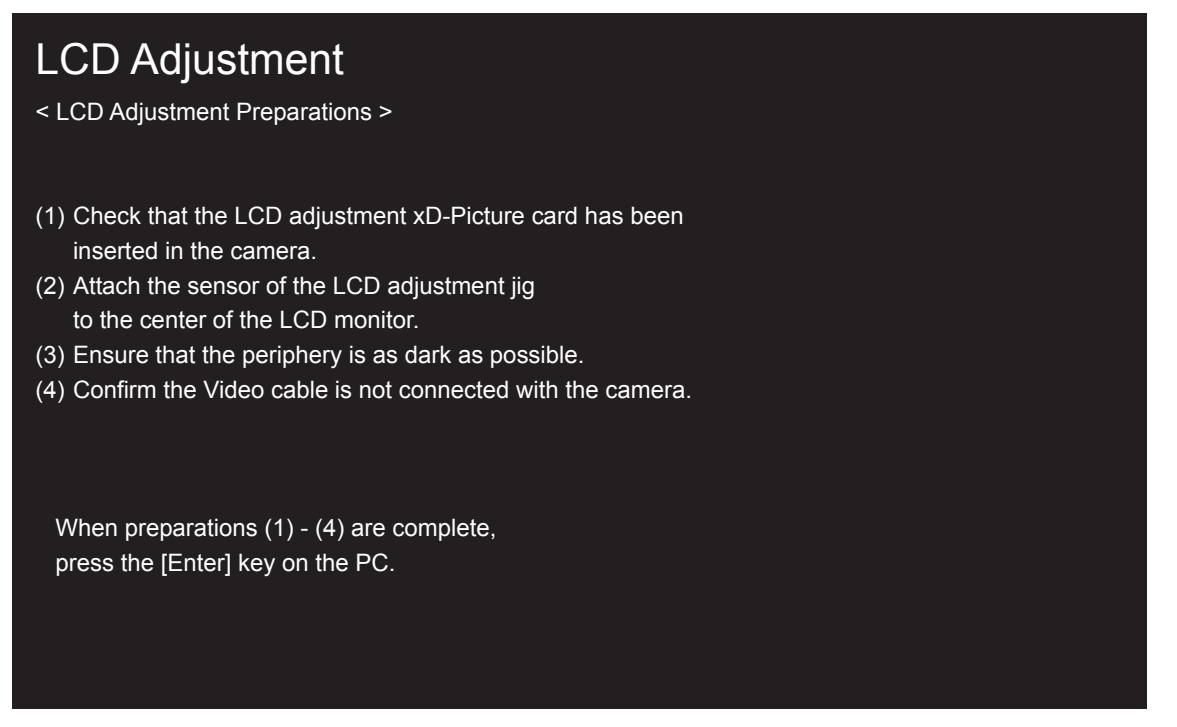

<Fig. 4-17-1>

--> Write the adjustment data to the Flash ROM when adjustment has been completed correctly.

--> The [LCD Adjustment Complete] screen appears.

<Step 4>

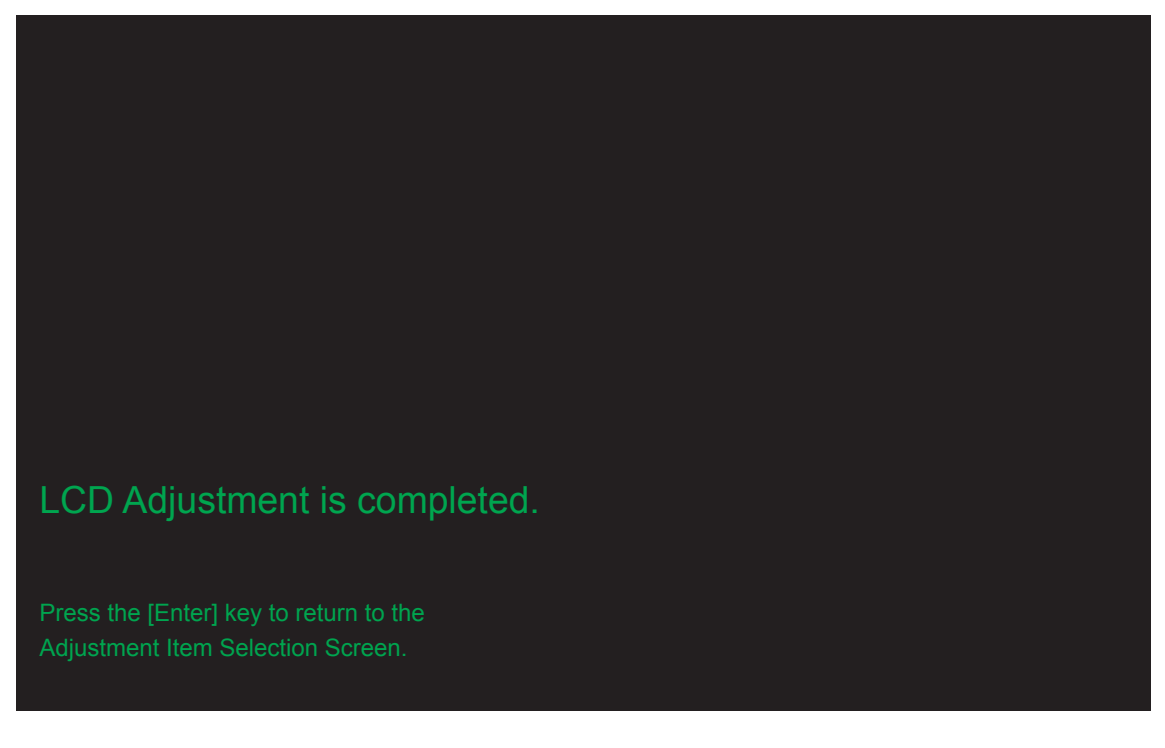

<Fig. 4-17-2>

## 4-18. [F8] : Firmware Download

Attention : When the download of the firmware is needed, FUJI SERVICE BULLETIN is contacted from FTYO/QA. Till then, disregard this item.

#### <Setup for Firmware Download>

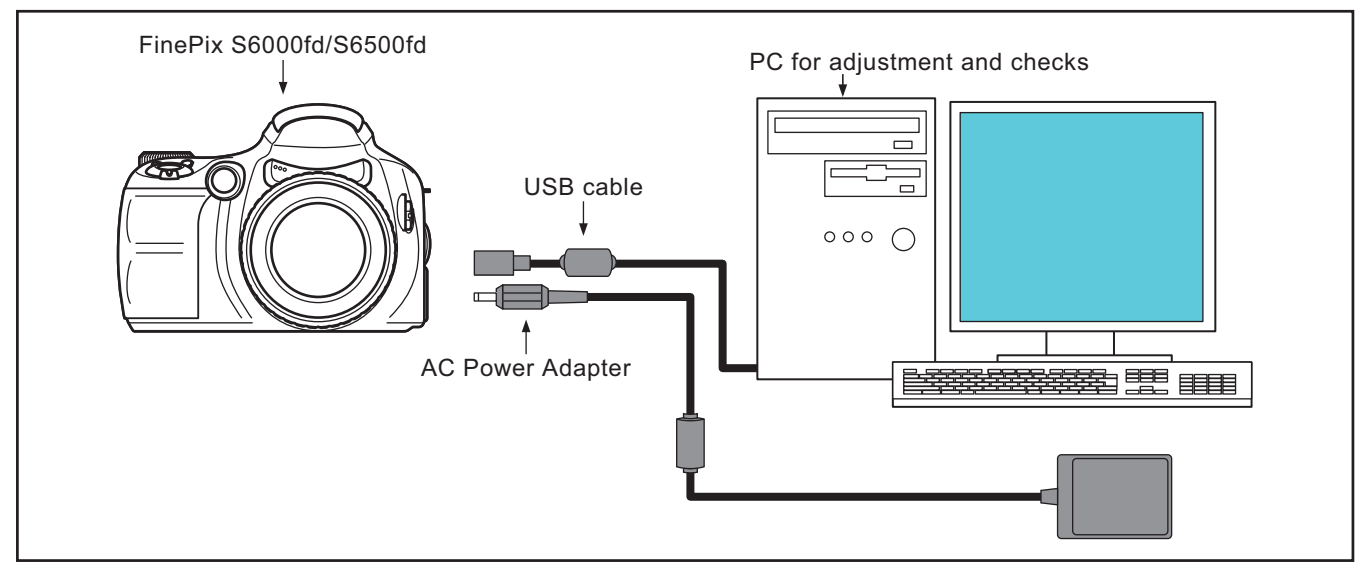

<Step 1>

Select [F8] Firmware Download on the [Adjustment Items Select] screen.

# <text><text><text><text><text>

<Fig. 4-18-1>

--> The [Download Complete] screen appears if download is successful.

#### <Step 2>

# Firmware download is completed

- (1) Remove the DC Jack cable from the camera.
- (2) Turn off power lever switch.
- (3) Reconnect DC Jack cable.
- (4) Switch camera power ON while pressing the shutter button.
- (5) Press the [Enter] key after green LED lights on.

The system returns to the Jig Mode Setup screen when press the [Enter] key.

<Fig. 4-18-3>

# 4-19. [F12] : End Setting

(Destination setting, USB ID write, Product mode setting)

- 1. The End setting consist of the following settings.
  - \* Destination setting
  - \* USB ID write
  - \* Product mode setting (mass storage identification)
- 2. The setting must always be run when the adjustment software is terminated. Failure to run Terminal Setting will prevent identification as PTP or Mass Storage when the camera is connected to the PC.
- 3. USB ID write details

1) USB ID write requires that the USB device (in this case FinePix S6000fd/S6500fd) be unique throughout the world. For this reason, each device has a unique ID as determined by the USB standard. If multiple devices with the same USB ID are connected to a single PC, the PC will be unable to identify each USB device, thus preventing operation.

| Item              | Details                                               |       |         |       |  |
|-------------------|-------------------------------------------------------|-------|---------|-------|--|
| Repair Date       | Date information is acquired from the PC and written. |       |         |       |  |
| Administrator ID  | 01(01)                                                |       |         |       |  |
| Repair Station    | U.S.A.                                                | 61(a) | SAPPORO | 30(0) |  |
|                   | CANADA                                                | 62(b) | SENDAI  | 31(1) |  |
|                   | HAWAII                                                | 63(c) | TOKYO   | 33(3) |  |
|                   | TAIWAN                                                | 64(d) | NAGOYA  | 34(4) |  |
|                   | ENGLAND                                               | 66(f) | OSAKA   | 35(5) |  |
|                   | GERMANY                                               | 67(g) | FUKUOKA | 38(8) |  |
|                   | FRANCE                                                | 68(h) |         |       |  |
|                   | SPAIN                                                 | 69(i) |         |       |  |
|                   | ITALY                                                 | 6A(j) |         |       |  |
|                   | NETHERLANDS                                           | 6B(k) |         |       |  |
|                   | BELGIUM                                               | 6C(I) |         |       |  |
|                   | SWEDEN                                                | 6D(m) |         |       |  |
|                   | SWITZERLAND                                           | 6E(n) |         |       |  |
|                   | NORWAY                                                | 6F(o) |         |       |  |
|                   | FINLAND                                               | 70(p) |         |       |  |
|                   | SINGAPORE                                             | 71(q) |         |       |  |
|                   | CHINA                                                 | 74(t) |         |       |  |
|                   | OTHER                                                 | 7A(z) |         |       |  |
| Repair Serial No. | A serial No. is assigned automatically and written    |       |         |       |  |
<Step 1>

Select [F12] End Setting on the [Adjustment Items Select] screen. —> The [End Setting Description] screen appears.

<Step 2>

Run the adjustment in accordance with the instructions on the screen.

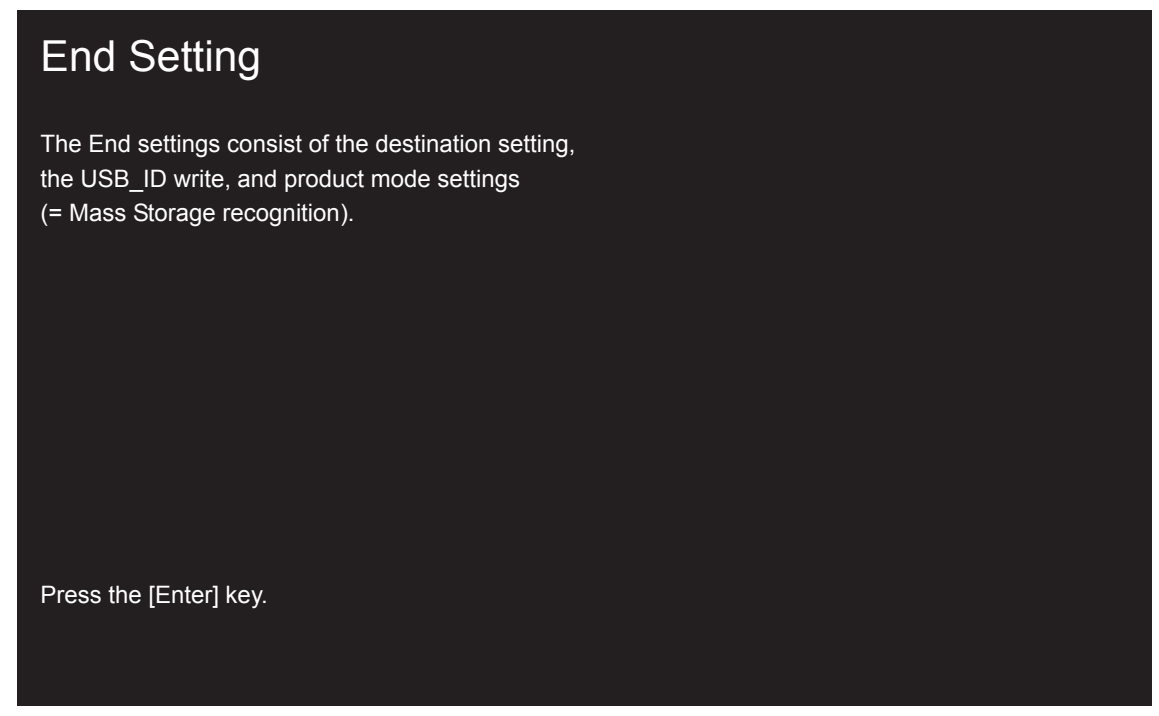

--> The [Destination Setting] screen appears.

<Step 3>

| Destination setting<br>The destination is selected from an undermentioned I<br>according to third character from left side of the serial                                                                 | list,<br>I number.                                                                      |
|----------------------------------------------------------------------------------------------------|-----------------------------------------------------------------------------------------|
| <a> FinePix S6000fd J-model <b> FinePix S6000fd US-model <c> FinePix S6500fd EU/EG/EE/AS-model <d> FinePix S6500fd EU/EG/EE/AS-model * Japan production <e> FinePix S6500fd CH-model</e></d></c></b></a> | The third character<br>0 to 9<br>A to H,J,K<br>L to N,P to V<br>L to N,P to V<br>W to Z |
|                                                                                                    | <f< th=""></f<>                                                                         |

<Fig. 4-19-2>

<Fig. 4-19-1>

<Note>

This example assumes that <B>US-Model has been selected. The following screen therefore appears. Note: If the destination is "EE" and the production location is given as "MADE IN JAPAN" on the serial label, "D" should be selected.

--> The [US-Model selected] screen appears.

<Step 4>

## Destination setting

The destination is selected from an undermentioned list, according to third character from left side of the serial number.

## Selected FinePix S6000fd US-model. Press the [Enter] key!

<Fig. 4-19-3>

--> The [USB ID Writing] screen appears.

<Step 5>

| Repair site | e ID input menu                           |                     |
|-------------|-------------------------------------------|---------------------|
| The repair  | r site is selected from an undermentioned | d list.             |
|             |                                           |                     |
| <a></a>     | SAPPORO SS                                | <m> Britain</m>     |
| <b></b>     | SENDAI SS                                 | <n> GERMANY</n>     |
| <c></c>     | TOKYO SS                                  | <o> FRANCE</o>      |
| <d></d>     | NAGOYA SS                                 | SPAIN               |
| <e></e>     | OSAKA SS                                  | <q> ITALY</q>       |
|             |                                           | <r> NETHERLANDS</r> |
| <g></g>     | FUKUOKA SS                                | <s> BELGIUM</s>     |
| <h></h>     | U.S.A.                                    | <t> SWEDEN</t>      |
| < >         | CANADA                                    | <u> SWITZERLAND</u> |
| <j></j>     | HAWAII                                    | <v> NORWAY</v>      |
| <k></k>     | TAIWAN                                    | <w> FINLAND</w>     |
|             |                                           | <x> SINGAPORE</x>   |
| <l></l>     | CHINA                                     | <z> OTHERS</z>      |
|             |                                           |                     |

<Fig. 4-19-4>

<Note>

This example assumes that <H>U.S.A. has been selected. The following screen therefore appears. —> The [USB\_ID U.S.A.] screen appears.

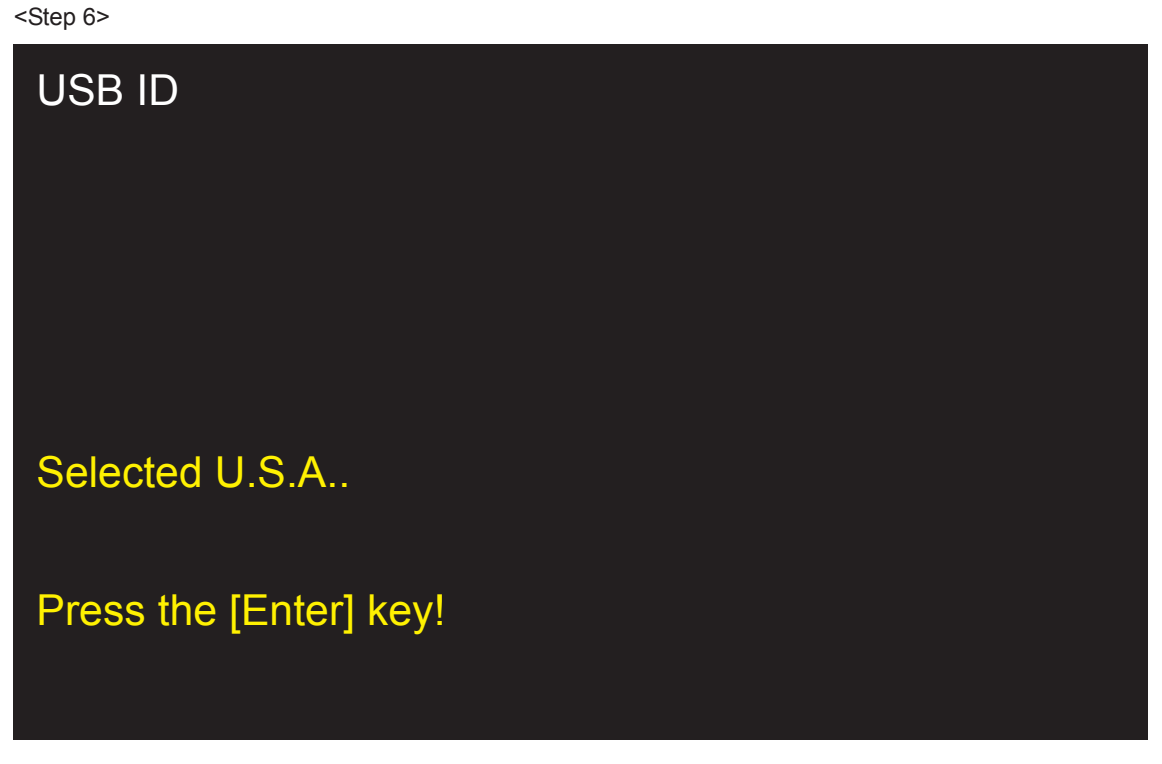

<Fig. 4-19-5>

--> The [FinePix S6000fd\_6500fd Adjustment End] screen appears.

<Step 7>

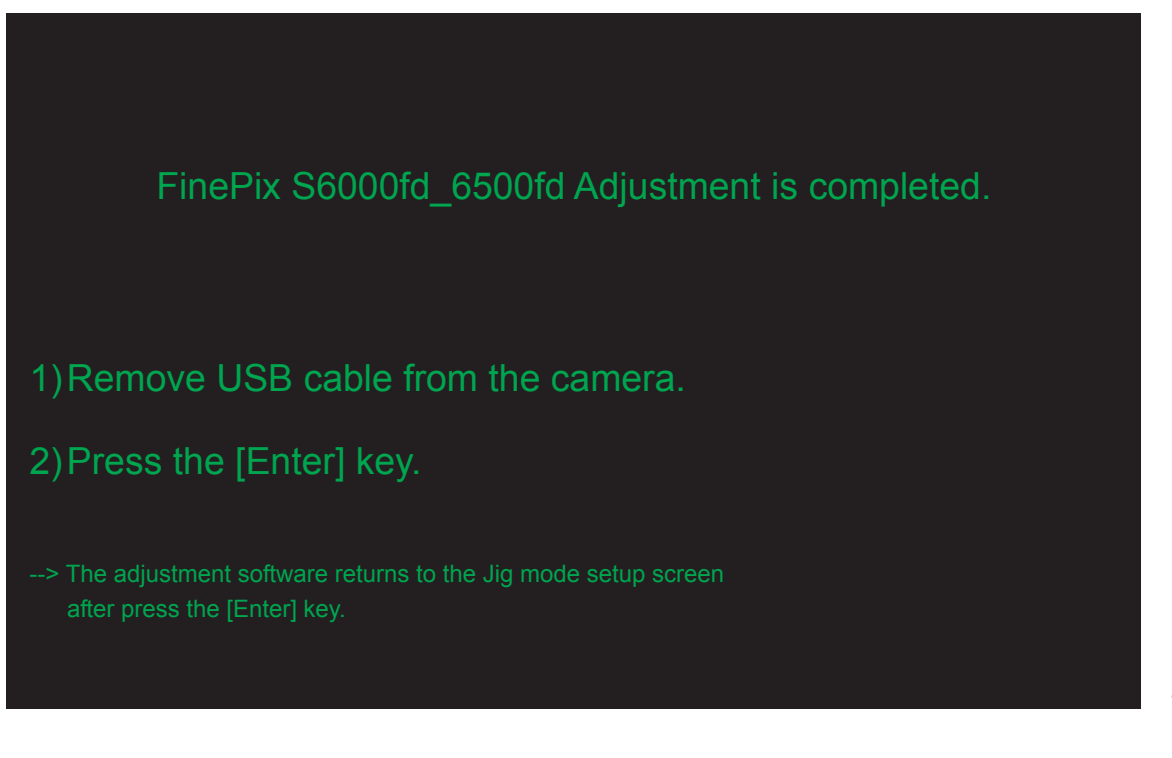

<Fig. 4-19-6>

MEMO

## 5. Inspection

### 5-1. Required Measuring Equipment

| Measuring equipment | Remarks                                       |
|---------------------|-----------------------------------------------|
| Power supply        | AC adapter (AC-5V), Regurated power supply    |
| Digital voltmeter   | For general use                               |
| Ammeter             | For general use (able to measure 1mA or less) |
| Power Cable Jig     | Common with adjustment JIG (ZJ00580-100)      |
| xD-Picture card     | For general use                               |
| Macro Chart         | Resolution confirmation (ZJ00525-100)         |
| TV Monitor          | TV monitor, minimum resolution 600 lines      |
| LCD INSPECTION DATA | Download and use ZJ00885-100                  |
| Vectorscope         | For general use                               |

### 5-2. Connection of Measuring Equipment

Use Power Cable Jig.

The output current of the Regurated power supply must not become 2.5A or more.

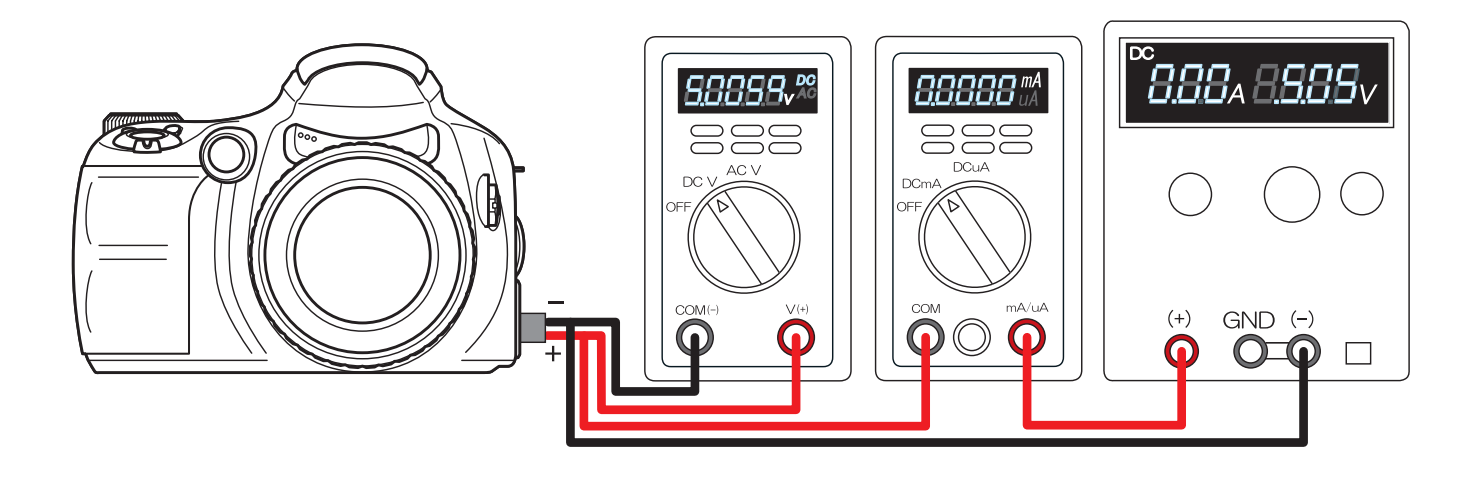

## 5-3. Inspection and Factory Settings

| Sequemnce | Item              | Mode      | Preparations for adjustment          | Method of adjustment              | Measuring        | Measurement points |
|-----------|-------------------|-----------|--------------------------------------|-----------------------------------|------------------|--------------------|
|           |                   |           | (measurement points, subject, other) | (VRs, waveforms, required values) | (VRs, positions) |                    |
| 1         | External visual   |           | (1) Observe the camera.              | (1) Check for damage to the       |                  |                    |
|           | check             |           |                                      | outer casing                      |                  |                    |
|           |                   |           |                                      | (2) Check for problems with       |                  |                    |
|           |                   |           |                                      | the clicking or sliding           |                  |                    |
|           |                   |           |                                      | movement of switches.             |                  |                    |
|           |                   |           |                                      | (3) Check for dust or fogging     |                  |                    |
|           |                   |           |                                      | in the viewfinder and AF-         |                  |                    |
|           |                   |           |                                      | assist flash window.              |                  |                    |
|           |                   |           |                                      | (4) Check for dust or fogging     |                  |                    |
|           |                   |           |                                      | in the LCD.                       |                  |                    |
| 2         | Power switch      | Auto mode | (1) Connect the power supply         | (1) Applied voltage:              |                  |                    |
|           | check             | LCD-ON    | jig to the DC IN terminal.           | 5.00V ± 0.05 V                    |                  |                    |
|           |                   |           | (2) Insert a card and close the      | (2) Card for recording            |                  |                    |
|           |                   |           | card cover.                          | checking                          |                  |                    |
|           |                   |           | (3) Select the Mode dial             | (3) Mode: AUTO                    |                  |                    |
|           |                   |           | setting.                             |                                   |                  |                    |
|           |                   |           | (4) Set the Power switch to          | (4) Check that the camera         |                  |                    |
|           |                   |           | photography mode.                    | beeps.                            |                  |                    |
|           |                   |           | (5) If a message appears             | (5) <disp back=""></disp>         |                  |                    |
|           |                   |           | asking for the language              |                                   |                  |                    |
|           |                   |           | and date to be set, press            |                                   |                  |                    |
|           |                   |           | the specification button on          |                                   |                  |                    |
|           |                   |           | the right.                           |                                   |                  |                    |
|           |                   |           | (6) Check the display status.        | (6) Check that the live image     |                  |                    |
|           |                   |           |                                      | and text is displayed.            |                  |                    |
|           |                   | EVF-ON    | (7) Press the <evf lcd=""></evf>     | (7) Check that the live image     |                  |                    |
|           |                   |           | button.                              | is displayed.                     |                  |                    |
|           |                   |           | (8) Check for blemishes in the       | (8) Monitor a very bright         |                  |                    |
|           |                   |           | CCD live image.                      | subject and check that the        |                  |                    |
|           |                   |           |                                      | live image does not dim or        |                  |                    |
|           |                   |           |                                      | darken.                           |                  |                    |
| 3         | Shock noise check | Auto mode | (1) Apply a shock to the             | (1) Check for problems on the     |                  |                    |
|           | in Auto mode      | LCD-ON    | camera.                              | LCD monitor.                      |                  |                    |
|           |                   |           |                                      | Check that the camera             |                  |                    |
|           |                   |           |                                      | recovers from                     |                  |                    |
|           |                   |           |                                      | synchronicity disruption.         |                  |                    |
|           |                   |           |                                      | (Note) Do not apply shocks        |                  |                    |
|           |                   |           |                                      | directly to the lens or card      |                  |                    |
|           |                   |           |                                      | cover.                            |                  |                    |

#### FinePix S6000fd/S6500fd Service Manual

# 5. Inspection

| Saguamaca  | Itom                                                                  | Modo      | Proparations for adjustment                 | Mothod of adjustment              | Mossuring            | Mossurament points |
|------------|-----------------------------------------------------------------------|-----------|---------------------------------------------|-----------------------------------|----------------------|--------------------|
| Sequennice | item                                                                  | Widde     | (measurement points subject other)          | (VPs waveforms required values)   | aquinment and jigs   | (V/Ps nositions)   |
|            | Posalution chock                                                      | Auto modo | (1) Lise a macro resolution                 |                                   | equipilient and jigs |                    |
| 1 *        | Eccusing chock                                                        |           | chart as the subject                        |                                   |                      |                    |
|            | Focusing check LCD-ON chart as the subject<br>(2) Set the camera to N |           | (2) Set the semera to Macro                 | (2) Prose the 4 way button        |                      |                    |
|            |                                                                       |           | (2) Set the camera to Macro                 | (2) Press the 4-way button        |                      |                    |
|            |                                                                       |           | mode.                                       |                                   |                      |                    |
|            |                                                                       |           |                                             | Macro icon (tulip) appears        |                      |                    |
|            |                                                                       |           |                                             | on the LCD monitor.               |                      |                    |
|            |                                                                       |           | (3) Set the camera up so that               |                                   |                      |                    |
|            |                                                                       |           | the chart fills the screen                  |                                   |                      |                    |
|            |                                                                       |           | from corner to corner.                      |                                   |                      |                    |
|            |                                                                       |           | (4) Press the shutter button to             | (4) The indicator lamp lights     |                      |                    |
|            |                                                                       |           | take a picture.                             | green -> orange or green          |                      |                    |
|            |                                                                       |           |                                             | (recording) -> turns off.         |                      |                    |
|            |                                                                       |           | (5) Set the flash mode to red-              | (5) 4-way button (right)          |                      |                    |
|            |                                                                       |           | eye reduction mode and                      | operation: Check that the         |                      |                    |
|            |                                                                       |           | after S1 press the flash                    | red-eye reduction icon            |                      |                    |
|            |                                                                       |           | pop-up button.                              | appears on the LCD                |                      |                    |
|            |                                                                       |           |                                             | monitor.                          |                      |                    |
|            |                                                                       |           |                                             | Do this in low-light              |                      |                    |
|            |                                                                       |           |                                             | conditions.                       |                      |                    |
| 5          | Checking Manual                                                       | Auto mode | (1) Set the focus mode                      | (1) Check that MF is              |                      |                    |
|            | Focus                                                                 | LCD-ON    | selector switch to MF.                      | displayed.                        |                      |                    |
|            |                                                                       |           | (2) Press the <one-touch af=""></one-touch> | (2) Focus the shot and check      |                      |                    |
|            |                                                                       |           | button.                                     | that the circle displayed in      |                      |                    |
|            |                                                                       |           |                                             | the center of the screen          |                      |                    |
|            |                                                                       |           |                                             | turns yellow.                     |                      |                    |
|            |                                                                       |           | (3) Turn the focusing ring.                 | (3) Check that <b>◄</b> ► appears |                      |                    |
|            |                                                                       |           |                                             | below the circle in the           |                      |                    |
|            |                                                                       |           |                                             | center of the screen and          |                      |                    |
|            |                                                                       |           |                                             | that the focusing works.          |                      |                    |
|            |                                                                       |           | (4) Set the focus mode                      | (4) Check that MF is no           |                      |                    |
|            |                                                                       |           | selector switch to AF.                      | longer displayed.                 |                      |                    |
| 6          | Movie/audio                                                           | Movie     | (1) Set the Mode dial to Movie              | (1) Check that "STANDBY"          |                      |                    |
|            | recording check                                                       | mode      | shooting mode.                              | appears on the LCD                |                      |                    |
|            |                                                                       |           |                                             | monitor.                          |                      |                    |
|            |                                                                       | LCD-ON    | (2) Press S1 -> S2 and then                 | (2) Check that movie/audio        |                      |                    |
|            |                                                                       |           | release S2 -> S1.                           | recording begins.                 |                      |                    |
|            |                                                                       |           |                                             | Check that "REC" appears          |                      |                    |
|            |                                                                       |           |                                             | on the LCD monitor.               |                      |                    |
|            |                                                                       |           | (3) After 5 seconds, press and              | (3) Check that movie/audio        |                      |                    |
|            |                                                                       |           | then release S1.                            | recording ends and that           |                      |                    |
|            |                                                                       |           |                                             | the data is recorded on the       |                      |                    |
|            |                                                                       |           |                                             | card.                             |                      |                    |
| 7          | Movie/audio                                                           | Playback  | (1) Set the camera to                       |                                   |                      |                    |
|            | playback check                                                        |           | Playback mode.                              |                                   |                      |                    |
|            |                                                                       |           | (2) Press the 4-way button                  | (2) Check that the movie is       |                      |                    |
|            |                                                                       |           | (down) to play back the                     | played back on the LCD            |                      |                    |
|            |                                                                       |           | movie.                                      | monitor.                          |                      |                    |
|            |                                                                       |           |                                             | Check that the sound is           |                      |                    |
|            |                                                                       |           |                                             | played back through the           |                      |                    |
|            |                                                                       |           |                                             | speaker.                          |                      |                    |
|            |                                                                       |           |                                             | Check that sound is played        |                      |                    |
|            |                                                                       |           |                                             | back over external                |                      |                    |
|            |                                                                       |           |                                             | speakers.                         |                      |                    |

# 5. Inspection

#### FinePix S6000fd/S6500fd Service Manual

| Sequemnce | Item             | Mode     | Preparations for adjustment            | Method of adjustment              | Measuring          | Measurement points |
|-----------|------------------|----------|----------------------------------------|-----------------------------------|--------------------|--------------------|
|           |                  |          | (measurement points, subject, other)   | (VRs, waveforms, required values) | equipment and jigs | (VRs, positions)   |
| 8         | Playback check   | Playback | (1) Plug the AV cable into the         | (1) Check that the LCD image      |                    | , , <b>,</b> ,     |
|           | -                | -        | camera.                                | disappears and the                |                    |                    |
|           |                  |          |                                        | indicator lamp lights green.      |                    |                    |
|           |                  |          | (2) Check images shot using            | (2) Check that the position of    | Vectorscope        |                    |
|           |                  |          | the flash (18% gray chart,             | the bright spot is within a       |                    |                    |
|           |                  |          | shot at a distance of 1 m).            | 10% circle with a center          |                    |                    |
|           |                  |          |                                        | that is $X = 1\%$ and $Y = -3\%$  |                    |                    |
|           |                  |          |                                        | from the center of the            |                    |                    |
|           |                  |          |                                        | vectorscope (see figure           |                    |                    |
|           |                  |          |                                        | below).                           |                    |                    |
|           |                  |          | (3) Check images shot at               | (3) Where the horizontal          | TV monitor         |                    |
|           |                  |          | macro resolutions (manual              | resolution is as follows:         |                    |                    |
|           |                  |          | photography)                           | 350 TV lines or better at         |                    |                    |
|           |                  |          |                                        | the center and 300 IV             |                    |                    |
|           |                  |          |                                        | nnes of beller at the             |                    |                    |
|           |                  |          |                                        | 300 TV lines or better at         |                    |                    |
|           |                  |          |                                        | the center and 250 TV             |                    |                    |
|           |                  |          |                                        | lines or better at the            |                    |                    |
|           |                  |          |                                        | periphery (PAL)                   |                    |                    |
|           |                  |          | (4) Disconnect the AV cable            | r r j ( )                         |                    |                    |
|           |                  |          | from the camera.                       |                                   |                    |                    |
|           |                  |          | Turn the camera off.                   |                                   |                    |                    |
| 9         | Playback mode    | Playback | (1) Insert a card.                     |                                   |                    |                    |
|           | check            |          | (2) Set the Power lever to             |                                   |                    |                    |
|           |                  |          | Playback mode.                         |                                   |                    |                    |
|           |                  |          | (3) If a message prompting             | (3) <disp back=""></disp>         |                    |                    |
|           |                  |          | the user to set the date               |                                   |                    |                    |
|           |                  |          | appears, press the button              |                                   |                    |                    |
|           |                  |          | specified on the right.                | (4) Charlet that the last image   |                    |                    |
|           |                  |          |                                        | (4) Check that the last image     |                    |                    |
|           |                  |          |                                        | of whether it is automatic        |                    |                    |
|           |                  |          |                                        | or manual                         |                    |                    |
|           |                  |          |                                        | Check that the date is            |                    |                    |
|           |                  |          |                                        | displayed in the                  |                    |                    |
|           |                  |          |                                        | YYYY.MM.DD format.                |                    |                    |
| 10        | Erase mode check | Erase    | (1) Select "Erase" -> "Erase           | (1) Check that an erase           |                    |                    |
|           |                  |          | all" from the menu and                 | message such as the               |                    |                    |
|           |                  |          | then press the "OK" button.            | following appears:                |                    |                    |
|           |                  |          |                                        | Japan: "全コマ消去 OK?"                |                    |                    |
|           |                  |          |                                        | Overseas: "ERASE ALL              |                    |                    |
|           |                  |          |                                        | OK?"                              |                    |                    |
|           |                  |          | (2) Droop the " $\Omega U$ " is stress | China: "刪除所有 OK?"                 |                    |                    |
|           |                  |          |                                        |                                   |                    |                    |
|           |                  |          | ayam.                                  | I mayes are clased.               |                    |                    |

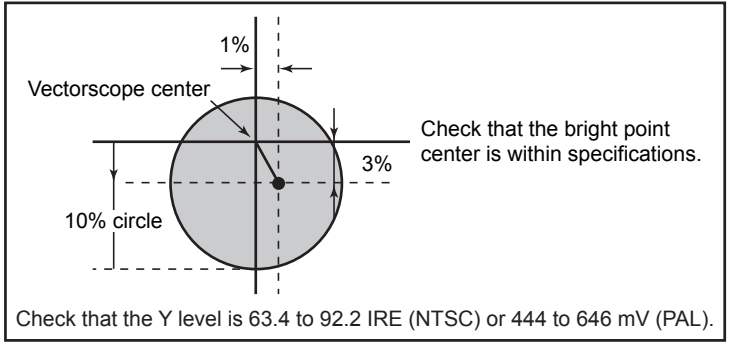

#### FinePix S6000fd/S6500fd Service Manual

# 5. Inspection

| Sequemnce | ltem              | Mode      | Preparations for adjustment          | Method of adjustment              | Measuring          | Measurement points |
|-----------|-------------------|-----------|--------------------------------------|-----------------------------------|--------------------|--------------------|
|           |                   |           | (measurement points, subject, other) | (VRs, waveforms, required values) | equipment and jigs | (VRs, positions)   |
| 11        | Initialization    |           | (1) Set Macro mode to the            | (1) 4-way button (left)           |                    |                    |
|           |                   |           | default setting.                     | operation: Check that the         |                    |                    |
|           |                   |           | -                                    | Macro icon OFF appears            |                    |                    |
|           |                   |           |                                      | on the LCD monitor.               |                    |                    |
|           |                   |           | (2) Set the flash mode to            | (2) Press the 4-way button        |                    |                    |
|           |                   |           | AUTO.                                | (right) and check that            |                    |                    |
|           |                   |           |                                      | "AUTO" appears on the             |                    |                    |
|           |                   |           |                                      | LCD monitor.                      |                    |                    |
| 12        | LCD dust/defect   | Playback  | (1) Insert a standard xD-            |                                   | ZJ00885-100        |                    |
|           | check             |           | Picture card.                        |                                   |                    |                    |
|           |                   |           | (2) Play back a completely           | (2) Check that there are no       |                    |                    |
|           |                   |           | black image.                         | noticeable dust flecks or         |                    |                    |
|           |                   |           |                                      | stains (bright spots,             |                    |                    |
|           |                   |           |                                      | smears, flashing points,          |                    |                    |
|           |                   |           |                                      | etc.) on the screen.              |                    |                    |
|           |                   |           | (3) Play back a completely           | ,                                 |                    |                    |
|           |                   |           | white (75%) image.                   |                                   |                    |                    |
|           |                   |           | (4) Change the setting with          | (4) Play the above 2 frames       |                    |                    |
|           |                   |           | the EVF/LCD button.                  | and perform the same              |                    |                    |
|           |                   |           |                                      | checks.                           |                    |                    |
| 13        | Battery low check | Movie     | (1) Connect the power supply         |                                   |                    |                    |
|           | -                 |           | jig to the DC IN terminal.           |                                   |                    |                    |
|           |                   |           | (2) Set the power supply             | (2) 5.00V ± 0.10V                 |                    |                    |
|           |                   |           | voltage.                             |                                   |                    |                    |
|           |                   |           | (3) Set the Mode dial to Movie       | (3) Check that the camera         |                    |                    |
|           |                   |           | mode and turn the camera             | starts up normally.               |                    |                    |
|           |                   |           | on.                                  |                                   |                    |                    |
|           |                   |           | (4) Set the pre-end voltage.         | (4) 4.40V ± 0.10V                 |                    |                    |
|           |                   |           |                                      | Check that the battery low        |                    |                    |
|           |                   |           |                                      | warning appears.                  |                    |                    |
|           |                   |           | (5) Set the end voltage.             | (5) 4.00V ± 0.10V                 |                    |                    |
|           |                   |           |                                      | Check that the camera             |                    |                    |
|           |                   |           |                                      | turns off.                        |                    |                    |
| 14        | Current           | Auto mode | (1) Connect the power supply         |                                   |                    |                    |
|           | consumption       | LCD-ON    | jig to the DC IN terminal.           |                                   |                    |                    |
|           | check             |           | (2) Set the power supply             | (2) 5.00V ± 0.05V                 |                    |                    |
|           |                   |           | voltage.                             |                                   |                    |                    |
|           |                   |           | (3) Set the Mode dial to AUTO        |                                   |                    |                    |
|           |                   |           | and turn the camera on.              |                                   |                    |                    |
|           |                   |           | (4) After the LCD live image         | (4) 550 mA or less                |                    |                    |
|           |                   |           | appears, check the current           | (Stable state -> IRIS/            |                    |                    |
|           |                   |           | consumption.                         | FOCUS does not operate)           |                    |                    |

# 5. Inspection

| Sequemnce   | ltem             | Mode  | Preparations for adjustment        | Method of adjustment            | Measuring          | Measurement points |
|-------------|------------------|-------|------------------------------------|---------------------------------|--------------------|--------------------|
| ocquernitee |                  |       | (measurement points subject other) | (VRs waveforms required values) | equinment and ites | (VRs positions)    |
| 15          | Factory setting  |       | (1) Mode dial                      |                                 | equipment and jigo | (110, positions)   |
|             | I dotory setting |       | (2) Elash                          | (2) Pop down                    |                    |                    |
|             |                  |       | (3) Battery and cards not          |                                 |                    |                    |
|             |                  |       | inserted                           |                                 |                    |                    |
|             |                  |       | (4) Card cover                     | (4) Closed                      |                    |                    |
|             |                  |       | (5) Battery cover                  | (5) Closed                      |                    |                    |
|             |                  |       | (6) Power lever                    | (6) OFF                         |                    |                    |
|             |                  |       | (7)Focus mode selector             | (7) S-AF                        |                    |                    |
|             |                  |       | Switch                             |                                 |                    |                    |
|             |                  |       | (8) EVF diopter adjustment         | (8) Center position indicator   |                    |                    |
|             |                  |       |                                    | located close to the center.    |                    |                    |
|             |                  |       | (9) Zoom position                  | (9) Set the zoom to the W       |                    |                    |
|             |                  |       |                                    | end.                            |                    |                    |
|             |                  |       |                                    |                                 |                    |                    |
|             |                  |       | (11) SETUP frame No.               | (11) New: The default SETUP     |                    |                    |
|             |                  |       |                                    | "Continuous", but to close      |                    |                    |
|             |                  |       |                                    | the number of frames in         |                    |                    |
|             |                  |       |                                    | the frame number                |                    |                    |
|             |                  |       |                                    |                                 |                    |                    |
|             |                  |       |                                    | should always change the        |                    |                    |
|             |                  |       |                                    | sotting to "Now" before         |                    |                    |
|             |                  |       |                                    | turning the camera off          |                    |                    |
| 16          | Checking standby | Power | (1) Connect the power supply       |                                 |                    |                    |
|             |                  | OFF   | iig to the DC IN jack              |                                 |                    |                    |
|             |                  |       | (2) Set the power supply           | $(2) 5 00V \pm 0.05V$           |                    |                    |
|             |                  |       | voltage.                           | (2) 0.00 + 2 0.00 +             |                    |                    |
|             |                  |       | (3) Check the standby current      | (3) 20 mA or less (Due to the   |                    |                    |
|             |                  |       | when the power is turned           | possibility of measuring        |                    |                    |
|             |                  |       | OFF.                               | instrument error with a         |                    |                    |
|             |                  |       |                                    | minimum unit of 0.01 A, 2       |                    |                    |
|             |                  |       |                                    | units should generally be       |                    |                    |
|             |                  |       |                                    | used.)                          |                    |                    |
|             |                  |       |                                    | *Setting and clearing date      |                    |                    |
|             |                  |       |                                    | (1) Connect the USB             |                    |                    |
|             |                  |       |                                    | cablefrom the PC to the         |                    |                    |
|             |                  |       |                                    | camera (ensure that the         |                    |                    |
|             |                  |       |                                    | PC isswitched ON).              |                    |                    |
|             |                  |       |                                    | (2) Open the card cover         |                    |                    |
|             |                  |       |                                    | andswitch power ON              |                    |                    |
|             |                  |       |                                    | (POWER_ON) while                |                    |                    |
|             |                  |       |                                    | pressing the shutter            |                    |                    |
|             |                  |       |                                    | button.                         |                    |                    |
|             |                  |       |                                    | (3) Switch power OFF            |                    |                    |
|             |                  |       |                                    | (POWER_OFF).                    |                    |                    |
|             |                  |       |                                    | (4) Check that the date         |                    |                    |
|             |                  |       |                                    | hasbeen cleared.                |                    |                    |

## 6-1. Packing and Accessories

6-1-1. US-model

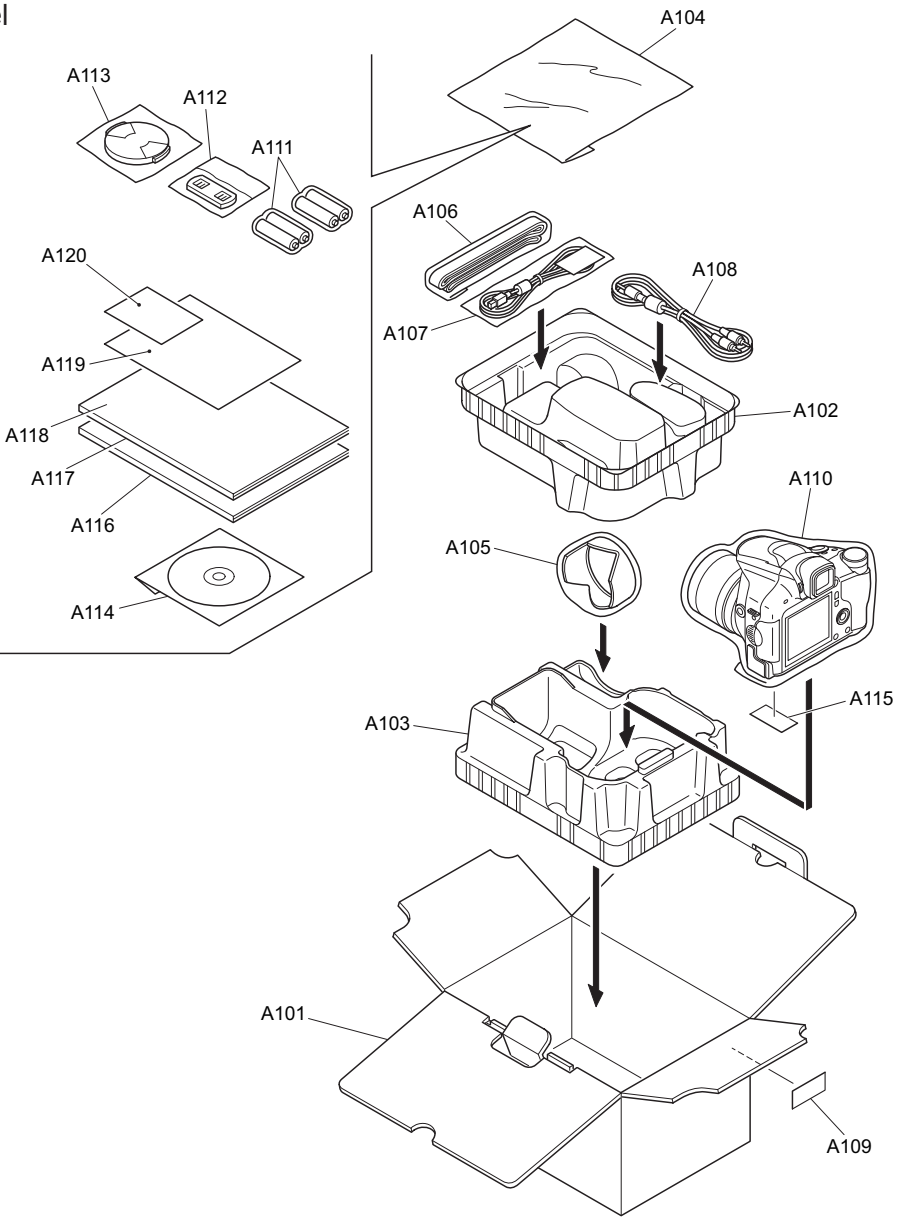

| Ref No.                              | Parts No.                                                               | Description                                                                             | Comment |  |
|--------------------------------------|-------------------------------------------------------------------------|-----------------------------------------------------------------------------------------|---------|--|
| A101<br>A102<br>A103<br>A104<br>A105 | FZ06668-200<br>FZ06670-100<br>FZ06671-100<br>AZF0000-101<br>FZ06312-100 | UNITARY BOX<br>SHEET MOLD T<br>SHEET MOLD U<br>LDPE BAG NO.10<br>HOOD                   |         |  |
| A106<br>A107<br>A108<br>A109<br>A110 | BU02939-100<br>FZ06705-100<br>FZ06706-100<br>BB12943-100<br>AZF0000-321 | SHOULDER BELT ASSY<br>USB CABLE W<br>AV CABLE<br>BAR CODE LABEL BLANK<br>HDPE BAG NO.12 |         |  |
| A111<br>A112<br>A113<br>A114<br>A115 | FZ06487-100<br>BB12402-100<br>FZ06311-101<br>FZ06625-200<br>BB19704-100 | ALKALINE BATTERY<br>LENSCAP HOLDER<br>LENS CAP<br>CD-ROM<br>CERTIFICATION SEAL          |         |  |
| A116<br>A117<br>A118<br>A119<br>A120 | BL00548-200<br>BL00549-200<br>BL00549-500<br>BL00372-101<br>BL00373-101 | MANUAL E<br>QUICKGUIDE E<br>QUICKGUIDE S<br>IMPORTANT SAFETY<br>US WARRANTY             |         |  |

#### 6-1-2. JP-model

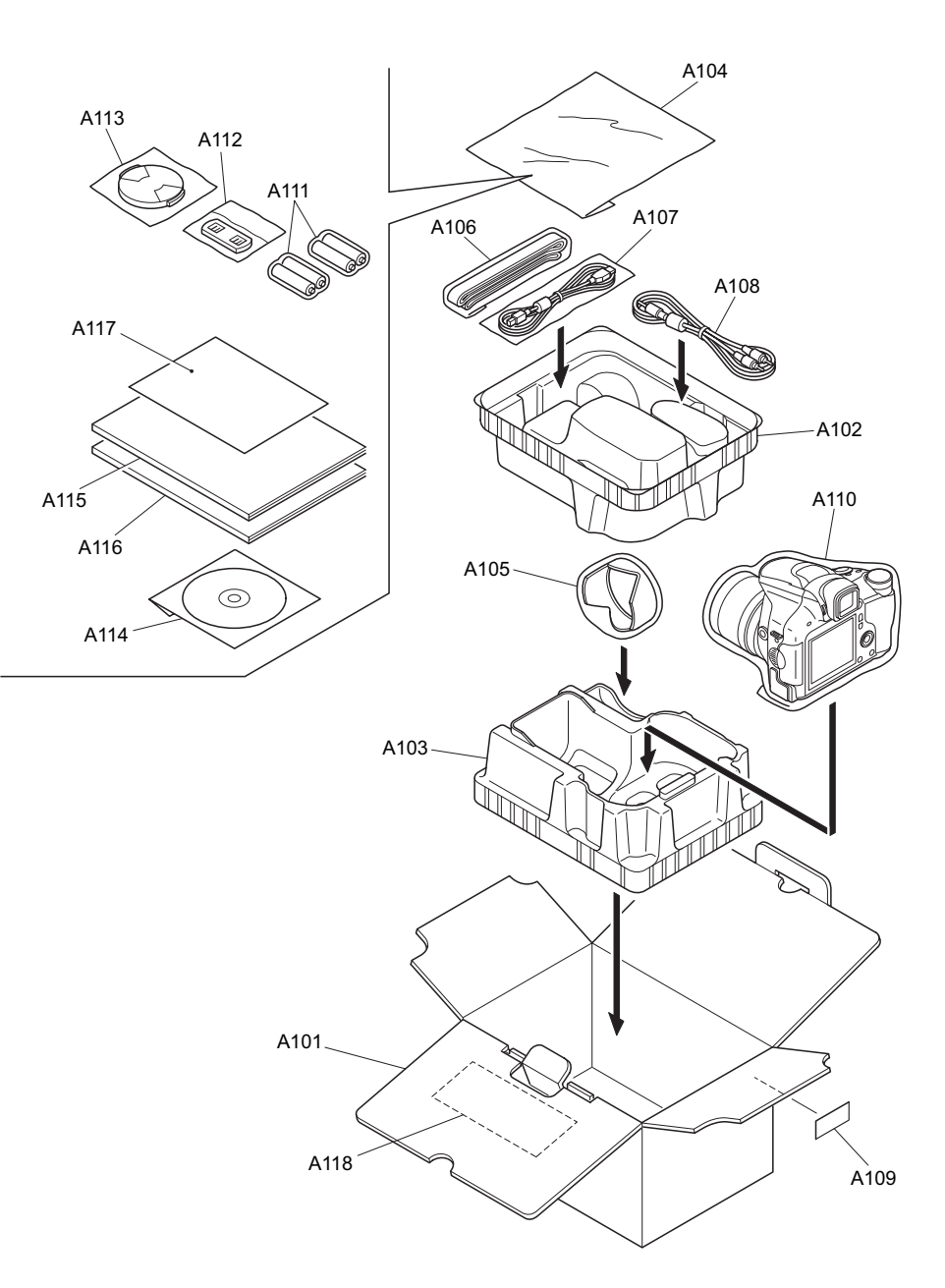

| Ref No. | Parts No.   | Description          | Comment |  |
|---------|-------------|----------------------|---------|--|
| A101    | F706668-100 |                      |         |  |
| Δ102    | FZ06670-100 | SHEET MOLD T         |         |  |
| A103    | FZ06671-100 | SHEET MOLD U         |         |  |
| A104    | AZE0000-101 | I DPE BAG NO 10      |         |  |
| A105    | FZ06312-100 | HOOD                 |         |  |
|         | 1200012 100 |                      |         |  |
| A106    | BU02939-100 | SHOULDER BELT ASSY   |         |  |
| A107    | FZ06704-100 | USB CABLE J          |         |  |
| A108    | FZ06706-100 | AV CABLE             |         |  |
| A109    | BB12943-100 | BAR CODE LABEL BLANK |         |  |
| A110    | AZF0000-321 | HDPE BAG NO.12       |         |  |
|         |             |                      |         |  |
| A111    | FZ06486-100 | ALKALINE BATTERY     |         |  |
| A112    | BB12402-100 | LENSCAP HOLDER       |         |  |
| A113    | FZ06311-101 | LENS CAP             |         |  |
| A114    | FZ06625-200 | CD-ROM               |         |  |
| A115    | BL00575-100 | PTF GUIDE FPV        |         |  |
|         |             |                      |         |  |
| A116    | BL00548-100 | MANUAL J             |         |  |
| A117    | BL00190-101 | SAFETYCARD H14       |         |  |
| A118    | BB18949-101 | WARRANTY CARD        |         |  |
|         |             |                      |         |  |
|         |             |                      |         |  |
|         |             |                      |         |  |

#### 6-1-3. EU-model

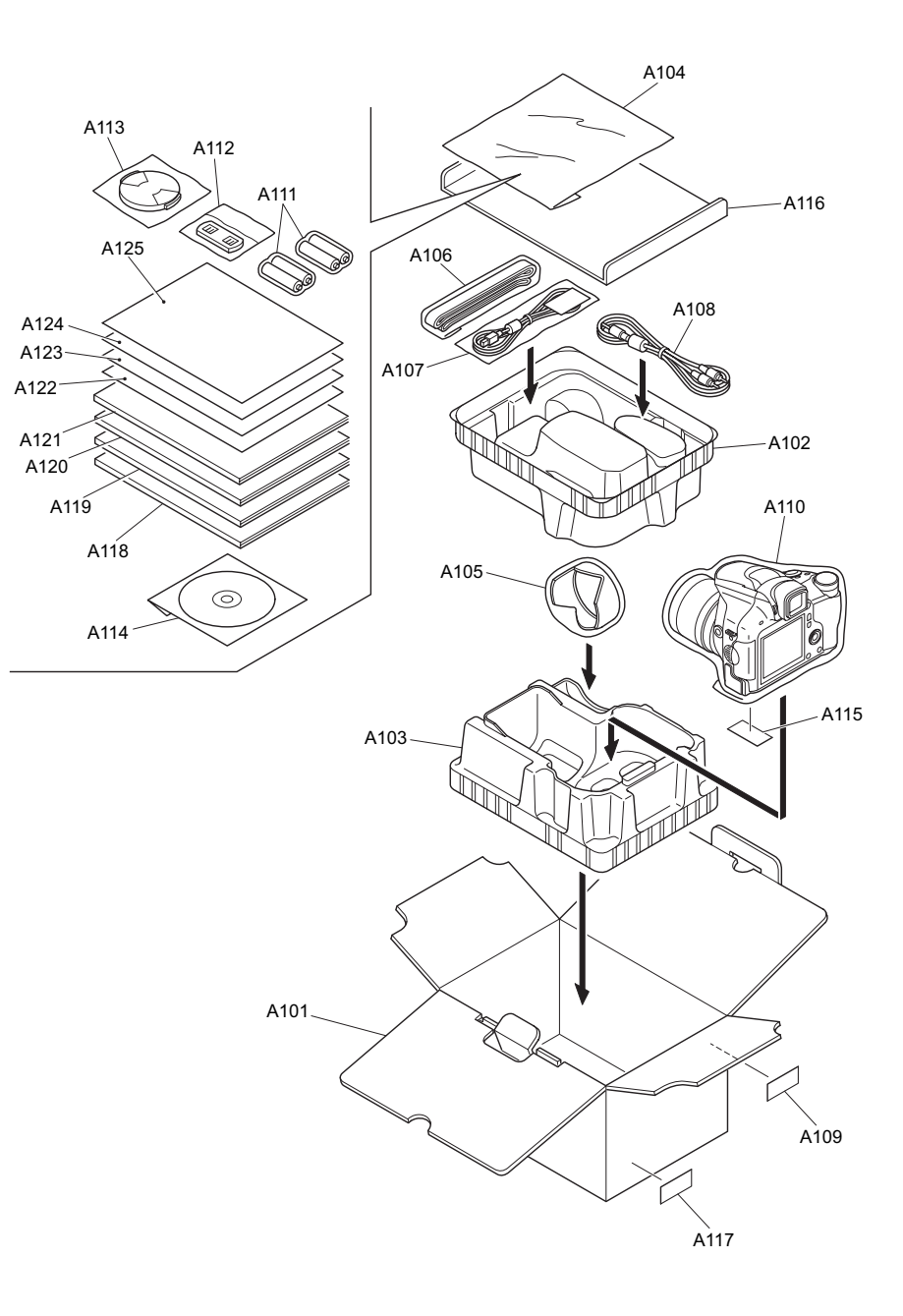

#### N.S.=Not Supply

| Ref No. | Parts No.   | Description          | Comment | Ref No. | Parts No.   | Description    | Comment |
|---------|-------------|----------------------|---------|---------|-------------|----------------|---------|
| A101    | FZ06669-100 | UNITARY U.BOX        |         | A116    | FZ06674-100 | PARTITION PAD  |         |
| A102    | FZ06670-100 | SHEET MOLD T         |         | A117    | BB19697-B00 | DEST.LBLEU CFG |         |
| A103    | FZ06671-100 | SHEET MOLD U         |         | A118    | N.S.        | MANUAL E       |         |
| A104    | AZF0000-101 | LDPE BAG NO.10       |         | A119    | N.S.        | MANUAL F       |         |
| A105    | FZ06312-100 | HOOD                 |         | A120    | N.S.        | MANUAL G       |         |
|         |             |                      |         |         |             |                |         |
| A106    | BU02939-100 | SHOULDER BELT ASSY   |         | A121    | N.S.        | MANUAL S       |         |
| A107    | FZ06705-100 | USB CABLE W          |         | A122    | N.S.        | QUICKGUIDE E   |         |
| A108    | FZ06706-100 | AV CABLE             |         | A123    | N.S.        | QUICKGUIDE F   |         |
| A109    | BB12943-100 | BAR CODE LABEL BLANK |         | A124    | N.S.        | QUICKGUIDE G   |         |
| A110    | AZF0000-321 | HDPE BAG NO.12       |         | A125    | N.S.        | QUICKGUIDE S   |         |
|         |             |                      |         |         |             |                |         |
| A111    | FZ06487-100 | ALKALINE BATTERY     |         |         |             |                |         |
| A112    | BB12402-100 | LENSCAP HOLDER       |         |         |             |                |         |
| A113    | FZ06311-101 | LENS CAP             |         |         |             |                |         |
| A114    | FZ06625-200 | CD-ROM               |         |         |             |                |         |
| A115    | BB19704-100 | CERTIFICATION SEAL   |         |         |             |                |         |
|         |             |                      |         |         |             |                |         |
|         |             |                      |         |         |             |                |         |
|         |             |                      |         |         |             |                |         |

#### 6-1-4. EG-model

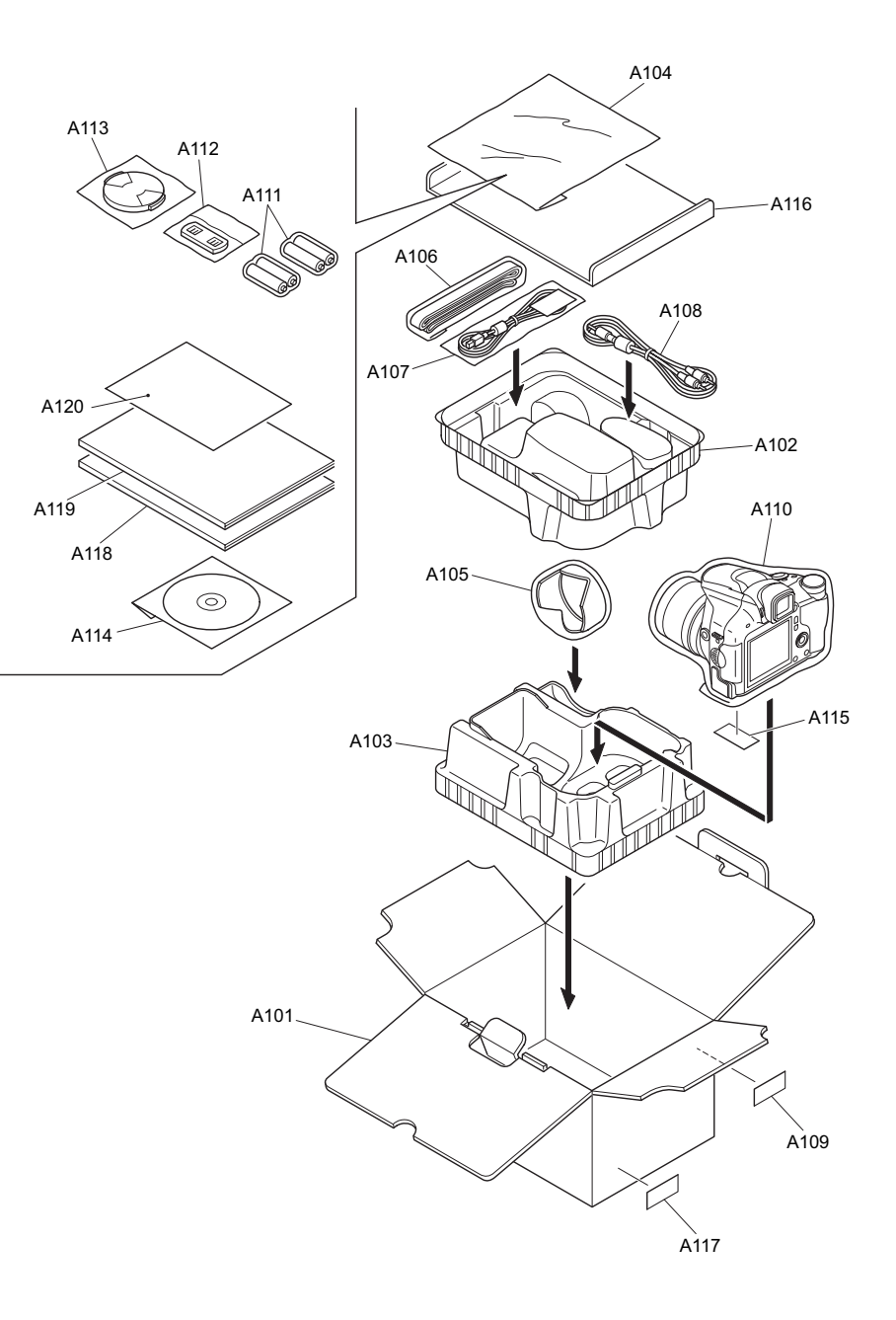

| Ref No. | Parts No.    | Description          | Comment |
|---------|--------------|----------------------|---------|
| A101    | FZ06669-100  | UNITARY U.BOX        |         |
| A102    | FZ06670-100  | SHEET MOLD T         |         |
| A103    | FZ06671-100  | SHEET MOLD U         |         |
| A104    | AZF0000-101  | LDPE BAG NO.10       |         |
| A105    | FZ06312-100  | HOOD                 |         |
| A106    | BU02020 400  |                      |         |
| A 100   | BU02939-100  | SHOULDER BELT ASST   |         |
| A107    | FZ06705-100  |                      |         |
| A100    | PP12043 100  |                      |         |
| A103    | AZE0000 321  | HDRE BAG NO 12       |         |
| AIIU    | AZI 0000-321 | HDFE BAG NO. 12      |         |
| A111    | FZ06487-100  | ALKALINE BATTERY     |         |
| A112    | BB12402-100  | LENSCAP HOLDER       |         |
| A113    | FZ06311-101  | LENS CAP             |         |
| A114    | FZ06625-200  | CD-ROM               |         |
| A115    | BB19704-100  | CERTIFICATION SEAL   |         |
|         |              |                      |         |
| A116    | FZ06674-100  | PARTITION PAD        |         |
| A117    | BB19697-C00  | DEST.LBLEG CFG       |         |
| A118    | BL00548-200  | MANUAL E             |         |
| A119    | BL00549-200  | QUICKGUIDE E         |         |
| A120    | BL00176-103  | H14 WARRANTY CARD EG |         |
|         |              |                      |         |

#### 6-1-5. EE-model

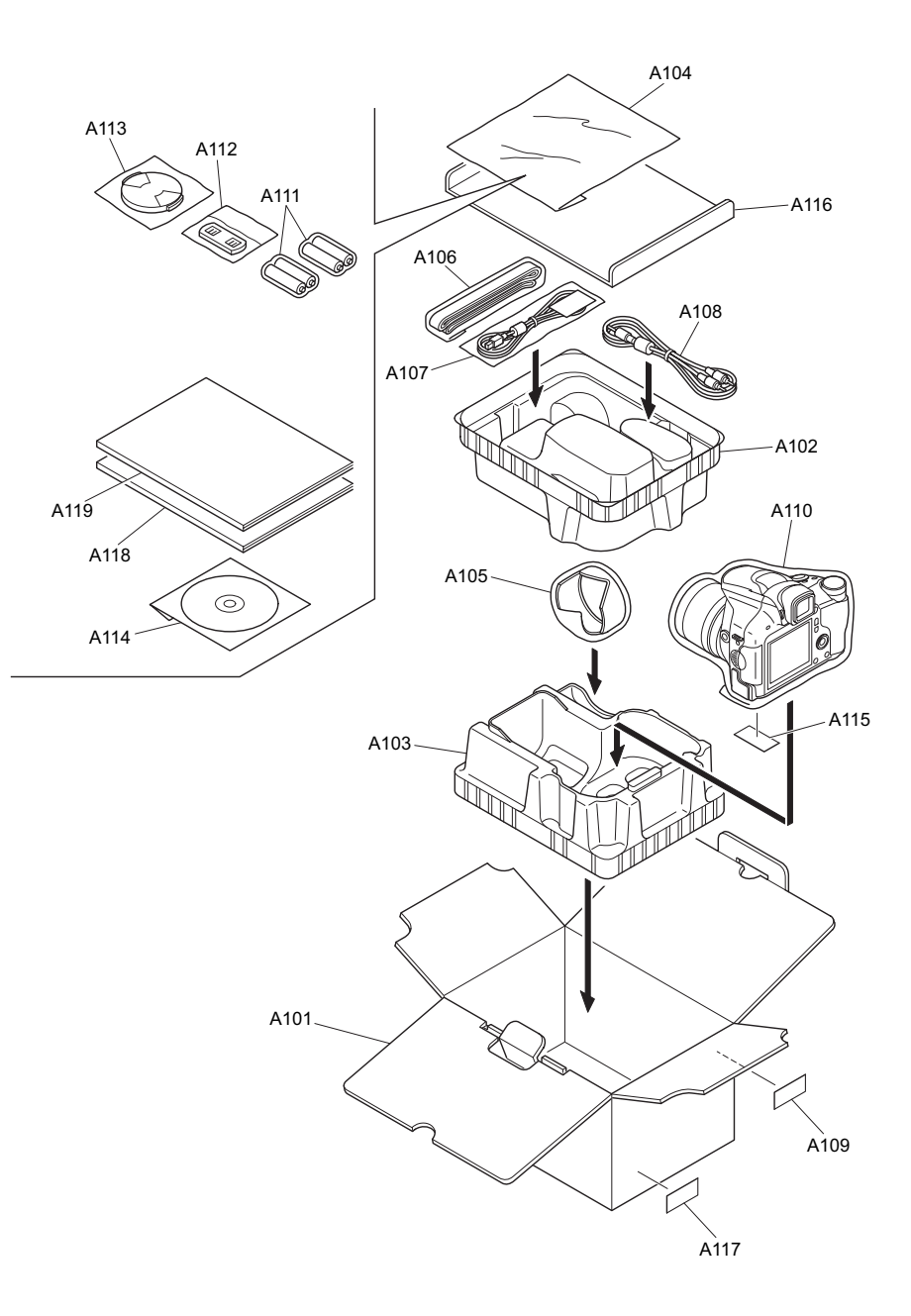

| Ref No.                              | Parts No.                                                               | Description                                                                             | Comment |  |
|--------------------------------------|-------------------------------------------------------------------------|-----------------------------------------------------------------------------------------|---------|--|
| A101<br>A102<br>A103<br>A104<br>A105 | FZ06669-100<br>FZ06670-100<br>FZ06671-100<br>AZF0000-101<br>FZ06312-100 | UNITARY U.BOX<br>SHEET MOLD T<br>SHEET MOLD U<br>LDPE BAG NO.10<br>HOOD                 |         |  |
| A106<br>A107<br>A108<br>A109<br>A110 | BU02939-100<br>FZ06705-100<br>FZ06706-100<br>BB12943-100<br>AZF0000-321 | SHOULDER BELT ASSY<br>USB CABLE W<br>AV CABLE<br>BAR CODE LABEL BLANK<br>HDPE BAG NO.12 |         |  |
| A111<br>A112<br>A113<br>A114<br>A115 | FZ06487-100<br>BB12402-100<br>FZ06311-101<br>FZ06625-200<br>BB19704-100 | ALKALINE BATTERY<br>LENSCAP HOLDER<br>LENS CAP<br>CD-ROM<br>CERTIFICATION SEAL          |         |  |
| A116<br>A117<br>A118<br>A119         | FZ06674-100<br>BB19697-G00<br>BL00548-200<br>BL00549-200                | PARTITION PAD<br>DEST.LBLEE CFG<br>MANUAL E<br>QUICKGUIDE E                             |         |  |

#### 6-1-6. EE-model (JP Production)

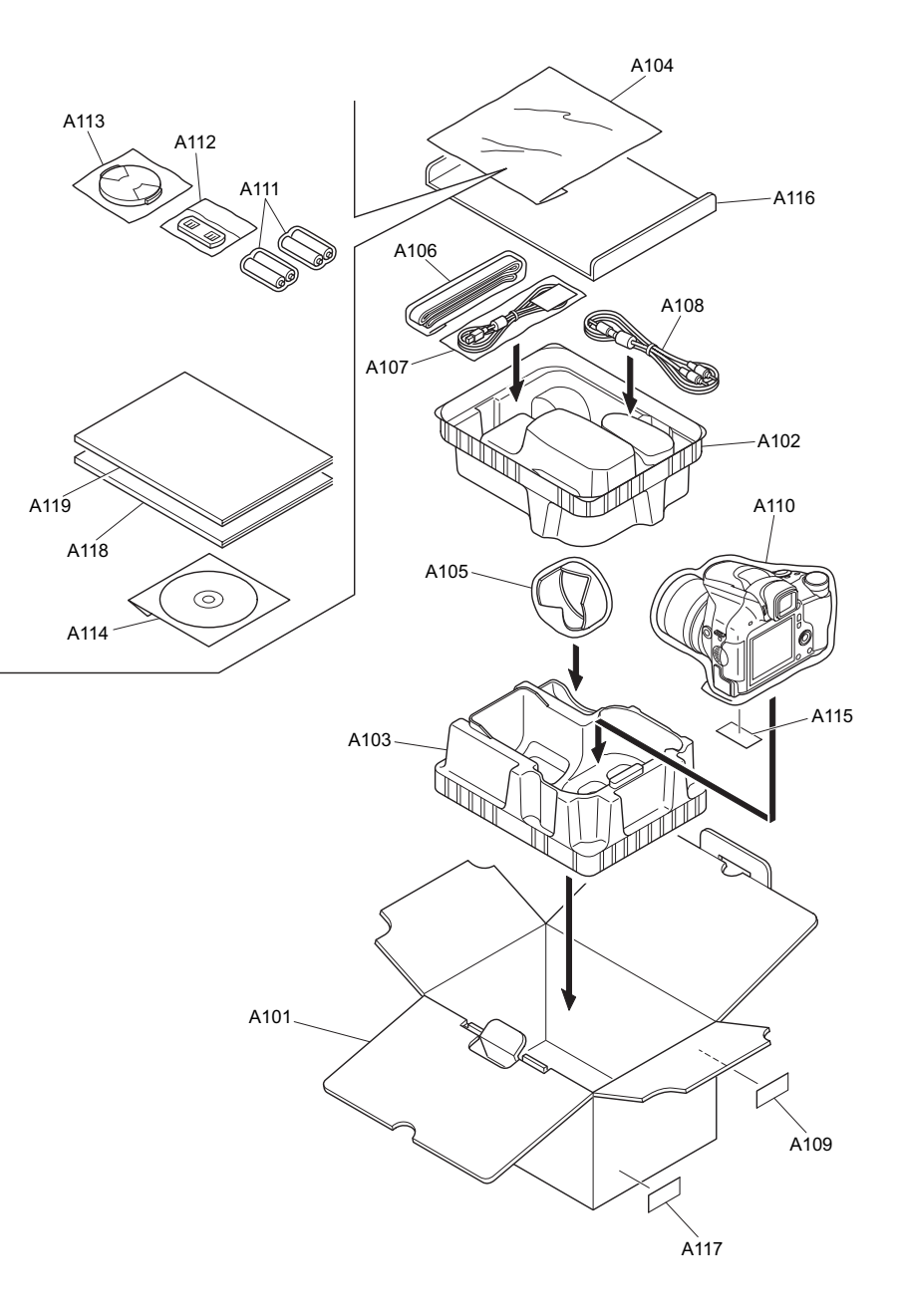

| Ref No. | Parts No.   | Description          | Comment |
|---------|-------------|----------------------|---------|
| A101    | FZ06669-100 | UNITARY U.BOX        |         |
| A102    | FZ06670-100 | SHEET MOLD T         |         |
| A103    | FZ06671-100 | SHEET MOLD U         |         |
| A104    | AZF0000-101 | LDPE BAG NO.10       |         |
| A105    | FZ06312-100 | HOOD                 |         |
|         |             |                      |         |
| A106    | BU02939-100 | SHOULDER BELT ASSY   |         |
| A107    | FZ06705-100 | USB CABLE W          |         |
| A108    | FZ06706-100 | AV CABLE             |         |
| A109    | BB12943-100 | BAR CODE LABEL BLANK |         |
| A110    | AZF0000-321 | HDPE BAG NO.12       |         |
|         |             |                      |         |
| A111    | FZ06487-100 | ALKALINE BATTERY     |         |
| A112    | BB12402-100 | LENSCAP HOLDER       |         |
| A113    | FZ06311-101 | LENS CAP             |         |
| A114    | FZ06625-200 | CD-ROM               |         |
| A115    | BB19704-100 | CERTIFICATION SEAL   |         |
|         |             |                      |         |
| A116    | FZ06674-100 | PARTITION PAD        |         |
| A117    | BB19697-700 | DEST.LBL.EE JFG      |         |
| A118    | BL00548-200 | MANUAL E             |         |
| A119    | BL00549-200 | QUICKGUIDE E         |         |
|         |             |                      |         |
|         |             |                      |         |

#### 6-1-7. AS-model

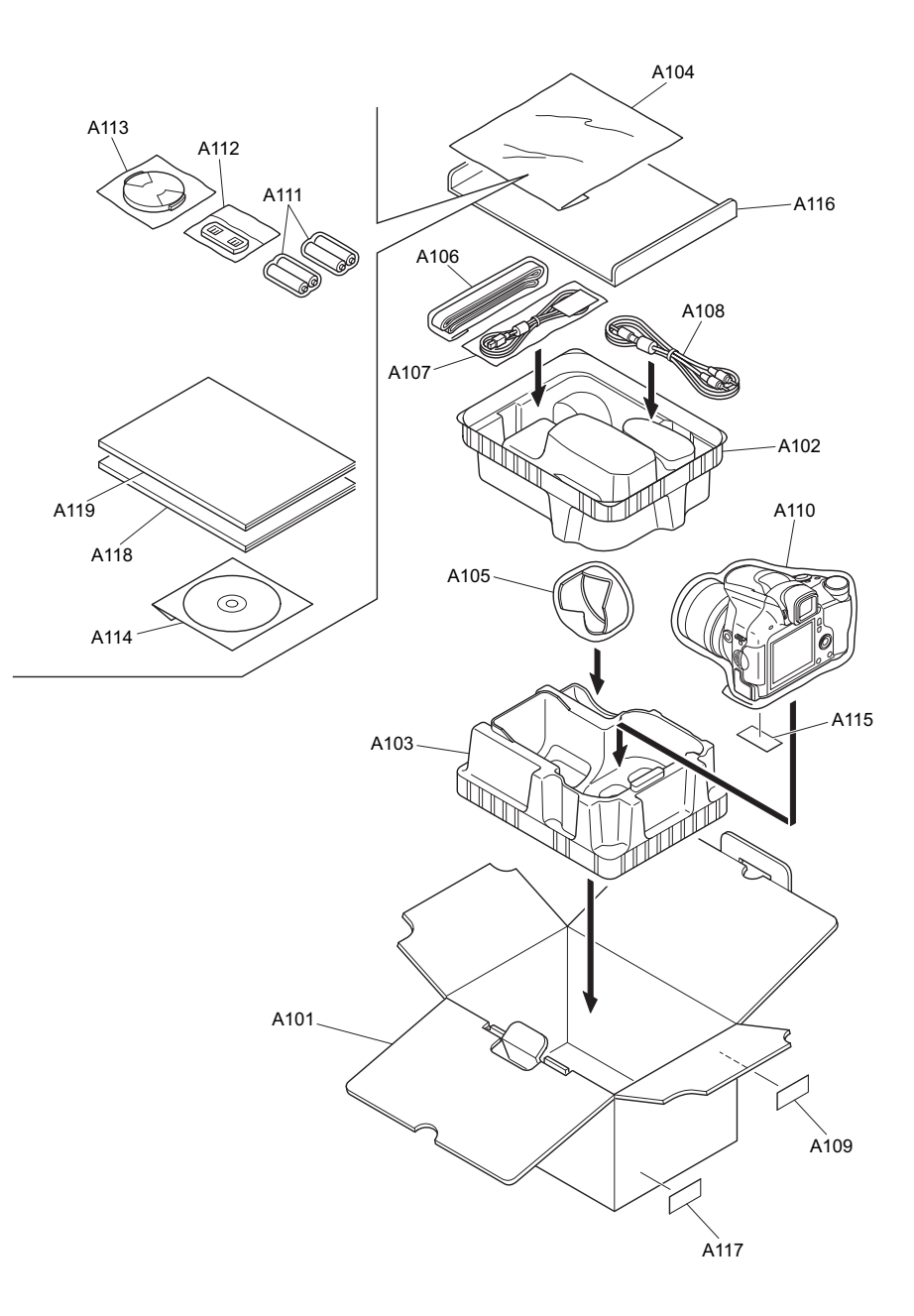

| Ref No. | Parts No.   | Description          | Comment |
|---------|-------------|----------------------|---------|
| A101    | E706669-100 |                      |         |
| Δ102    | FZ06670-100 | SHEET MOLD T         |         |
| A102    | FZ06671-100 | SHEET MOLD II        |         |
| A103    | AZE0000 101 | I DRE BAG NO 10      |         |
| A104    | FZ06212 100 |                      |         |
| A105    | FZ00312-100 | HOOD                 |         |
| A106    | BU02939-100 | SHOULDER BELT ASSY   |         |
| A107    | FZ06705-100 | USB CABLE W          |         |
| A108    | FZ06706-100 | AV CABLE             |         |
| A109    | BB12943-100 | BAR CODE LABEL BLANK |         |
| A110    | AZF0000-321 | HDPE BAG NO.12       |         |
|         |             |                      |         |
| A111    | FZ06487-100 | ALKALINE BATTERY     |         |
| A112    | BB12402-100 | LENSCAP HOLDER       |         |
| A113    | FZ06311-101 | LENS CAP             |         |
| A114    | FZ06625-200 | CD-ROM               |         |
| A115    | BB19704-100 | CERTIFICATION SEAL   |         |
|         |             |                      |         |
| A116    | FZ06674-100 | PARTITION PAD        |         |
| A117    | BB19697-F00 | DEST.LBLAS CFG       |         |
| A118    | BL00548-200 | MANUAL E             |         |
| A119    | BL00549-200 | QUICKGUIDE E         |         |
|         |             |                      |         |
|         |             |                      |         |
|         |             |                      |         |

#### 6-1-8. CH-model

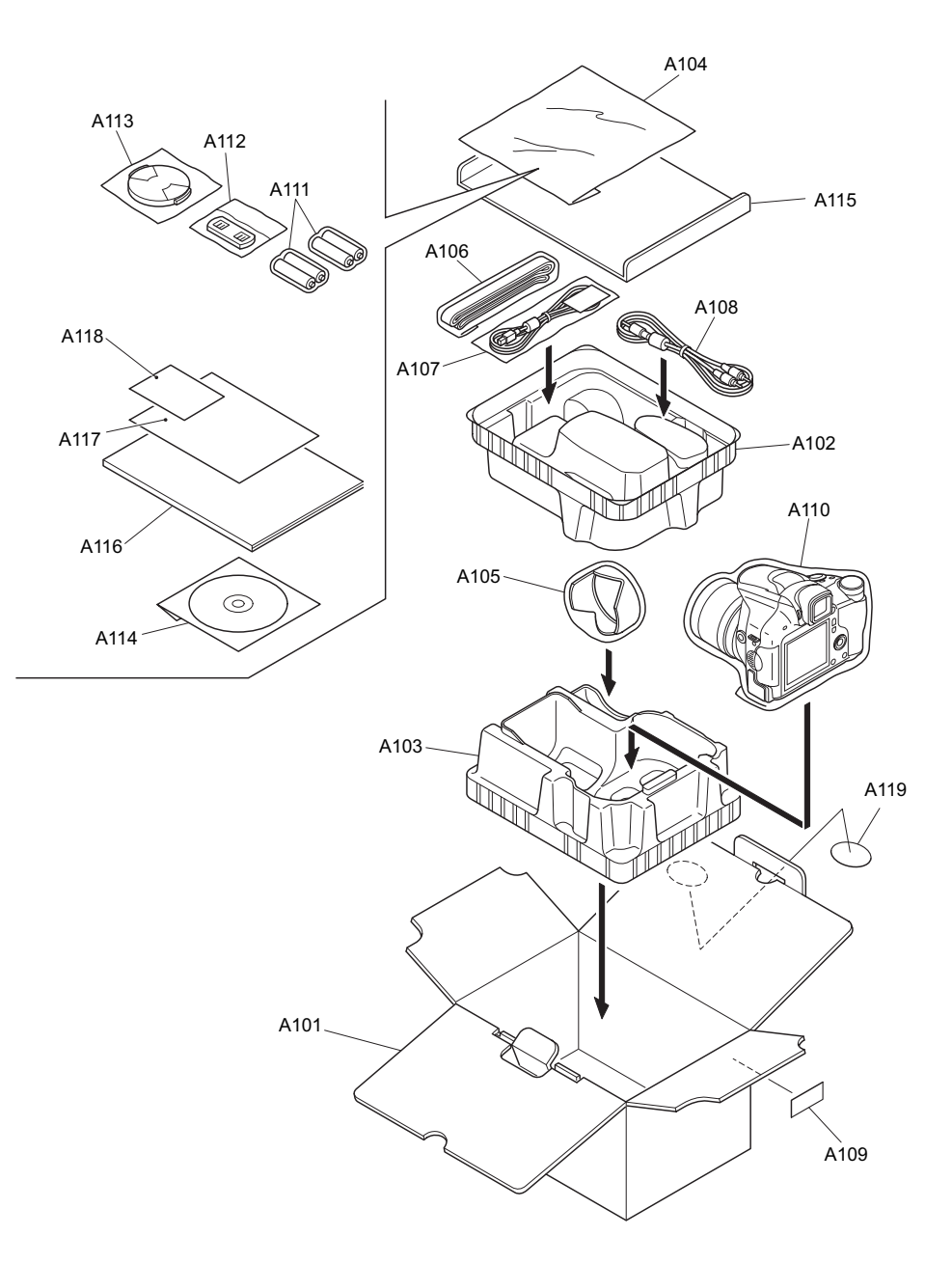

| Ref No. | Parts No.   | Description          | Comment |
|---------|-------------|----------------------|---------|
| A101    | EZ06668-300 |                      |         |
| A102    | FZ06670-100 | SHEET MOLD T         |         |
| A103    | FZ06671-100 | SHEET MOLD U         |         |
| A104    | AZE0000-101 | I DPE BAG NO 10      |         |
| A105    | FZ06312-100 | HOOD                 |         |
|         |             |                      |         |
| A106    | BU02939-100 | SHOULDER BELT ASSY   |         |
| A107    | FZ06705-100 | USB CABLE W          |         |
| A108    | FZ06706-100 | AV CABLE             |         |
| A109    | BB12943-100 | BAR CODE LABEL BLANK |         |
| A110    | AZF0000-321 | HDPE BAG NO.12       |         |
|         |             |                      |         |
| A111    | FZ06487-100 | ALKALINE BATTERY     |         |
| A112    | BB12402-100 | LENSCAP HOLDER       |         |
| A113    | FZ06311-101 | LENS CAP             |         |
| A114    | FZ06625-200 | CD-ROM               |         |
| A115    | FZ06673-100 | PARTITION PAD        |         |
|         |             |                      |         |
| A116    | BL00548-600 | MANUAL C             |         |
| A117    | BB19102-101 | WARRANTY CN          |         |
| A118    | BU03405-100 | FC_CERTIFICATE       |         |
| A119    | BB19104-100 | REGULATION SEAL      |         |
|         |             |                      |         |
|         |             |                      |         |

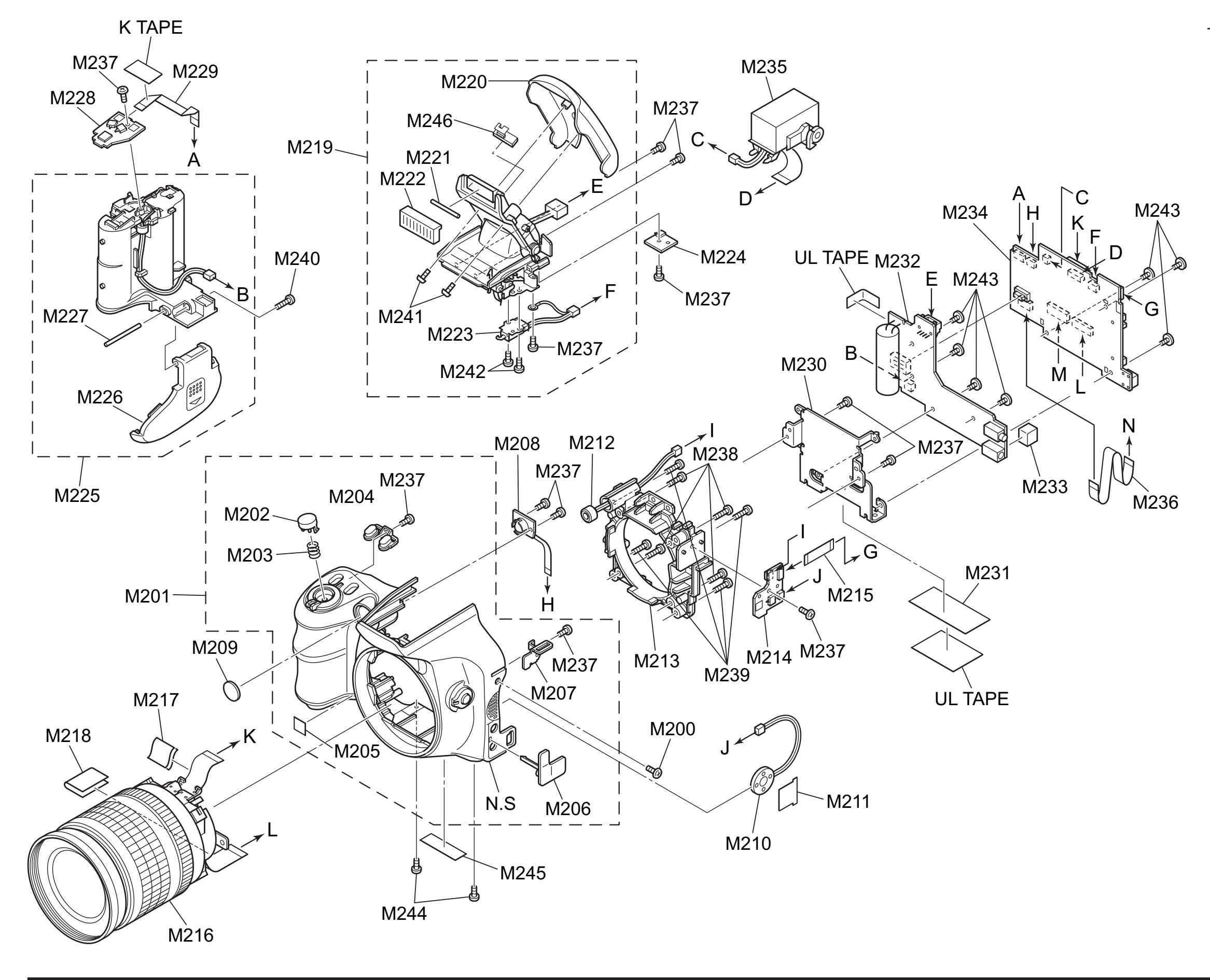

#### 6-2. Cabi Front Block

Comment

6-2-1. US/JP-model

| Ref No. | Parts No.    | Description         |
|---------|--------------|---------------------|
| M201    | BU03374-101  | F CASE ASSY         |
| M202    | BB19588-100  | RELEASE BUTTON      |
| M203    | BB19134-100  | CSP RELEASE         |
| M204    | BB19557-100  |                     |
| M205    | DD10007-100  |                     |
| IVI205  | BB10075-100  | CCD BADGE           |
| M206    | BB18977-100  | COVER JACK          |
| M207    | BB18967-100  | STRAP LEFT          |
| M208    | BF05759-100  | AFLED CONST         |
| M209    | BB18978-200  | AF WINDOW           |
| M210    | FZ06695-100  | SPEAKER ASSY        |
|         |              |                     |
| M211    | BB18979-100  | SHEET SP            |
| M212    | FZ06696-100  | MIC ASSY            |
| M213    | BB19582-100  | LENS HOLDER         |
| M214    | CB1876-A200  | SSW PWB ASSY        |
| M215    | FZ06697-100  | MAIN-SSW FFC        |
|         |              |                     |
| M216    | BF06163-100  | LENS ASSY WITH DATA |
| M217    | FZ06719-100  | EMI SHEET MOTOR     |
| M218    | FZ06720-100  | EMI SHEET CCD       |
| M219    | BU03376-100  | FLASH ASSY          |
| M220    | BB19558-100  | FLASH TOP           |
|         |              |                     |
| M221    | FZ06248-100  | LIGHT               |
| M222    | BB18987-100  | FLASH WINDOW        |
| M223    | FZ06685-100  | PLUNGER UNIT        |
| M224    | CB1876-A100  | FSW PWB ASSY        |
| M225    | BU03220-100  | ASSY HOLDER BATTERY |
|         |              |                     |
| M226    | BU03237-100  | ASSY LID BATTERY    |
| M227    | BB19168-100  | SHAFT BATTERY       |
| M228    | CB1875-A200  | RSW PWB ASSY        |
| M229    | FZ06337-100  | MAIN-RSW FFC        |
| M230    | BB19560-100  | MAIN FRAME          |
| M021    | PP10507 100  | MEQUEET             |
| Maaa    | CD19397-100  |                     |
| MOOD    | CB1074-A101  |                     |
| IVIZ33  | BB 19595-100 | FLASH PWB GASKET    |
| IVI234  | CB1692-A101  |                     |
| IVIZ35  | B003397-101  | EVF UNIT CONST      |
| M236    | FZ06698-100  | MAIN-KSW FFC        |
| M237    | BB17681-400  | BT2M1.7X4.0         |
| M238    | BB19087-H00  | MS0M2.0X10.0BN      |
| M239    | BB19122-100  | BT2M2.0X9.0         |
| M240    | BB17335-E00  | BT2M1.7X9.0B        |
| /0      | 2            |                     |
| M241    | BB17335-300  | BT2M1.7X3.5B        |
| M242    | BB18128-D00  | MS2M1.4X1.6BN       |
| M243    | BB17349-100  | MSWM1.7X2.5         |
| M244    | BB17337-300  | MS2M1.7X3.5BN       |
| M245    | BB19581-100  | PRODUCT LABEL       |
|         |              |                     |
| M246    | CB1874-A200  | XE PWB ASSY         |

6-2-2. EU/EG/EE-model

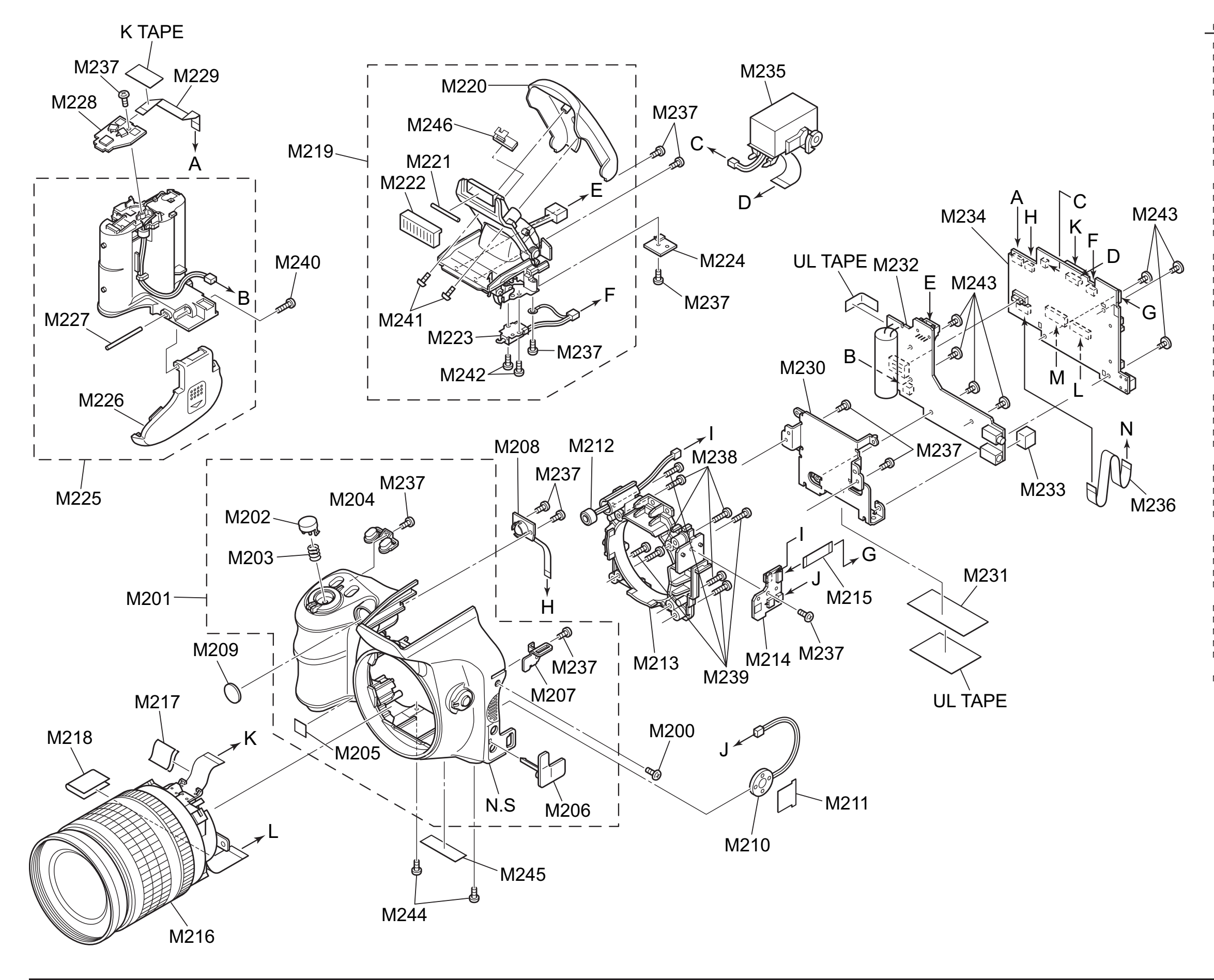

#### FinePix S6000fd/S6500fd Service Manual

| Ref No. | Parts No.    | Description         | Comment |
|---------|--------------|---------------------|---------|
| M201    | BU03374-101  | F CASE ASSY         |         |
| M202    | BB19588-100  | RELEASE BUTTON      |         |
| M203    | BB19134-100  | CSP RELEASE         |         |
| 1200    | BB19557-100  | AF BUTTON           |         |
| M205    | BB18675-100  |                     |         |
| 1205    | BB10073-100  | COD DADGE           |         |
| M206    | BB18977-100  | COVER JACK          |         |
| M207    | BB18967-100  | STRAP LEFT          |         |
| M208    | BF05759-100  | AFLED CONST         |         |
| VI209   | BB18978-200  | AF WINDOW           |         |
| M210    | FZ06695-100  | SPEAKER ASSY        |         |
| 1011    | PP19070 100  |                     |         |
| VIZ I I | EZ06606 100  | MIC ASSY            |         |
|         | P200090-100  |                     |         |
| VIZ 13  | BB19362-100  |                     |         |
| VI214   | CB1876-A200  |                     |         |
| VIZ15   | FZ06697-100  | MAIN-SSW FFC        |         |
| M216    | BF06163-100  | LENS ASSY WITH DATA |         |
| M217    | FZ06719-100  | EMI SHEET MOTOR     |         |
| M218    | FZ06720-100  | EMI SHEET CCD       |         |
| W219    | BU03376-200  | FLASH ASSY          |         |
| VI220   | BB19558-200  | FLASH TOP           |         |
|         |              |                     |         |
| M221    | FZ06248-100  | LIGHT               |         |
| VI222   | BB18987-100  | FLASH WINDOW        |         |
| VI223   | FZ06685-100  | PLUNGER UNIT        |         |
| M224    | CB1876-A100  | FSW PWB ASSY        |         |
| M225    | BU03220-100  | ASSY HOLDER BATTERY |         |
| M226    | BU03237-100  | ASSY LID BATTERY    |         |
| M227    | BB19168-100  | SHAFT BATTERY       |         |
| M228    | CB1875-A200  | RSW PWB ASSY        |         |
| M229    | FZ06337-100  | MAIN-RSW FFC        |         |
| M230    | BB19560-100  | MAIN FRAME          |         |
| 1001    | DD 40507 400 | ME OUEET            |         |
| VI231   | BB19597-100  | MF SHEET            |         |
| M232    | CB1874-A101  | FLASH PWB ASSY      |         |
| M233    | BB19595-100  | FLASH PWB GASKET    |         |
| M234    | CB1892-A101  | MAIN PWB ASSY       |         |
| M235    | BU03397-101  | EVF UNIT CONST      |         |
| M236    | FZ06698-100  | MAIN-KSW FFC        |         |
| M237    | BB17681-400  | BT2M1.7X4.0         |         |
| M238    | BB19087-H00  | MS0M2.0X10.0BN      |         |
| VI239   | BB19122-100  | BT2M2.0X9.0         |         |
| VI240   | BB17335-E00  | BT2M1.7X9.0B        |         |
|         |              |                     |         |
| M241    | BB17335-300  | BT2M1.7X3.5B        |         |
| M242    | BB18128-D00  | MS2M1.4X1.6BN       |         |
| M243    | BB17349-100  | MSWM1.7X2.5         |         |
| VI244   | BB17337-300  | MS2M1.7X3.5BN       |         |
| M245    | BB19581-200  | PRODUCT LABEL       |         |
| 1046    | 001074 4000  |                     |         |
| VI246   | CB1874-A200  | YE HMR Y221         |         |
|         |              |                     |         |

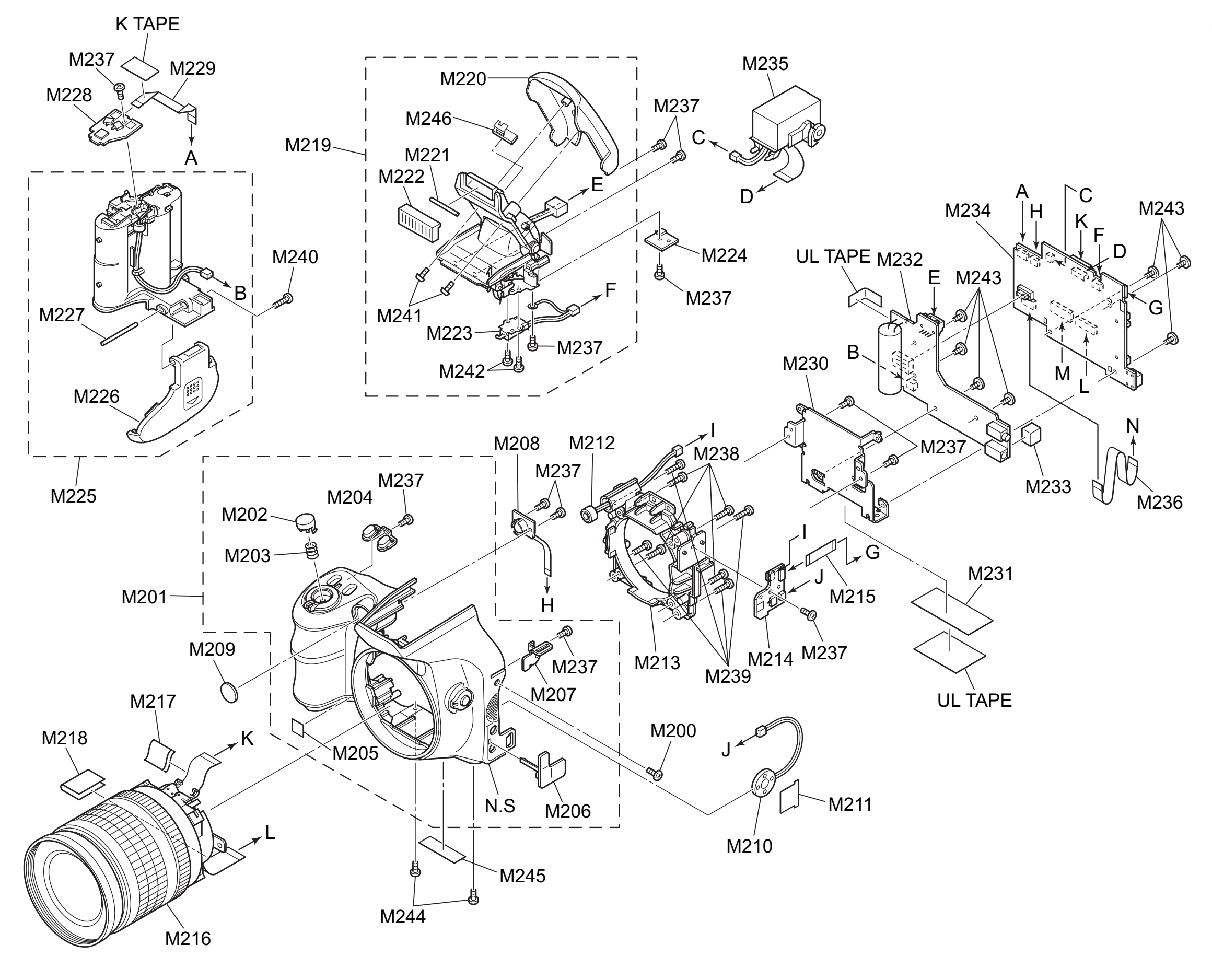

#### 6-2-3. EE-model (JP Production)

| _ | Ref No.        | Parts No.    | Description         | Comment |
|---|----------------|--------------|---------------------|---------|
|   | M201           | BLI03374-101 | E CASE ASSY         |         |
|   | M202           | BB10588 100  |                     |         |
|   | M202           | BB19300-100  |                     |         |
|   | M204           | BB19134-100  |                     |         |
|   | M205           | DD19537-100  |                     |         |
|   | WZ05           | BB10075-100  | CCD BADGE           |         |
|   | M206           | BB18977-100  | COVER JACK          |         |
|   | M207           | BB18967-100  | STRAP LEFT          |         |
|   | M208           | BF05759-100  | AFLED CONST         |         |
|   | M209           | BB18978-200  | AF WINDOW           |         |
|   | M210           | FZ06695-100  | SPEAKER ASSY        |         |
|   |                |              |                     |         |
|   | M211           | BB18979-100  | SHEET SP            |         |
|   | M212           | FZ06696-100  | MIC ASSY            |         |
|   | M213           | BB19582-100  | LENS HOLDER         |         |
|   | M214           | CB1876-A200  | SSW PWB ASSY        |         |
|   | M215           | FZ06697-100  | MAIN-SSW FFC        |         |
|   |                |              |                     |         |
|   | M216           | BF06163-100  | LENS ASSY WITH DATA |         |
|   | M217           | FZ06719-100  | EMI SHEET MOTOR     |         |
|   | M218           | FZ06720-100  | EMI SHEET CCD       |         |
|   | M219           | BU03376-200  | FLASH ASSY          |         |
|   | M220           | BB19558-200  | FLASH TOP           |         |
|   | M221           | FZ06248-100  | LIGHT               |         |
|   | M222           | BB18987-100  | FLASH WINDOW        |         |
|   | M223           | FZ06685-100  | PLUNGER UNIT        |         |
|   | M224           | CB1876-A100  | FSW PWB ASSY        |         |
|   | M225           | BU03220-100  | ASSY HOLDER BATTERY |         |
|   |                |              |                     |         |
|   | M226           | BU03237-100  | ASSY LID BATTERY    |         |
|   | M227           | BB19168-100  | SHAFT BATTERY       |         |
|   | M228           | CB1875-A200  | RSW PWB ASSY        |         |
|   | M229           | FZ06337-100  | MAIN-RSW FFC        |         |
|   | M230           | BB19560-100  | MAIN FRAME          |         |
|   | M231           | BB19597-100  | ME SHEET            |         |
|   | M232           | CB1874-A101  | FLASH PWB ASSY      |         |
|   | M233           | BB19595-100  | FLASH PWB GASKET    |         |
|   | M234           | CB1892-A101  | MAIN PWB ASSY       |         |
|   | M235           | BU03397-101  | EVF UNIT CONST      |         |
|   |                |              |                     |         |
|   | M236           | FZ06698-100  | MAIN-KSW FFC        |         |
|   | M237           | BB17681-400  | BT2M1.7X4.0         |         |
|   | M238           | BB19087-H00  | MS0M2.0X10.0BN      |         |
|   | M239           | BB19122-100  | BT2M2.0X9.0         |         |
|   | M240           | BB17335-E00  | BT2M1.7X9.0B        |         |
|   | MO44           | DD17005 000  | DT2144 7V2 ED       |         |
|   | IVI∠41<br>M242 | DD1/335-300  |                     |         |
|   | IVIZ4Z         | DD 10120-DUU |                     |         |
|   | IVIZ43         | DB1/349-100  |                     |         |
|   | M244           | BB1/337-300  |                     |         |
|   | IVI245         | DD19281-200  | PRODUCT LABEL       |         |
|   | M246           | CB1874-A200  | XE PWB ASSY         |         |
|   |                |              |                     |         |

6-2-4. AS-model

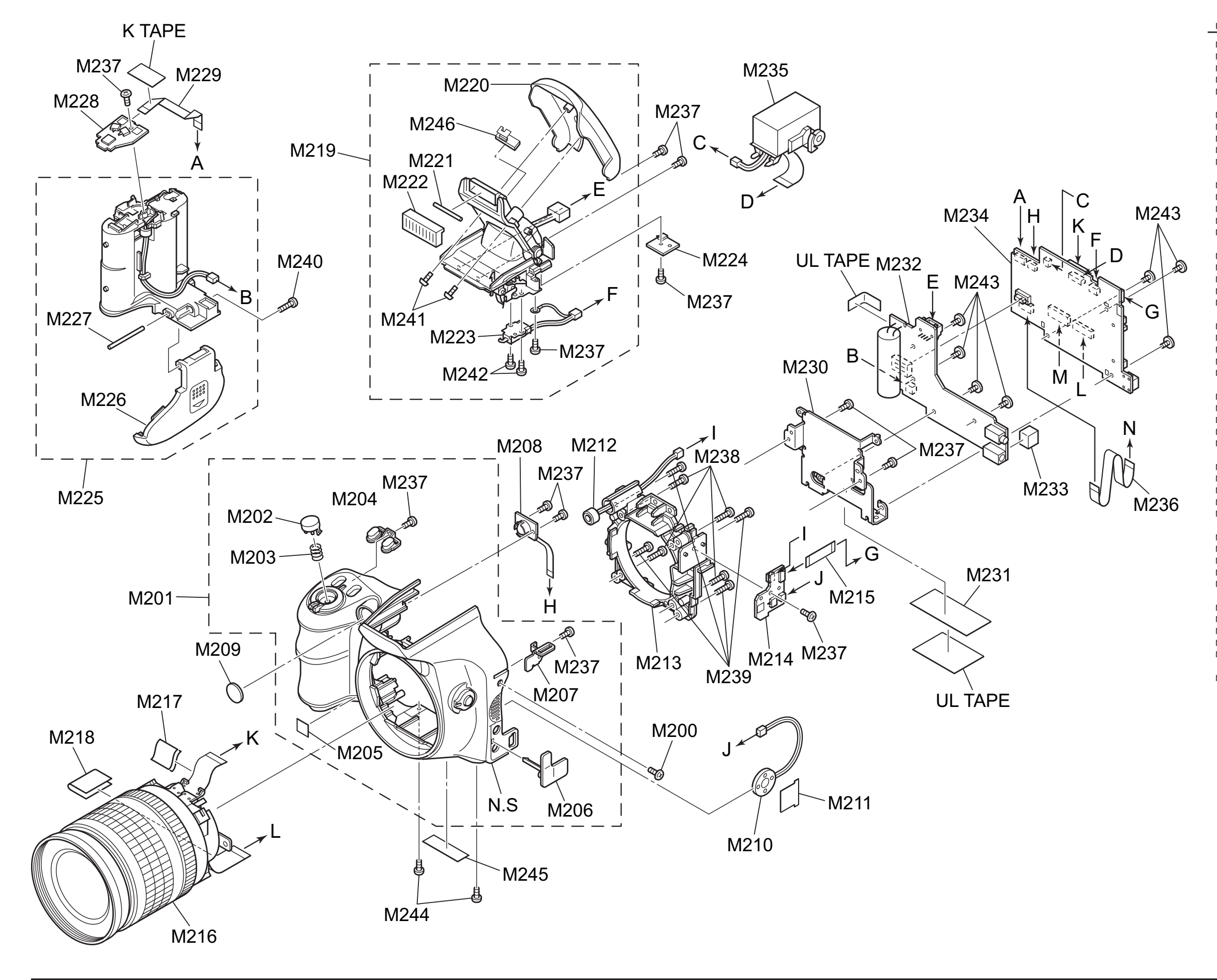

#### FinePix S6000fd/S6500fd Service Manual

| Ref No.        | Parts No.   | Description         | Comment |
|----------------|-------------|---------------------|---------|
| M201           | BU03374-101 | E CASE ASSY         |         |
| M202           | BB19588-100 | RELEASE BUTTON      |         |
| VI203          | BB19134-100 | CSP RELEASE         |         |
| VI204          | BB19557-100 | AE BUTTON           |         |
| M205           | BB18675-100 | CCD BADGE           |         |
|                |             |                     |         |
| M206           | BB18977-100 | COVER JACK          |         |
| M207           | BB18967-100 | STRAP LEFT          |         |
| VI208          | BF05759-100 | AFLED CONST         |         |
| VI209          | BB18978-200 | AF WINDOW           |         |
| M210           | FZ06695-100 | SPEAKER ASSY        |         |
| 1011           | DD10070 100 |                     |         |
|                | BB16979-100 | SHEET SP            |         |
| VIZ IZ         | P200090-100 |                     |         |
| VI213          | CB1876-4200 | SSW PWB ASSY        |         |
| VI214<br>VI215 | EZ06697-100 | MAIN-SSW FFC        |         |
| 1210           | 1200007 100 |                     |         |
| M216           | BF06163-100 | LENS ASSY WITH DATA |         |
| M217           | FZ06719-100 | EMI SHEET MOTOR     |         |
| M218           | FZ06720-100 | EMI SHEET CCD       |         |
| W219           | BU03376-200 | FLASH ASSY          |         |
| M220           | BB19558-200 | FLASH TOP           |         |
|                |             |                     |         |
| M221           | FZ06248-100 | LIGHT               |         |
| M222           | BB18987-100 | FLASH WINDOW        |         |
| VI223          | FZ06685-100 |                     |         |
| VIZZ4          | CB1876-A100 |                     |         |
| 1225           | B003220-100 | ASST HOLDER BATTERT |         |
| M226           | BU03237-100 | ASSY LID BATTERY    |         |
| M227           | BB19168-100 | SHAFT BATTERY       |         |
| M228           | CB1875-A200 | RSW PWB ASSY        |         |
| W229           | FZ06337-100 | MAIN-RSW FFC        |         |
| M230           | BB19560-100 | MAIN FRAME          |         |
|                |             |                     |         |
| M231           | BB19597-100 | MF SHEET            |         |
| M232           | CB1874-A101 | FLASH PWB ASSY      |         |
| M233           | BB19595-100 | FLASH PWB GASKET    |         |
| VI234          | CB1892-A101 |                     |         |
| VIZSO          | B003397-101 | EVF UNIT CONST      |         |
| M236           | F706698-100 | MAIN-KSW FEC        |         |
| M237           | BB17681-400 | BT2M1.7X4.0         |         |
| M238           | BB19087-H00 | MS0M2.0X10.0BN      |         |
| W239           | BB19122-100 | BT2M2.0X9.0         |         |
| VI240          | BB17335-E00 | BT2M1.7X9.0B        |         |
|                |             |                     |         |
| VI241          | BB17335-300 | BT2M1.7X3.5B        |         |
| M242           | BB18128-D00 | MS2M1.4X1.6BN       |         |
| VI243          | BB17349-100 | MSWM1.7X2.5         |         |
| VI244          | BB17337-300 | MS2M1.7X3.5BN       |         |
| M245           | BB19581-300 | PRODUCT LABEL       |         |
| 1046           | 001074 4000 |                     |         |
| vi240          | CB18/4-A200 | VE LAAR VOOL        |         |
|                |             |                     |         |

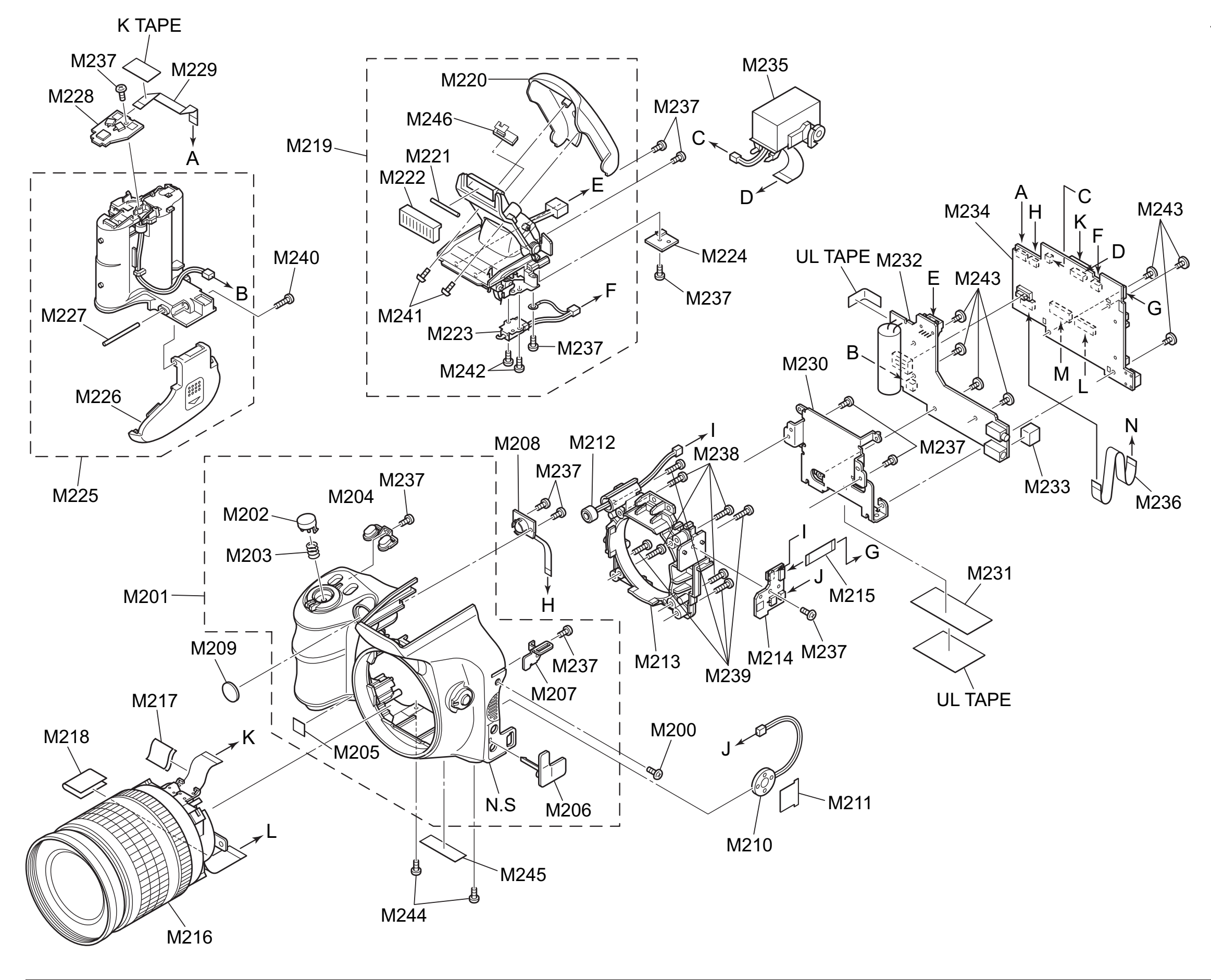

#### 6-2-5. CH-model

| Ref No. | Parts No.    | Description         | Comme |
|---------|--------------|---------------------|-------|
| M201    | BU03374-101  | F CASE ASSY         |       |
| M202    | BB19588-100  | RELEASE BUTTON      |       |
| M203    | BB19134-100  | CSP RELEASE         |       |
| M204    | BB19557-100  |                     |       |
| M204    | DD19537-100  |                     |       |
| IVI205  | BB10075-100  | CCD BADGE           |       |
| M206    | BB18977-100  | COVER JACK          |       |
| M207    | BB18967-100  | STRAP LEFT          |       |
| M208    | BF05759-100  | AFLED CONST         |       |
| M209    | BB18978-200  | AF WINDOW           |       |
| M210    | EZ06695-100  | SPEAKER ASSY        |       |
| 111210  | 1200000 100  | of Entrenthoor      |       |
| M211    | BB18979-100  | SHEET SP            |       |
| M212    | FZ06696-100  | MIC ASSY            |       |
| M213    | BB19582-100  | LENS HOLDER         |       |
| M214    | CB1876-A200  | SSW PWB ASSY        |       |
| M215    | FZ06697-100  | MAIN-SSW FFC        |       |
|         |              |                     |       |
| M216    | BF06163-100  | LENS ASSY WITH DATA |       |
| M217    | FZ06719-100  | EMI SHEET MOTOR     |       |
| M218    | FZ06720-100  | EMI SHEET CCD       |       |
| M219    | BU03376-200  | FLASH ASSY          |       |
| M220    | BB19558-200  | FLASH TOP           |       |
|         |              |                     |       |
| M221    | FZ06248-100  | LIGHT               |       |
| M222    | BB18987-100  | FLASH WINDOW        |       |
| M223    | FZ06685-100  | PLUNGER UNIT        |       |
| M224    | CB1876-A100  | FSW PWB ASSY        |       |
| M225    | BU03220-100  | ASSY HOLDER BATTERY |       |
|         |              |                     |       |
| M226    | BU03237-100  | ASSY LID BATTERY    |       |
| M227    | BB19168-100  | SHAFT BATTERY       |       |
| M228    | CB1875-A200  | RSW PWB ASSY        |       |
| M229    | FZ06337-100  | MAIN-RSW FFC        |       |
| M230    | BB19560-100  | MAIN FRAME          |       |
| 14004   | DD40507 400  | MEQUEET             |       |
| M231    | BB19597-100  | MFSHEET             |       |
| M232    | CB1874-A101  | FLASH PWB ASSY      |       |
| M233    | BB19595-100  | FLASH PWB GASKET    |       |
| M234    | CB1892-A101  | MAIN PWB ASSY       |       |
| M235    | BU03397-101  | EVF UNIT CONST      |       |
| M236    | F706698-100  | MAIN-KSW FEC        |       |
| M237    | BB17681-400  | BT2M1 7X4 0         |       |
| M2207   | DD17001-400  |                     |       |
| IVIZ30  | BB 19067-HUU | MSUM2.0X 10.0BN     |       |
| M239    | BB19122-100  | B12M2.0X9.0         |       |
| M240    | BB17335-E00  | BT2M1.7X9.0B        |       |
| M241    | BB17335-300  | BT2M1.7X3.5B        |       |
| M242    | BB18128-D00  | MS2M1 4X1 6BN       |       |
| M243    | BB173/0 100  | MSW/M1 7Y2 5        |       |
| N243    | DD17349-100  |                     |       |
| IVI244  | BB1/33/-300  |                     |       |
| W245    | вв19581-401  | PRODUCT LABEL       |       |
| M246    | CB1874-A200  | XE PWB ASSY         |       |
|         | 55101471200  |                     |       |

### 6-3. Cabi Rear Block

6-3-1. US/EU/EG/EE/AS/CH-model

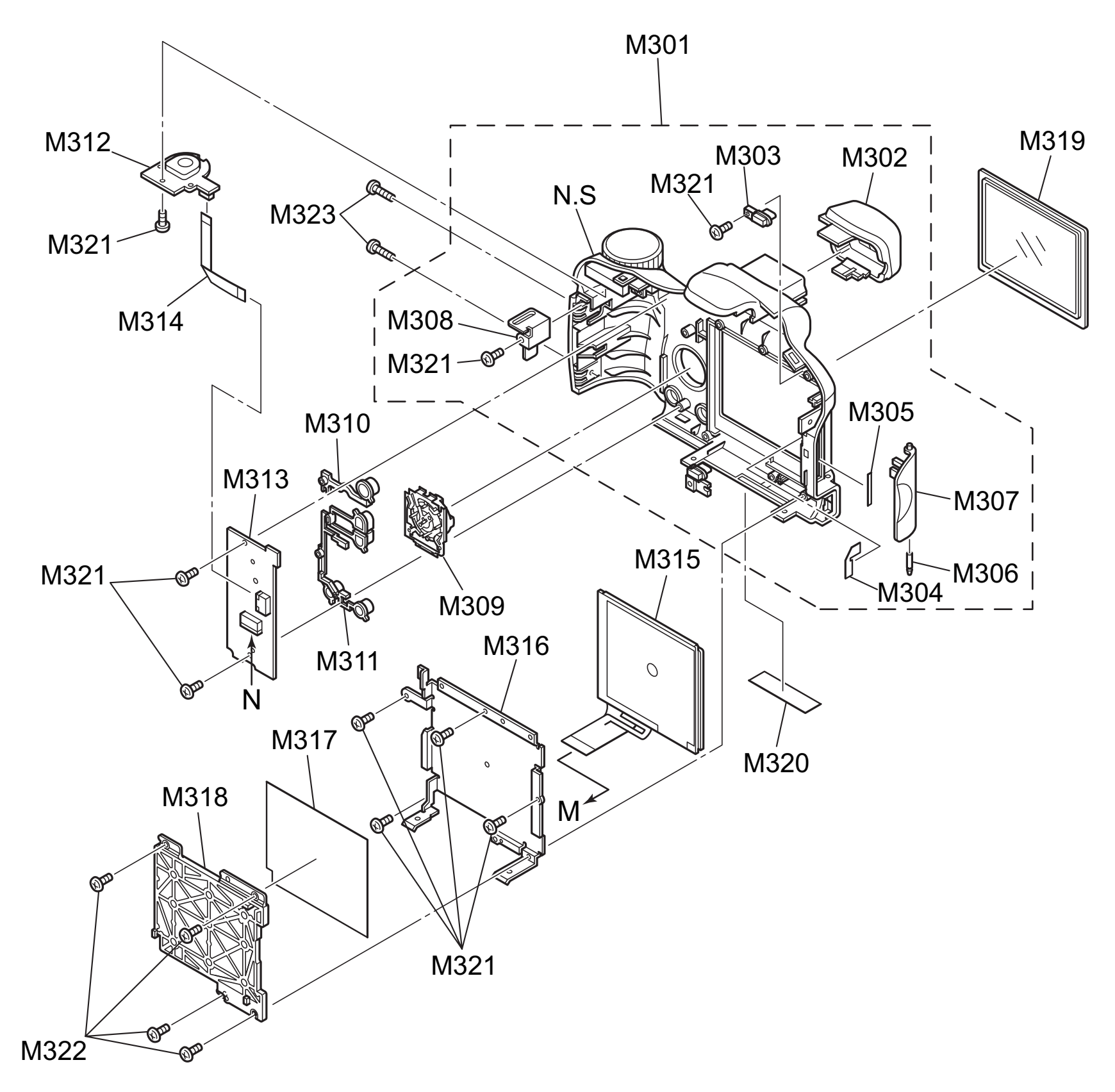

#### FinePix S6000fd/S6500fd Service Manual

| Ref No. | Parts No.   | Description       | Comment |
|---------|-------------|-------------------|---------|
| /301    | BU03375-100 | R CASE ASSY       |         |
| /302    | BB19016-100 | EYE PIECE         |         |
| //303   | BB19563-100 | GUIDE LIGHT       |         |
| //304   | BB19018-100 | SHEET SW          |         |
| //305   | BB14959-300 | LABEL             |         |
| //306   | BB19013-100 | CARD COVER SHAFT  |         |
| //307   | BB19571-100 | CARD COVER        |         |
| //308   | BB19022-100 | STRAP RIGHT       |         |
| /1309   | BU03282-200 | CURSOR ASSY       |         |
| //310   | BB19570-100 | FACE BUTTON       |         |
| //311   | BB19014-200 | REAR BUTTON       |         |
| //312   | CB1875-A300 | MSW PWB ASSY      |         |
| //313   | CB1875-A100 | KSW PWB ASSY      |         |
| //314   | FZ06336-100 | KSW-MSW FFC       |         |
| //315   | BF06003-100 | LCD CONST         |         |
| //316   | BB19580-100 | LCD FRAME         |         |
| //317   | BB19592-100 | LCD FRAME TAPE    |         |
| //318   | BB19591-100 | REINFORCEMENT LCD |         |
| //319   | BB19590-101 | LCD WINDOW        |         |
| //320   | BB19194-100 | PL SEAL J (FC)    |         |
| //321   | BB17681-400 | BT2M1.7X4.0       |         |
| //322   | BB17335-600 | BT2M1.7X5.0B      |         |
| //323   | BB17335-E00 | BT2M1.7X9.0B      |         |
|         |             |                   |         |

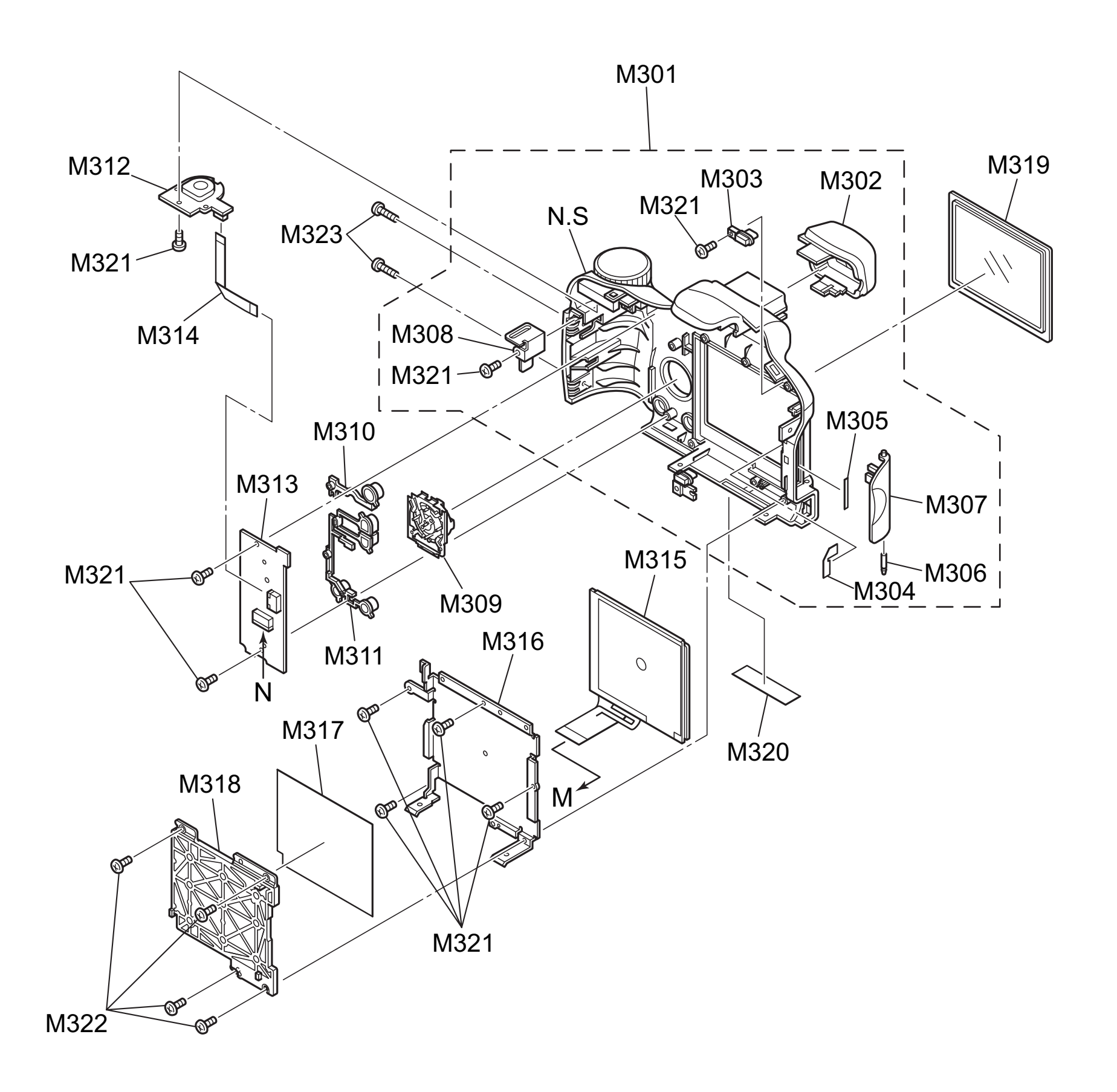

#### 6-3-2. JP-mode

| Ref No.  | Parts No.   | Description       | Comment |
|----------|-------------|-------------------|---------|
| M301     | BU03375-100 | R CASE ASSY       |         |
| M302     | BB19016-100 | EYE PIECE         |         |
| M303     | BB19563-100 | GUIDE LIGHT       |         |
| M304     | BB19018-100 | SHEET SW          |         |
| M305     | BB14959-300 | LABEL             |         |
| Mage     | DD10012 100 |                   |         |
| N1306    | BB19013-100 | CARD COVER SHAFT  |         |
| IVI307   | BB19571-100 | CARD COVER        |         |
| M308     | BB19022-100 | STRAP RIGHT       |         |
| M309     | BU03282-200 | CURSOR ASSY       |         |
| M310     | BB19570-100 | FACE BUTTON       |         |
| M311     | BB19014-200 | REAR BUTTON       |         |
| M312     | CB1875-A300 | MSW PWB ASSY      |         |
| M313     | CB1875-A100 | KSW PWB ASSY      |         |
| M314     | FZ06336-100 | KSW-MSW FFC       |         |
| M315     | BF06003-100 | LCD CONST         |         |
|          |             |                   |         |
| M316     | BB19580-100 | LCD FRAME         |         |
| M317     | BB19592-100 | LCD FRAME TAPE    |         |
| M318     | BB19591-100 | REINFORCEMENT LCD |         |
| M319     | BB19590-101 | LCD WINDOW        |         |
| M320     | BB19194-200 | PL SEAL U (FC)    |         |
| M321     | PP17681 400 | RT2M1 7Y4 0       |         |
| M322     | BB17031-400 | BT2M1 775 0B      |         |
| Maaa     | DD17335-000 |                   |         |
| 11/13/23 | DD1/335-EUU | DIZIVII./ A9.0B   |         |

MEMO

### 6-4. Electrical parts

[NOTE]

The components indicated by mark  $\triangle$  are critical for safety. When indicated parts by reference number, please include the board name.

\* Due to standardization, replacement in the parts list may be different from the parts list specified in the circuit or the components used on the set.

| Ref No.        | Parts No.                  | Description       | Comment | PWB diagram | Ref No.          | Parts No.                  | Description     | Comment | PWB diagram |
|----------------|----------------------------|-------------------|---------|-------------|------------------|----------------------------|-----------------|---------|-------------|
|                |                            |                   |         |             |                  |                            |                 |         |             |
|                |                            | MAIN PWB ASS      | Y       |             |                  |                            | KSW PWB AS      | SY      |             |
|                |                            |                   |         |             |                  |                            |                 |         |             |
| [SWITCH]       |                            | PUSH SWITCH       |         |             | [SWITCH<br>SW801 | H]<br>EZ04926-100          | TACT SWITCH     |         |             |
| 377352         | 1203704-100                | F 03H 3WITCH      |         |             | SW801            | FZ04926-100                | TACT SWITCH     |         |             |
| [CONNE         | CTOR]                      | CONNECTOR         |         |             | SW803            | FZ04926-100                | TACT SWITCH     |         |             |
| CN101<br>CN151 | FGB180-0391<br>FGB181-0241 | CONNECTOR         |         |             | SW804<br>SW805   | FZ04926-100<br>FZ04926-100 | TACT SWITCH     |         |             |
| CN251          | FZ06692-100                | JACK              |         |             | 014/007          | F70.0000.000               |                 |         |             |
| CN261<br>CN451 | FGY097-0201<br>FGB167-0451 | CONNECTOR         |         |             | SW807<br>SW808   | FZ04926-100<br>FZ04926-200 | TACT SWITCH     |         |             |
|                |                            |                   |         |             | SW809            | FZ04926-200                | TACT SWITCH     |         |             |
| CN452<br>CN453 | FGB162-0181<br>FGA164-0021 | CONNECTOR         |         |             | SW810<br>SW811   | FZ04926-200<br>FZ04926-200 | TACT SWITCH     |         |             |
| CN501          | FGB165-0061                | CONNECTOR         |         |             | 0.0011           | 1 20 1020 200              |                 |         |             |
| CN521          | FGA164-0051                | CONNECTOR         |         |             | [CONNE<br>CN801  | CTOR]<br>EGB164-0101       | CONNECTOR       |         |             |
| 011002         | 100100-0121                | CONNECTOR         |         |             | CN802            | FGB163-0061                | CONNECTOR       |         |             |
| CN553          | FGB164-0101                | CONNECTOR         |         |             |                  |                            |                 |         |             |
| CN954          | FGB165-0121                | CONNECTOR         |         |             |                  |                            | RSW PWB AS      | SSY     |             |
|                |                            |                   |         |             |                  |                            |                 |         |             |
| F301           | FP00039-253                | FUSE              |         | F-8         | [SWITCH          | H]                         |                 |         |             |
| 🕂 F302         | FP00039-153                | FUSE              |         | E-8         | SW901<br>SW902   | FZ04993-101<br>FZ05909-100 | DETECTOR SWITCH |         |             |
| [BATTER        | (Y]                        |                   |         |             | SW903            | FZ05909-100                | DETECTOR SWITCH |         |             |
| BT401          | FZ04705-200                | BACKUP ELEC PAPTS |         |             | SW904<br>SW905   | FZ04926-100<br>FZ04926-100 | TACT SWITCH     |         |             |
|                |                            |                   |         |             |                  |                            |                 |         |             |
|                |                            | FLASH PWB ASS     | SY      |             | CN901            | FGB165-0121                | CONNECTOR       |         |             |
| [CONNE         | CTOR]                      |                   |         |             |                  |                            |                 |         |             |
| CN701<br>CN702 | FGA169-0021<br>FGA173-0041 | CONNECTOR         |         |             |                  |                            | MSW PWB AS      | SSY     |             |
| CN703          | FGC189-0301                | CONNECTOR         |         |             |                  |                            |                 |         |             |
| [JACK]         |                            |                   |         |             | [CONNE           | CTOR]                      | CONNECTOR       |         |             |
| J701           | FZ04171-100                | JACK              |         |             | CINODI           | FGB102-0001                | CONNECTOR       |         |             |
| J702           | FZ04722-100                | JACK              |         |             |                  |                            |                 |         |             |
| [FUSE]         | ED00042-252                | FUEF              |         | D 1         |                  |                            | FSW PWB AS      | SY      |             |
| F701           | FP00043-253<br>FP00039-253 | FUSE              |         | E-1         | [SWITCH          | 4]                         |                 |         |             |
|                |                            |                   |         |             | SW951            | FZ06049-100                | DETECTOR SWITCH |         |             |
|                |                            | SSW PWB ASS       | Y       |             |                  |                            |                 |         |             |
|                |                            |                   | ·       |             |                  |                            |                 |         |             |
| [SWITCH        | []                         |                   |         |             |                  |                            |                 |         |             |
| SW750<br>SW751 | FZ04920-100<br>FZ06162-100 | DETECTOR SWITCH   |         |             |                  |                            |                 |         |             |
|                | CTOPI                      |                   |         |             |                  |                            |                 |         |             |
| CN750          | FGB165-0121                | CONNECTOR         |         |             |                  |                            |                 |         |             |
| CN751          | FGA162-0021                | CONNECTOR         |         |             |                  |                            |                 |         |             |
| CIN752         | FGA102-0022                | CONNECTOR         |         |             |                  |                            |                 |         |             |
|                |                            |                   |         |             |                  |                            |                 |         |             |
|                |                            |                   |         |             |                  |                            |                 |         |             |
|                |                            |                   |         |             |                  |                            |                 |         |             |
|                |                            |                   |         |             |                  |                            |                 |         |             |
|                |                            |                   |         |             |                  |                            |                 |         |             |
|                |                            |                   |         |             |                  |                            |                 |         |             |
|                |                            |                   |         |             |                  |                            |                 |         |             |
|                |                            |                   |         |             |                  |                            |                 |         |             |
|                |                            |                   |         |             |                  |                            |                 |         |             |
|                |                            |                   |         |             |                  |                            |                 |         |             |

MEMO

## 7. Appendix

### 7-1. List of Related Technical Updates Issued

To ensure that after-sales srevice is performed accurately, keep a record here of the technical updates issued that cover this device.

| Technical Update No. | Date | Title | Details/Other |  |  |
|----------------------|------|-------|---------------|--|--|
|                      |      |       |               |  |  |
|                      |      |       |               |  |  |
|                      |      |       |               |  |  |
|                      |      |       |               |  |  |
|                      |      |       |               |  |  |
|                      |      |       |               |  |  |
|                      |      |       |               |  |  |
|                      |      |       |               |  |  |
|                      |      |       |               |  |  |
|                      |      |       |               |  |  |
|                      |      |       |               |  |  |
|                      |      |       |               |  |  |
|                      |      |       |               |  |  |
|                      |      |       |               |  |  |
|                      |      |       |               |  |  |
|                      |      |       |               |  |  |
|                      |      |       |               |  |  |
|                      |      |       |               |  |  |

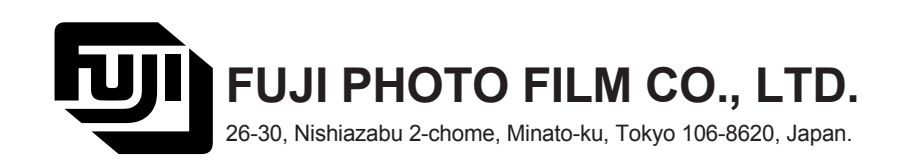